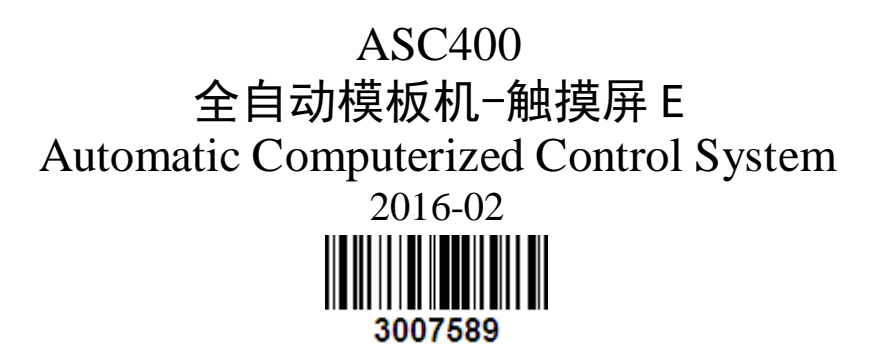

# 前 言

欢迎您使用本公司的特种缝纫机控制系统。

请您仔细阅读本操作手册,以确保正确的操作、使用特种缝纫机,请按照本手册内注明 的方式进行操作,否则,如违规操作所造成损失本公司不承担责任。此外,请将本用户手册 妥善保存在安全地点,以便随时查阅。若发生故障须由本公司指定的技术人员或专业人员进 行维修。

# Foreword

Thank you for using our Computerized Control System for Special Sewing Machine.

It is appreciated that you do read this manual carefully, so that you can operate the machine correctly and effectively. If the user operates the machine contrary to regulations herein, thus causes loss to user or third party, we will not take any responsibility. Besides that, you should keep this manual ready for future use. For any fault or problem of machine, please ask the professionals or the technicians authorized by us for repair service.

# 安全注意事项

### 1. 安全操作的标志及含义

使用说明书及产品所使用的安全标志是为了让您正确安全的使用产品,防止您及其他人受 到伤害。标志的图案和含义如下:

| ▲ 危险       | 如果忽视此标记而进行错误的操作,会导致人员的重伤或死亡。       |
|------------|------------------------------------|
| ▲ 注意       | 如果忽视此标记而进行错误的操作,会导致人员的受伤和设备的损坏。    |
| A          | 该符号表示"应注意事项"。三角中的图案表示必须要注意的内容。(例如左 |
| ∠⇒∖        | 边的图案表示:"当心受伤")                     |
| $\bigcirc$ | 该符号表示"禁止"                          |
|            | 该符号表示"必须"。圆圈中的图案表示必须要做的内容。(例如左边的图案 |
| Ð          | 表示"必须接地")                          |

### 2. 安全注意事项

| ▲ 危险       |                                       |  |  |
|------------|---------------------------------------|--|--|
| A          | 打开控制箱时,先关闭电源开关并将电源插头从插座上拔下后,等待至少 5    |  |  |
|            | 分钟后,再打开控制箱盖。触摸带有高电压的区域会造成人员受伤。        |  |  |
|            | ▲ 注意                                  |  |  |
|            | 使用环境                                  |  |  |
| Ω          | 应避免在强电气干扰源(如高频焊机)的附近使用本缝纫机。           |  |  |
|            | 强电气干扰源可能会影响缝纫机的正常操作。                  |  |  |
| •          | 电源电压的波动应该在额定电压的±10%以内的环境下使用。          |  |  |
| Þ          | 电压大幅度的波动会影响缝纫机的正常操作,需配备稳压器。           |  |  |
|            | 环境温度应在 0℃~45℃的范围内使用。                  |  |  |
|            | 低温或高温会影响缝纫机的正常操作。                     |  |  |
|            | 相对湿度应在 35%~85%的范围内,并且设备内不会形成结露的环境下使用。 |  |  |
| U          | 干燥、潮湿或结露的环境会影响缝纫机的正确操作。               |  |  |
| •          | 压缩空气的供气量应大于缝纫机所要求的总耗气量。压缩空气的供气量不足     |  |  |
|            | 会导致缝纫机的动作不正常。                         |  |  |
|            | 万一发生雷电暴风雨时,关闭电源开关,并将电源插头从插座上拔下。雷电     |  |  |
| Þ          | 可能会影响缝纫机的正确操作。                        |  |  |
| 安装         |                                       |  |  |
| $\bigcirc$ | 请让受过培训的技术人员来安装缝纫机。                    |  |  |
| $\wedge$   | 安装完成前,请不要连接电源。                        |  |  |
| 8          | 如果误按启动开关,缝纫机动作会导致受伤。                  |  |  |

|   | 缝纫机头倒下或竖起时,请用双手操作。不要用力压缝纫机。     如缝纫机失去平衡,缝纫机滑落到地上会造成受伤或机器损坏。 |  |
|---|--------------------------------------------------------------|--|
| • | 必须接地。<br>接驳地线不牢固,是造成触电或误动作的原因。                               |  |
| 0 | 所有电缆应固定在离活动部件至少 25mm 以外处。另外,不要过度弯曲或用<br>卡钉固定得过紧。会引起火灾或触电的危险。 |  |
| 0 | 请在机头上安装安全罩壳。                                                 |  |

| $\bigcirc$ | 本缝纫机仅限于接受过安全操作培训的人员使用。            |  |
|------------|-----------------------------------|--|
| $\bigcirc$ | 本缝纫机不能用于除缝纫外的任何用途。                |  |
|            | 使用缝纫机时必须戴上保护眼镜。                   |  |
| U          | 如果不戴保护眼镜,断针时机针折断部分可能会弹入眼睛造成伤害。    |  |
| A          | 发生下列情况时,请立即切断电源。否则误按下启动开关时,会导致受伤。 |  |
|            | 1.机针穿线时 2.更换机针时 3.缝纫机不使用或人离开缝纫机时  |  |
|            | 缝纫过程中,不要触摸任何运动部件或将物件靠在运动部件上,因为这会导 |  |
| <b></b> \  | 致人员受伤或缝纫机损坏。                      |  |
|            | 如果缝纫机操作中发生误动作,或听到异常的噪声或闻到异常的气味,应立 |  |
| U          | 即切断电源。然后请与购买商店或受过培训的技术人员联系。       |  |
| 0          | 如果缝纫机出现故障,请与购买商店或受过培训的技术人员联系。     |  |
|            | 维护和检查                             |  |
| $\bigcirc$ | 只有经过训练的技术人员才能进行缝纫机的维修、保养和检查。      |  |
| 0          | 与电气有关的维修、保养和检查请及时与电控厂家的专业人员进行联系。  |  |
| A          | 发生下列情况时,请关闭电源并拔下电源插头。否则误按启动开关时,会导 |  |
| ∠≇∖        | 致受伤。                              |  |
|            | 1. 检查、调整和维修 2. 更换弯针、切刀等易损零部件      |  |
| A          | 在检查、调整和修理任何使用气动设备之前,请先断开气源,并等压力表指 |  |
| ∠≇∖        | 针下降到"0"为止。                        |  |
| A          | 在必须接上电源开关和气源开关进行调整时,务必十分小心遵守所有的安全 |  |
|            | 注意事项。                             |  |
| $\bigcirc$ | 未经授权而对缝纫机进行改装而引起的缝纫机损坏不在保修范围内。    |  |

# **Safety Matters for Attention**

#### 1. Signs & Definitions of Safety Marks

This User's Manual and the Safety Marks printed on the products are to enable you to use this product correctly so as to be away from personal injury. The signs and definitions of Marks are shown in below:

| ▲ Danger  | The incorrect operation due to negligence will cause the serious personal injury or even death.                                                              |
|-----------|----------------------------------------------------------------------------------------------------|
| Caution   | The incorrect operation due to negligence will cause the personal injury and the damage of mechanism.                                                        |
|           | This kind of marks is "Matters for Attention", and the figure inside the triangle is the content for attention. (Exp. The left figure is "Watch Your Hand!") |
| $\oslash$ | This kind of mark is "Forbidden".                                                                                                    |
| Ð         | This kind of mark (Black Circle) means "Must". The figure in the circle is the contents that have to be done. (Exp. The left figure is "Ground!")            |

#### 2. Safety Matters for Attention

| Danger       |                                                                                                    |  |
|--------------|----------------------------------------------------------------------------------------------------|--|
| A            | For opening the control box, please turn off the power and take away the plug from socket firstly, and then wait for at least 5 minutes before opening the control box. Touching the part with high voltage will cause the personal injury. |  |
| Caution      |                                                                                                    |  |
|              | Usage Environment                                                                                                    |  |
| •            | Try not to use this sewing machine near the sources of strong disturbance like<br>high-frequency welding machine.<br>The source of strong disturbance will affect the normal operation of the sewing<br>machine.                            |  |
| •            | The voltage fluctuation shall be within 10% of the rated voltage.<br>The large fluctuation of voltage will affect the normal operations of sewing machine,<br>Therefore a voltage regulator is needed in that situation.                    |  |
|              | Working temperature: $0^{\circ}C \sim 45^{\circ}C$ .<br>The operation of the sewing machine will be affacted by environment with temperature beyond the above range.                                                                        |  |
| •            | Relative Humidity: 35%~85% (No dew inside the machine), or the operation of sewing machine will be affected.                                                                                                    |  |
| •            | The supply of compressed gas shall be over the consumption required by the sewing machine. The insufficient supply of compressed gas will lead to the abnormal action of sewing machine.                                                    |  |
| •            | In case of thunder, lightning or storm, please turn off the power and pull plug out the socket. Because these weather factors will have influence on the operation of sewing machine                                                        |  |
| Installation |                                                                                                    |  |
| $\bigcirc$   | Please ask the trained technicians to install the sewing machine.                                                                                                    |  |

| $\mathbf{O}$ | Don't connect machine to power supply until the installation is finished.                 |
|--------------|-------------------------------------------------------------------------------------------|
| $\bigcirc$   | Otherwise the action of sewing machine may cause personal injury once the start           |
|              | switch is pressed at that situation by mistake.                                           |
| A            | When you tilt or erect the head of sewing machine, please use both of your hands in       |
|              | that operation. And never press the sewing machine with strength.                         |
|              | If the sewing machine loses its balance, it will fall into floor thus causes the personal |
|              | injury or mechanical damage.                                                              |
|              | Grounding is a must.                                                                      |
| g            | If the grounding cable is not fixed, it may cause the electric-shock and                  |
|              | mistake-operation of machine                                                              |
|              | The entire cables shall be fixed with a distance at 25mm away from the moving             |
|              | component at least. By the way, don't excessively bend or tightly fixed the cable with    |
|              | nails or clamps, or it may cause the fire or electric shock.                              |
|              | Please add security cover on the machine head.                                            |
|              |                                                                                           |

| Sewing     |                                                                                                    |  |
|------------|----------------------------------------------------------------------------------------------------|--|
| $\bigcirc$ | This sewing machine can only be used by the trained staff.                                                                                                    |  |
| $\bigcirc$ | This sewing machine has no other usages but the sewing.                                                                                                    |  |
| 0          | When operating the sewing machine, please remember to put on the glasses. Otherwise, the broken needle will cause the personal injury in case the needle is broken.                                                                                                    |  |
|            | At following circumstances, please cut off the power at once so as to avoid the personal injury caused by the mistake operation of start switch:<br>1.Threading on needles; 2. Replacement of needles; 3. The sewing machine is left unused or beyond supervision                    |  |
|            | At working, don't touch or lean anything on the moving components, because both of the above behaviors will cause the personal injury or the damage of the sewing machine.                                                                                                    |  |
| 0          | During working, if the mistake operation happens or the abnormal noise or smell is found at the sewing machine, user shall cut off the power at once, and then contact the trained technicians or the supplier of that machine for solution.                                         |  |
| 0          | For any trouble, please contact the trained technicians or the supplier of that machine.                                                                                                    |  |
|            | Maintenance & Inspection                                                                                                    |  |
| $\bigcirc$ | Only can the trained technicians perform the repair, maintenance and inspection of this sewing machine.                                                                                                    |  |
| 0          | For the repair, maintenance and inspection of the electrical component, please contact<br>the professionals at the manufacturer of control system in time.                                                                                                    |  |
|            | At following circumstances, please cut off the power and pull off the plug at once so as<br>to avoid the personal injury caused by the mis-operation of start switch:.<br>1.Repair, adjustment and inspection ;<br>2.Replacement of the component like curve needle, knife and so on |  |
|            | Before the inspection, adjustment or repair of any gas-driven devices, user shall cut off the gas supply till the pressure indicator falls to 0.                                                                                                    |  |
|            | When adjusting the devices needing the power supply and gas supply, users can't be too careful to follow this Safety Matters for Attention.                                                                                                    |  |
| $\bigcirc$ | If the sewing machine damages due to the unauthorized modification, our company will not be responsible for it.                                                                                                    |  |

# 目录

| 1 | 概要说明              | 1  |
|---|-------------------|----|
|   | 1.1 概述            | 1  |
|   | 1.2 功能和指标参数       | 1  |
|   | 1.3 标准化           | 2  |
|   | 1.4 操作方式          | 2  |
|   | 1.5 操作界面的介绍       | 3  |
| 2 | 模板机基本操作           | 5  |
|   | 2.1 模板机缝制界面基本功能介绍 | 5  |
|   | 2.2 模板机基本操作流程     | 7  |
|   | 2.3 模板花样数据输入      | 14 |
|   | 2.4 模板花样编辑        | 16 |
|   | 2.5 模板花样复制        | 17 |
|   | 2.6 模板花样选择        | 18 |
|   | 2.7 模板缝制界面功能键     | 19 |
| 3 | 操作说明              | 24 |
|   | 3.1 基本操作          | 24 |
|   | 3.2 普通花样操作        | 25 |
|   | 3.3 花样登记          | 28 |
|   | 3.4 花样命名          | 29 |
|   | 3.5 中压脚设置         | 29 |
|   | 3.6 绕线            | 30 |
|   | 3.7 花样选择          | 31 |
|   | 3.8 缝纫数据设定        | 33 |
|   | 3.9 模板花样登记        | 34 |
|   | 3.10 计数器操作        | 35 |
|   | 3.11 急停           | 36 |
| 4 | 组合(C)花样操作         | 37 |
|   | 4.1 C 花样数据输入      | 37 |
|   | 4.2 C 花样编辑        | 38 |
|   | 4.3 C 花样选择        | 39 |
|   | 4.4 C 花样试缝        | 40 |
|   | 4.5 单针中压脚设置       | 44 |
| 5 | 花样图案编辑            | 46 |
|   | 5.1 进入花样编辑模式      | 46 |
|   | 5.2 花样编辑          | 49 |
|   | 5.3 退出花样编辑模式      | 54 |
| 6 | 信息功能              | 56 |
|   | 6.1 维修检查信息        | 56 |
|   | 6.2 输入维修保养时间      | 57 |
|   | 6.3 警告的解除方法       | 59 |
|   | 6.4 生产管理信息        | 59 |
|   | 6.5 生产信息管理设定      | 61 |

| 6.6 显示穿线图                      | 65 |
|--------------------------------|----|
| 6.7 报警记录                       |    |
| 6.8 运转记录                       |    |
| 6.9 分期密码设置                     | 67 |
| 6.10 员工智能打卡                    | 72 |
| 6.11 推送消息                      | 73 |
| 7 通讯功能                         | 75 |
| 7.1 关于可以处理的数据                  | 75 |
| 7.2 功能操作                       | 75 |
| 7.3 花样传输                       | 76 |
| 7.3.1 U 盘花样导入操作                | 77 |
| 7.3.2 操作面板花样导出操作               | 78 |
| 7.4 参数传输                       | 79 |
| 7.5 软件升级                       |    |
| 8 模式和参数设置                      |    |
| 8.1 进入模式和参数设置                  |    |
| 8.2 一级参数设置                     |    |
| 8.2.1 一级参数表                    |    |
| 8.3 二级参数设置                     |    |
| 8.3.1 二级参数表                    | 93 |
| 8.4 计数器设置                      | 97 |
| 8.5 变换缝制类型                     |    |
| 8.6 进入花样编辑                     |    |
| 8.7 针距设置                       |    |
| 8.8格式化                         |    |
| 8.9 软件版本查询                     |    |
| 8.10 键盘锁定                      |    |
| 8.11 参数备份还原                    |    |
| 8.12 检测模式                      |    |
| 8.13 花样编辑参数设置                  |    |
| 9 附录 1                         |    |
| 9.1 报警信息一览表                    |    |
| 9.2 信息提示一览表                    |    |
| 10 附录 2                        |    |
| 10.1 电控箱安装尺寸                   |    |
| 10.2 操作箱安装尺寸                   |    |
| 10.3 ASC400-2E-B-MBJ 中捷模板机系统框图 |    |

# Contents

| 1 General Introduction                                                    | 131 |
|---------------------------------------------------------------------------|-----|
| 1.1 General                                                               | 131 |
| 1.2 Functions & Specifications                                            | 131 |
| 1.3 Standarization                                                        | 132 |
| 1.4 Operation Method                                                      | 132 |
| 1.5 Introduction of the Operation Interface                               | 133 |
| 2 Basic Operations                                                        | 135 |
| 2.1 Basic Functions of the Sewing Interface of the Pattern Sewing Machine | 135 |
| 2.2 Basic Operation Procedure for Pattern Sewing Machine                  | 136 |
| 2.3 P Pattern Data Input                                                  | 144 |
| 2.4 P Pattern Edition                                                     | 147 |
| 2.5 Copy P Pattern                                                        | 148 |
| 2.6 P pattern Selection                                                   | 149 |
| 2.7 P Pattern Sewing Interface Functions                                  | 150 |
| 3 Operation Instructions                                                  | 155 |
| 3.1Basic Operations                                                       | 155 |
| 3.2 Operations of Normal Patterns                                         | 156 |
| 3.3 Pattern Registration                                                  | 159 |
| 3.4 Pattern Naming                                                        | 160 |
| 3.5 Intermediate Presser Setting                                          | 161 |
| 3.6 Winding                                                               | 161 |
| 3.7 Pattern Selection                                                     | 162 |
| 3.8 Sewing Data Setting                                                   | 164 |
| 3.9 P Pattern Registration                                                | 166 |
| 3.10 Operation of Counter                                                 | 167 |
| 3.11 Emergency Stop                                                       | 167 |
| 4 Operation of Combination Pattern (C Pattern)                            | 168 |
| 4.1 C Pattern Data Input                                                  | 168 |
| 4.2 C Pattern Edition                                                     | 169 |
| 4.3 C Pattern Selection                                                   | 171 |
| 4.4 C Pattern Test Sewing                                                 | 172 |
| 4.5 Single-stitch Intermediate Presser Setting                            | 175 |
| 5 Pattern Edition                                                         | 177 |
| 5.1 Enter the Pattern Edit Mode                                           | 177 |
| 5.2 Pattern Edition                                                       | 180 |
| 5.3 Quit Pattern Edition Mode                                             | 185 |
| 6 Information Function                                                    | 187 |
| 6.1 Information for Maintenance & Repair                                  | 187 |
| 6.2 Maintenance & Repair Time Input                                       | 188 |
| 6.3 Alarm Release                                                         | 190 |
| 6.4 Production Control                                                    | 190 |
| 6.5 Setting on Production Control                                         | 192 |

| 6.6 Display of Threading Figure           |  |
|-------------------------------------------|--|
| 6.7 Alarm Record                          |  |
| 6.8 Runnning Records                      |  |
| 6.9 Setting of Periodical Password        |  |
| 6.10 Intelligent Attendance Check         |  |
| 6.11 Information Push                     |  |
| 7 Communication Functions                 |  |
| 7.1 About the Available Data              |  |
| 7.2 Operations                            |  |
| 7.3 Pattern Transfer                      |  |
| 7.3.1 Input Pattern from U Disk           |  |
| 7.3.2 Output Pattern to U Disk            |  |
| 7.4 Parameter Transfer                    |  |
| 7.5 Software Update                       |  |
| 8 Mode & Parameter Setting                |  |
| 8.1 Enter Mode and Parameter Setting      |  |
| 8.2 Level 1 Parameters Setting            |  |
| 8.2.1 List of Level 1 Parameters          |  |
| 8.3 Level 2 Parameters Setting            |  |
| 8.3.1 List of Level 2 Parameters          |  |
| 8.4 Counter Setting                       |  |
| 8.5 Change Sewing Type                    |  |
| 8.6 Entry to Pattern Edition              |  |
| 8.7 Stitch Length                         |  |
| 8.8 Initialization                        |  |
| 8.9 Software Version Inquiry              |  |
| 8.10 Keyboard Lock                        |  |
| 8.11 Parameter Back-up & Recovery         |  |
| 8.12 Test Mode                            |  |
| 8.13 Pattern Edition Parameter Setting    |  |
| 9 Appendix 1                              |  |
| 9.1 Warning List                          |  |
| 9.2 Hint List                             |  |
| 10 Appendix 2                             |  |
| 10.1 Installation Size of Control Box     |  |
| 10.2 Installation Size of Operation Panel |  |
| 10.3 Diagram of ZOJE ASC400-2E-B-MBJ      |  |

# 1 概要说明

# 1.1 概述

ASC400 系列工业缝纫机电脑控制系统,主轴电机采用具有世界先进水平的交流伺服控制 技术驱动,具有力矩大、效率高、车速稳定和噪音低等特点。操作面板设计多样化可满足不 同客户的配套要求;系统采用德国式结构设计,安装和维修方便快捷,系统控制软件可通过 远程通讯升级,方便用户不断提高产品性能。

## 1.2 功能和指标参数

| 序号 | 控制器型号         | ASC400 全自动模板机                  |  |
|----|---------------|--------------------------------|--|
| 1  | <u> </u>      | X(左右)方向 Y(前后方向)                |  |
|    | 矩则把回          | 1000 x 750                     |  |
| 2  | 最高缝纫速度        | 2500rpm (间距 3mm 以下时)           |  |
| 3  | 缝迹长度          | 0.1~12.7mm(最小分辨率 0.05mm)       |  |
| 4  | 压脚送布          | 间断送布(脉冲马达双轴驱动方式)               |  |
| 5  | 针杆行程          | 41.2mm                         |  |
| 6  | 使用机针          | $DP \times 5$ , $DP \times 17$ |  |
| 7  | 外压脚上升量        | 最大 25mm (气动式最大 30mm)           |  |
| 8  | 中压脚行程         | 标准 4mm(0~10mm)                 |  |
| 9  | 中压脚上升量        | 20mm                           |  |
| 10 | 旋梭            | 半旋转倍旋梭                         |  |
| 11 | 花样数据的记忆       | U 盘                            |  |
| 12 | 暂停功能          | 在缝制途中可以让缝纫机停止                  |  |
| 13 | 放大、缩小功能       | 可以选择缝迹缝制花样时,可以独立地放大缩小 X、Y 轴。   |  |
|    |               | 1%~400%(0.1%单位)                |  |
| 14 | 放大、缩小方式       | 增减缝迹长度方式                       |  |
| 15 | 缝纫速度限制        | 200~2500rpm(100rpm 单位)         |  |
| 16 | 花样选择功能        | 花样号选择方式                        |  |
| 17 | 底线计数器         | 加数计数/减数计数方式(0~65535)           |  |
| 18 | 缝制计数器         | 加数计数/减数计数方式(0~9999)            |  |
| 19 | 第一原占的设定<br>第一 | 用微动开关可以把缝制后的针位置移动到缝制范围内的任      |  |
|    | 矛一体示的反定       | 意位置设定为第2原点。                    |  |
| 20 | 缝纫机马达         | 伺服马达                           |  |
| 21 | 针杆上死点停止功<br>能 | 缝制后,可以让针杆返回到上死点位置。             |  |
| 22 | 额定功率          | 600W                           |  |
| 23 | 使用温度范围        | 0°C~45°C                       |  |

| 24 | 使用湿度范围 | 35%~85% (无结露)              |
|----|--------|----------------------------|
| 25 | 电源电压   | AC 220V $\pm$ 10%; 50/60Hz |

\*产品执行标准: QCYXDK0004-2016《工业缝纫机计算机控制系统》。

# 1.3 标准化

功能按键采用业界公认的图形标识,图形是国际化语言,各国用户都可以识别。

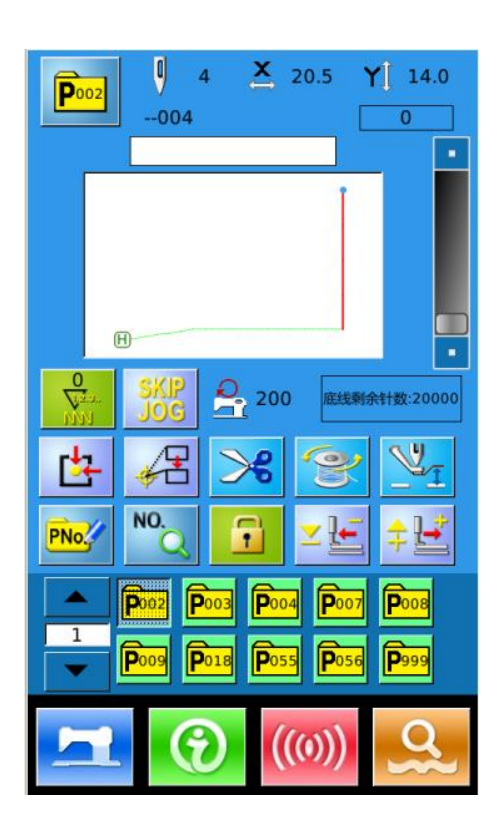

# 1.4 操作方式

ASC400 触摸屏操作面板采用了业界先进的触摸操作技术,友好的界面以及便捷的操控都 给用户的日常使用带来革新性的变化。用户可以使用手指或者其他物体点触屏幕,完成相应 的操作。用户在使用过程中应该注意避免使用尖锐的物体触碰屏幕,以免对触摸屏造成永久 性损伤

### 1.5 操作界面的介绍

### 1、模板机常用操作界面

### (1) 模板缝制界面

蓝色背景的为模板缝制界面,开机可直接 进入。

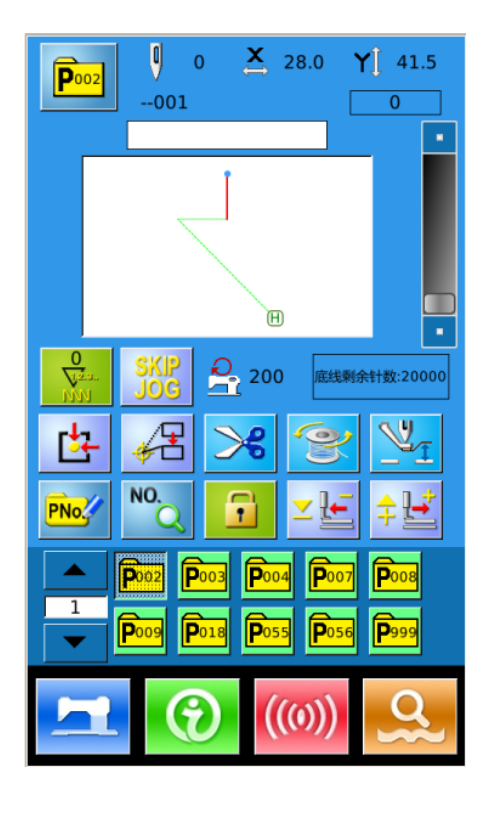

### (2) 模板花样数据输入界面

模板花样数据输入界面如右图紫色界面。

模板缝制界面下按下 222 键,即可进

入模板花样数据输入界面。

注:只有当U207参数为ON状态下,才能从 模板缝制界面下切入到模板花样数据输 入界面。(U207参数为设置模板花样数据 输入界面是否显示)

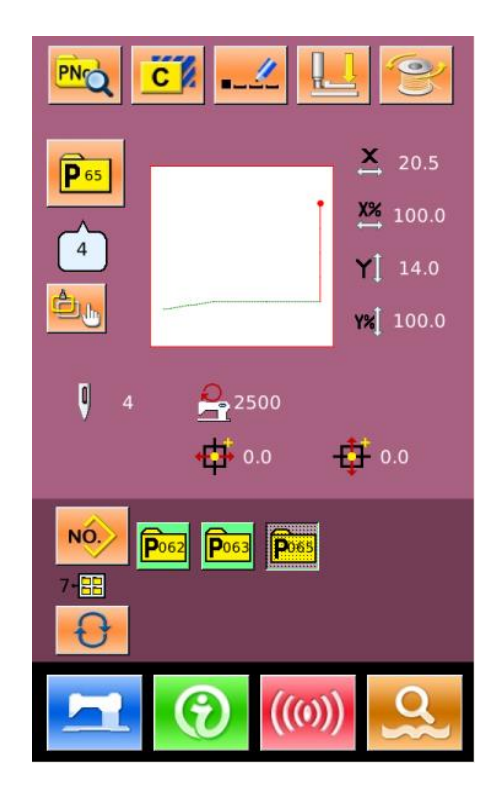

# (3) 数据输入界面

在模板花样数据输入界面下, 按下

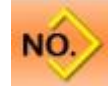

键,即可进入数据输入界面

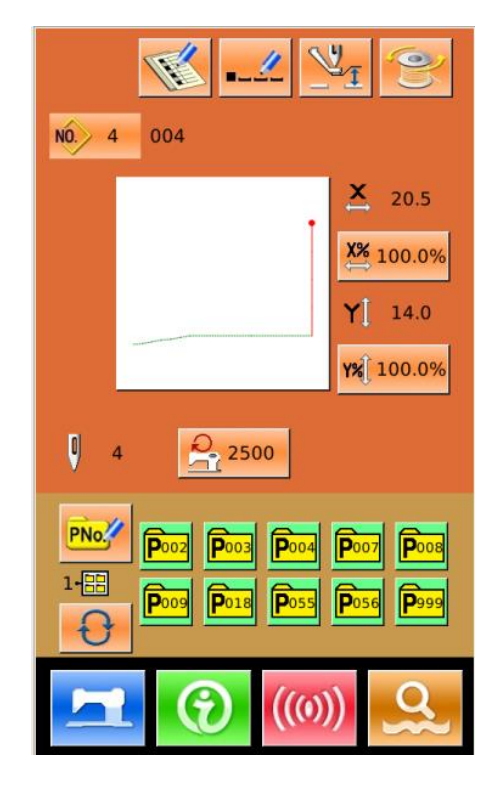

# 2 模板机基本操作

# 2.1 模板机缝制界面基本功能介绍

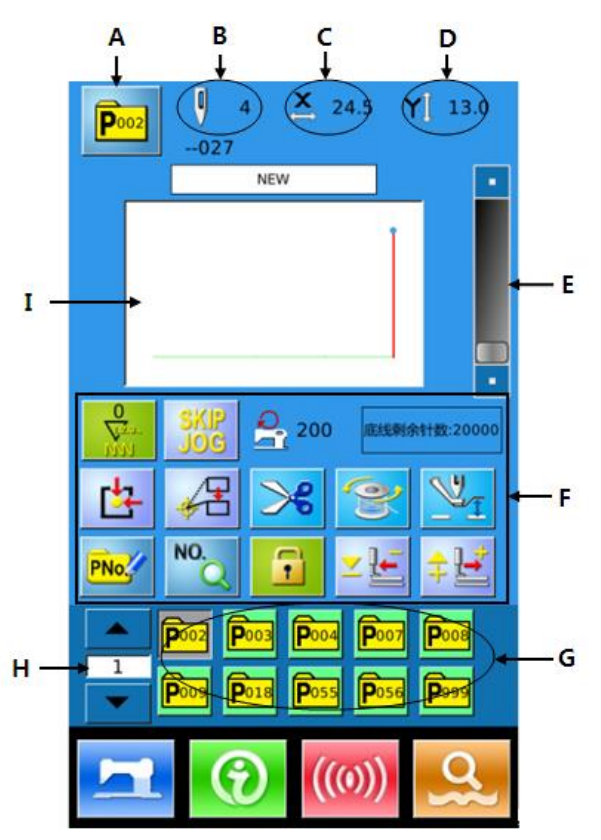

| 序号 | 功能        | 内容                                                                                                    |
|----|-----------|----------------------------------------------------------------------------------------------------|
| А  | 模板花样号码显示  | 显示当前模板花样号码。                                                                                                    |
| В  | 花样针数显示    | 显示当前选择花样缝纫针数。                                                                                                    |
| С  | X 实际尺寸值显示 | 显示当前选择花样的 X 方向实际尺寸值。                                                                                                    |
| D  | Y 实际尺寸值显示 | 显示当前选择花样的 Y 方向实际尺寸值。                                                                                                    |
| Е  | 缝纫速度设置    | 可以变更缝纫速度。                                                                                                    |
| F  | 各项功能参数编辑键 | <ul> <li>○</li> <li>○</li></ul> |

|   |           | <b>止</b> . 回原点键。                   |
|---|-----------|------------------------------------|
|   |           | · 移动起缝点位置。                         |
|   |           | ➢: 剪线。                             |
|   |           | <b>警</b> :绕线。                      |
|   |           | ≥: 中压脚设置。                          |
|   |           | <b>PNo</b> : 快捷花样(简称模板花样)登记。用      |
|   |           | 于登记模板花样,最多登记 999 个。<br>NO.         |
|   |           | · 查找花样。                            |
|   |           | <b>〕</b> :小锁打开时,可手动切换花样,不可         |
|   |           | 自动切换花样。小锁关闭时,可自动切换花样,<br>不可手动切换花样。 |
|   |           | ∠⊑. 压脚后退键。                         |
|   |           | ≑些. 压脚前进键。                         |
| G | 模板花样选择    | 显示出已登记的模板花样,按下之后进入模板<br>花样数据输入界面。  |
| Н | 模板花样文件翻页键 | 切换模板花样组翻页键                         |
| Ι | 缝制形状选择    | 显示为当前花样缝制形状                        |

#### 2.2 模板机基本操作流程

1、U 盘导入花样:用户首先要把缝制的模板花样,从 U 盘导入操作头。(或者直接通过操作 头打版生成)。花样如何导入操作头参照如下操作:

U 盘导入花样

开机直接显示模板缝制界面(蓝色背 景)按下(())进入通信界面(如 右图),在此界面下可以进行U盘导 入花样。

A: 从U盘向操作面板导入花样

B:将操作面板中保存的花样导出到U 盘中

U盘中的花样命名方式:

从U盘导入花样时,请遵守下面的规则命名。

U盘花样命名分标准格式和其他格式

标准格式: 001~009. VDT

其他格式: PLT、DST、DSB、DXF、VDTD、 3LD等等.

其他的命名格式不正确,系统不能识别。 (默认情况下,文件名称也就是复制到 操作面板后的花样名。可通过花样名查 找确认花样位置)。

如图为U盘花样的目录

- ※ 从U盘导入花样时,可将花样文件保存在U盘的任何目录中
- ※ 从操作头导出花样时,导出的花样文件保存在U盘的DH\_PAT中
- ※ 需要缝制的花样,放入U盘update目 录下,通过U盘导入花样。

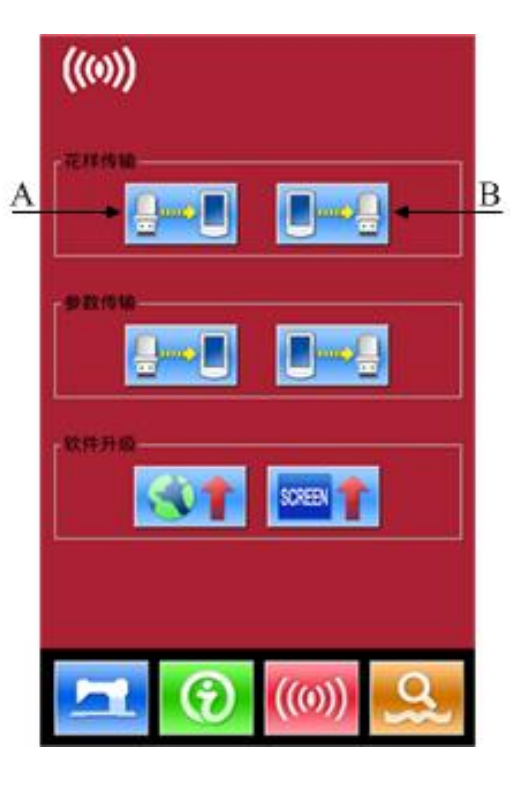

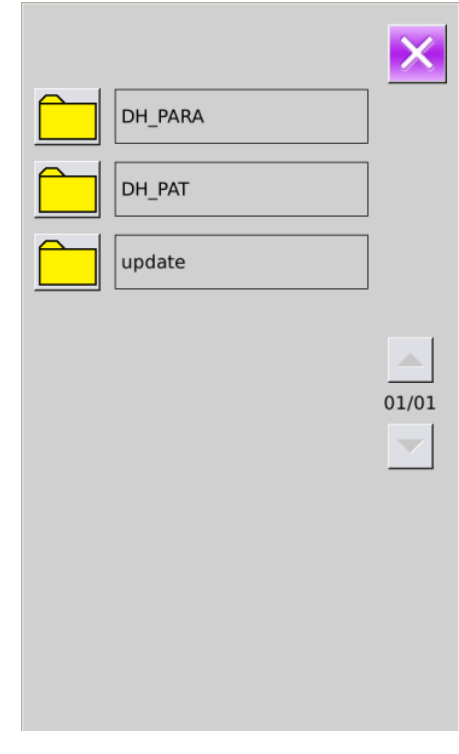

X

ALĹ

01/01

NO.

点击某个存有花样的文件夹, 进入U 盘向操作面板导入花样界面。 USB花样 ALL 101.VDT : 选择全部花样 102.VDT : 反选操作 103.VDT 104.VDT NO\_\_\_\_: 输入保存号码(选择一个 111.VDT 花样导入时可用) 112.VDT **一**.删除花样 130.VDT 134.VDT 与已存花样重名

选中想要导入的花样,按下确定键 完成导入操作,导入操作面板后的 保存位置与选择的花样号一致。

注:不能覆盖已存花样。

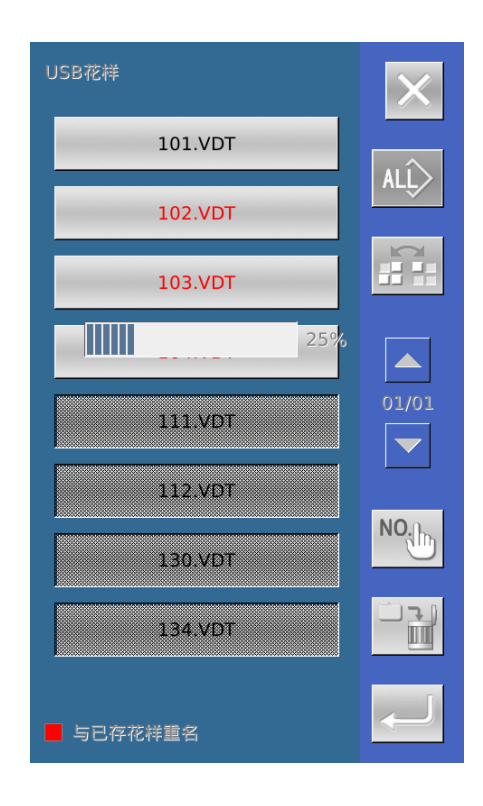

红色名字的花样文件不能导入,因为 与操作面板中的已存花样重名,需要手动 输入号码进入导入。 NO\_\_\_\_\_ 进入号码输入界 NO. 25 2 3 1 按下输入键 5 4 6 面,默认号码为当前空号,也可以手动输 入目标号码,按下确定键后完成保存操 8 9 7 作。 \$  $\mathbf{\nabla}$  $\bigcirc$ 注: 重名花样只能一个一个导入,选 NO.b 键。 择多个花样时不能使用

2、新建模板花样

新建模板花样:导入的花样,仅仅是普通花样,还需要保存为模板花样(原 P 花样),花样 号与用户需要的模板号一致。具体操作如下:

最多登记花样 999 个

按 建入新建快捷花样界面。

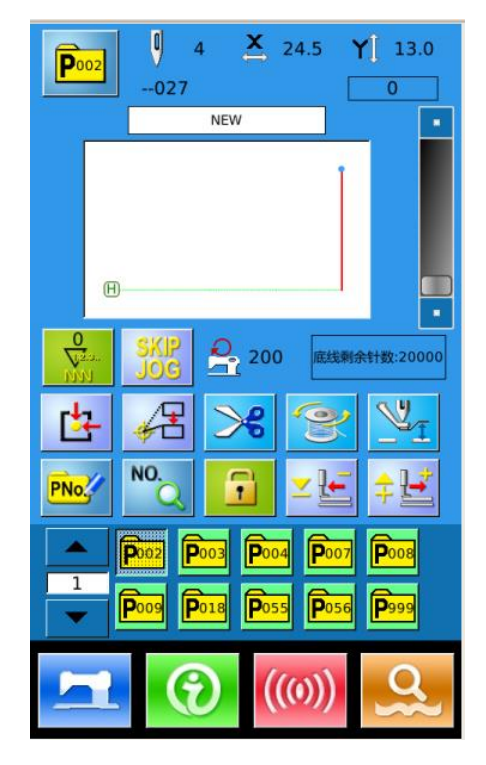

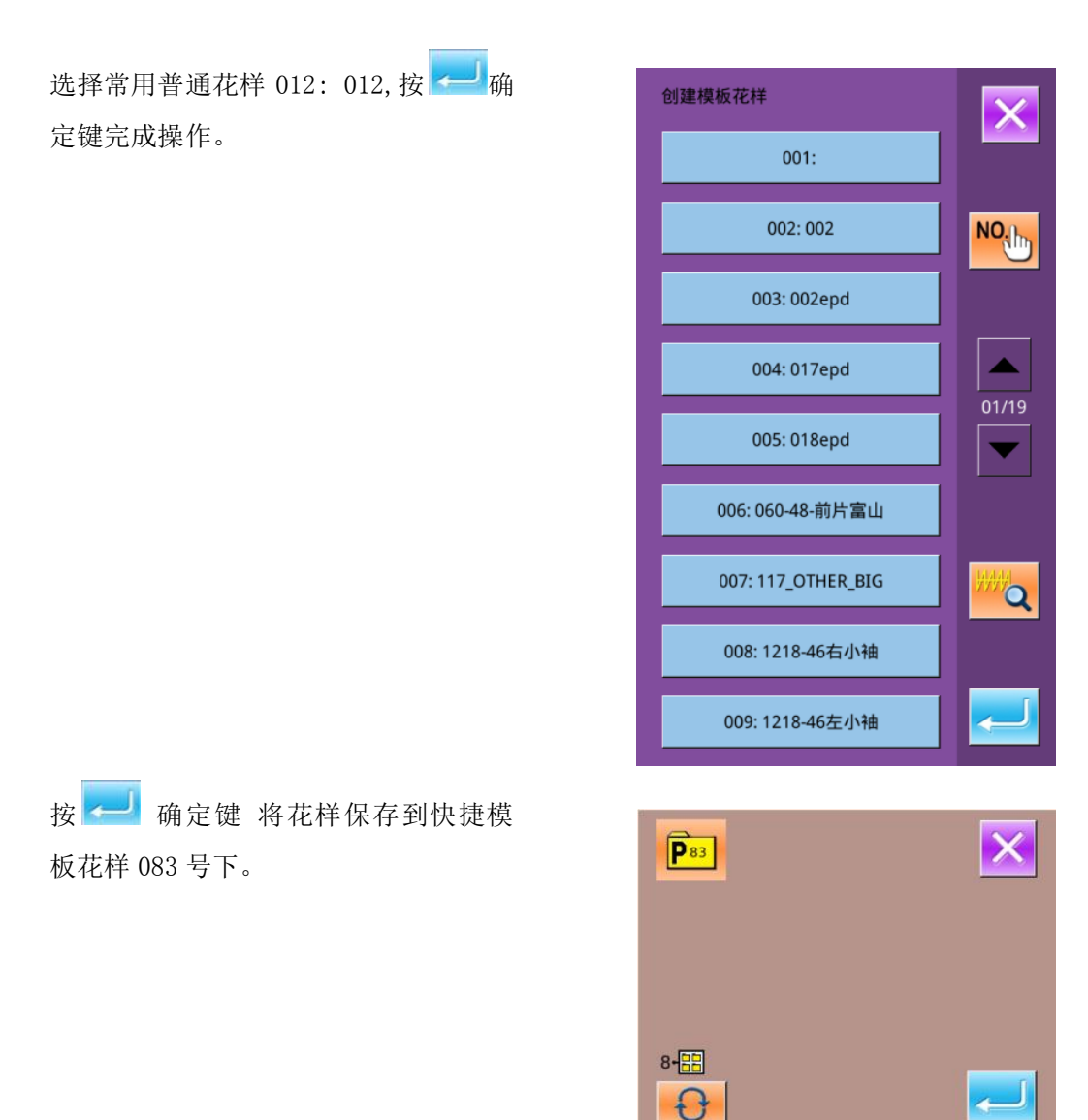

Ð

\$

 $\mathbf{\Sigma}$ 

退出后,可见当前花样已经切换为 83 号模板花样。

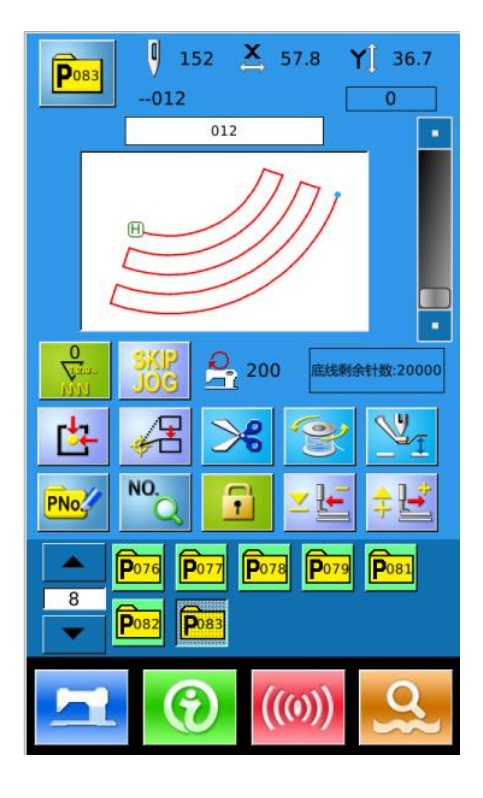

152 ≚ 57.8 Y 36.7 P083 --012 0 012 F 0 200 底线剩余针数:20000 14 NO. PNo. P078 **P**076 Do D077 8 ((0))

3、查找模板花样

可通过查找功能,输入模板花样名称来 查找模板花样,操作如下: (5)查找按键使用说明

按<sup>1</sup>键,进入查找界面,可通过模 板号快速切换需要的模板花样。

**注**: 多个花样可通过花样名查找确定模 板号

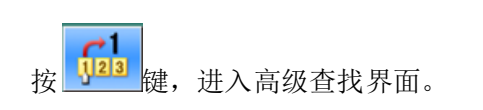

可通过中英文切换,进行花样号或者 花样中文名称查找。

| 组号: 【 ALL P083@0<br>P090@<br>P103@<br>P111@<br>P999@0: | 12  |     |     |         |
|--------------------------------------------------------|-----|-----|-----|---------|
| 012                                                    | P17 | P60 | P83 | P999    |
|                                                        | 11/ | 100 | 105 | 1 333   |
|                                                        |     |     |     |         |
|                                                        |     |     |     |         |
|                                                        |     |     |     |         |
|                                                        |     |     |     |         |
|                                                        |     |     |     |         |
|                                                        | ,   |     | i   |         |
| <                                                      |     |     | >   | > Clear |
| 1 2 3 4                                                | 5   | 6 7 | 8   | 9 0     |
|                                                        |     |     |     |         |
| q w e r                                                | t y | / u | i   | o p     |
| a s d f                                                | g   | h   | i k | 1       |
| z x c                                                  | v   | bı  | n m |         |

12

Caps En -

\_

# % Backspace

#### 4、修改起缝点

导入的花样如果位置与模板有差异,用户可以根据需要修改起缝点,进入起缝点修改模式 如下操作:

### 基准按键使用说明

基准按键:移动起缝点位置。

按 基准键,进入界面,如图所示。

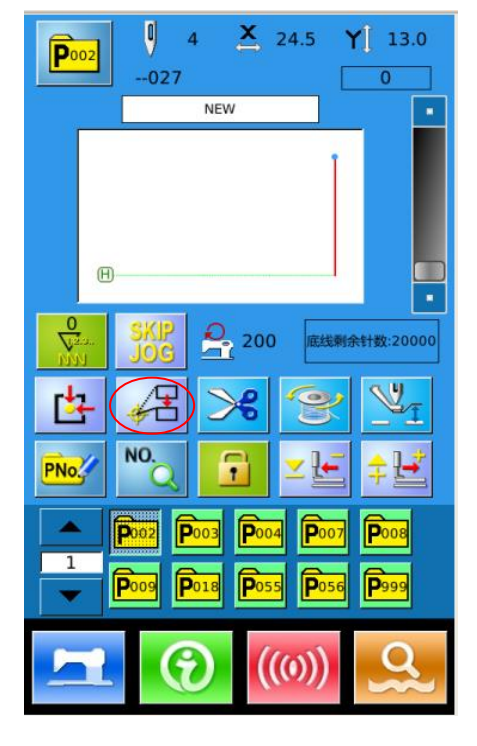

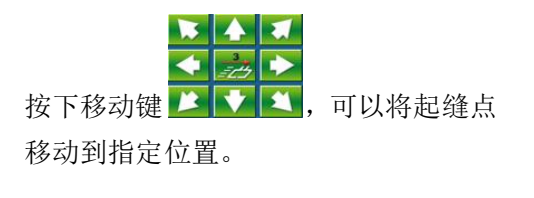

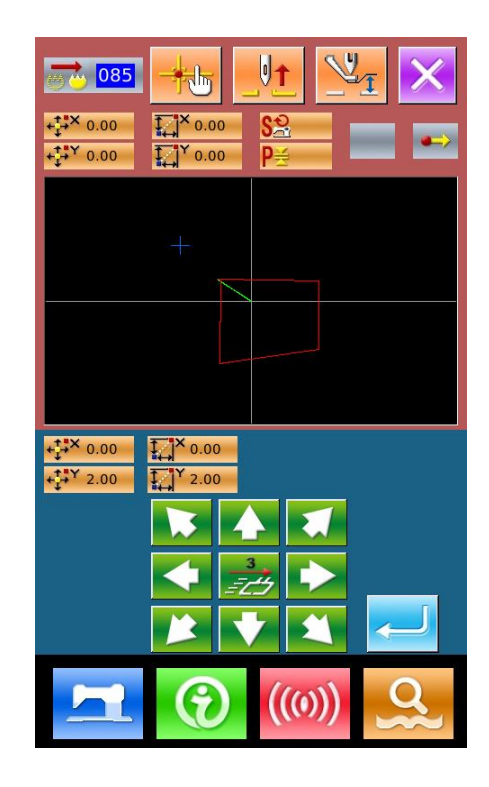

按 一 确定键,完成操作。整个图形随 之移动指定位置。

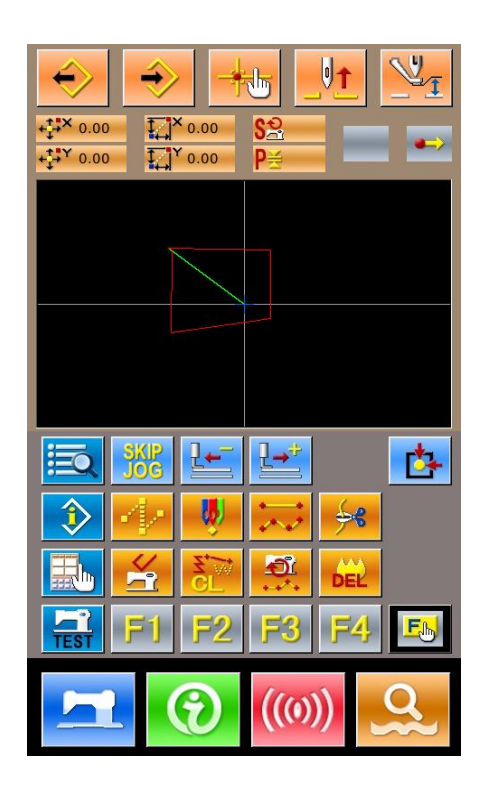

# 2.3 模板花样数据输入

模板花样,由一个普通花样和相关 花样缝制参数(X缩放率、Y缩放率、速 度限制等)组成。选用模板花样不需要 每次设置相关参数。

模板花样数据输入界面如右图所 示。

最多可以登记 999 个模板花样。

注:只有当U207参数为ON状态下,才 能从模板缝制界面下切入到 模板花 样数据输入界面。(U207参数为设置P 花样数据输入界面是否显示)

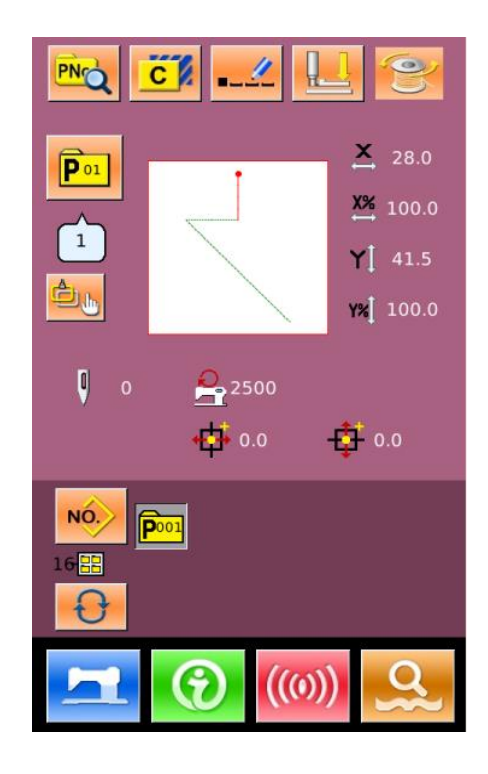

# 模板花样输入界面功能介绍:

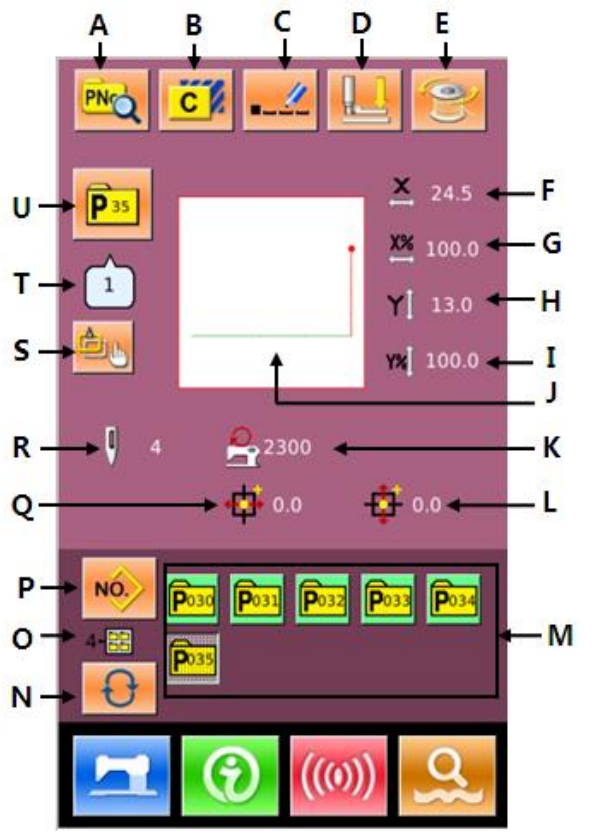

| 序号 | 功能          | 内容                   |
|----|-------------|----------------------|
| А  | 模板花样编辑      | 可以编辑模板花样内容。          |
| D  | 措抵尤比有判      | 可以复制当前模板花样内容到一个空花样号码 |
| D  | 医似化什反则      | 下。                   |
| С  | 花样命名        | 最多可以输入 32 个字符。       |
| D  | 穿线          | 按下之后中压脚下降。           |
|    |             | 进入绕线界面。              |
| E  | 绕线          |                      |
|    |             | 按卜一次准备键 ——之后万可绕线。    |
| F  | X 实际尺寸值显示   | 显示当前选择花样的X方向实际尺寸值。   |
| G  | X 放大缩小率设定   | 显示当前选择花样的X方向放大缩小率。   |
| Н  | Y 实际尺寸值显示   | 显示当前选择花样的 Y 方向实际尺寸值。 |
| Ι  | Y 放大缩小率设定   | 显示当前选择花样的 Y 方向放大缩小率。 |
| J  | 缝制形状选择      | 显示为当前花样缝制形状。         |
| K  | 最高转速限制      | 显示最高转速限制值。           |
| L  | Y 方向偏移量显示   | 显示当前选择花样的 Y 方向偏移量。   |
| М  | 模板花样选择      | 显示出已登记的模板花样。         |
| Ν  | 模板花样文件夹选择   | 顺序切换模板花样文件夹号码。       |
| 0  | 模板花样文件夹号码显示 | 显示当前模板花样文件夹号码。       |
| Р  | 返回普通花样数据输入  | 返回到普通花样数据输入界面。       |
| Q  | X 方向偏移量显示   | 显示当前选择花样的X方向偏移量。     |

15

| 序号 | 功能       | 内容                         |
|----|----------|----------------------------|
| R  | 花样针数显示   | 显示当前选择花样缝纫针数。              |
| S  | 模板快捷键设置  | K125 模板快捷键识别开关,K126 模板花样号段 |
| Т  | 缝纫形状号码显示 | 显示当前模板花样下引用的普通花样号码。        |
| U  | 模板花样号码显示 | 显示当前选择花样号码。                |

# 2.4 模板花样编辑

# ① 进入模板花样编辑界面

按下<sup>PNQ</sup>进入模板花样编辑界面(如右 图所示)。

# ② 编辑项目数据变更

|   | 项目     | 输入范      | 初始值     |
|---|--------|----------|---------|
|   |        | 围        |         |
| Α | 退出键    |          |         |
| B | 中压脚高度  | 0.0~8.0  | 0       |
|   |        | mm       |         |
| С | X实际尺寸值 |          |         |
|   | 显示值    |          |         |
| D | X方向放大缩 | 1.0~400. | 100.0%  |
|   | 小率     | 0%       |         |
| E | Y实际尺寸值 |          |         |
|   | 显示值    |          |         |
| F | Y方向放大缩 | 1.0~400. | 100.0%  |
|   | 小率     | 0%       |         |
| G | 最高速度限制 | 200~280  | 2300rpm |
|   |        | 0rpm     |         |
| Н | Y方向偏移量 | -30.0~30 | 0       |
|   |        | .0mm     |         |
| Ι | X方向偏移量 | -30.0~30 | 0       |
|   |        | .0mm     |         |
| J | 花样针数显示 |          |         |
| K | 模板花样文件 |          |         |
|   | 夹选择    |          |         |
| L |        |          |         |
|   | 侯似化什又什 |          |         |
|   | 犬丂呁亚不  |          |         |
| Μ | 缝纫形状号码 |          |         |
|   | 显示     |          |         |

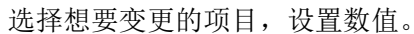

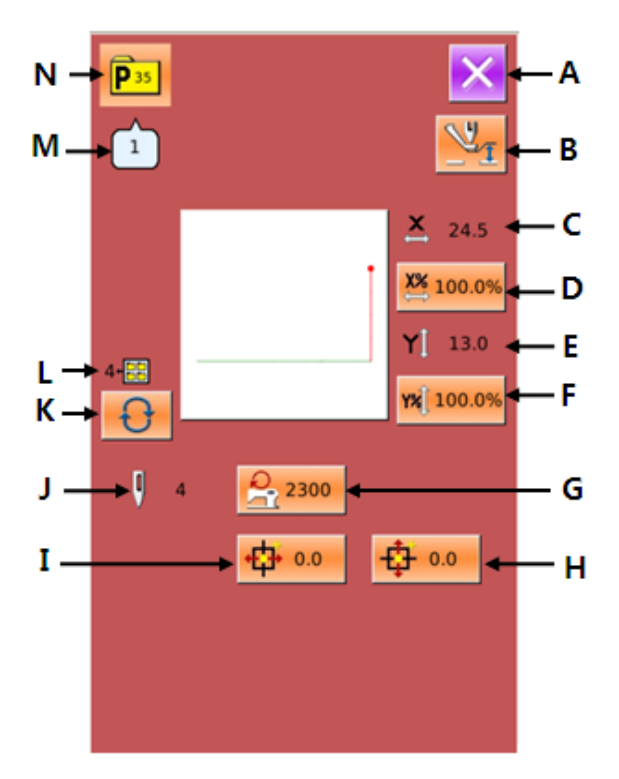

16

| Ν | 模板花样号码 |  |
|---|--------|--|
|   | 显示     |  |

#### ③ 确定数据变更

以设置X方向偏移量为例,通过数字键盘 输入数值,按下确定键 完成操作。

### ④ 退出编辑

按下退出键 关闭模板花样编辑界面,返回数据输入界面。

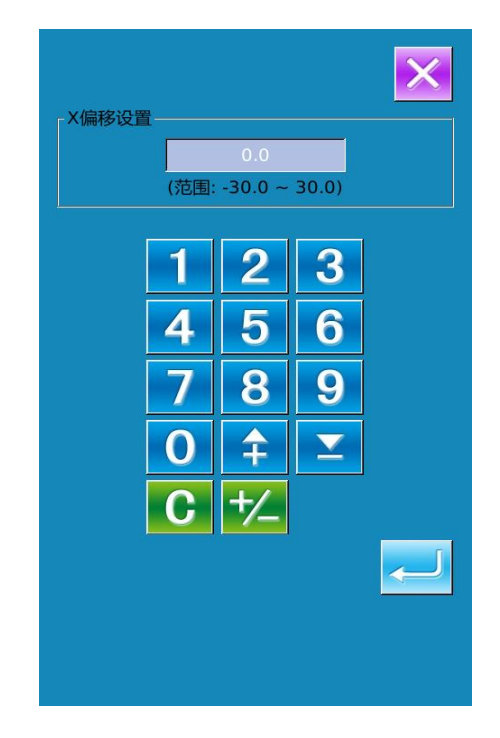

# 2.5 模板花样复制

- ① 选择被复制花样
  - 按下 进入模板花样复制界面 (如右图所示)。

在已登记的花样中选择被复制花样

号码并按下 NO.

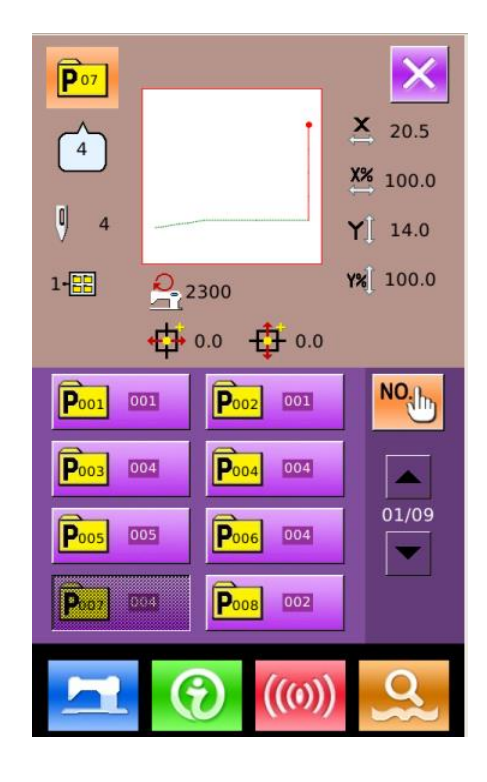

#### ② 输入新登记的花样号码

界面上方显示为被复制花样,通过数 字键选择未登记的花样号码,已经登记的 花样号码不能重复登记。

文件夹选择键 ● 可以选择保存的 文件夹。

按下确定键 ← 则完成花样复制 操作,返回到模板花样复制界面。

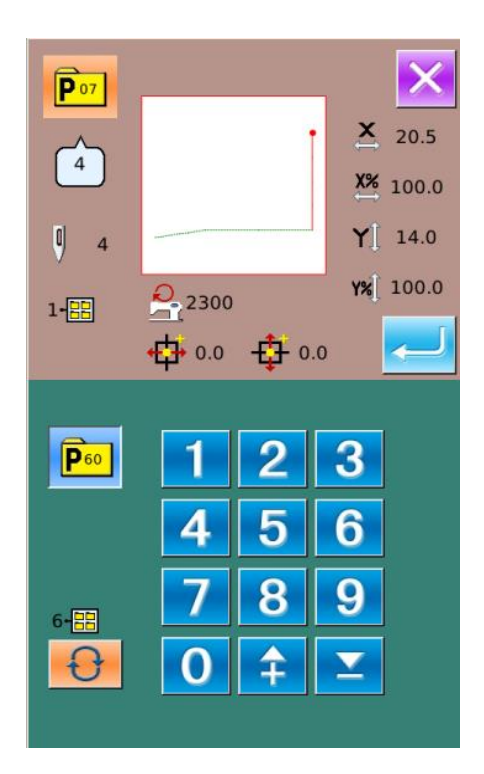

### 2.6 模板花样选择

#### ① 进入模板花样选择界面

如右图所示,按下图标 A,可以进入模 板花样选择界面。

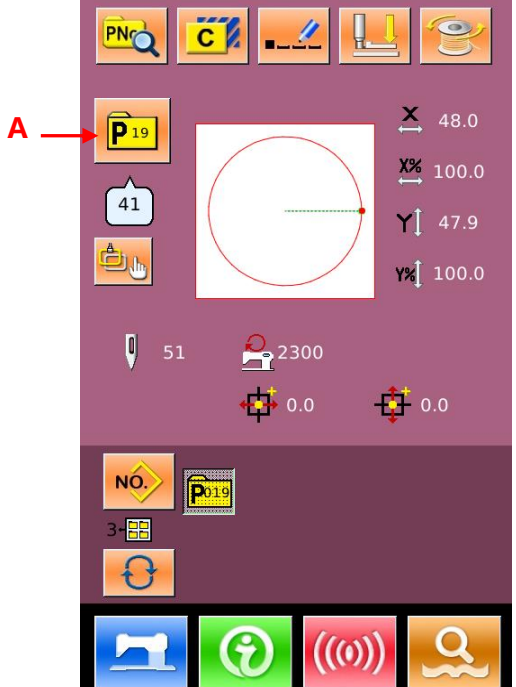

#### ② 选择花样号码

界面上方为当前选择花样信息,当按下 文件夹选择键 切换到文件夹号码不 显示时,可以把已登记的模板花样全部显示 出来。

#### ③ 确定花样选择

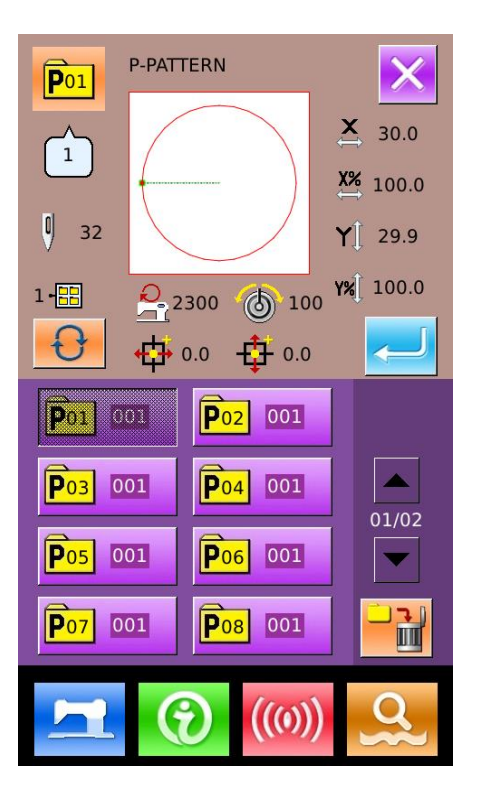

# 2.7 模板缝制界面功能键

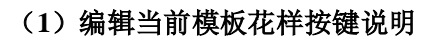

按 健后 进入引用普通花样选择界面,

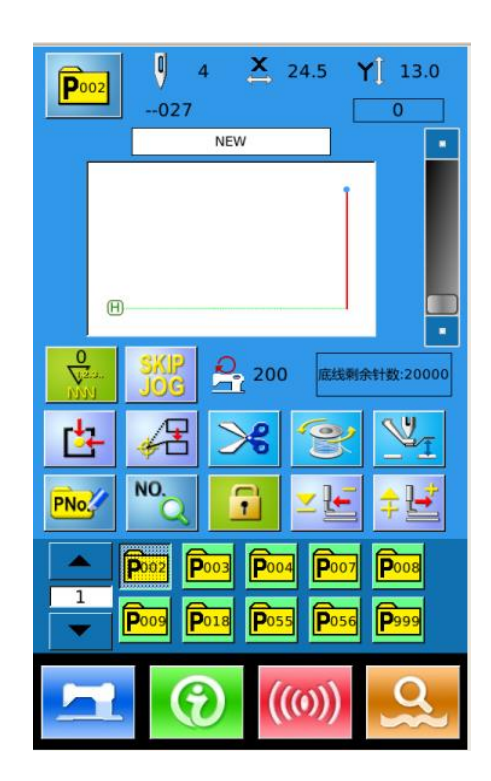

任选某一花样,确定后如图所示, 将当前模板花样替换成所选的普通花样。

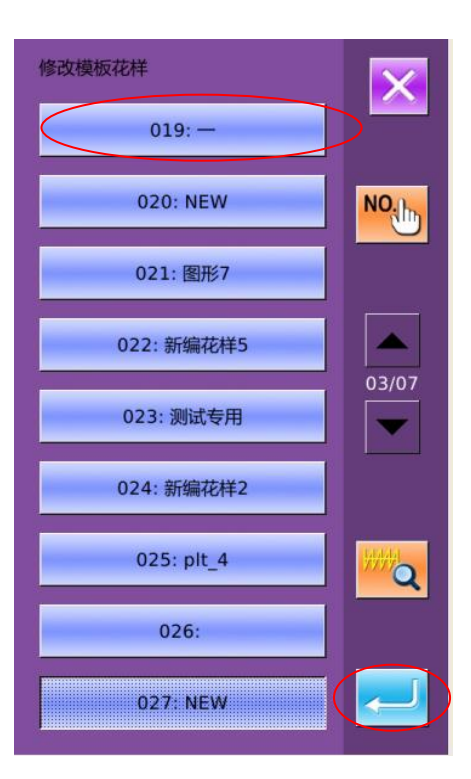

(2) 跳转按键使用说明

跳转: 压板移动到所输入针位位置。

按键,进入跳转界面,输入跳转针数即可。

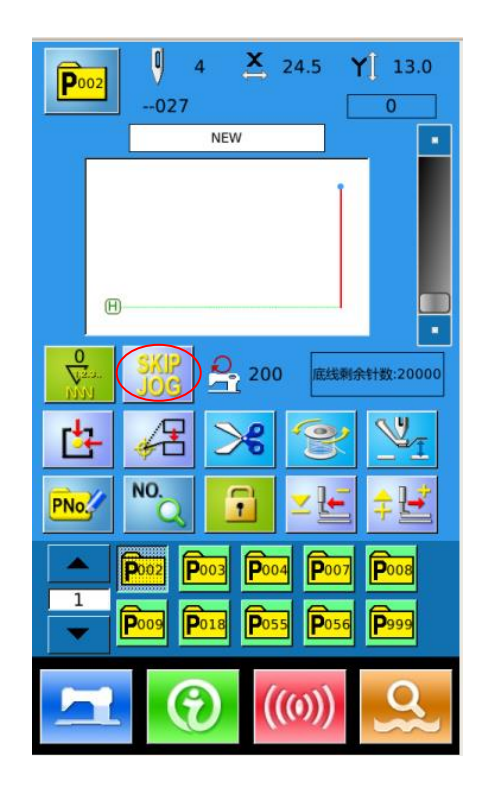

(3) 锁定按键使用说明

**锁定:**锁定当前编辑花样,防止当前花样切换。

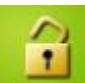

: 可手动切换花样, 不可自动切换

花样。。

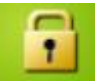

花样

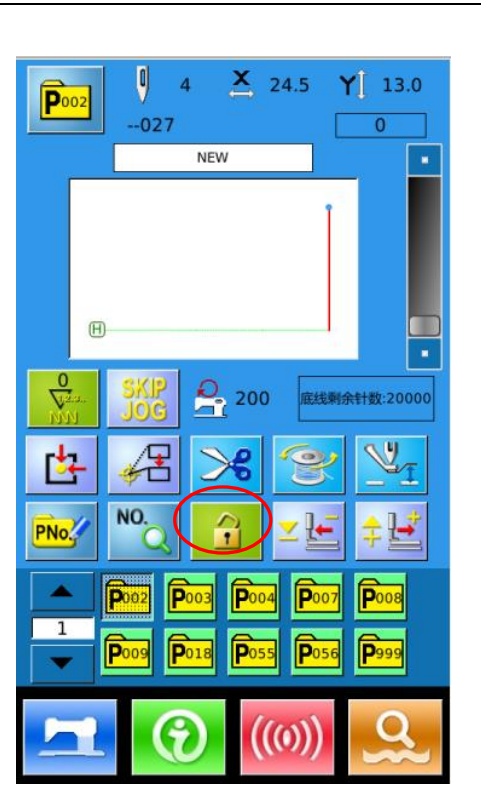

# (4) 模板缝制界面图片文字模式切换

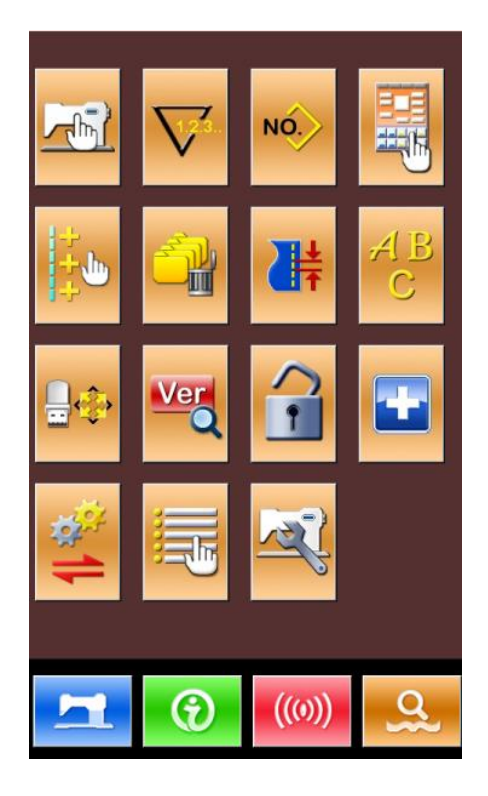

U205 参数为模板缝制界面图标文字模式切换参数。选择文字模式后,按下确认。模板缝制界面的功能按键由图标模式转换成为 了文字模式。

| 08/08 | 加密           | ×      |
|-------|--------------|--------|
| U195  | 音量大小         | 50     |
| U200  | 语言选择         | ZH     |
| U201  | 开机是否进入语言选择   | OFF    |
| U203  | 是否支持大针数花样    | ON     |
| U204  | 主控烧录地址       | 851968 |
| U205  | 精简界面图标文字模式切换 | ICON   |
| U206  | 断线检测报警是否自动跳过 | NO     |
| U207  | P花样设置界面是否显示  | YES    |
|       |              |        |

| 精简界面图标文字模式切换<br>U205 | 01/01 |
|----------------------|-------|
| ICON 图标              |       |
| WORD 文字              |       |
|                      |       |
|                      |       |
|                      |       |
|                      |       |
|                      |       |
|                      |       |

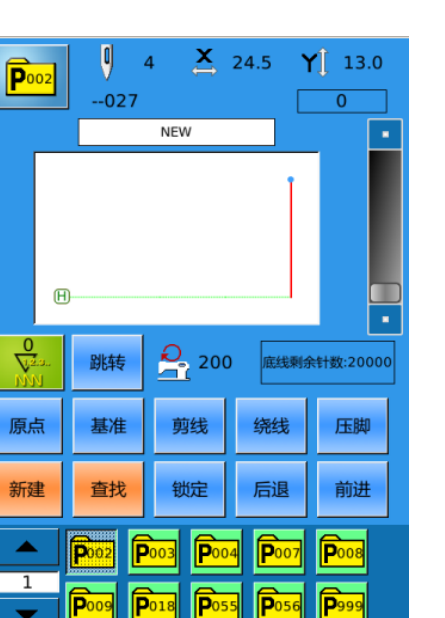

 $((\mathbf{0}))$ 

# 3 操作说明

# 3.1 基本操作

#### ① 打开电源开关

打开电源之后,显示出数据输入界面。

#### ② 选择想缝制的图案 No.

当前界面下会显示出已选择的图案No.,

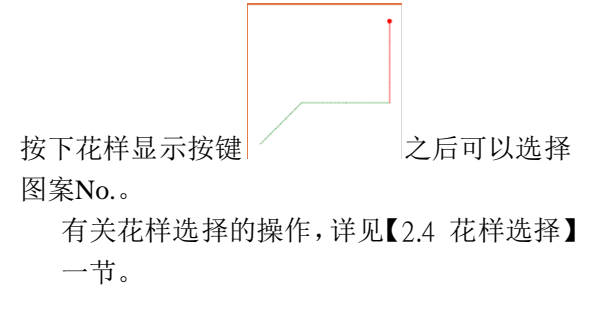

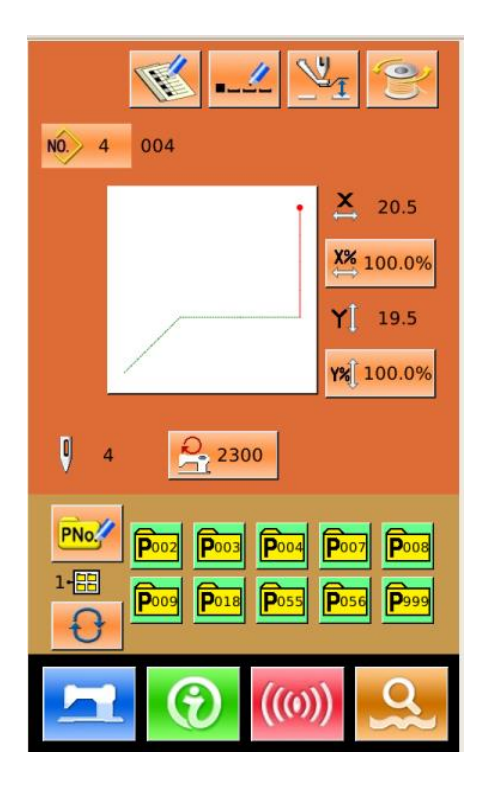

### ③ 设定成可以缝制的状态

按准备键 之后,液晶显示的背景颜 色变为蓝色,变成可以缝制的状态。

#### ④ 开始缝制

把缝制品安放到压脚部,踩踏板落下压 脚,缝纫机启动,开始进行缝制。

| <b>P</b> 002       | ↓ 4 × 24.5 Y 13.0027 0       |
|--------------------|------------------------------|
|                    | NEW                          |
| Œ                  |                              |
| 0<br>1020<br>10101 | SKIP<br>JOG 200 底线剩余针数:20000 |
| 臣                  | A > ? .                      |
| PNo.               | №. 🚺 ⊻ 🖆 🛱                   |
|                    | P002 P003 P004 P007 P008     |
|                    |                              |
|                    |                              |
# 3.2 普通花样操作

# (1) 缝制数据输入界面

在模板缝制界面(蓝色)下按下

键,先进入模板花样缝制界面,

在模板花样缝制界面(紫色)下按下 NO. 键,进入到数据输入界面(黄色界 面),如右图所示

|                                                               | <u>y</u>         |
|---------------------------------------------------------------|------------------|
| NO. 4 004                                                     |                  |
|                                                               | <b>X</b> 20.5    |
|                                                               | X% 100.0%        |
|                                                               | <b>Y</b> ] 14.0  |
|                                                               | <b>Y%</b> 100.0% |
| 4 2500                                                        |                  |
| Proc Poo2 Poo3 Poo4 Poo7 Poo8   1-== Poo9 Po18 Pos5 Pos6 Po99 |                  |
|                                                               | ))<br>))         |

(2) 数据输入界面的功能介绍

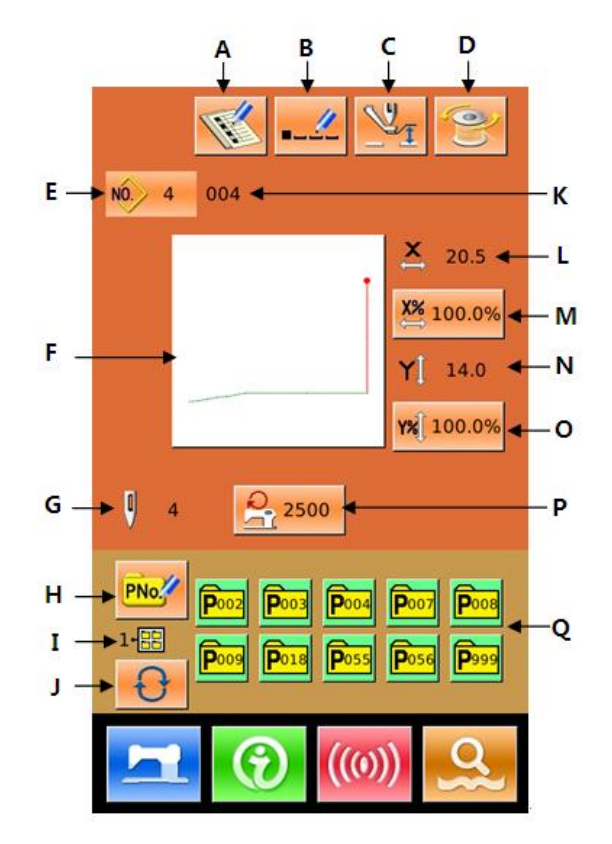

| 序号 | 功能                 | 内容                                                               |  |
|----|--------------------|------------------------------------------------------------------|--|
| Α  | 花样登记               | 可以登记 999 个普通花样。                                                  |  |
| В  | 花样命名               | 最多可以输入 32 个字符。                                                   |  |
|    |                    | 进入中压脚高度设置界面。                                                     |  |
| C  | 中压脚设定              | 按下一次准备键 之后方可进入。                                                  |  |
| D  | 绕线                 | 进入绕线界面。                                                          |  |
| F  | 龙栏号码显示             | 以下 ())())())())())())())())()())())()())()                       |  |
|    | 化作了时业小             | 业小当前选并化什 5 码。<br>按键上显示为当前龙样缝制形状 按下之后进入龙样选择界                      |  |
| F  | 缝制形状选择             | 面。<br>面。                                                         |  |
| G  | 花样针数显示             | 显示当前选择花样缝纫针数。                                                    |  |
| Н  | 快捷花样(简称模<br>板花样)登记 | 用于登记模板花样,最多登记 999 个。                                             |  |
| Ι  | 模板花样文件夹<br>号码显示    | 显示当前模板花样文件夹号码。                                                   |  |
| J  | 模板花样文件夹<br>选择      | 顺序切换模板花样文件夹号码。                                                   |  |
| K  | 花样名称               | 显示当前选择花样名称。                                                      |  |
| L  | X 实际尺寸值显<br>示      | 显示当前选择花样的 X 方向实际尺寸值。<br>通过参数 U64 可以选择输入实际尺寸,此时显示出 X 实际尺<br>寸值按键。 |  |
| М  | X 放大缩小率设<br>定      | 按键上显示当前选择花样的 X 方向放大缩小率,按下之后进入设置界面。受参数 U64 和 U88 影响。              |  |
| N  | Y 实际尺寸值显<br>示      | 显示当前选择花样的 Y 方向实际尺寸值。<br>通过参数 U64 可以选择输入实际尺寸,此时显示出 Y 实际尺<br>寸值按键。 |  |
| 0  | Y 放大缩小率设<br>定      | 按键上显示当前选择花样的 Y 方向放大缩小率,按下之后进入设置界面。受参数 U64 和 U88 影响。              |  |
| Р  | 最高转速限制             | 显示最高转速限制值,按下之后可进行设置。                                             |  |
|    |                    | 显示出已登记的模板花样,按下之后进入模板花样数据输入界                                      |  |
| Q  | 模板花样选择             | 面。<br>初期状态不显示该按键。                                                |  |

## (3) 通用按键说明通用按键

| 序号 | 图标 | 功能                             |  |
|----|----|--------------------------------|--|
| 1  | ×  | 取消键 → 退出当前设定界面/数据变更时,取消变更中的数据。 |  |
| 2  | Ļ  | 确定键 → 确定变更了的数据。                |  |

| 3  | <b>‡</b>   | 加键 → 向上增加数值。                |
|----|------------|-----------------------------|
| 4  | M          | 减键 → 向下减小数值。                |
| 5  | //         | 复位键 → 解除异常。                 |
| 6  | NO.        | 输入键 → 显示数字键盘,可以进行数字的输入。     |
| 7  | T          | 准备键 → 进行数据输入界面和缝制界面的切换。     |
| 8  | •          | 信息键 →进行数据输入界面和信息界面的切换。      |
| 9  | ((()))     | 通信键 → 进行数据输入界面和通信界面的切换。     |
| 10 | <b>α</b> } | 模式键 → 进行数据输入界面和各种详细设定界面的切换。 |

(4) 缝制界面

按下 进入缝制界面如右图所示。 详细功能说明请见功能键说明表。[详见 1.6节操作界面功能介绍]

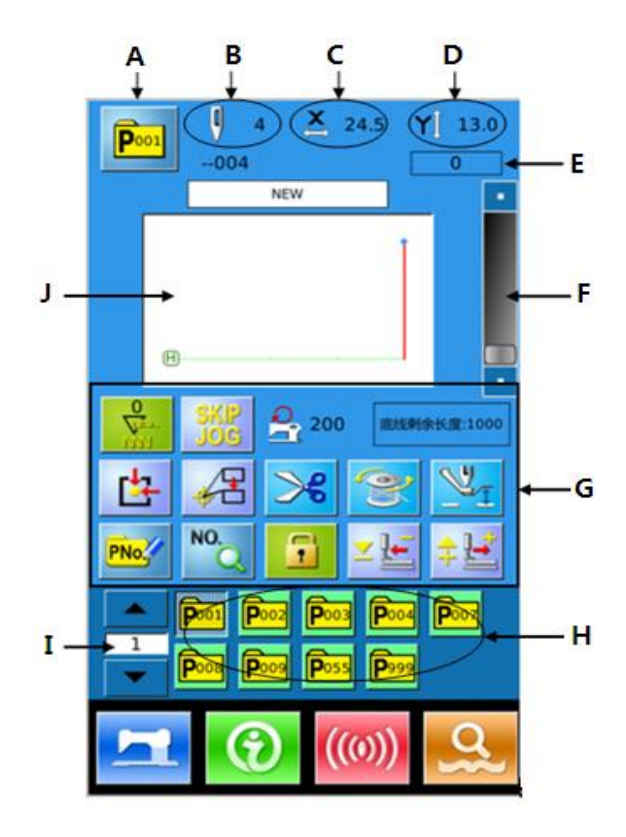

# 3.3 花样登记

最多可以登记普通花样 999 个。按下 进入花样登记界面(如右图所示):

## ① 输入花样号

通过数字键可以选择想要输入的花样 号码,如果输入了已经存在的花样号码, 界面上方会显示出被登记的缝制形状及相 关数据。

通过 **全** / **圣** 键可以检索未登记的 花样号码。

#### ② 登记新花样

确定花样号码后按下 —, 之前 显示花样数据会复制到新登记花样 中,操作结束后返回到新登记花样数 据输入界面。

如果输入了已经存在的花样号码 会提示是否覆盖已存花样。

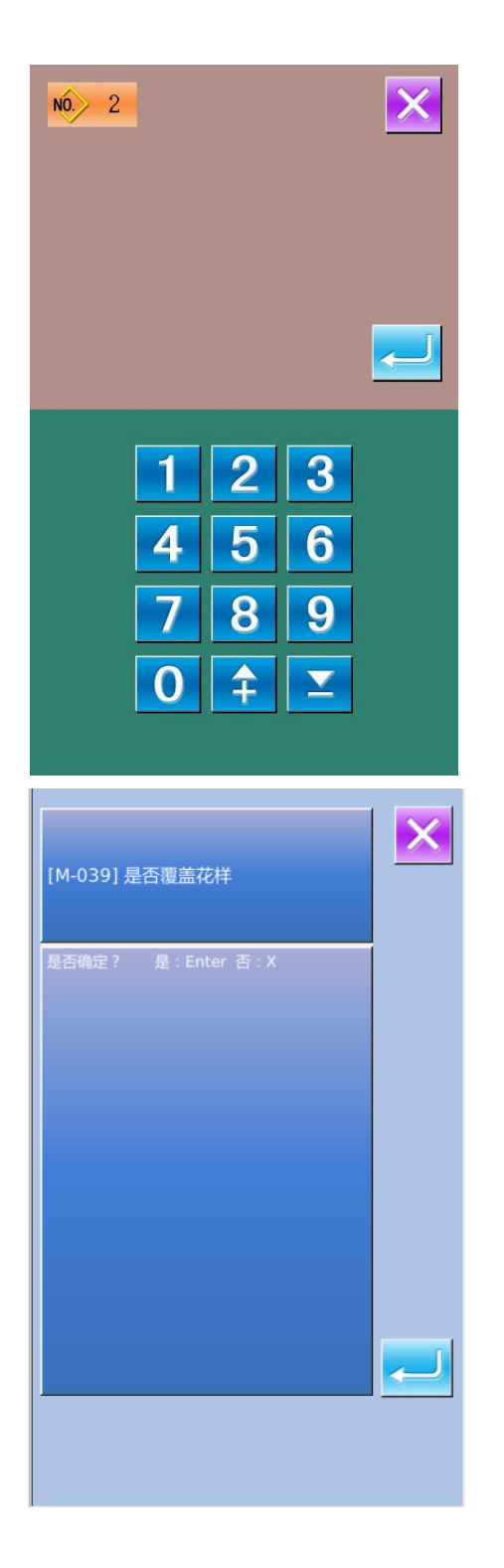

# 3.4 花样命名

按下 进入花样命名界面(如右 图所示),最多可以输入 14 个字符。用户 自行输入花样名称,以数字、英文、中文 命名。

> En: 英文输入模式,以英文命名花 样名称,按下此键后转化成中 文。

CN: 中文输入模式,以中文命名花 样。

结

通过移动光标可以确定该字符位置, 消除键可以消除该位置字符。 号码:1 2 3 4 5 6 7 1 8 9 0 q w e r t у u i 0 р s d f g h j k Т а z х с v b n m Caps En # % Backspace

3.5 中压脚设置

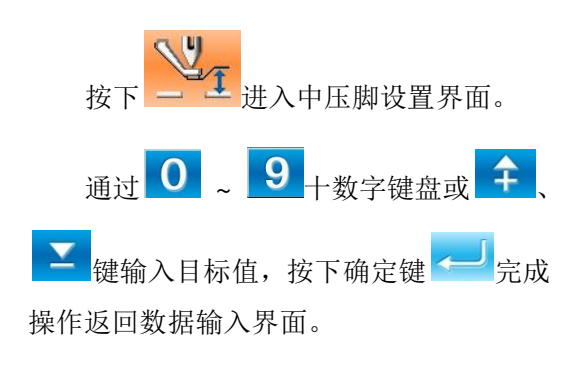

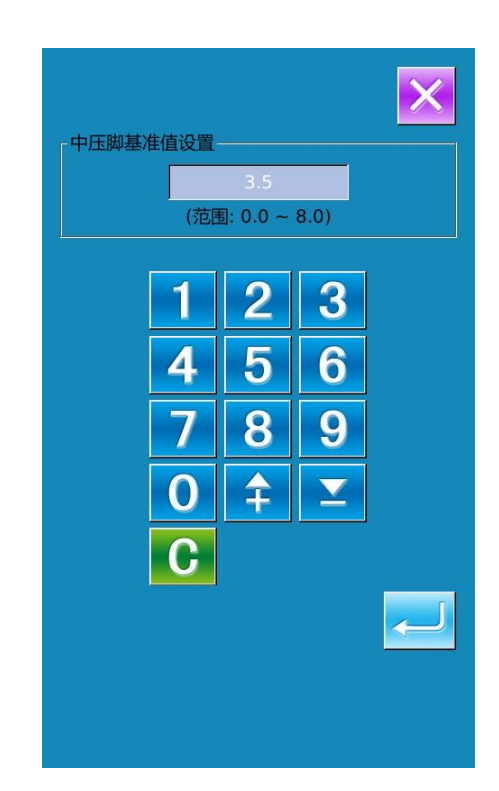

#### 3.6 绕线

#### ① 安装梭芯

把梭芯插进绕线轴。然后,请朝箭头方 向按梭芯导向器(如右图所示)。

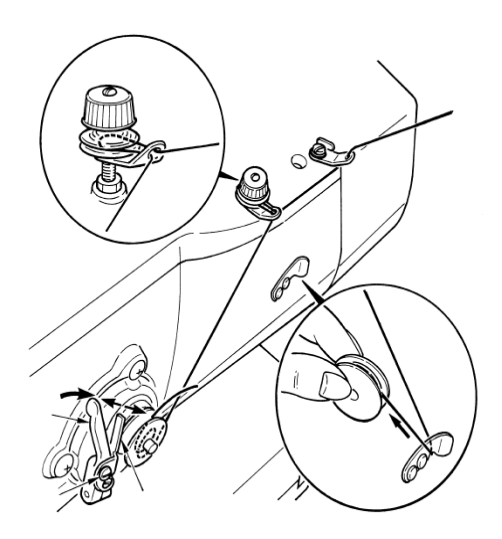

#### ② 显示底线绕线界面

在数据输入界面上,按了绕线按键

之后,绕线界面被显示出来(如右 图所示)。

③ 开始绕线

踩踏启动踏板之后,缝纫机转动,开始 卷绕底线。

④ 停止缝纫机

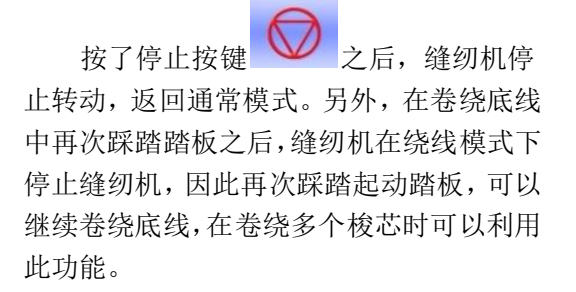

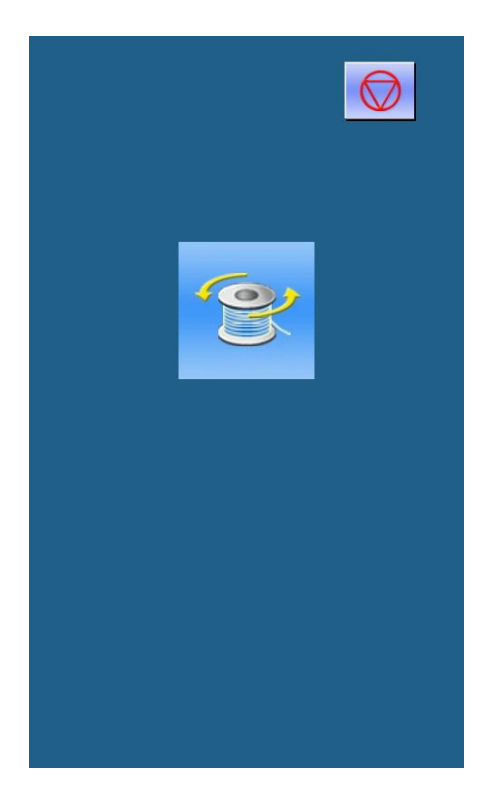

# 3.7 花样选择

## ① 进入花样选择界面

数据输入界面(如右图所示),点击 缝制形状 A 之后进入花样选择界面。

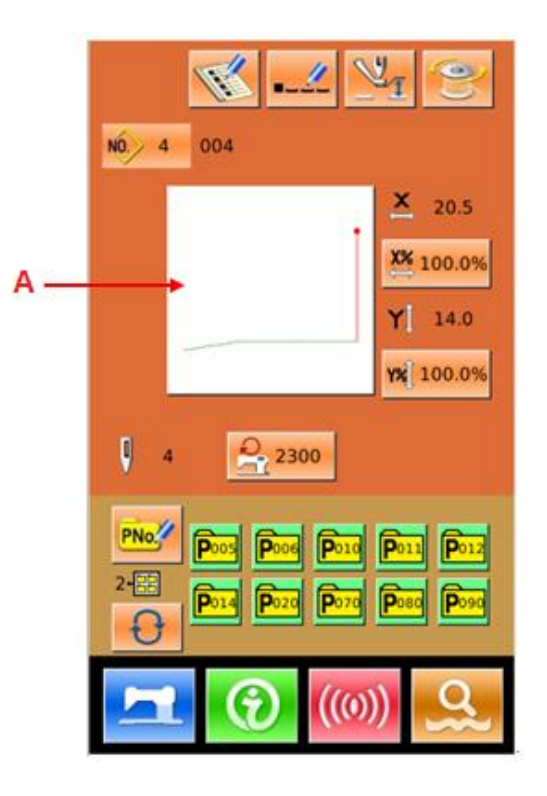

进入花样选择界面后,花样号码按 顺序排列。

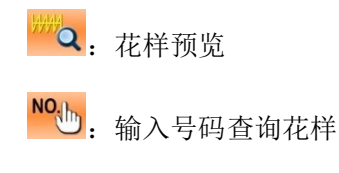

┛. 花样删除

② 选择花样

每页可以显示16个花样号码,选中

已登记的花样号码时,按下 <--- 完成花 样选择操作。

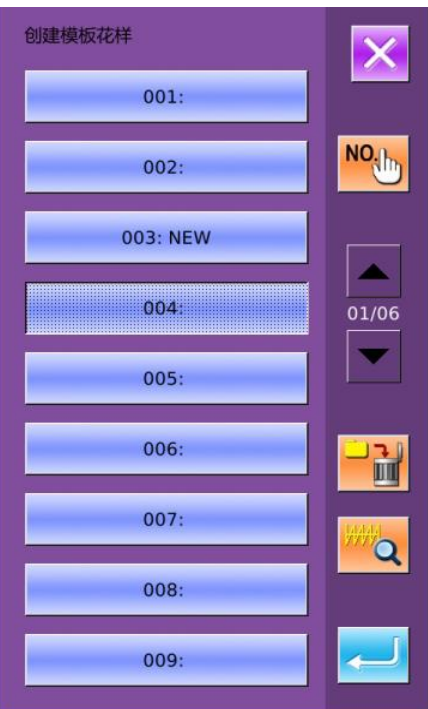

#### ③ 花样查询

按下<sup>1000</sup>键会弹出花样查询界面, 通过数字键可以直接输入花样号码。

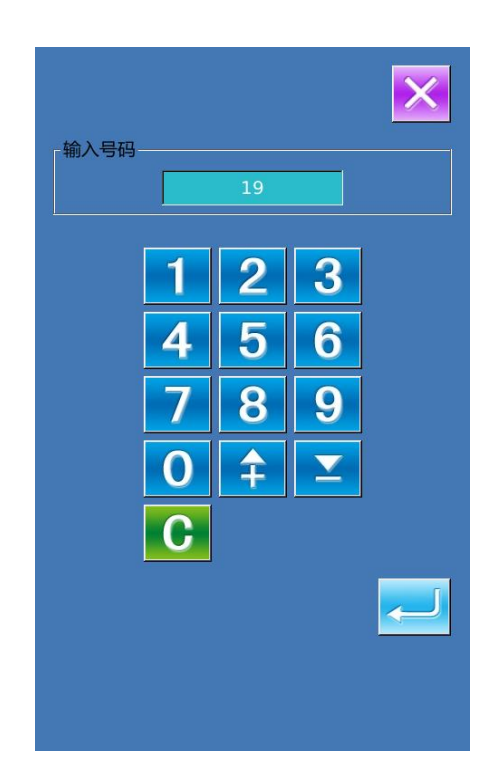

## ④ 花样删除

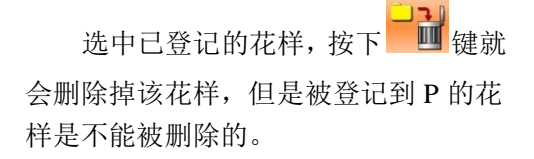

#### ⑤ 花样预览

按下 键可以全屏预览当前花 样形状。

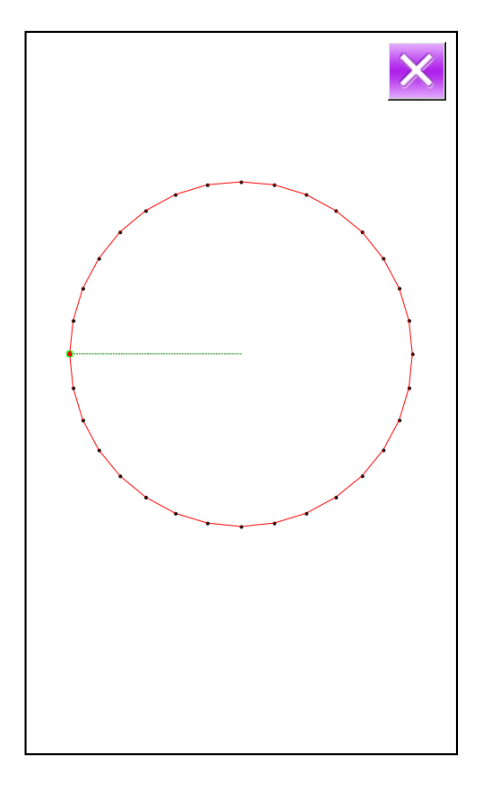

## 3.8 缝纫数据设定

#### ① 进入缝纫数据设定界面

在数据输入界面下相应按下 A、B、C 可分别进入缩放率设置和速度限制设置界 面。

|   | 项目            | 输入范围            | 初始值     |
|---|---------------|-----------------|---------|
| A | X 方向放<br>大缩小率 | 1.0~400.0%      | 100.0%  |
| В | Y 方向放<br>大缩小率 | 1.0~400.0%      | 100.0%  |
| С | 最高速度<br>限制    | 200~2500rp<br>m | 2300rpm |

注 1: 参数 U64 可以切换选择设置放大 缩小率或实际尺寸值。

# 注 2:最高速度限制的最大输入范围和初 始值受参数 U01 影响。

② 缩放率设定

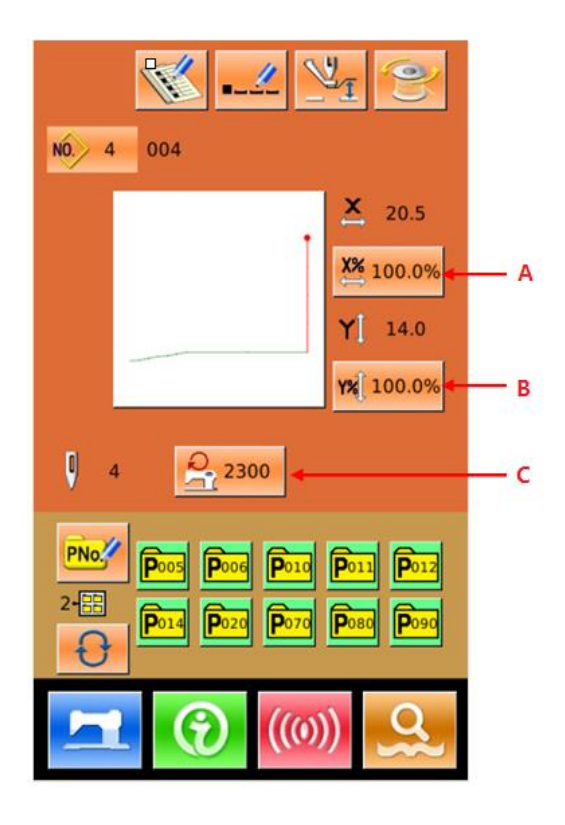

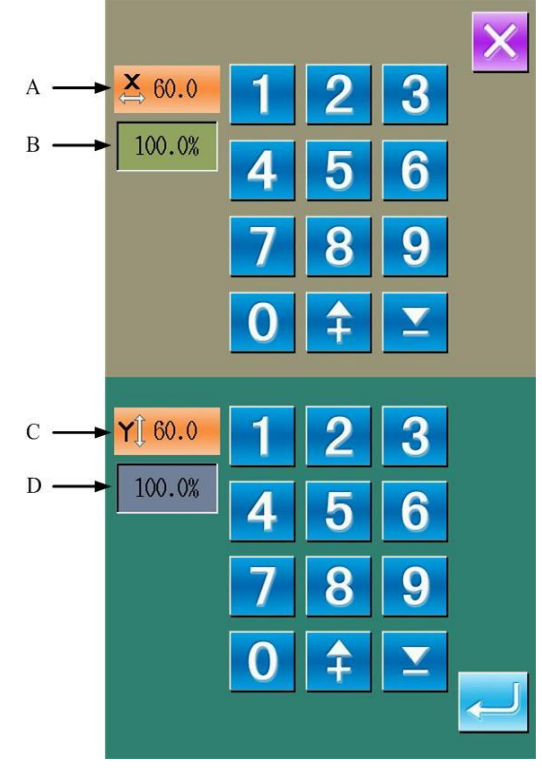

#### ③ 最高速度限制设定

操作同上。

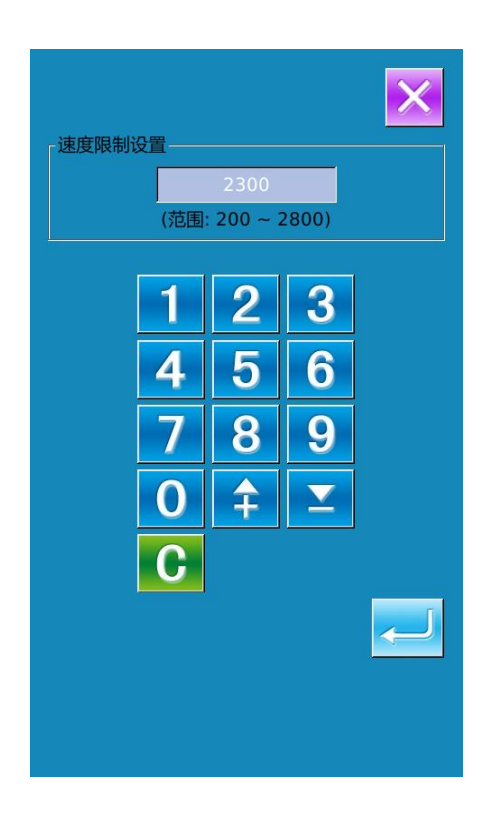

# 3.9 模板花样登记

### ① 进入模板花样登记界面

在数据输入界面下按下 **此**没模 板花样登记界面,如右图。

## ② 输入模板花样号码

通过数字键盘输入想要登记的号码,如 果输入了已经登记的花样号码,界面上方会 显示出被登记的缝制形状和相关数据,这种 情况下是不能登记新花样的。

#### ③ 选择文件夹号码

模板花样号码可以登记到 5 个文件夹 里,每个文件夹最多保存 10 个模板花样。 文件夹选择键 可以进行顺序选择。

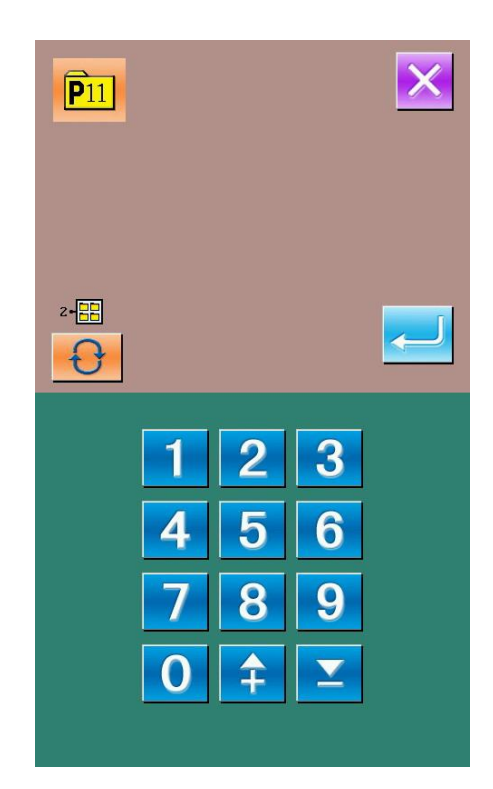

×

V

3

6

9

 $\mathbf{\Sigma}$ 

# ④ 确定花样号码

按下确定键 — 之后完成模板花样登 记操作,返回到模板花样数据输入界面。

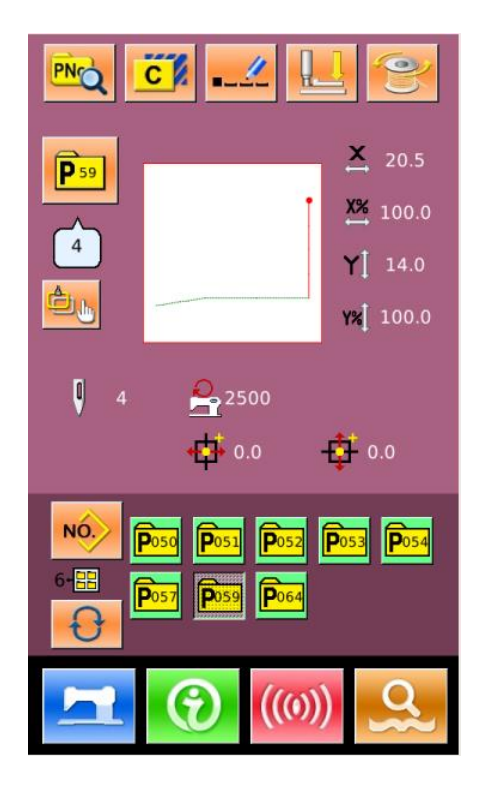

# 3.10 计数器操作

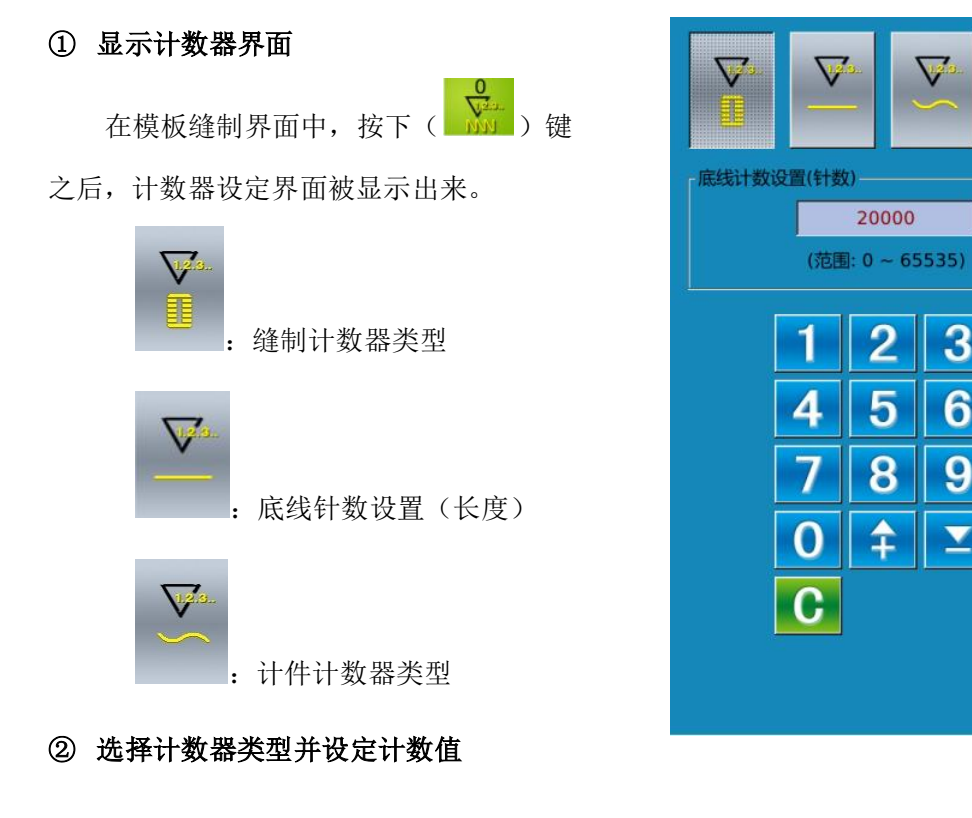

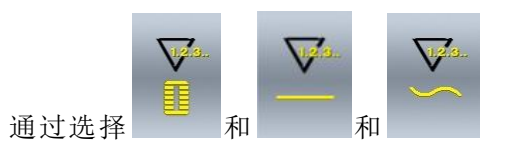

可以设置计数器类型,并且设置其当前计数 值。

# 3.11 急停

## ① 解除异常

缝制过程中,按下停止开关后,缝纫机 中断缝制,停止转动,此时显示界面如右图 所示。

按下 解除异常。踩下启动踏板之 后,继续缝纫。

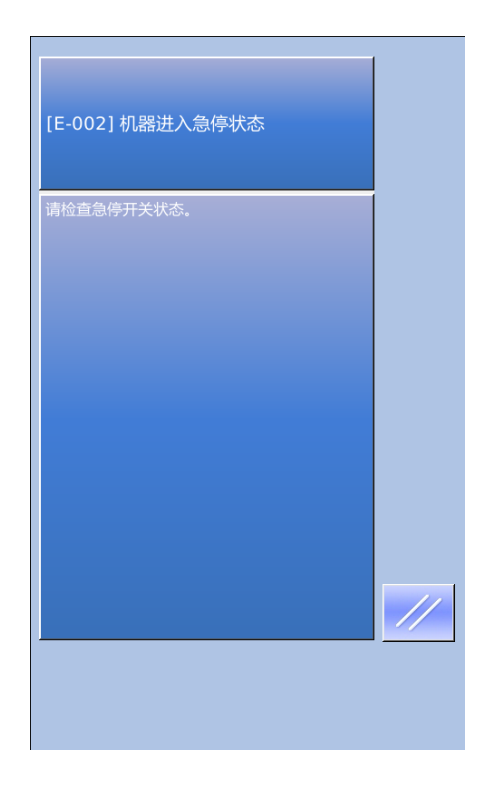

# 4 组合(C)花样操作

# 4.1 C 花样数据输入

组合花样简称 C 花样,由一组模板花 样组成,最多可以输入 50 个模板花样。最 多可以登记 50 个 C 花样。

参照【8.5 变换缝制类型】一节内容进入组合花样数据输入界面,如右图所示。

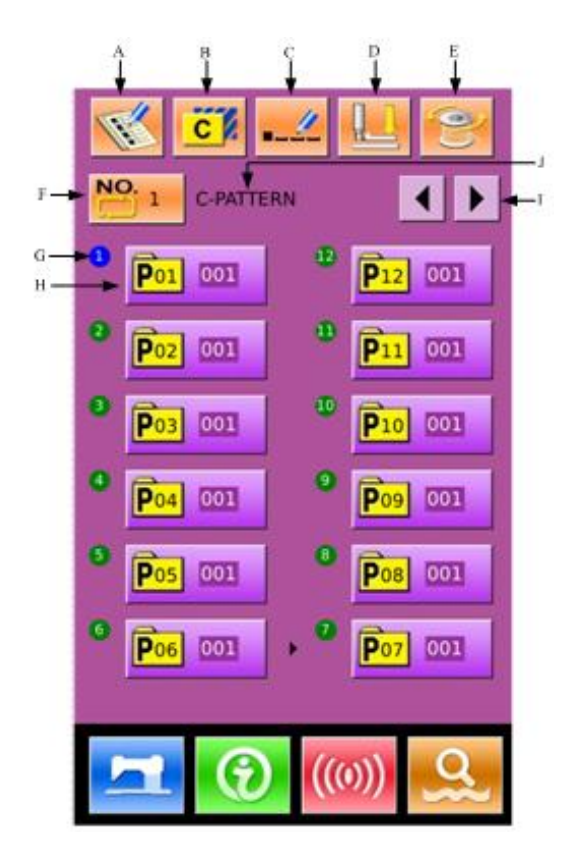

# 组合花样(C)数据输入界面

| 序号 | 功能       | 内容                              |
|----|----------|---------------------------------|
| А  | C 花样登记   | 登记一个新组合花样。                      |
| В  | C 花样复制   | 可以复制当前 C 花样内容到一个空花样号码下。         |
| С  | 花样命名     | 最多可以输入14个字符。                    |
| D  | 穿线       | 按下之后中压脚下降。                      |
| E  | 绕线       | 进入绕线界面。<br>按下一次准备键 二 之后方可绕线。    |
| F  | C 花样号码选择 | 按键上显示当前选择花样号码,按下后进入 C 花样选择界面。   |
| G  | 缝制顺序显示   | 显示当前选择花样的缝制顺序,蓝色显示为起始缝制图案。      |
| Н  | C 花样图案选择 | 按下后进入 C 花样编辑界面,可以选择输入一个模板花样。    |
| Ι  | 翻页键      | C花样图案最多可以登记 50 个,每页最多显示 12 个图案。 |
| J  | C 花样名称   | 显示C花样名称。                        |

#### 4.2 C 花样编辑

### ① 进入 C 花样编辑界面

在 C 花样数据输入界面下, 按下 A 可以进入 C 花样编辑界面。

在初期状态下,没有登记到模板花 样做为缝制图案,因为第一个图案以空 白状态显示。

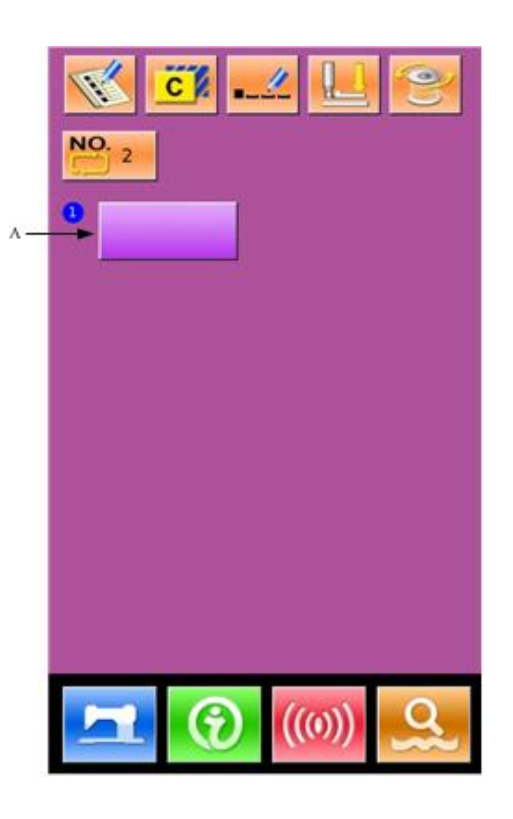

## ② 选择图案

右图为 C 花样编辑界面, 选择想要 登记的模板花样图案 B, 按下确定键 4

之后结束选择。

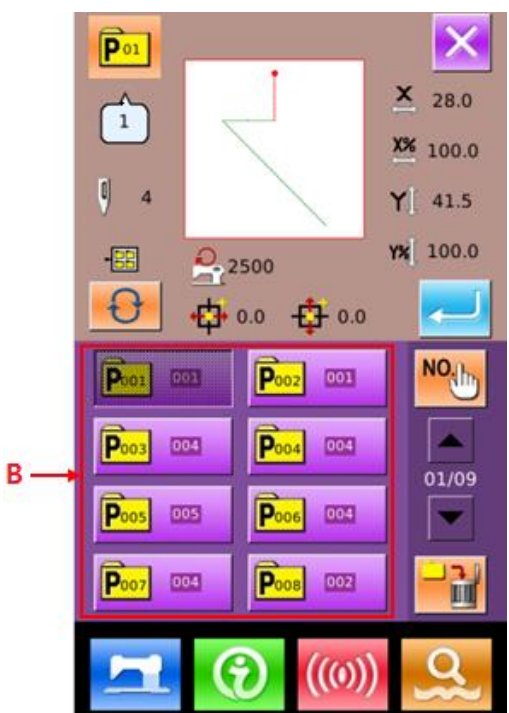

#### ③ 反复登记剩余图案

第一个图案登记确定之后,第二个 图案选择键 C 被显示出来,操作同上, 可以反复登记其它剩余图案。

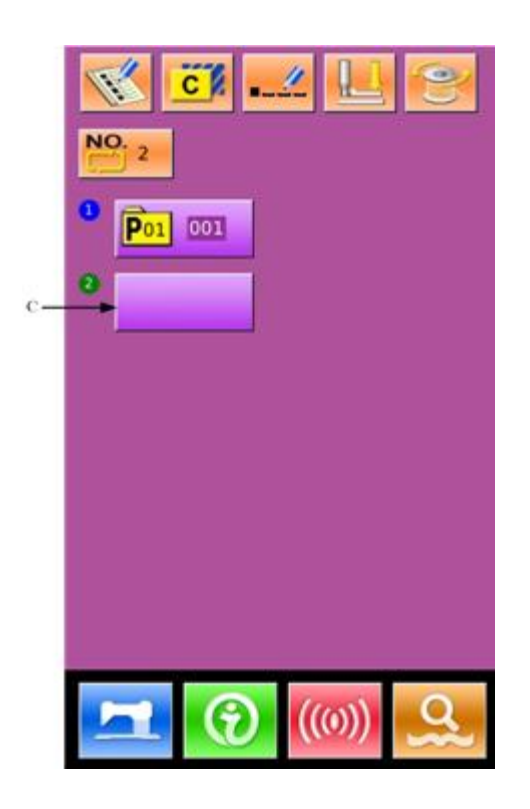

# 4.3 C 花样选择

#### ① 进入 C 花样选择界面

如右图所示,按下图标 A,可以进入 C 花样选择界面。

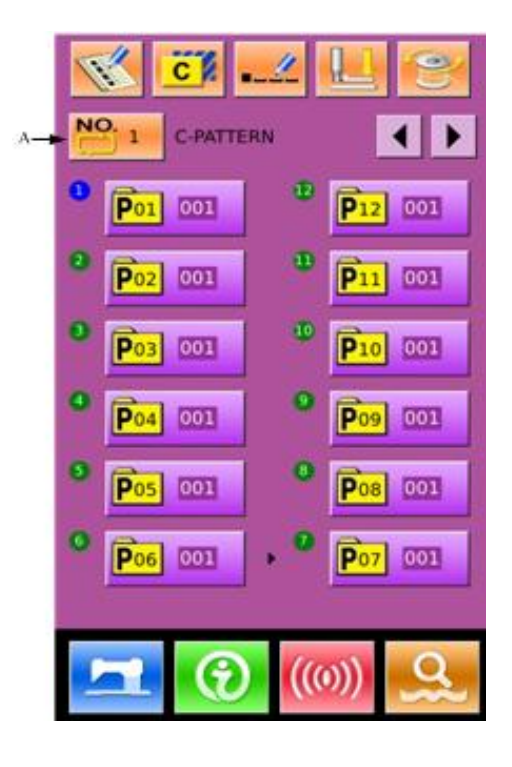

#### ② 选择 C 花样号码

右图为 C 花样选择界面,按下 B 键之后,可以顺序变换当前 C 花样下输入的模板 花样数据信息。

确定要想要选择的 C 花样号码键 C, 按

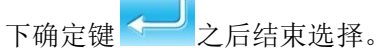

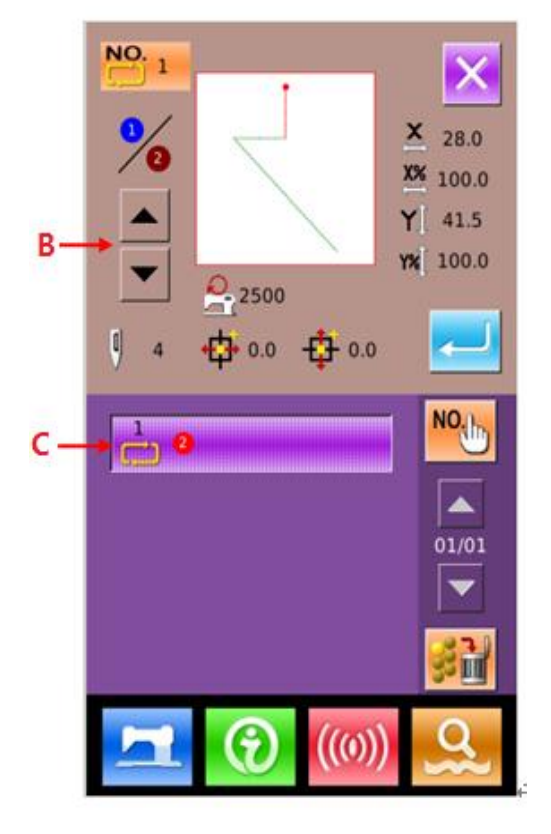

# 4.4 C 花样试缝

在 C 花样数据输入界面下,按下 22 进入试缝制界面(如右图所示)。

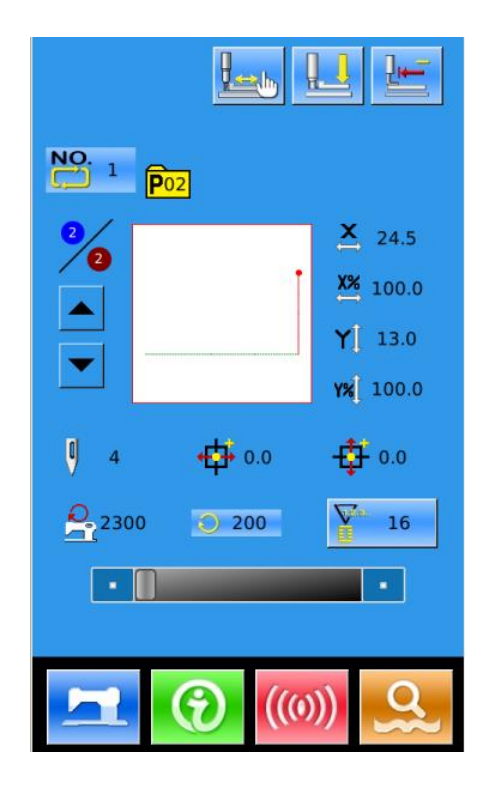

# 功能说明:

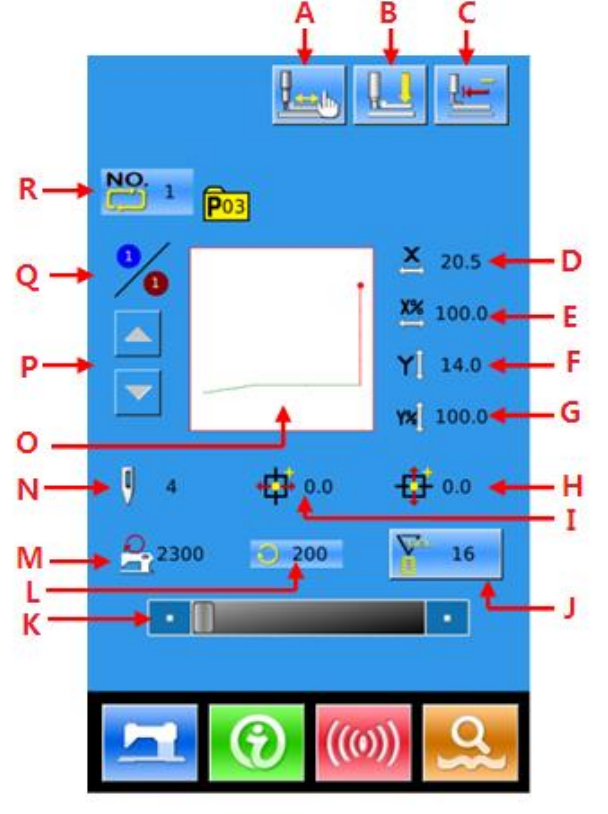

| 序号 | 功能        | 内容                     |
|----|-----------|------------------------|
| А  | 抓线按键      | 选择抓线的有效/无效。受 U35 参数影响。 |
| В  | 穿线        | 按下之后中压脚下降。             |
| С  | 原点复位      | 按下后压脚返回始缝点。            |
| D  | X 实际尺寸值显示 | 显示当前缝纫登记形状的 X 方向实际尺寸值。 |
| Е  | X 放大缩小率设定 | 显示当前缝纫登记形状的X方向放大缩小率。   |
| F  | Y 实际尺寸值显示 | 显示当前缝纫登记形状的Y方向实际尺寸值。   |
| G  | Y 放大缩小率设定 | 显示当前缝纫登记形状的 Y 方向放大缩小率。 |
| Н  | Y方向偏移量显示  | 显示当前缝纫登记形状的 Y 方向偏移量。   |
| Ι  | X 方向偏移量显示 | 显示当前缝纫登记形状的X方向偏移量。     |

| 序号 | 功能            | 内容                                                          |
|----|---------------|-------------------------------------------------------------|
| J  | 计数器设置         | 按下后可以选择计数器类型和设置当前计数<br>值。<br>: 缝制计数器<br>: 计件计数器             |
| K  | 缝纫速度设置        | 可以变更缝纫速度。                                                   |
| L  | 缝纫速度显示        | 显示当前缝纫速度。                                                   |
| М  | 最高转速限制显示      | 显示当前缝纫登记形状最高转速限制值。                                          |
| N  | 花样针数显示        | 显示当前缝纫登记形状针数。                                               |
| 0  | 花样形状显示        | 显示当前缝制所登记的形状。                                               |
| Р  | 缝制顺序前进/后退键    | 可以把缝制图案选择到后一个/前一个。                                          |
| Q  | 缝制顺序显示/登记总数显示 | 缝制顺序显示:显示当前缝制花样中的缝制<br>顺序号。<br>登记总数显示:显示当前缝制花样所登记的<br>图案总数。 |
| R  | C 花样号码显示      | 显示当前选择花样号码。                                                 |

# ①试缝制界面

在数据输入界面,按准备键 之后, 液晶显示的背景颜色变为蓝色,此时进入试 缝制界面。

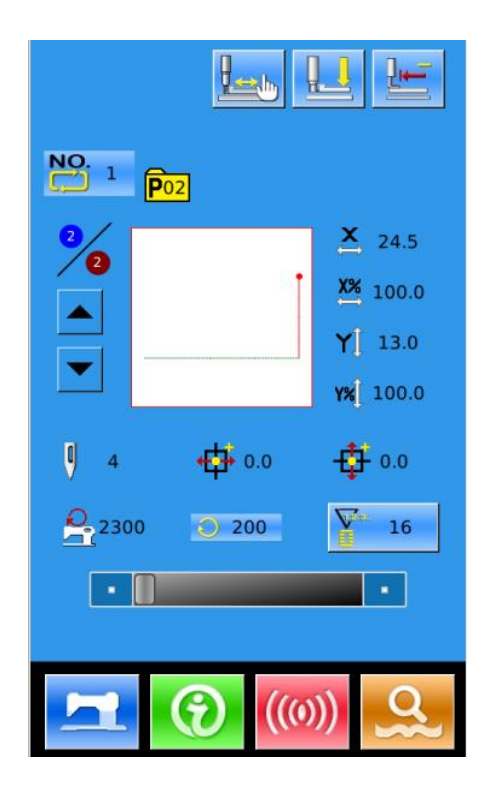

#### ②显示试缝界面

在缝制界面下,按下键后进入试缝界面(如右图所示):

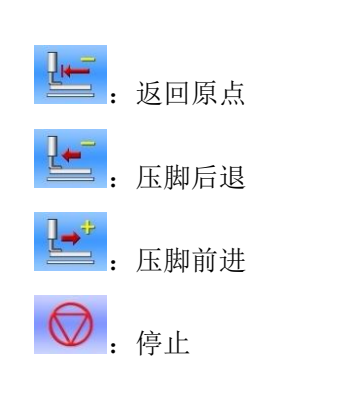

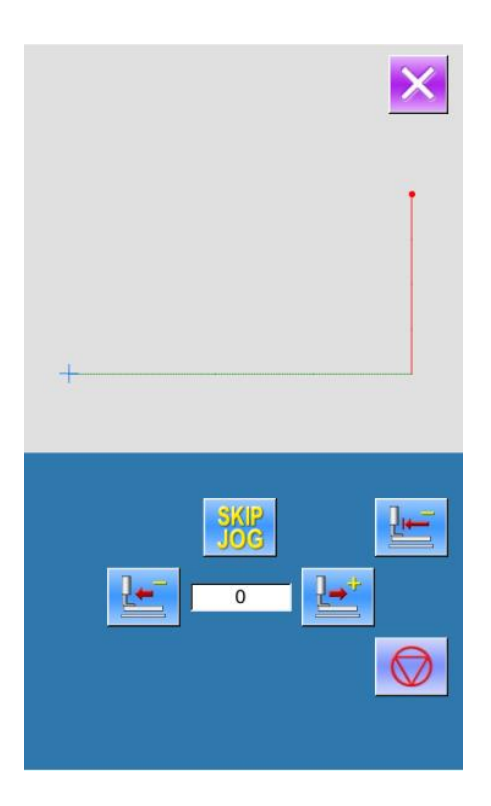

## ③ 开始试缝

| 踩下脚踏开关下降压脚,用压脚后退键 🗾 和压脚前进键 🚅 确定形状。 | 持续一段时 |
|------------------------------------|-------|
| 间连续按键后,离开按键后压脚继续移动,想停止时按下 😡 键。     |       |
| 按下返回原点键 后,机针返回原点且返回到缝制界面。          |       |
| ④ 结束试缝                             |       |

按了取消键 退出试缝界面之后,返回缝制界面。花样形状没有在开始缝制位置或结束缝制位置时,踩脚踏开关后,可以从确认中途进行缝纫。

# 4.5 单针中压脚设置

# ① 进入单针中压脚设置

在运行界面(如右图),点击中压脚设置 (A)进入中压脚设置界面。

在中压脚设置界面(如右图),点击单针中压 脚设置(B)进入单针中压脚设置界面。

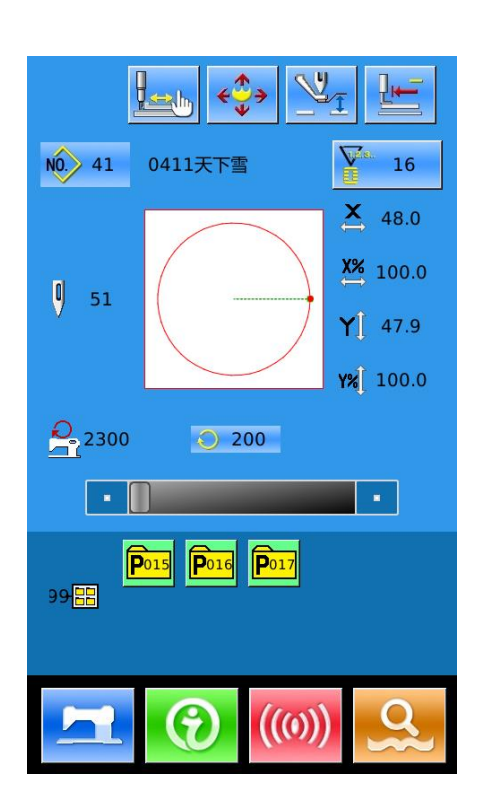

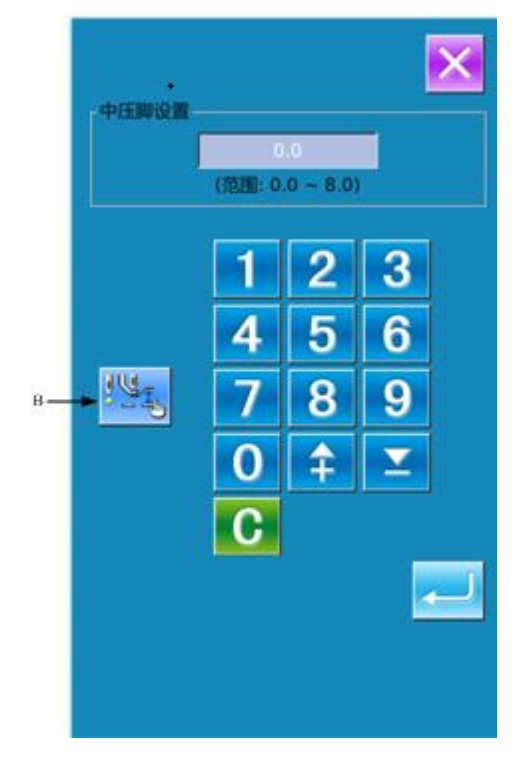

# ②单针中压脚值设定

| 点击 之后,进入中压脚设                   |
|--------------------------------|
| 置界面。设置方法同 3.5 节内容。             |
| 在外压脚下降的状态下,用                   |
| ♥★ 前进或后退一针。用 🚧 和 🎶             |
| 向后或向前移动到有中压脚命令的落针              |
| 点。想要停止时,按下 😡 。                 |
| 按下返回原点 之后,移动到原                 |
| 点。                             |
| 被显示的值为绝对值(中压脚基准值+ 中<br>压脚增减值)。 |

# 5 花样图案编辑

# 5.1 进入花样编辑模式

按下 可以切换数据输入界面和模式选择界面(如右图所示),在该界面下可以 进行一些详细的设置和编辑操作。

有关模式选择界面下的详细操作和设置 详见【8 模式和参数设置】。

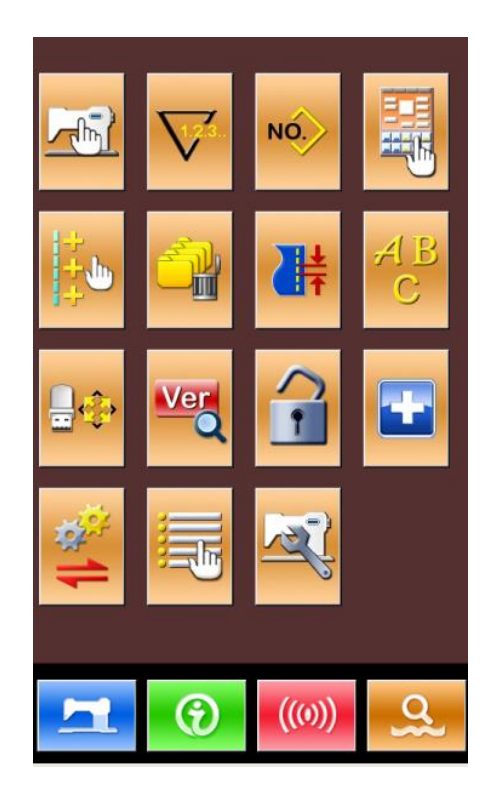

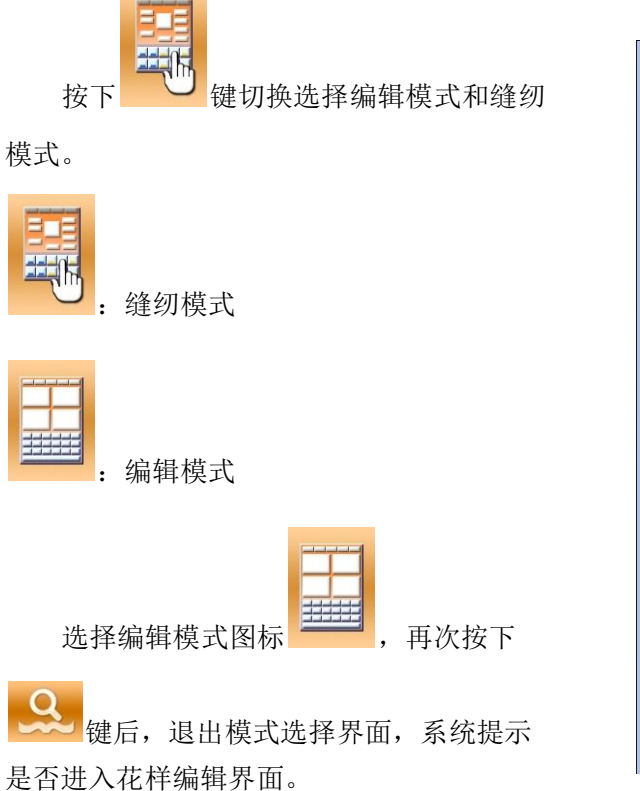

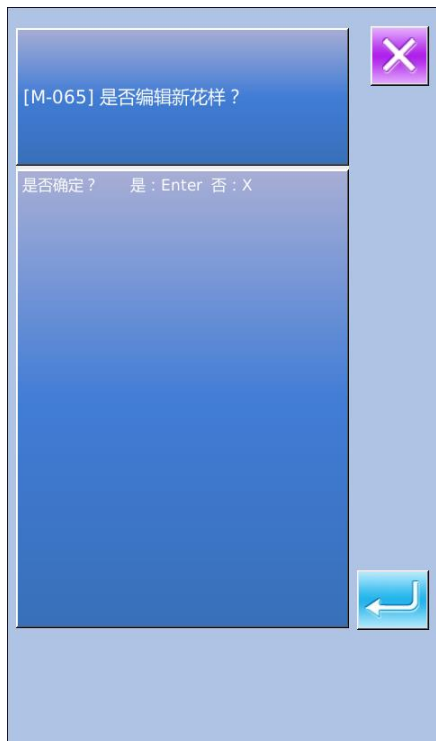

按下 🥌 后,进入花样编辑标准界面,

如右图所示:

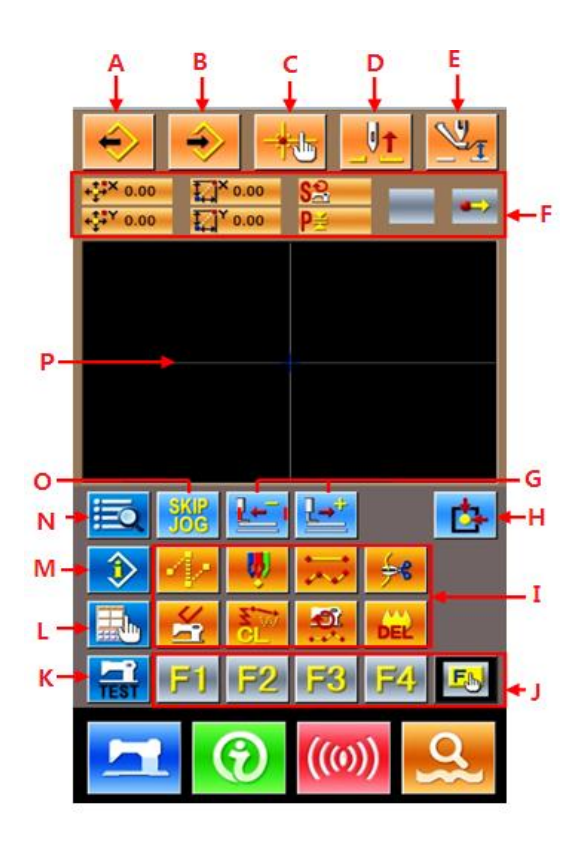

功能说明:

| 序号 | 功能       | 内容                              |
|----|----------|---------------------------------|
| А  | 读取图案     | 显示图案读取界面                        |
| В  | 写入图案     | 显示图案写入界面                        |
| С  | 落针点查询    | 可以快速查询落针点;在编辑花样时可以直接<br>输入缝制点坐标 |
| D  | 提针       | 让机针返回到上死点                       |
| E  | 中压脚抬升下降  | 抬升或下降中压脚                        |
| F  | 当前机针位置信息 | 这是显示现在的机针位置信息的部分                |
| G  | 前进·后退送布  | 从现在的针位置移动一针(前进 <b>上</b> ; 后退    |
| Н  | 原点复位     | 将现在的机针位置返回到原点。                  |
| Ι  | 功能按钮     | 1<br>2<br>2<br>: 点缝             |

| 序号 | 功能       | 内容                                                                                 |  |
|----|----------|------------------------------------------------------------------------------------|--|
|    |          | 3: 普通缝                                                                             |  |
|    |          | 4 チョ・剪线                                                                            |  |
|    |          | 5: 消除机械控制命令                                                                        |  |
|    |          | 6 CL : 要素删除                                                                        |  |
|    |          | 7 ****: 缝制速度区间修改                                                                   |  |
|    |          | 8 . 删除当前编辑的花样图案                                                                    |  |
| J  | 功能快捷键    | 通过功能选择·设定(功能代码 112),可以把<br>需要的功能分配到各按钮,作为功能快捷键使<br>用。功能被分配后,表示功能的图标被显示到<br>相应的按键上。 |  |
| К  | 试缝       | 可以对当前编辑的花样进行试缝                                                                     |  |
| L  | 显示设定     | 可以进行广角设定以及落针点显示设定等                                                                 |  |
| М  | 信息显示     | 显示当前编辑花样的详细信息                                                                      |  |
| N  | 代码一览表    | 显示所有可操作的编辑功能,详见【编辑功能<br>一览表】                                                       |  |
| 0  | 跳转       | 输入针数后跳转到指定针位                                                                       |  |
| Р  | 花样图案显示区域 | 显示花样图案。                                                                            |  |

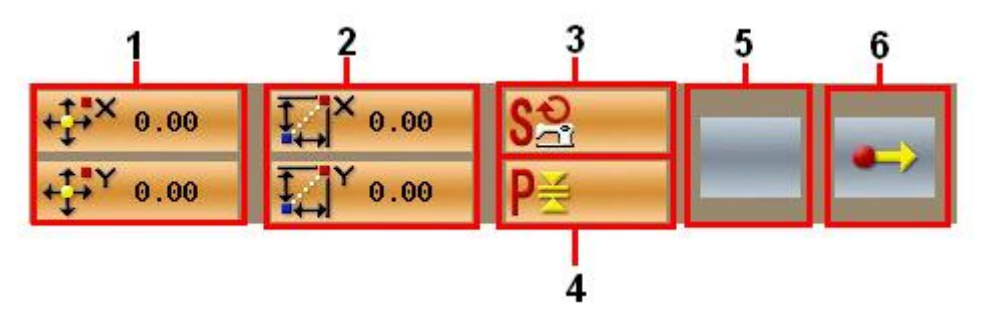

| 序号 | 项目   | 内容                             |  |  |  |
|----|------|--------------------------------|--|--|--|
| 1  | 绝对坐标 | 表示从现在的机针位置的原点的绝对坐标。            |  |  |  |
| 2  | 相对坐标 | 表示现在的机针位置的相对坐标。                |  |  |  |
| 3  | 速度   | 表示当前点的缝制速度或空送速度。               |  |  |  |
| 4  | 间隔   | 表示现在的要素缝制针迹长度。(扩大・缩小读取后,扩大缩    |  |  |  |
|    |      | 小前的数值被显示。)                     |  |  |  |
| 5  | 要素种类 | 表示当前的要素种类。缝制数据时,显示该要素种类(空送     |  |  |  |
|    |      | 🎲 、折线 😁 、自由曲线 🚧 等)的图标。机械控制命令时, |  |  |  |
|    |      | 显示该机械控制命令的种类(剪线等)的图标。          |  |  |  |
| 6  | 落针种类 | 表示有关落针位置的种类。                   |  |  |  |
|    |      | ➡ 图案起点,表示是图案的起点位置(原点)。         |  |  |  |
|    |      | ➡ 要素中途,表示是要素内的中途点(即不是顶点也不是要    |  |  |  |
|    |      | 系终师)                           |  |  |  |
|    |      | ᄎ 顶点, 表示是折线的顶点。                |  |  |  |
|    |      | 要素终端,表示是要素的终端位置。               |  |  |  |
|    |      | → 图案终端,表示是图案的最终位置。             |  |  |  |

# 5.2 花样编辑

使用花样编辑功能,输入如下花样图案。

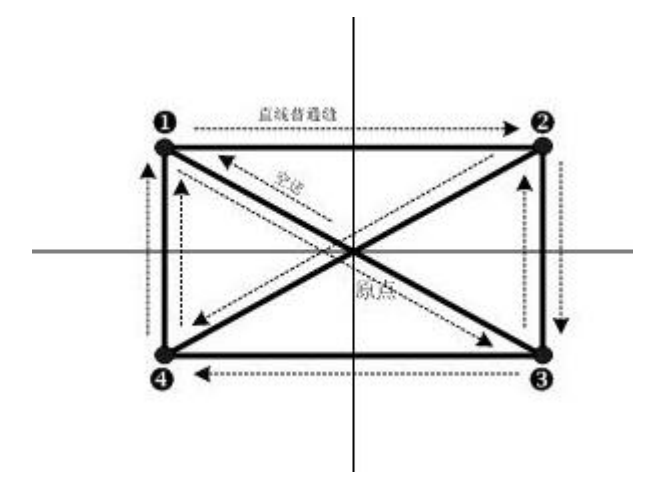

输入点:

|   | X (mm) | Y (mm) |
|---|--------|--------|
| 0 | -40.00 | 25.00  |
| 2 | 40.00  | 25.00  |
| € | 40.00  | -25.00 |
| 4 | -40.00 | -25.00 |

输入次序: 如左图中虚线箭头所示。

# ① 空送的输入

在花样编辑标准界面, 按空送按钮

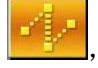

显示出空送设定界面:

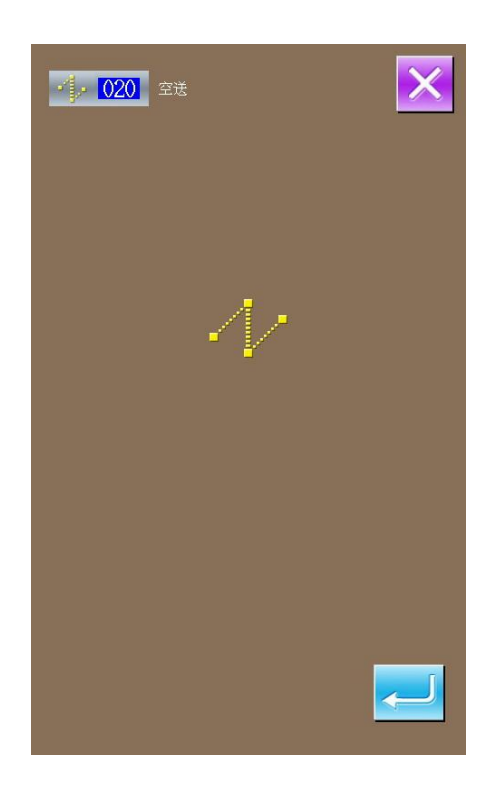

按确认键 ← 「后,显示出空送位置指 定界面:

在空送位置指定界面,使用移动键

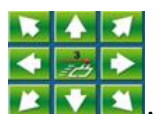

🔍,移动光标(机针位置)到(-40,

25) 处,按 按钮确定后,再按 🛹 键

保存设置,退回到花样编辑标准界面并显示 出空送针迹:

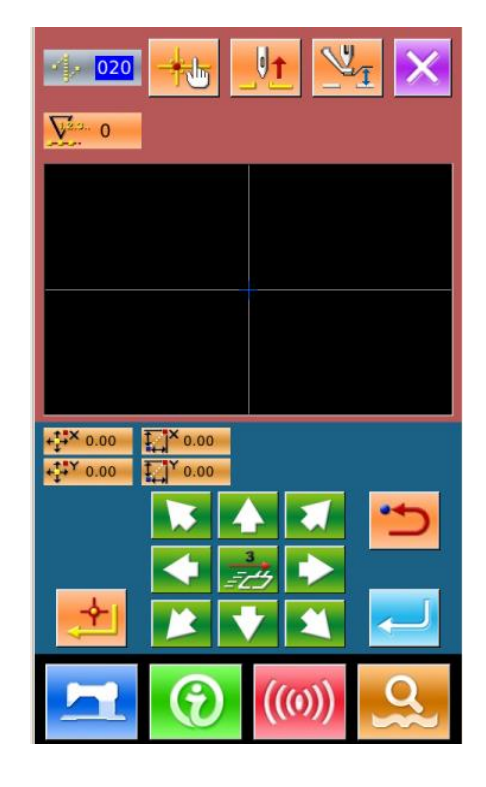

|                                 | Image: Weight of the second second |
|---------------------------------|----------------------------------------------------------------------------------------------------|
| +                               | +                                                                                                    |
| +;#×40.00 ↓ <sup>*</sup> *40.00 |                                                                                                    |
|                                 |                                                                                                    |
|                                 |                                                                                                    |

# 2 直线普通缝的输入

在功能代码一览表里,选择"023 直线普通缝",然后按确认键 —— 后,进入直线普通 缝设置界面:

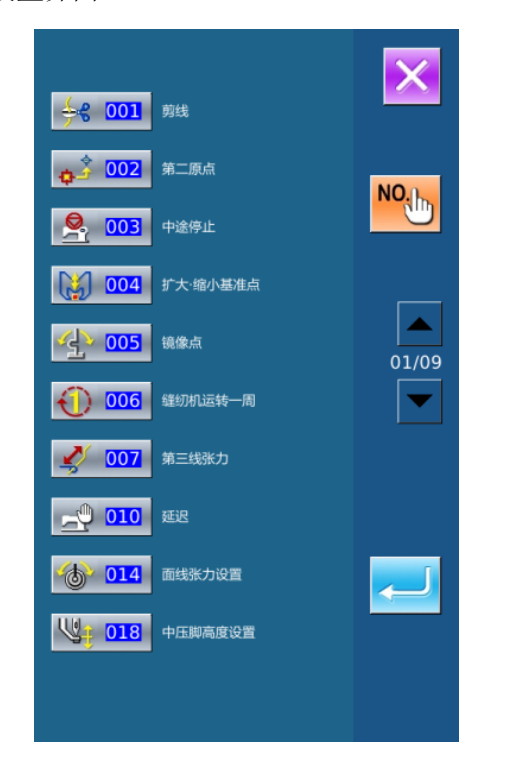

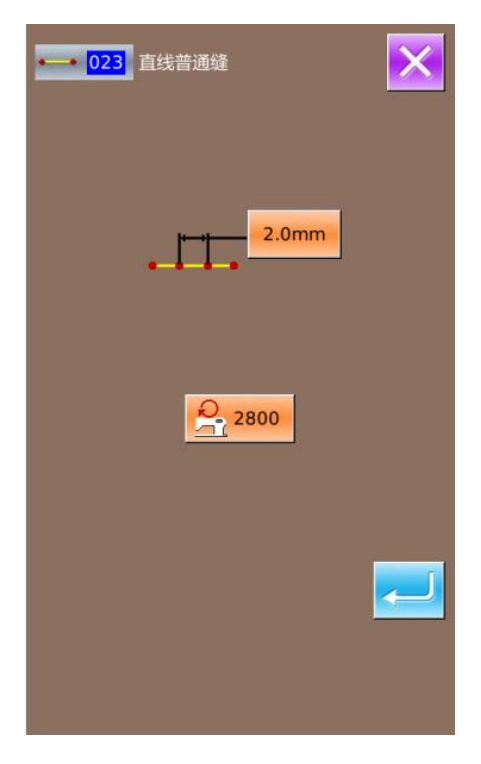

X

3

6

9

 $\overline{\phantom{a}}$ 

(0)

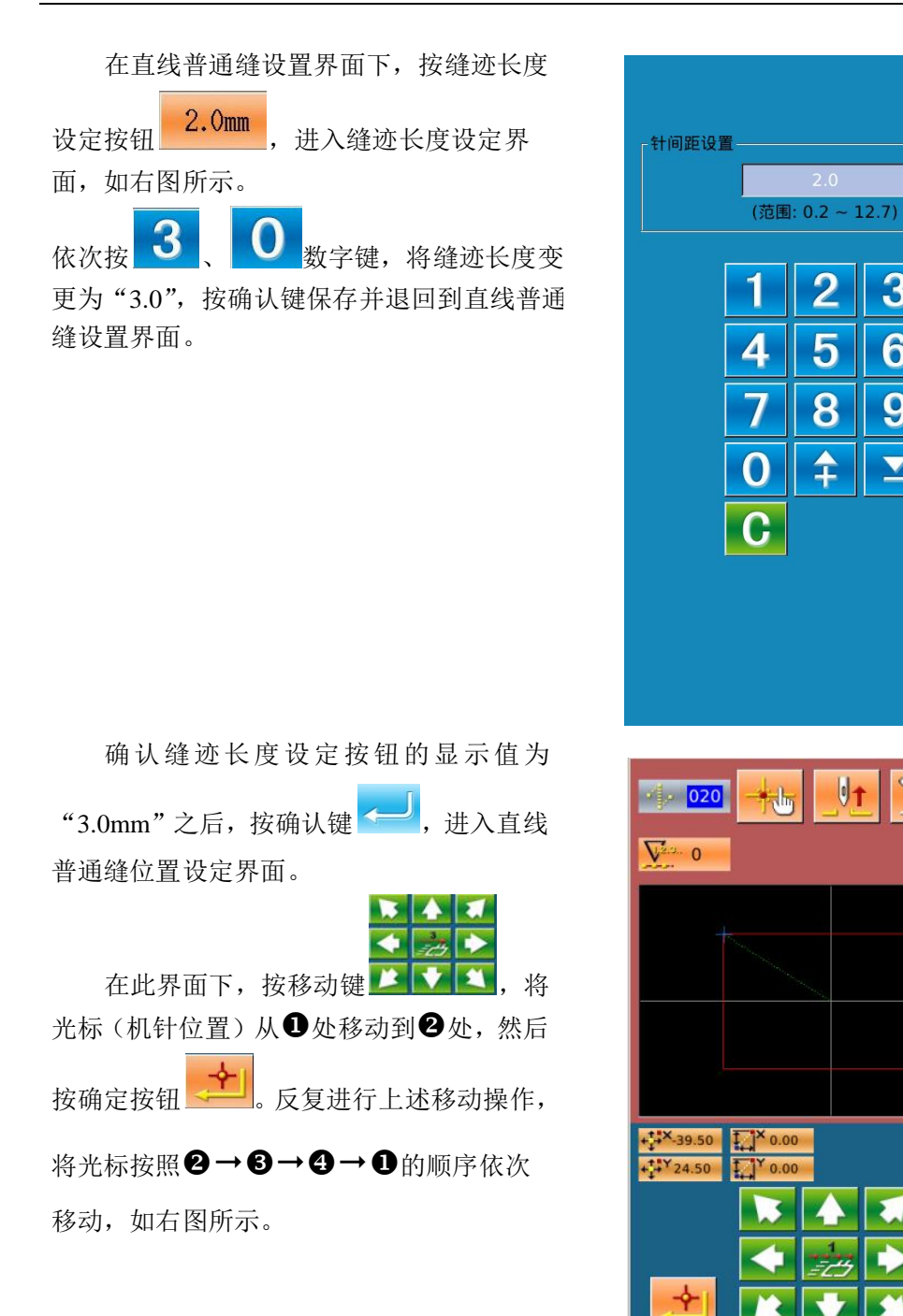

确认花样图案后,按 健生成花样数据

并返回到花样编辑标准界面,显示出花样 图案。

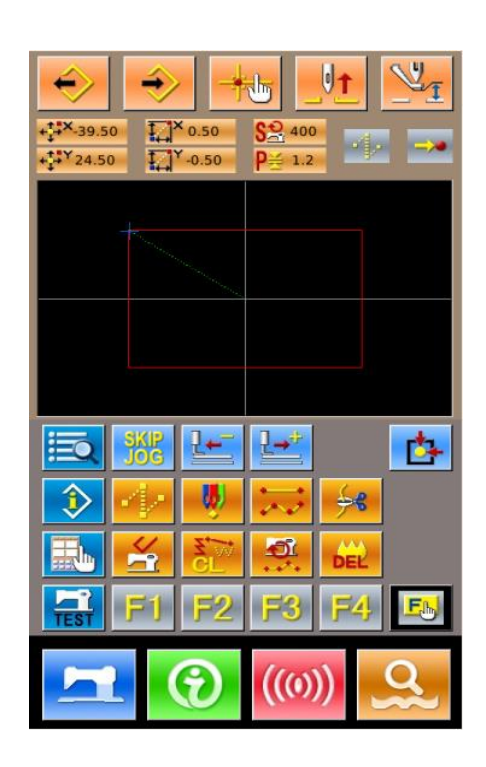

③ 保存花样

按按按钮,进入图案花样保存界面,保存编辑好的花样图案,如右图所示。

系统自动设定好样号码,用户也可以通 过数字键盘输入希望值。

通过 和 按钮,可以选择花样图 案的存储位置。用户可以选择将其存储在操 作面板存储媒介上,也可以选择存储在 U 盘 上。

| NO. 34 |   |   |      | ×          |
|--------|---|---|------|------------|
| 8      |   |   |      |            |
|        |   |   |      |            |
|        | 1 | 2 | 3    |            |
|        | 4 | 5 | 6    |            |
|        | 7 | 8 | 9    |            |
|        | 0 | 7 | Y    |            |
| L      | C |   | (0)) | <b>∂</b> } |

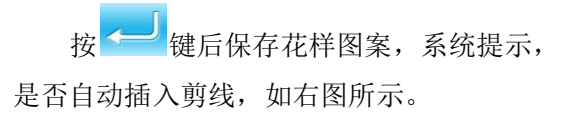

按<sup>2</sup>键自动加入剪线;按<sup>2</sup>键取 消自动加入剪线。操作完成后,退回到花样 编辑标准界面。

有关花样编辑的具体操作和说明请参照 《SP-510 花样打版使用说明书》。

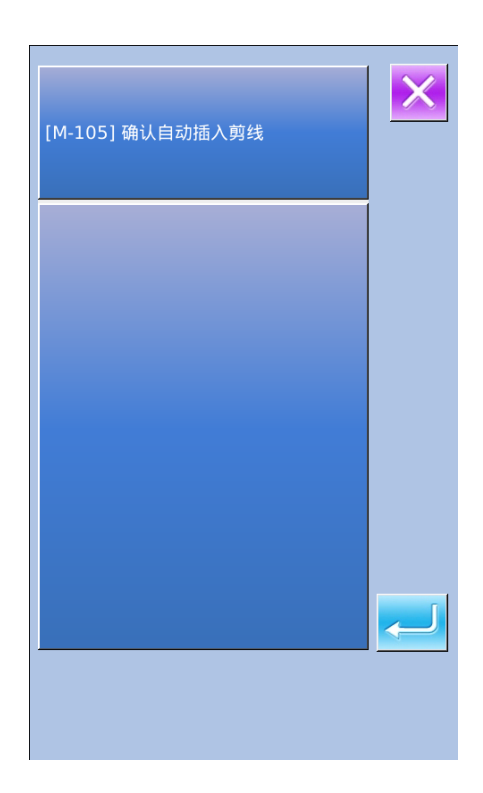

# 5.3 退出花样编辑模式

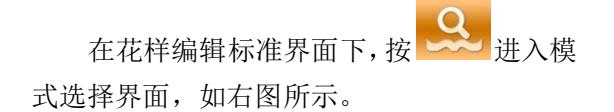

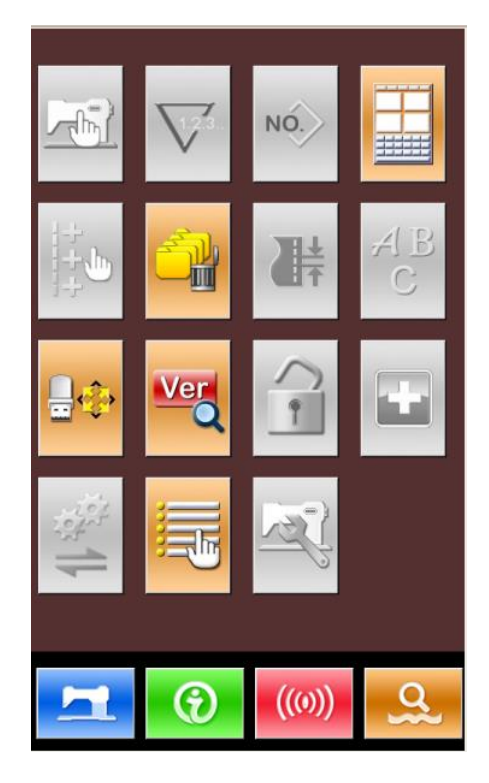

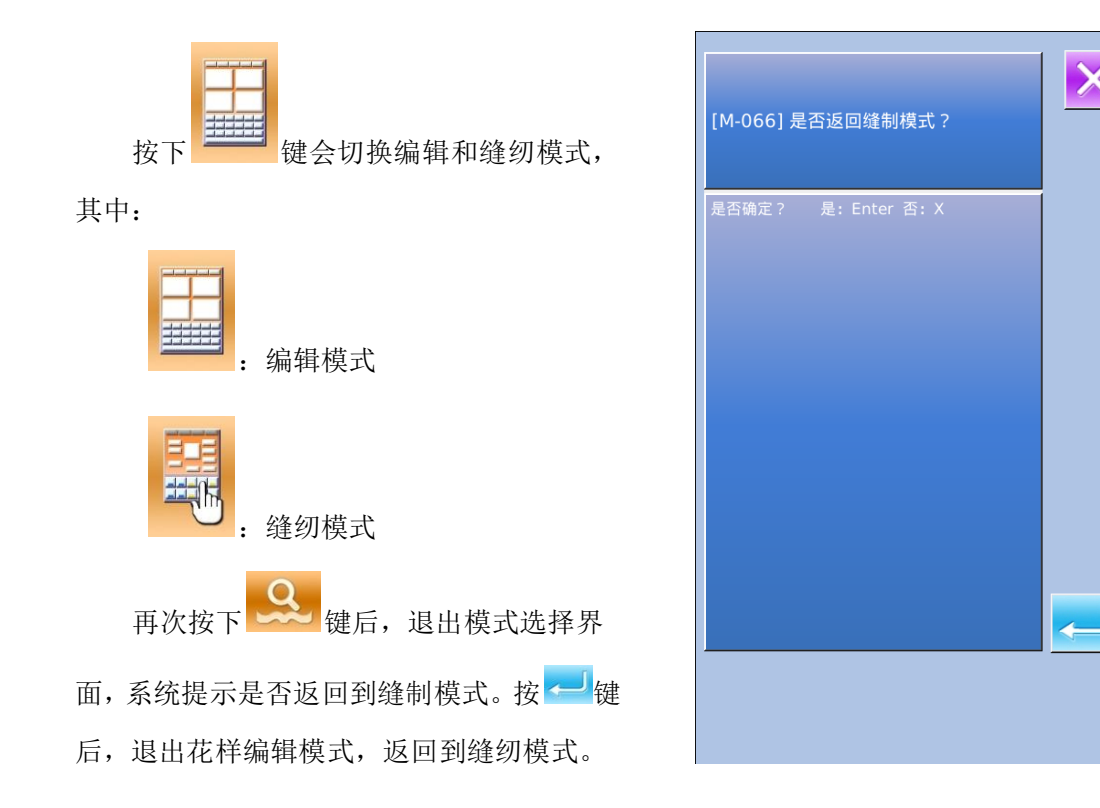

# 6 信息功能

信息功能,有下列3种功能:

1)可以指定机油更换时期,机针更换时期,清扫时期等,超过了指定事件之后,进行警告通知。

2)利用显示目标值和实际值功能,可以提高生产小组完成目标的意识,可以一目了然地确认进度。

3)显示穿线示意图。

# 6.1 维修检查信息

# ① 显示信息界面

在数据输入界面,按界面下方的信息按键 (A)之后,信息界面被显示出来。

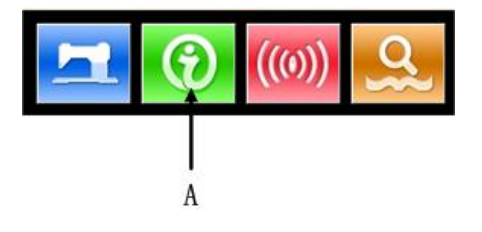

## ② 显示保养维修界面

请按信息界面的保养维修信息界面显示按

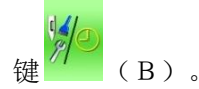

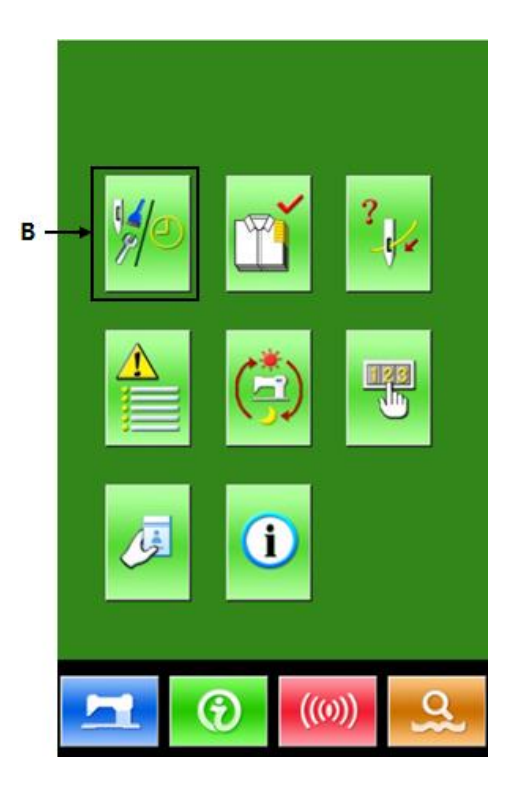

E

D

С

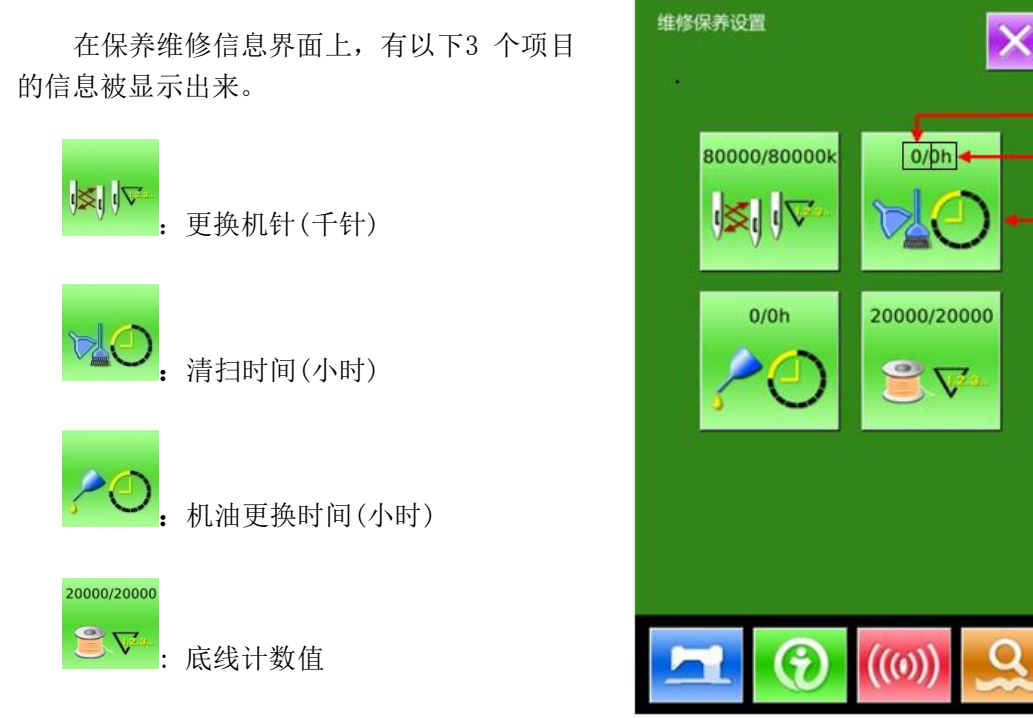

各项目显示在按键(C),通知检修的间隔显 示在D,更换的剩余时间显示在E。

另外,还可以清除更换的剩余时间。

- 6.2 输入维修保养时间
- ① 显示信息界面(维修人员等级)

在数据输入界面,按信息按键(A)约3 秒 钟之后之后,信息界面(维修人员等级)被显 示出来。

维修人员等级时,有6个按键被显示出来。

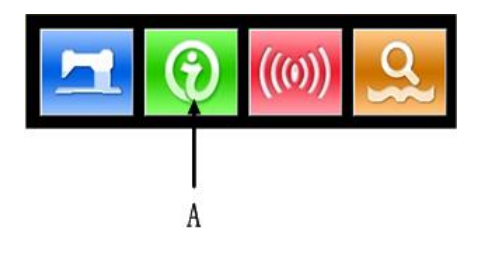

# ② 显示保养维修界面

请按信息界面的保养维修信息界面显示按

键 (B)。

※ 维修人员等级时,有关下部显示的 3 个按 键,说明如下:

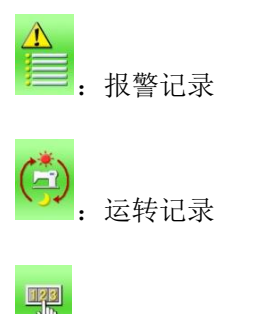

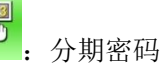

在保养维修信息界面上,显示出与通常的 维修保养信息界面一样的信息。按下想变更维 修保养时间的项目按键(C)之后,相关输入界面 被显示出来。

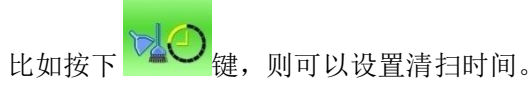

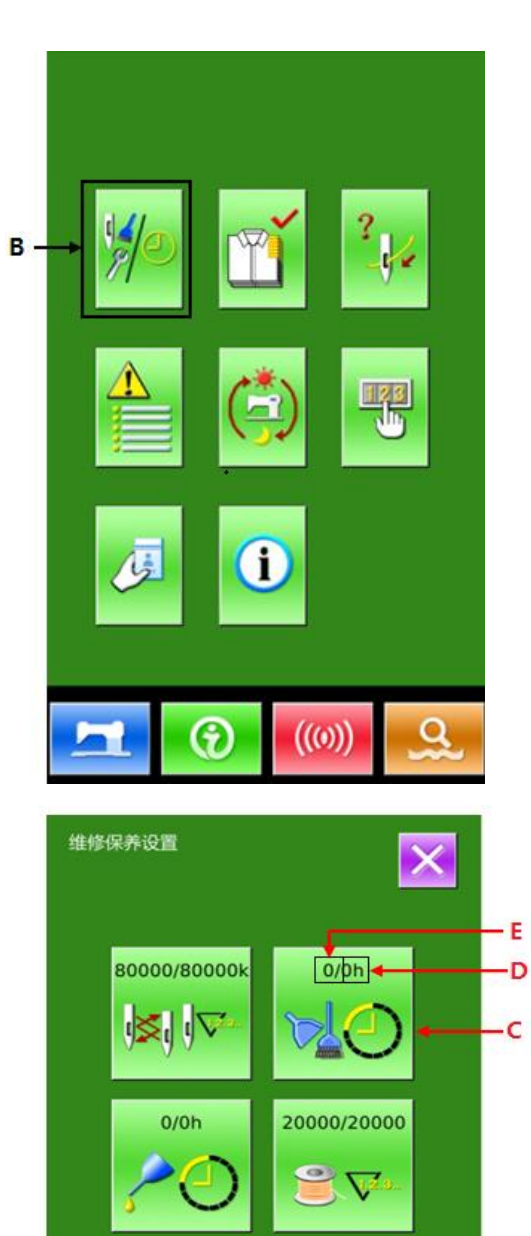

 $(\mathbf{\hat{e}})$ 

((0))

#### ③ 设置维修保养项

把维修保养项设定值设定为0之后,则停止维修保养功能。

通过数字键盘输入维修保养项的设定值。

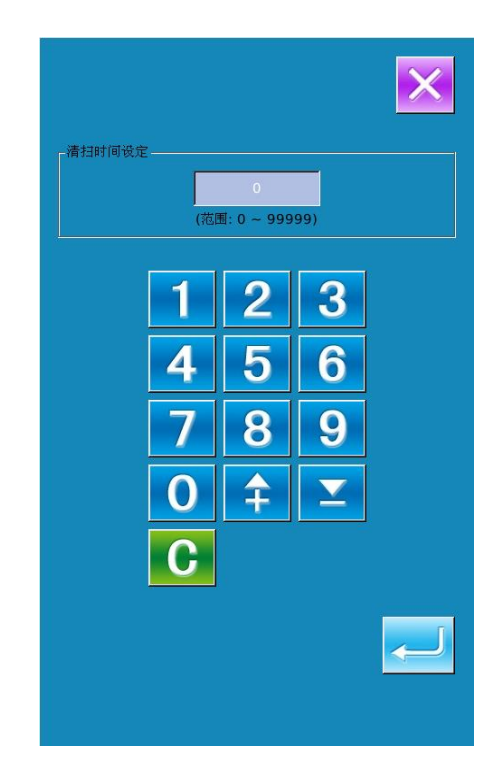

# 6.3 警告的解除方法

到了指定的维修保养时间之后,信息提示界面被显示出来。要清除维修保养时间时,请 按确定键清除。在清除维修保养时间之前,每1 缝制结束后显示信息提示界面。 各项目的信息提示号码如下:

- 机针更换 : M052
- 清扫时间 : M053
- •机油更换时间: M054

## 6.4 生产管理信息

在生产管理界面上可以进行从开始到现在的生产件数,生产目标件数的显示等。生产管理界面的显示方法有以下2种:

- 从数据录入界面显示
- 从缝制界面显示

## 6.4.1 从信息界面显示时

① 显示信息界面。

在数据输入界面按了开关部的信息键 (A)之后,信息界面被显示出来。

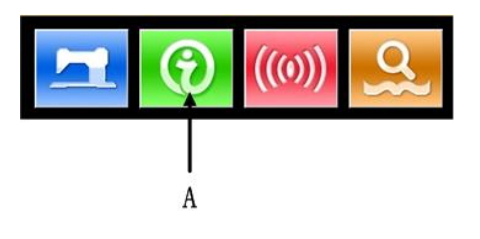

#### ② 显示生产管理界面

请按信息界面的生产管理界面显示按键 (B),生产管理界面被显示出来(如右图 所示)。

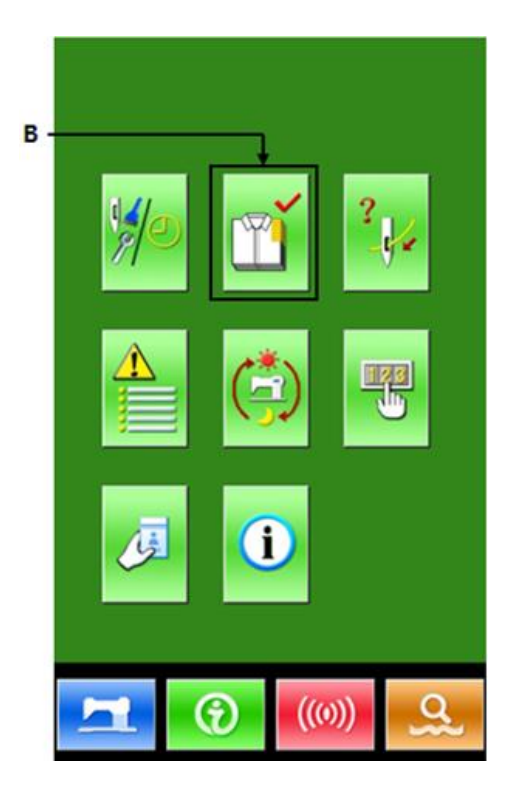

生产管理界面显示有下列5 项目的信 息:

## A: 最终目标值

设置最终目标的缝制件数。

#### B:目标值

依照间隔时间自动地显示出截止现 在的目标缝制件数。

C: 实际值

自动地显示已经缝制的件数。

D: 目标值间隔时间

设置完成一个工序需要的时间(秒)。

E: 实际计件间隔

设置实际完成一个工序的间隔。

# 6.4.2 从缝制界面显示时

① 显示缝制界面。

在数据输入界面按了准备键 22 之后,缝制界面被显示出来。

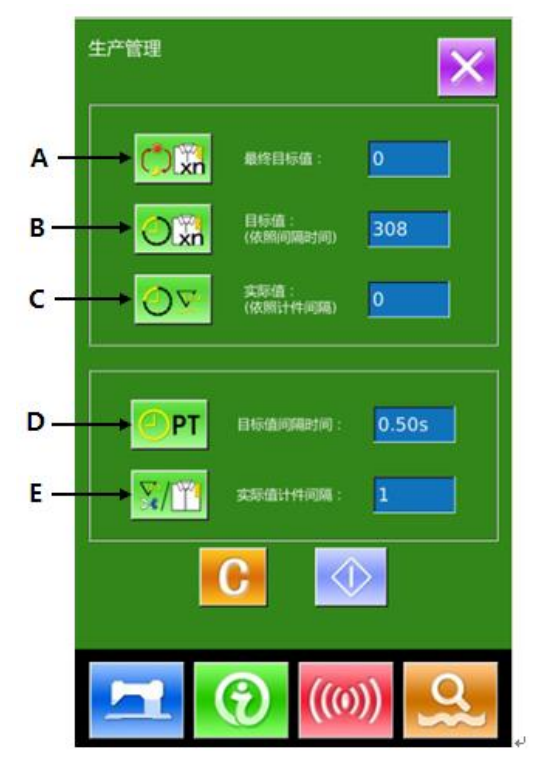
### ② 显示生产管理界面。

在缝制界面,按了信息按键(A)之 后生产管理界面被显示出来。

显示内容和功能与上节相同。

## 6.5 生产信息管理设定

### ① 显示生产管理界面。

请参照 6.4节 生产管理信息,显示 出生产管理界面。

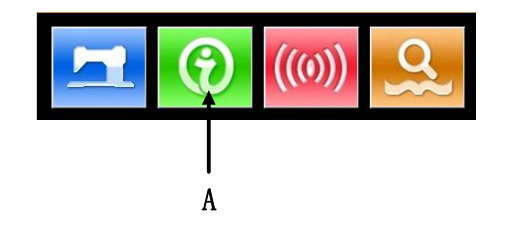

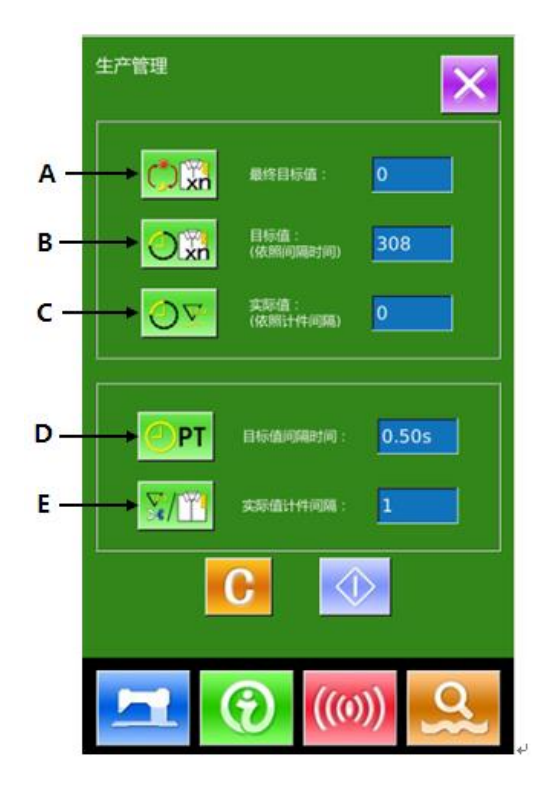

X

### ② 输入最终目标值

首先,请输入从现在开始进行缝制工 序的生产目标件数。按了最终目标值按键

(C)之后,最终目标值输入界面 被显示出来。

请输入目标数值,然后按下确定按键

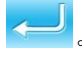

# 

2

5

8

\$

1

4

7

0

3

6

9

 $\mathbf{\Sigma}$ 

(范围: 0 ~ 99999)

2

5

1

4

3

6

### ③ 输入间隔时间。

然后,请输入1 工序需要的间隔时

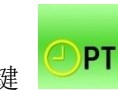

间。按了前页的间隔时间按键

(D)之后,间隔时间输入界面被显示出 来。

请输入目标数值,然后按下确定按键

### ④ 输入计件间隔

然后,请输入平均1 工序的计件间

隔。按了前页的切 次数按键 (E)

之后,切线次数的输入界面被显示出来。

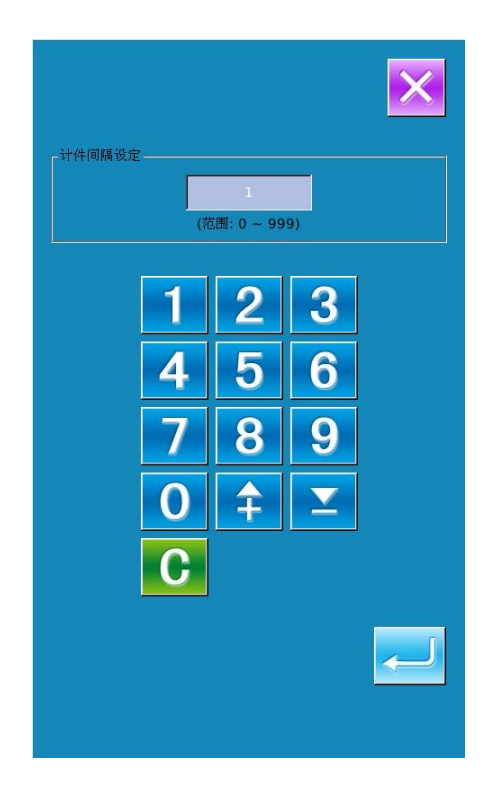

## ⑤ 开始车生产件数的计数。

最终目标值:可以作为参考时间

- **目标值:**目标值按照【目标值间隔】 设定的时长,开始计时,每过 一个时间间隔增1。
- **实际值:**实际值按照【实际值计件间 隔】设定的值,开始计件,每 缝完一件增1。

通过设置目标值和实际值可以对比 每缝一件的生产效率是提高了还是降低 了。

⑥ 停止计数。

计数状态下,停止键 😡 被显示出

来。按了停止按键
定后,停止计数。
停止后,在停止按键的位置显示出计数按
键 ●
。需要继续进行计数时,请再次按

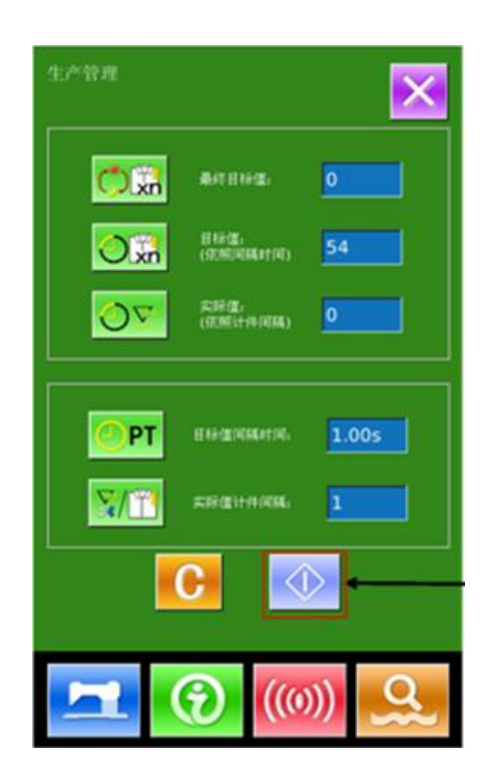

计数按键 🔍 。

在按了清除按键 C 之前, 计数的数 值不被清除。

### ⑦ 清除计数值。

清除计数的值时, 需要计数器为停止

计数状态,按下清除按键 6。

可以被清除的值为现在的目标值

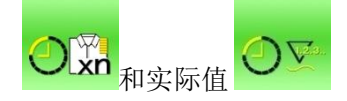

注: 仅在停止计数状态时清除按键可 以显示。

信息如右图所示,按下确定按键 — 确 认清除。

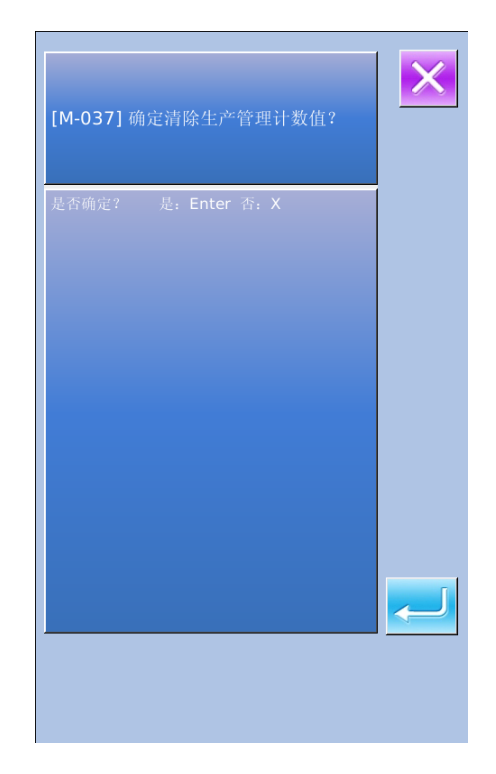

## 6.6 显示穿线图

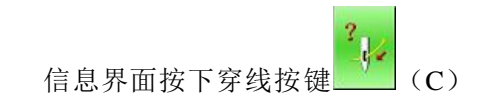

之后,上线图被显示出来。

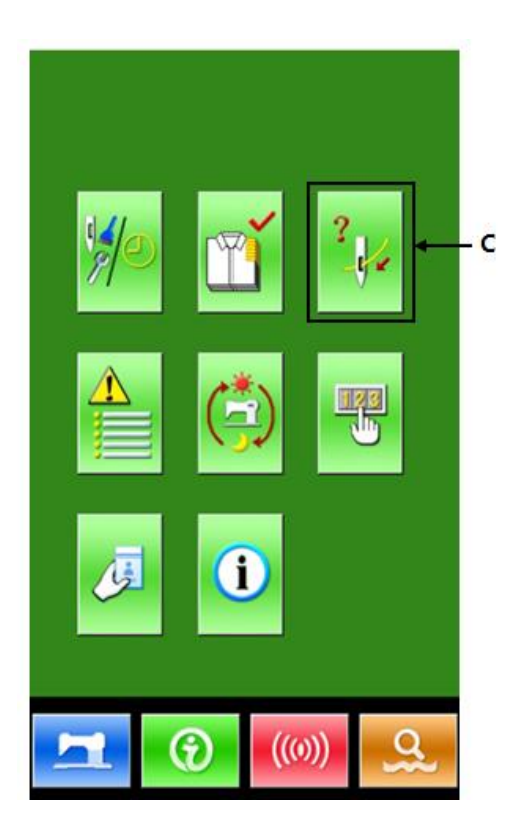

<section-header>

穿线时,请参阅。

### 6.7 报警记录

维修人员等级时,按下

警记录界面(如右图所示),界面中显示了 系统发生的故障信息内容,序号越小表示该 故障信息发生的时间越新。

另外还记录了每次报警发生时的生产 计数。

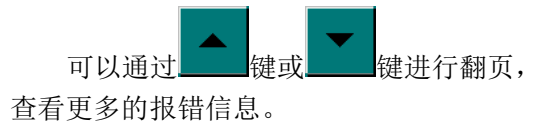

按下 键会清除掉全部故障信息记录。

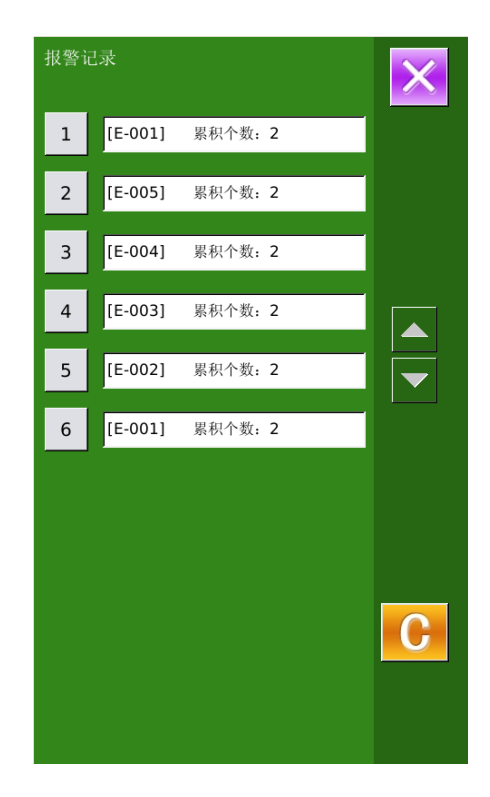

## 6.8 运转记录

维修人员等级时,按下 **一**可以查询机 器的运转信息。

累积运转时间:记录机器累积运转时间 (小时单位)

累积缝纫件数:记录机器累积缝制件数 累积上电时间:机器累积上电时间(小 时单位)

累积缝纫针数:机器累积针数(1000 针 单位)

按下"清除"键可以分别清除记录值。

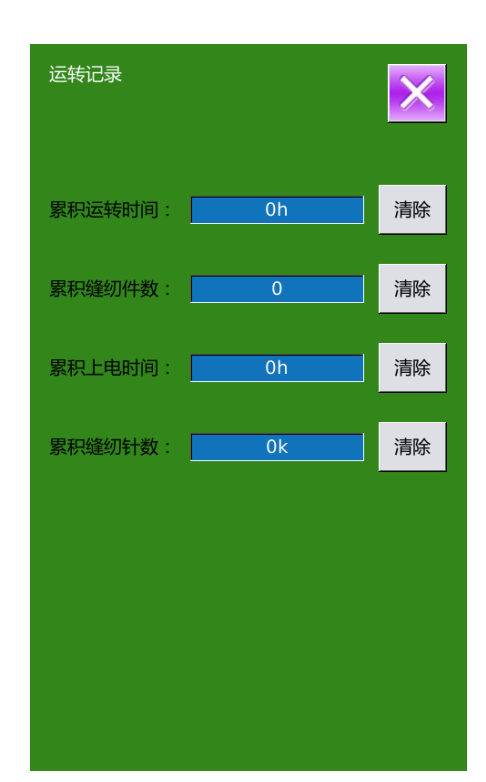

### 6.9 分期密码设置

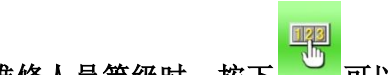

1) 维修人员等级时,按下 可以设置
 分期密码

首先会显示输入用户 ID 界面,输入正确的厂家 ID 后即进入密码管理模式,主要用于用户分期密码的设置和管理。

- 可以最多设置 10 个不同的密码发作日 期。
- 系统可以显示厂家设置的密码信息。

| 2) | 输入正确的厂家 ID 后,进入密码设置 |
|----|---------------------|
|    | 界面                  |
|    | 设置密码前需要先设置板号和系统时    |
|    | 钟。                  |

| 输 | 访入用户                 | ID |                 |     |   |          |   |
|---|----------------------|----|-----------------|-----|---|----------|---|
|   |                      |    |                 |     |   |          |   |
|   |                      |    |                 |     |   |          |   |
|   | 1                    | 2  | 3               | 4   | 5 | 6        |   |
|   | 7                    | 8  | 9               | 0   | Α | В        |   |
|   | с                    | D  | Е               | F   | G | н        |   |
|   | I                    | J  | К               | L   | м | N        |   |
|   | 0                    | Р  | Q               | R   | S | Т        |   |
|   | U                    | V  | w               | ×   | Y | Z        |   |
|   |                      |    |                 |     |   |          |   |
|   |                      |    |                 |     | 1 |          | 1 |
|   |                      |    |                 |     |   |          |   |
|   | X                    |    | <b>S</b><br>CLR | АВС |   | ł        |   |
|   | <b>Х</b><br>Гя       | 7  | <b>9</b><br>CLR | ABC | 2 | Ļ        |   |
|   | <b>X</b><br>厂家<br>板号 |    |                 | ABC | 2 | <u>ل</u> |   |
|   | <b>大</b>             |    |                 | ABC |   | Ļ        |   |
|   | <b>大</b> 家<br>板号     |    | <b>Y</b><br>CLR | ABC |   | Ļ        |   |
|   | <b>大</b><br>万家<br>板号 |    |                 |     |   | <u>_</u> |   |
|   | <b>大</b> 家<br>板号     |    |                 |     |   | -        |   |
|   | 厂家板号                 |    |                 |     |   |          |   |
|   | 厂家板号                 |    |                 |     |   |          |   |
|   | 厂家板号                 |    |                 | ABC |   |          |   |
|   | 厂家板号                 |    |                 | ABC |   |          |   |
|   | 厂家板号                 |    |                 | ABC |   |          |   |

 3) 输入板号 按下【板号】键,进入板号输入界面,
 输入板号后,按下确定键 ← 完成输入。

※ 板号为四位,范围 0~9999

输入板号 \* Γ 1 2 3 4 5 6 7 0 В 8 9 А С D Е F Н G Ν J К L М 0 Ρ Q R Т S V Ζ W Х Y X ÷

## 4) 输入系统时钟

按下【时钟】键,进入系统时钟设置界 面,确定系统时钟

#### 5) 输入超级密码

按下【超级密码】键,进入超级密码设 置界面,输入超级密码

- ※ 最多可输入9 位总密码
- ※ 密码输入要求确认,两次密码必须一 致

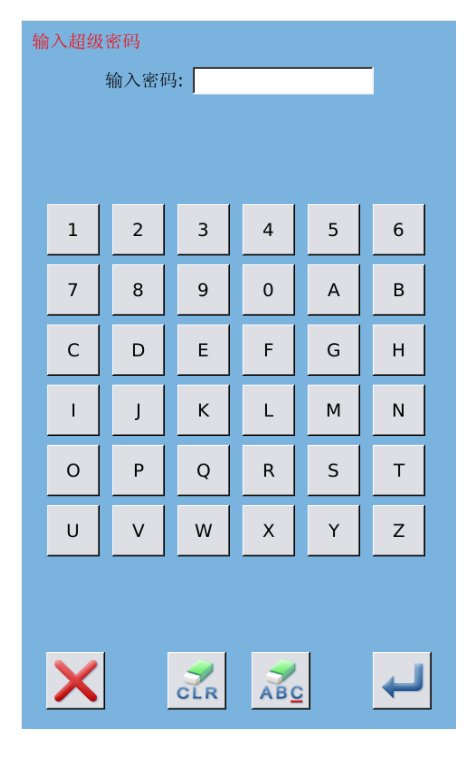

#### 6) 输入分期密码

按下【密码-1】键,进入第一期密码设 置界面,要求输入第一个有效日期,选择合

适的日期后,按 — 确认。

| •  |    | -  | 十二月 | 2012 | 2  |    | •  |
|----|----|----|-----|------|----|----|----|
|    | 周日 | 周一 | 周二  | 周三   | 周四 | 周五 | 周六 |
| 48 | 25 | 26 | 27  | 28   | 29 |    | 1  |
| 49 | 2  | 3  | 4   | 5    | 6  | 7  | 8  |
| 50 | 9  | 10 | 11  | 12   | 13 | 14 | 15 |
| 51 | 16 | 17 | 18  | 19   | 20 | 21 | 22 |
| 52 | 23 | 24 | 25  | 26   | 27 | 28 | 29 |
| 1  | 30 | 31 | 1   | 2    | 3  | 4  | 5  |
| >  |    |    |     |      |    | 4  | _  |

然后进入密码设置界面,输入密码。

- ※ 日期不能小于系统日期
- ※ 密码输入要求确认,两次密码必须 一致

| 1       2       3       4       5       6         7       8       9       0       A       B         C       D       E       F       G       H         I       J       K       L       M       N         O       P       Q       R       S       T         U       V       W       X       Y       Z         Image: Construct of the state of the state of the st                                                                                                    | 1       2       3       4       5       6         7       8       9       0       A       B         C       D       E       F       G       H         I       J       K       L       M       N         O       P       Q       R       S       T         U       V       W       X       Y       Z         Image: Constraint of the state of the state of the s                                                                                                    | 输入密码 | <b>1</b><br>於 ) 家 ( | <b>n</b> .  |      |   | _ |
|----------------------------------------------------------------------------------------------------|----------------------------------------------------------------------------------------------------|------|---------------------|-------------|------|---|---|
| 1       2       3       4       5       6         7       8       9       0       A       B         C       D       E       F       G       H         1       J       K       L       M       N         0       P       Q       R       S       T         U       V       W       X       Y       Z                  I       J       K       L       M       N         Q       R       S       T           U       V       W       X       Y       Z         K       -       -            IIIIIIIIIIIIIIIIIIIIIIIIIIIIIIIIIIII                                                                                                    | 1       2       3       4       5       6         7       8       9       0       A       B         C       D       E       F       G       H         1       J       K       L       M       N         0       P       Q       R       S       T         U       V       W       X       Y       Z                  I        V       W       X       Y       Z         V       V       W       X       Y       Z         I        0001       I       I       I         I       2012-12-07 13-05       I       I       I         I       2012-12-24       I       I       I         I       2012-12-24       I       I       I         I       2012-12-24       I       I       I         I       I       I       I       I       I         I       I       I       I       I       I         I       I       I       I       I                                                                                                    |      | 输入密如                | 与:          |      |   |   |
| 1       2       3       4       5       6         7       8       9       0       A       B         C       D       E       F       G       H         I       J       K       L       M       N         O       P       Q       R       S       T         U       V       W       X       Y       Z                  I                Q       P       Q       R       S       T           U       V       W       X       Y       Z <t< th=""><th>1       2       3       4       5       6         7       8       9       0       A       B         C       D       E       F       G       H         I       J       K       L       M       N         O       P       Q       R       S       T         U       V       W       X       Y       Z                  I        V       W       X       Y       Z         V       V       W       X       Y       Z         I               I                III                  IIIIIIIIIIIIIIIIIIIIIIIIIIIIIIIIIIII</th><th></th><th></th><th></th><th></th><th></th><th></th></t<>                                                                                                    | 1       2       3       4       5       6         7       8       9       0       A       B         C       D       E       F       G       H         I       J       K       L       M       N         O       P       Q       R       S       T         U       V       W       X       Y       Z                  I        V       W       X       Y       Z         V       V       W       X       Y       Z         I               I                III                  IIIIIIIIIIIIIIIIIIIIIIIIIIIIIIIIIIII                                                                                                    |      |                     |             |      |   |   |
| 7       8       9       0       A       B         C       D       E       F       G       H         I       J       K       L       M       N         O       P       Q       R       S       T         U       V       W       X       Y       Z         K       L       K       L       K       L         IU       V       W       X       Y       Z         K       L       K       L       K       L         IU       V       W       X       Y       Z         K       L       K       L       K       L         III       J       K       K       L       M         K       K       K       K       Y       Z         K       K       K       K       K       K       K         III       2012-12-07 13-05       K       K       K       K         K       H       Z       Z       Z       K       K         K       Z       Z       Z       Z       Z       Z         K <th>7       8       9       0       A       B         C       D       E       F       G       H         I       J       K       L       M       N         O       P       Q       R       S       T         U       V       W       X       Y       Z         K       L       K       L       K       L         U       V       W       X       Y       Z         K       L       K       L       K       L         III       J       K       L       M       N         V       W       X       Y       Z         K       L       K       K       L       K         III       V       W       X       Y       Z         K       L       K       K       K       K       K         IIIIIIIIIIIIIIIIIIIIIIIIIIIIIIIIIIII</th> <th>1</th> <th>2</th> <th>3</th> <th>4</th> <th>5</th> <th>6</th>                                                                                                    | 7       8       9       0       A       B         C       D       E       F       G       H         I       J       K       L       M       N         O       P       Q       R       S       T         U       V       W       X       Y       Z         K       L       K       L       K       L         U       V       W       X       Y       Z         K       L       K       L       K       L         III       J       K       L       M       N         V       W       X       Y       Z         K       L       K       K       L       K         III       V       W       X       Y       Z         K       L       K       K       K       K       K         IIIIIIIIIIIIIIIIIIIIIIIIIIIIIIIIIIII                                                                                                    | 1    | 2                   | 3           | 4    | 5 | 6 |
| C       D       E       F       G       H         I       J       K       L       M       N         O       P       Q       R       S       T         U       V       W       X       Y       Z         Image: Solution of the state of the state of th                                                                       | C       D       E       F       G       H         I       J       K       L       M       N         O       P       Q       R       S       T         U       V       W       X       Y       Z         K       L       M       N       X       Y       Z         K       L       K       K       K       Y       Z         K       L       K       K       K       Y       Z         K       L       K       K       K       Y       Z         K       L       K       K       K       Y       Z         K       L       K       K       K       K       K         K       L       K       K       K       K       K         K       L       K       K       K       K       K       K         K       L       K       K       K       K       K       K       K         K       L       K       K       K       K       K       K       K       K         K       L       K                                                                                                    | 7    | 8                   | 9           | 0    | A | в |
| I       J       K       L       M       N         O       P       Q       R       S       T         U       V       W       X       Y       Z         Image: Constraint of the state of the state of the | I       J       K       L       M       N         O       P       Q       R       S       T         U       V       W       X       Y       Z         Image: Constraint of the state of the state of the                                                                                                    | с    | D                   | E           | F    | G | н |
| Q       R       S       T         U       V       W       X       Y       Z         X       Y       Z       J       J       J         K       Y       Z       J       J       J         I       0001       J       J       J       J         I       2012-12-07 15-05       J       J       J         密码-1       2012-12-24       J       J       J         密码-2       J       J       J       J                                                                                                    | Q       R       S       T         U       V       W       X       Y       Z         X       Y       Z       ABC       ✓       ✓         「丁家                                                                                                    | I    | J                   | к           | L    | м | N |
| U       V       W       X       Y       Z <ul> <li></li></ul>                                                                                                    | U     V     W     X     Y     Z       X     Y     Z     ABQ     Image: Constraint of the second second se | 0    | Р                   | Q           | R    | S | т |
| <ul> <li>         「家         <ul> <li></li></ul></li></ul>                                                                                                    | <ul> <li>         「家        </li></ul>                                                                                                    | U    | v                   | w           | x    | Y | z |
| 时钟 2012-12-07 15:05<br>超级密码<br>密码-1 2012-12-24<br>密码-2                                                                                                    | 时钟 2012-12-07 15:05<br>超级密码<br>密码-1 2012-12-24<br>密码-2                                                                                                    | / ッ  |                     | 0001        |      |   |   |
| 时钟     2012-12-07 15:05       超级密码        密码-1     2012-12-24                                                                                                    | 时钟     2012-12-07 15:05       超级密码        密码-1     2012-12-24                                                                                                    | 一方   | ž                   |             |      |   |   |
| 超级密码<br>密码-1<br>密码-2                                                                                                    | 超级密码<br>密码-1 2012-12-24<br>密码-2                                                                                                    | 时争   | 20                  | )12-12-07 1 | 5:05 |   |   |
| 密码-1 2012-12-24<br>密码-2                                                                                                    | 密码-1 2012-12-24<br>密码-2                                                                                                    | 超级害  | 6百                  | •••••       |      |   |   |
| 密码-2                                                                                                    | <b>密中</b> 2                                                                                                    | 密码   | -1                  | 2012-12-2   | 4    |   |   |
|                                                                                                    |                                                                                                    | 密码   | -2                  |             |      |   |   |
|                                                                                                    |                                                                                                    |      |                     |             |      |   |   |
|                                                                                                    |                                                                                                    |      |                     |             |      |   |   |
|                                                                                                    |                                                                                                    |      |                     |             |      |   |   |
|                                                                                                    |                                                                                                    |      |                     |             |      |   |   |
|                                                                                                    |                                                                                                    |      |                     |             |      |   |   |

7) 输入其他的分期密码

其他分期密码的设置和⑦相同,参考 ⑦的设置

※ 下一个有效日期必须大于上一个有 效日期

#### 8) 保存密码

密码输入完成后,按确定键 ~ 保 存。密码保存成功后,会显示如右图所示提 示信息。

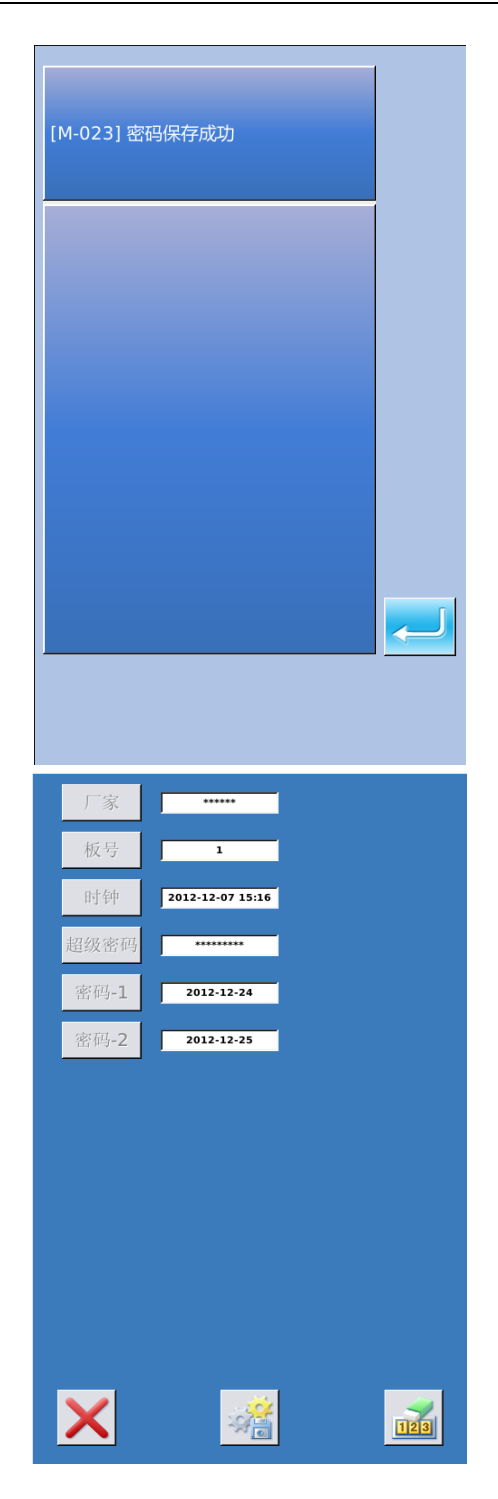

### 9) 主动清除密码

主动清除密码是指在分期密码发作 前主动清除密码的设置。

A、进入方法同密码设置

B、输入正确的厂家 ID 后,显示右边的界面

C、系统显示当前时钟和各个分期密码 发作日期

D、按下 1221,从前向后依次删除分 期密码

输入正确的分期密码后清除当前期的 密码,当输入是超级密码时,则清除全部密 码。

密码清除后会以红色文本形式显示,如 果全部密码清除完毕,则自动退出,返回到 信息主界面。

#### 10) 密码发作

如果系统设置了密码,则使用至密码发 作日期时,会遇到密码发作。

此时若继续使用,必须输入有效密码。

A、有效密码包括当期提示的密码和超 级密码。

B、若输入的是当期密码,则清除当期 密码。清除当前密码后,若后面没有密码, 则机器不再会出现密码发作的问题。

C、若输入的是超级密码,则全部清除 分期密码。

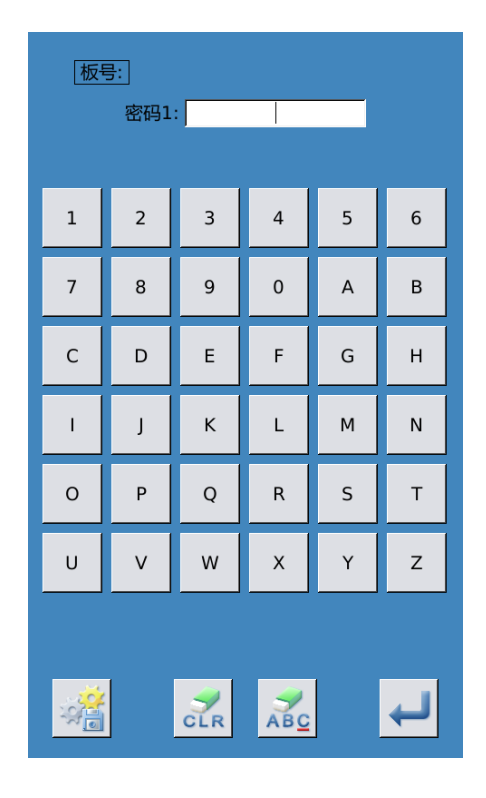

6.10 员工智能打卡

在信息界面,如 6.4 节介绍。

用户点击 建, 可进入智能打卡界

面,如右下图所示。

如果网络正常连接,员工录入自己的工 号,点击确定键可以将自己的信息发送给服 务器。

如果智能工厂服务器保存有相关的员 工信息,此时员工的相关工作统计会记入服 务器。

管理人员通过智能工厂客户端查询相 关工作统计可以轻松结算员工产量、工资等 信息。

注意:带 WIFI 功能的面板才能正常使用该功能。

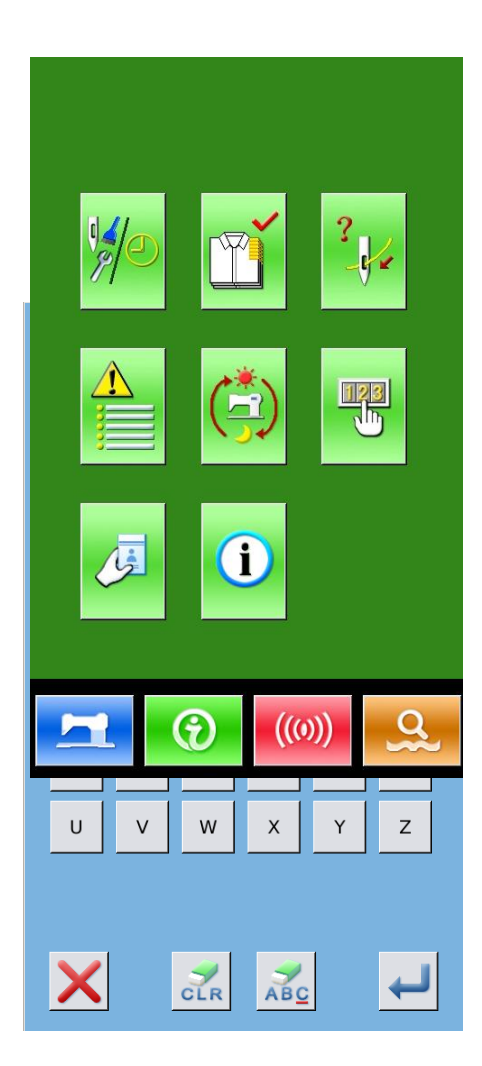

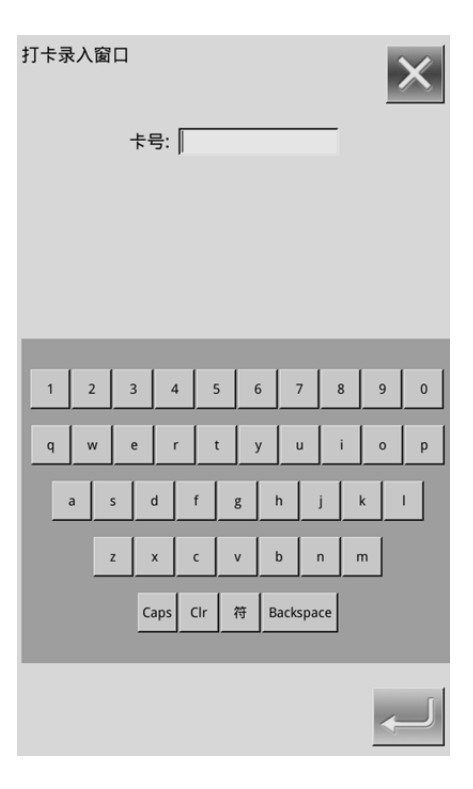

## 6.11 推送消息

在信息界面,如 6.4 节介绍。

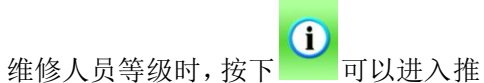

送消息记录界面,如右下图所示。

如果管理人员曾经通过智能工厂客户 端发送过推送消息,此界面会显示最近的一 条消息内容。

通过"前一条","后一条","删除"键 可对推送消息进行翻页、删除操作。

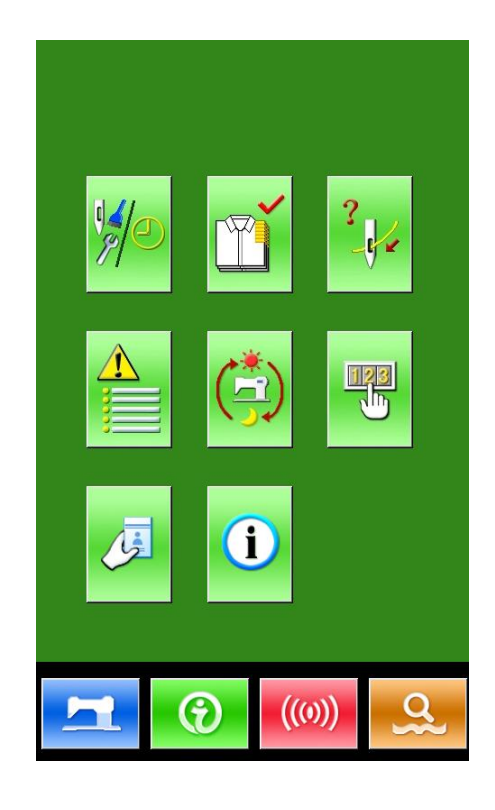

| 客户端消息推送测试。 | 0 0 |    |    |
|------------|-----|----|----|
|            |     |    |    |
|            |     |    |    |
|            |     |    |    |
|            |     |    |    |
|            |     |    |    |
|            |     |    |    |
|            |     |    |    |
|            |     |    |    |
|            |     |    |    |
|            |     |    |    |
|            |     |    |    |
|            |     |    |    |
|            |     |    |    |
|            |     |    |    |
|            |     |    |    |
|            |     |    |    |
|            |     |    |    |
| 前一条 1/5    | 后一条 | 删除 | 升级 |

# 7 通讯功能

通信功能完成以下几项功能:

- > 把其它缝纫机编制的缝制数据或打版软件编制后的缝制数据下载到缝纫机
- ▶ 向U盘或计算机里加载缝制数据
- ▶ 从U盘加载参数
- ▶ 将操作头中保存的参数导入到U盘中
- ▶ 操作头软件升级

## 7.1 关于可以处理的数据

可以处理的缝制数据如下:

|          | -                          |
|----------|----------------------------|
| 数据类型     | 标准格式                       |
| VDT      | [0-9][0-9][1-9].vdt        |
| DXF      | [0-9][0-9][1-9].dxf        |
| ρςτ /ρςρ | [0-9][0-9][1-9].dst/       |
| D21/D2D  | [0-9][0-9][1-9].dsb        |
| D /D /   | [0-9][0-9][1-9]. (1-599)/  |
| D/ DA    | [0-9][0-9][1-9]. (600-999) |
| PAT      | [0-9][0-9][1-9].pat        |

往U盘保存数据时,请保存到DH\_PAT文件夹里,否则就不能读取文件。

## 7.2 功能操作

① 显示通信界面

在数据输入界面,按通信键<sup>(()))</sup>之后, 显示出通信界面。

② 选择相应操作

该界面下可选择的功能,分为三类:

- ▶ 花样传输
- ▶ 参数传输
- ▶ 软件升级

点按相应的图标,进行功能操作。

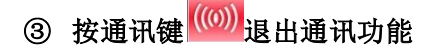

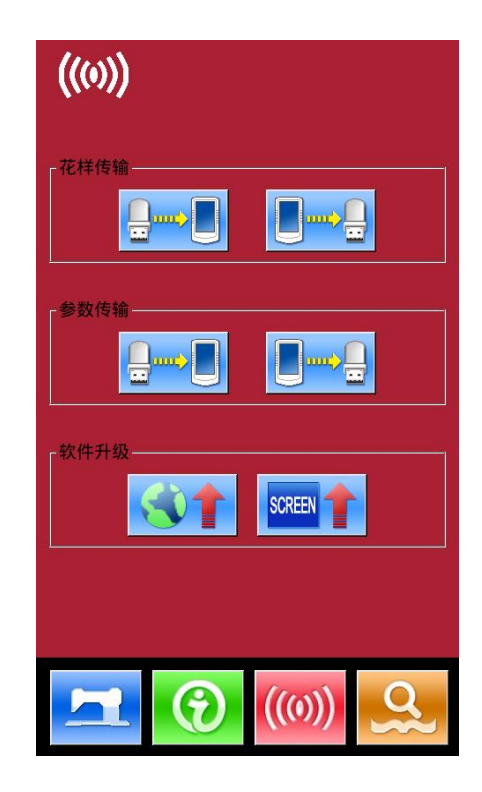

### 7.3 花样传输

### ① 显示通信界面

A: 从U盘向操作面板导入花样 B: 将操作面板中保存的花样导出到U 盘中

- ※ 从U盘导入花样时,请将花样文件保存 在U盘的DH\_PAT目录中
- ※ 从操作头导出花样时,导出的花样文 件保存在U盘的DH\_PAT中

U盘中的花样命名方式:

从U盘导入花样时,请遵守下面的规则 命名:

文件名: 三位数字, 001<sup>~</sup>999

### 举例:

正确的文件命名: 100. vdt、102. dst

其他的命名方式不正确,系统不能识 别。

默认情况下,文件名称也就是复制到 操作面板后的保存位置。

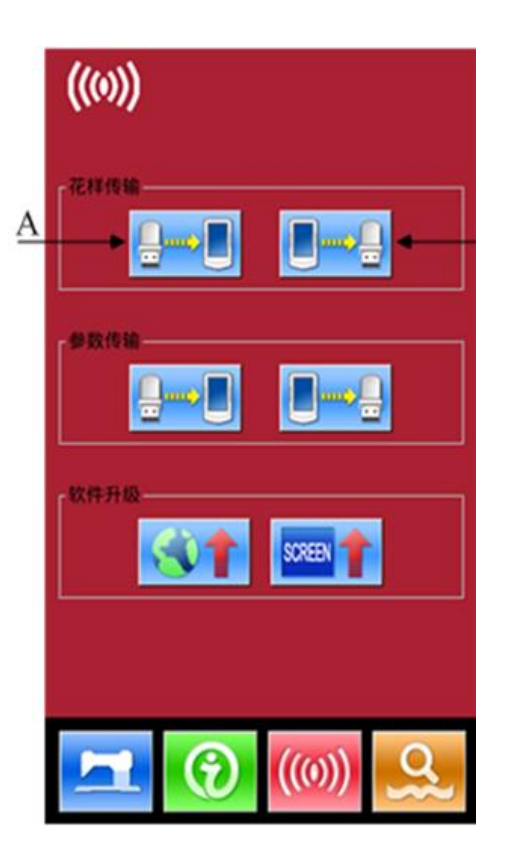

## 7.3.1 U 盘花样导入操作

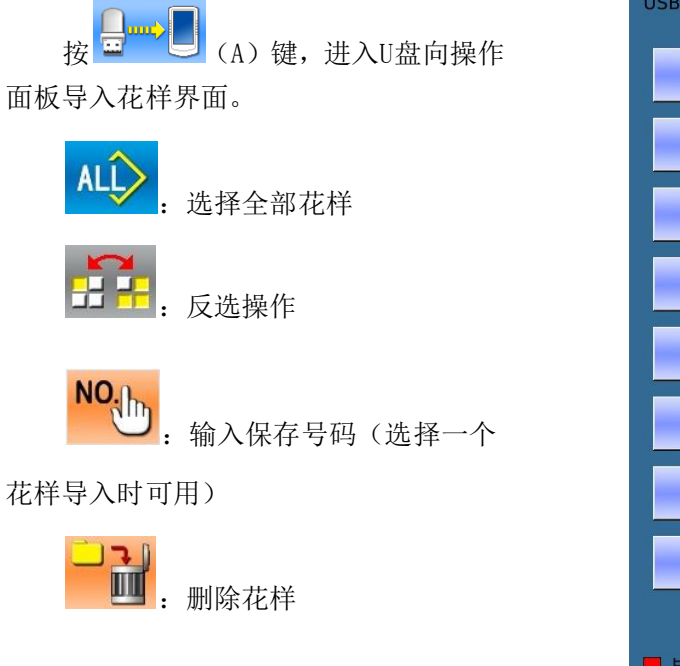

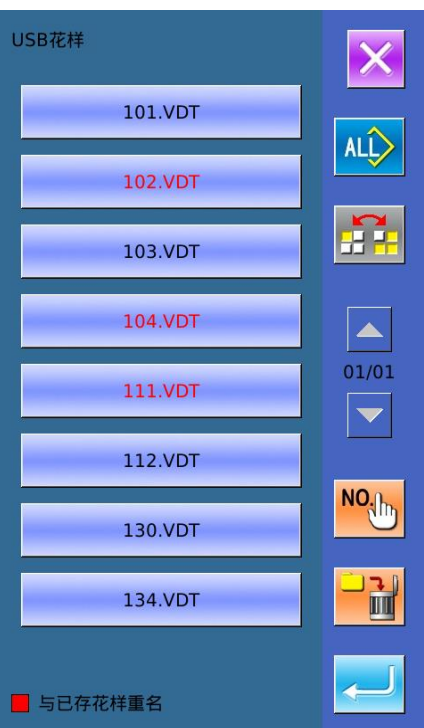

选中想要导入的花样,按下确定键 完成导入操作,导入操作面板后的保 存位置与选择的花样号一致。

注:不能覆盖已存花样。

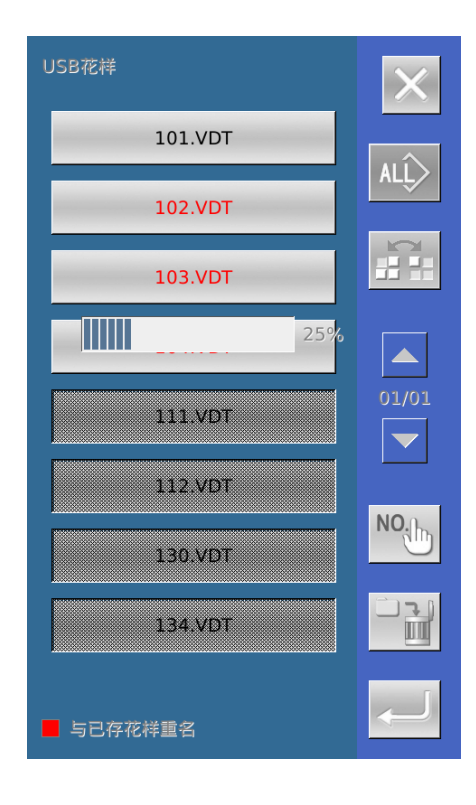

红色名字的花样文件不能导入,因为 与操作面板中的已存花样重名,需要手动 输入号码进入导入。

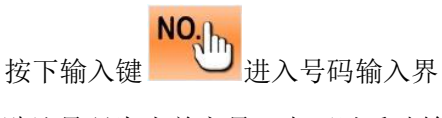

面,默认号码为当前空号,也可以手动输 入目标号码,按下确定键后完成保存操 作。

注: 重名花样只能一个一个导入,选

择多个花样时不能使用 <sup>NO</sup>键。

## 7.3.2 操作面板花样导出操作

按下 (B)键,进入操作面板 花样导出界面。

选择想要导出的花样号,按下确定键

✓ 完成操作。

也可以在当前界面下批量删除花样。

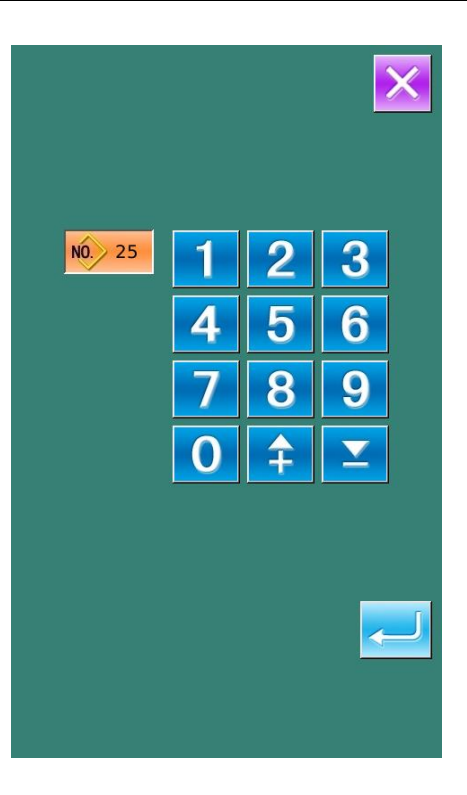

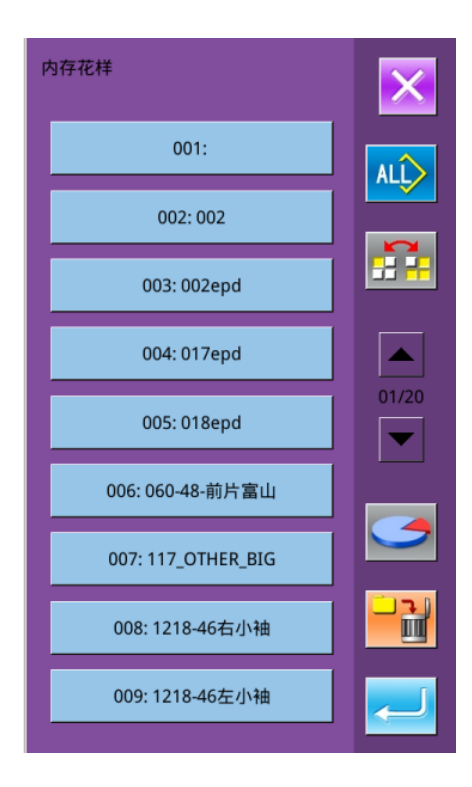

在该界面下,按 建可以查询内存花样剩余空间。

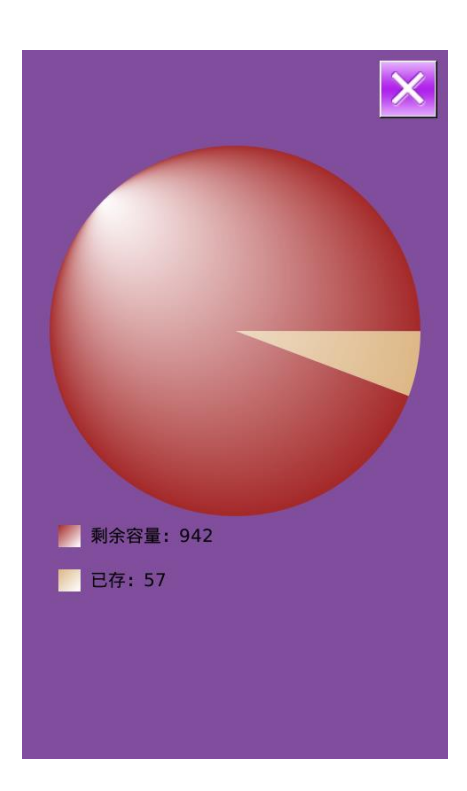

## 7.4 参数传输

① 显示通信界面

A: 从U盘向操作面板导入参数 B:将操作头中保存的参数导出到U盘

- ※ 从U盘导入参数时,请将参数文件保存在U盘的DH\_PARA目录中,并命名为:ukParam
- ※ 从操作面板导出参数时,导出的参数 文件保存在U盘的DH\_PARA中,参数文 件: ukParam
- ※ 参数文件是二进制文件,对文件的操 作在操作面板上完成,不要手动修改 文件,以免影响使用。

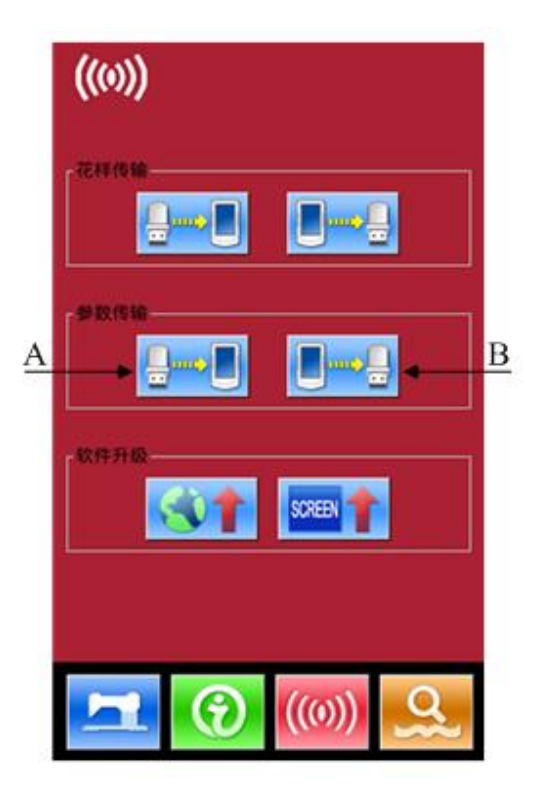

② 按A键,完成从U盘向操作头导入参数

A、按确定键 ← □ 完成从 U 盘向操 作面板导入参数并退出。

B、按退出键<sup>⋈</sup>直接退出。

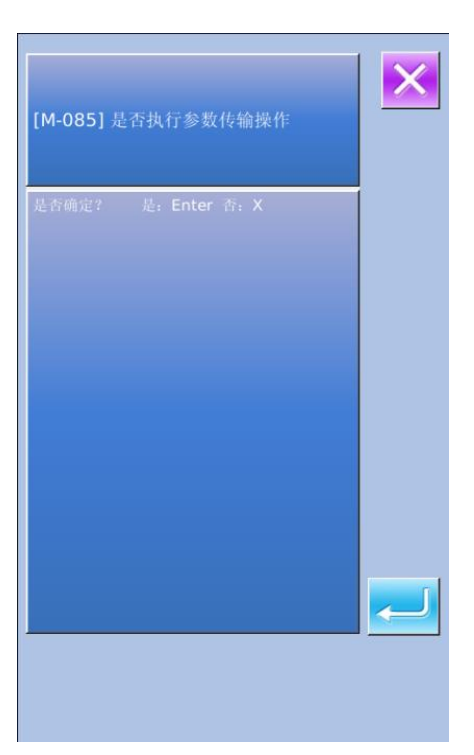

## ③ 按B键,完成操作面板的参数导出到 U盘中

A、按确定键 完成从操作面板 向U盘导出参数并退出。

B、按退出键 🗡 直接退出。

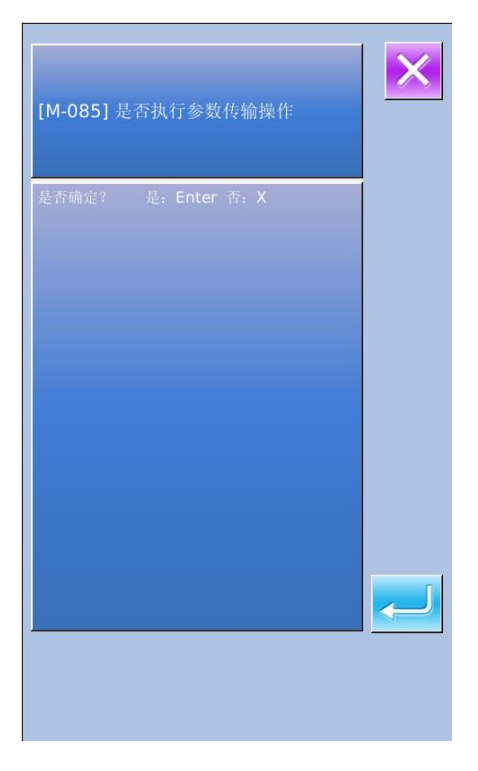

## 7.5 软件升级

1) 显示通信界面

在通讯界面下, 按 **全** 健进入 软件升级界面。

2) 升级类型选择

软件升级包括:

- ◆ 操作头程序
- ◆ 图标
- ◆ 显示字库
- ◆ 开机画面
- ◆ 视频文件
- ◆ 播放器

按▲和▶键进行翻页。

A、按确定键 <del>— 〕</del>完成选中功能的升

级并退出。

B、按退出键<sup>≥</sup>退出。

C、各个功能键能同时多选,系统顺 序执行相应的升级功能。

D、升级完成后,需要关机重启。

| ((0))                                                  |
|--------------------------------------------------------|
|                                                        |
|                                                        |
| F软件升级                                                  |
|                                                        |
| ×                                                      |
| 操作头程序<br>400Machine,并放置在U盘<br>update目录下                |
| 图标 开级图标,请将文件命名为icon,并<br>放置在U盘update目录下                |
| 字库 开级显示字库,请将文件命名为<br>font,并放置在U盘update目录下              |
| 开机画面<br>开机画面,请将文件命名为<br>screen.bin,并放置在U盘update<br>目录下 |
| 主控箱程序<br>MControl,并放置在U盘update目<br>录下                  |
|                                                        |

# 8 模式和参数设置

## 8.1 进入模式和参数设置

按下 可以切换数据输入界面和 模式界面 (如右图所示),在该界面下可以 进行一些详细的设置和编辑操作。

长按 键 3 秒可以进入设置模式 等级 2 状态,长按 6 秒可以进入设置模式 等级 3 状态。

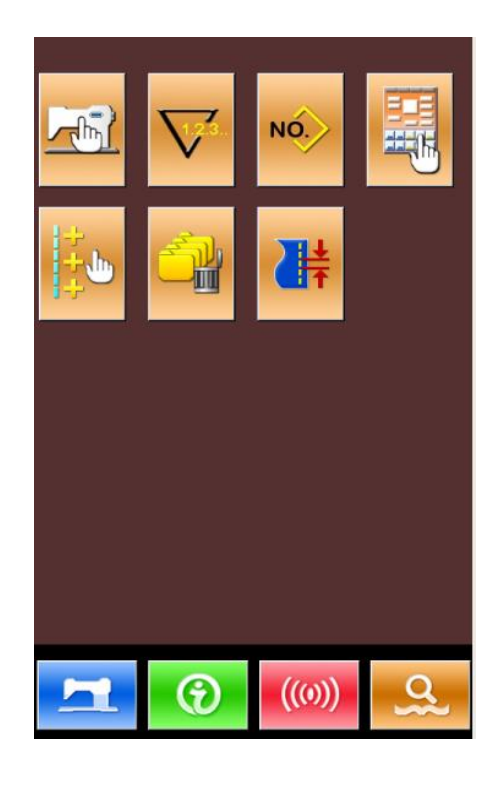

设置模式等级1

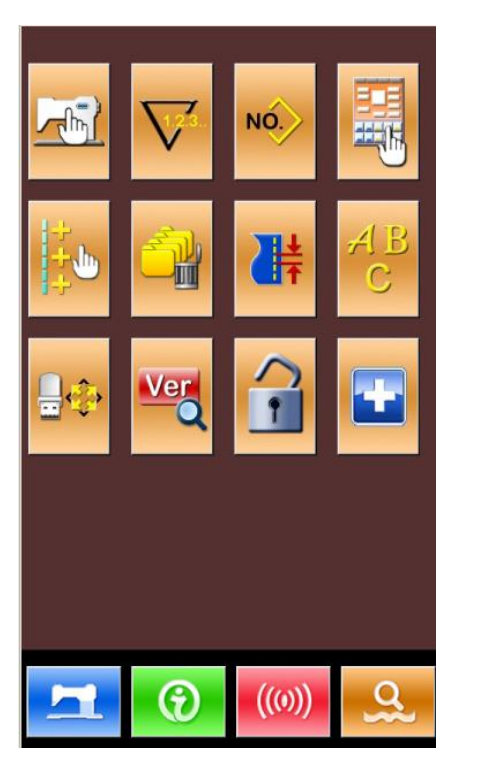

设置模式等级 2

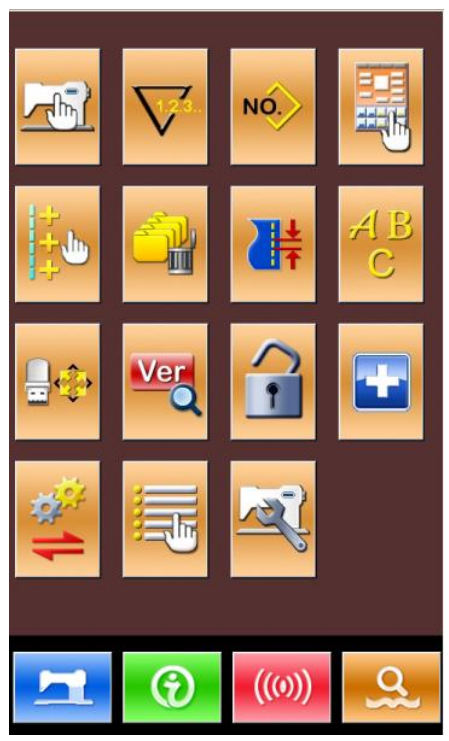

设置模式等级 3

# 功能说明:

| 序<br>号 | 图标                   | 功能      | 内容                 |
|--------|----------------------|---------|--------------------|
| 1      |                      | 一级参数设置  | 进行一级(U)参数设置。       |
| 2      |                      | 计数器设置   | 可以设置计数器类型、计数值和设定值。 |
| 3      | NO.                  | 缝制类型设置  | 切换普通花样缝纫和组合花样缝纫。   |
| 4      |                      | 花样编辑    | 可以进入花样编辑。          |
| 5      | <br>+<br>+<br>+<br>+ | 快捷参数设置键 | 可设置用户常用参数          |
| 6      |                      | 批量删除花样  | 可以批量删除花样           |
| 7      | <b>₩</b>             | 针距设置    | 可以改变当前花样针距长度       |
| 8      | AB<br>C              | 字母绣编辑   | 进行字母绣设置。           |
| 9      | <b>.</b>             | 格式化     | 进入格式化功能。           |
| 10     | Ver                  | 软件版本查询  | 查询当前软件版本。          |
| 11     | •                    | 键盘锁定    | 可以锁定一些设定项功能。       |
| 12     |                      | 检测模式    | 针对机器外设和液晶进行检测。     |
| 13     | ****<br>***          | 参数备份还原  | 可以对当前参数进行备份和恢复。    |

| 序<br>号 | 图标   | 功能     | 内容                     |
|--------|------|--------|------------------------|
| 14     |      | 编辑参数开关 | 可以对编辑下参数进行打开或关闭操<br>作。 |
| 15     | Tal. | 二级参数设置 | 进行二级(K)参数设置。           |

8.2 一级参数设置

① 参数设置操作

选择 进入一级参数设置界面(如右 图所示)。

按選出参数设置界面。

当有参数修改时,在参数设置界面显示 【已修改】按键。

选择想要修改的参数后进入设置状态, 参数设置分为输入型和选择型,举例如下:

选择 U191,进入界面(输入型)

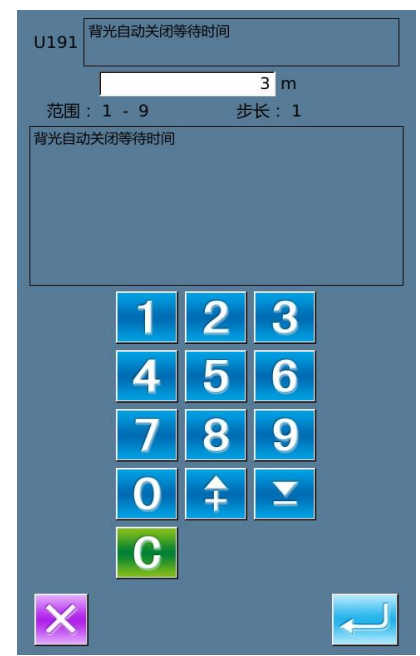

| 01/08 | 加密            | ×    |  |  |  |  |
|-------|---------------|------|--|--|--|--|
| U01   | 最高缝制速度        | 2800 |  |  |  |  |
| U02   | 第一针启动速度(有抓线时) | 1500 |  |  |  |  |
| U03   | 第二针启动速度(有抓线时) | 2700 |  |  |  |  |
| U04   | 第三针启动速度(有抓线时) | 2700 |  |  |  |  |
| U05   | 第四针启动速度(有抓线时) | 2700 |  |  |  |  |
| U06   | 第五针启动速度(有抓线时) | 2700 |  |  |  |  |
| U07   | 第一针的线张力(有抓线时) | 200  |  |  |  |  |
| U08   | 切线时的线张力设定     | 0    |  |  |  |  |
| U09   | 切线时的线张力切换相位   | 0    |  |  |  |  |
|       |               |      |  |  |  |  |
|       |               | 9    |  |  |  |  |

选择 U190,进入界面(选择型)

| 間<br>190<br>190<br>101<br>101<br>101<br>101<br>101<br>101 | /01 |
|-----------------------------------------------------------|-----|
| OFF 不自动关闭                                                 |     |
| ON 自动关闭                                                   |     |
|                                                           |     |
|                                                           |     |
|                                                           |     |
|                                                           |     |
|                                                           |     |
| ×                                                         | J   |

- ② 参数加密 按【加密】键后,进入密码输入界面。
  - ※ 按 **CLR** 全部清除输入内容。
  - **A**
  - ※ 按本医 每按一次删除一个字符。
  - ※ 默认密码为厂家 ID。

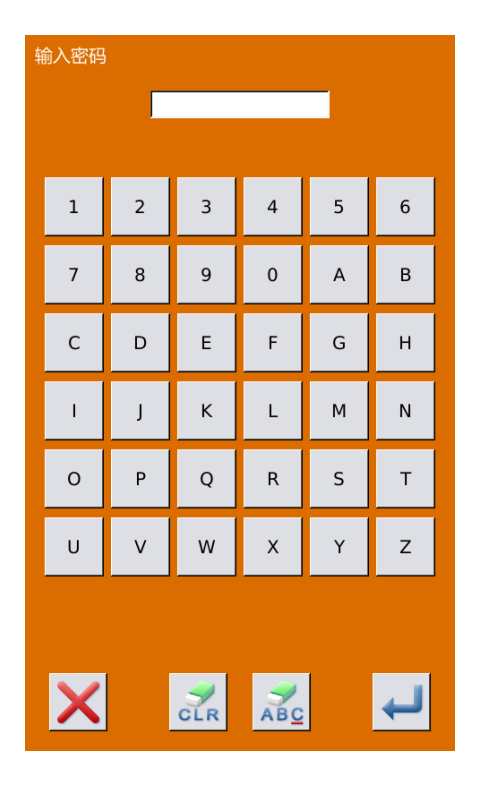

输入正确的密码后,进入参数加密界面。 选择要加密的参数,按下参数号码即可。

- ※ 按【全选】,全部参数加密。
- ※ 按【反选】,反向选择参数加密。
- ※ 按【改密】,修改密码,默认是厂家 ID。

按退出键 🗙 退出加密功能。

| 01/08 | $\times$      |
|-------|---------------|
|       | 最高缝制速度        |
| U02   | 第一针启动速度(有抓线时) |
| U03   | 第二针启动速度(有抓线时) |
| U04   | 第三针启动速度(有抓线时) |
| U05   | 第四针启动速度(有抓线时) |
| U06   | 第五针启动速度(有抓线时) |
| U07   | 第一针的线张力(有抓线时) |
| U08   | 切线时的线张力设定     |
| U09   | 切线时的线张力切换相位   |
| 全选    | 反选 文密         |
|       |               |

#### ③ 查询已修改参数

如果有参数修改,在参数设置界面会显 示【已修改】按键。

在参数设置界面,按下【已修改】按键, 可以查询已修改过的参数。

- A、首先要求输入密码,输入正确的密码后进入已修改参数查询界面。
- B、在已修改参数查询界面下,可以查询 所有修改过的参数列表。在该界面 下:
- ※ 按【还原所有】按键,将修改参数 全部恢复为出厂值。
- ※ 点按参数名称键,例如【背光自动 关闭】,再按【选择还原】将选中的 参数恢复为出厂值,支持复选操作。
- ※ 按参数号码键,例如【U190】,能够 进入参数设置界面,可以重新设置 参数数值。
- ※ 按模式键 . 退出该界面。

| 选择还原 | 还原所有            | 01/01   |
|------|-----------------|---------|
|      |                 | 当前值 复位值 |
| U190 | 背光自动关闭          | ON OFF  |
| U191 | 背光自动关闭等待时间      | 5 3     |
| U194 | 计数器到达设定值时缝纫机的操作 | ON OFF  |
|      |                 |         |
|      |                 |         |
|      |                 |         |
|      |                 |         |
|      |                 |         |
|      |                 |         |
|      |                 |         |
|      |                 | Q       |
|      |                 |         |

## 8.2.1 一级参数表

| 序号  | 参数             | 设定范围           | 编辑单    | 出厂设置    |
|-----|----------------|----------------|--------|---------|
|     |                |                | 位      |         |
| U01 | 最高缝制速度         | 200~2800       | 100rpm | 2500rpm |
| U02 | 第一针启动速度        | 200~2800       | 100rpm | 600rpm  |
|     | 有抓线时           |                |        |         |
| U03 | 第二针启动速度        | 200~2800       | 100rpm | 900rpm  |
|     | 有抓线时           |                |        |         |
| U04 | 第三针启动速度        | 200~2800       | 100rpm | 1200rpm |
|     | 有抓线时           |                |        |         |
| U05 | 第四针启动速度        | 200~2800       | 100rpm | 1500rpm |
|     | 有抓线时           |                |        |         |
| U06 | 第五针启动速度        | 200~2800       | 100rpm | 1800rpm |
|     | 有抓线时           |                |        |         |
| U07 | 第一针的线张力        | 0~200          | 1      | 200     |
|     | 有抓线时           |                |        |         |
| U08 | 切线时的线张力设定      | 0~200          | 1      | 0       |
|     |                |                |        |         |
| U09 | 切线时的线张力切换相位    | -6~4           | 1(4°)  | 0       |
|     |                |                |        |         |
| U10 | 第一针的启动速度       | 200~1500rpm    | 100rpm | 300rpm  |
|     | 无抓线时           |                |        |         |
| U11 | 第二针的启动速度       | 200~2700rpm    | 100rpm | 500rpm  |
|     | 无抓线时           |                |        |         |
| U12 | 第三针的启动速度       | 200~2700rpm    | 100rpm | 800rpm  |
|     | 无抓线时           |                |        |         |
| U13 | 第四针的启动速度       | 200~2700rpm    | 100rpm | 1200rpm |
|     | 无抓线时           |                |        |         |
| U14 | 第五针的启动速度       | 200~2700rpm    | 100rpm | 1800rpm |
|     | 无抓线时           |                |        |         |
| U15 | 第一针的线张力        | 0~200          | 1      | 0       |
|     | 无抓线时           |                |        |         |
| U16 | 启缝时的线张力切换相位    | -5~2           | 1      | -5      |
|     | 无抓线时           |                |        |         |
| U25 | 缝制计数器计数单位      | 1~30           | 1      | 1       |
| U32 | 蜂鸣器声音设定        | 0: OFF: 无蜂鸣音   |        | 2       |
|     | OFF: 禁止蜂鸣器     | 1: PAN: 操作盘音   |        |         |
|     | PAN: 操作盘声音     | 2: ALL: 操作盘加报警 |        |         |
|     | ALL: 操作盘加报警    |                |        |         |
| U33 | 设定抓线的放开针数      | 1~7            | 1      | 4       |
| U34 | 抓线器的抓线延时时相     | -10~0          | 1(4°)  | 0       |
| U35 | 抓线开关控制         | 0: 允许          |        | 1       |
|     | <b>ON</b> : 允许 | 1: 禁止动作        |        |         |

| 序号  | 参数            | 设定范围            | 编辑单    | 出厂设置    |
|-----|---------------|-----------------|--------|---------|
|     |               |                 | 位      |         |
|     | OFF: 禁止       |                 |        |         |
| U36 | 选择送布动作时相      | 4~12            | 1(4°)  | 4       |
|     | 在收线不良情况下设定一方向 |                 |        |         |
| U37 | 缝制结束后压脚状态     | 0: 始缝移动后, 压脚上   |        | 0       |
|     |               | 升               |        |         |
|     |               | 1: 缝制结束后立即上升    |        |         |
|     |               | 2: 始缝移动后, 操作踏   |        |         |
|     |               | 板上升             |        |         |
| U38 | 自动加工完成后压板抬起   | 0: ON: 压脚上升     |        | 0       |
|     |               | 1: OFF: 禁止压脚上升  |        |         |
| U39 | 缝制结束后是否检索原点(非 | 0: OFF: 无原点检索   |        | 1       |
|     | 组合缝)          | 1: ON: 有原点检索    |        |         |
|     |               |                 |        |         |
| U40 | 设定组合缝制时的原点检索  | 0: OFF: 无原点检索   |        | 0       |
|     |               | 1: PAT: 每一图案结束后 |        |         |
|     |               | 2: CLC: 每一循环结束后 |        |         |
| U41 | 中途停止命令下可选择停止时 | 0: 压脚自动上升       |        | 0       |
|     | 的压脚状态         | 1: 通过压脚开关上升     |        |         |
|     |               |                 |        |         |
| U42 | 机针停止位置        | 0: UP: 上位置      |        | 0       |
|     |               | 1: DEAD: 上死点    |        |         |
| U46 | 是否允许剪线        | 0: ON: 允许       |        | 0       |
|     |               | 1: OFF: 禁止切线    |        |         |
| U48 | 设置起缝点复位路径     | 0: 直线复位         |        | 0       |
|     |               | 1: 图案返回         |        |         |
|     |               | 2: 原点检索         |        |         |
| U49 | 绕线速度设置        | 200~2800        | 100rpm | 1600rpm |
| U51 | 拨线开关是否打开      | 0: OFF: 关闭      | -      | 1       |
|     |               | 1: ON: 打开       |        |         |
| U64 | 尺寸变更单位        | 0: %: 输入百分比     |        | 0       |
|     |               | 1: SIZ: 输入实际尺寸  |        |         |
| U68 | 线张力设定时的线张力输出时 | 0~20s           | 1      | 0       |
|     | 间             | (0: 无张力输出)      |        |         |
| U69 | 抓线的弯曲位置       | -10-10          | 1      | 0       |
|     |               |                 |        |         |
| U70 | 抓线位置          | 0:标准(前方位置)      |        | 0       |
|     |               | 1: 后方位置         |        |         |
| U71 | 断线检测          | 0: OFF: 无效      |        | 0       |
|     |               | 1: ON: 有效       |        |         |
| U72 | 断线检测时缝制开始的无效针 | 0~15            | 1      | 8       |
|     | 数             |                 | -      | -       |
|     |               | 1               | 1      |         |

| 序号  | 参数                 | 设定范围                                                                                                    | 编辑单 | 出厂设置 |
|-----|--------------------|----------------------------------------------------------------------------------------------------|-----|------|
|     |                    |                                                                                                    | 位   |      |
| U73 | 断线检测时缝制中途的无效针<br>数 | 0~15                                                                                                    | 1   | 5    |
| U81 | 外压脚控制-脚踏开闭         | <ul> <li>(电磁压脚)</li> <li>0: 1 段</li> <li>1: 2 段行程(通过压脚 SW 压脚最下降)</li> <li>2: 2 段行程(通过启动 SW 压脚最下降启动)</li> <li>3: 2 段行程(通过压脚 SW1 压脚中间、最下降、上升)</li> <li>4~99: 1 段</li> <li>(气动压脚)</li> <li>0: 一体压脚</li> <li>1: 左右分离压脚, 无左右分离压脚, 从右到左顺序</li> <li>3: 左右分离压脚, 从左到右顺序</li> <li>4: 一体行程</li> <li>5: 左右分离左行程, 无左右分离左行程, 人右到左的顺序</li> <li>7: 左右分离左行程, 从右到左的顺序</li> </ul> | 1   | 0    |
| U82 | 外压脚控制-中途停止时开闭      | <ul> <li>(电磁压脚)</li> <li>0:1段</li> <li>1:2段行程(通过压脚 SW 压脚最下降)</li> <li>2:2段行程(通过启动 SW 压脚最下降启动)</li> <li>3:2段行程(通过压脚 SW1 压脚中间、最下降、上升)</li> <li>4~99:1段</li> <li>(气动压脚)</li> <li>0:一体压脚</li> <li>1:左右分离压脚,无左<br/>右优先</li> </ul>                                                                                                    | 1   | 0    |

| 序号                                                                                | 参数                                                                                                    | 设定范围                                                                                                    | 编辑单 | 出厂设置                                                |
|-----------------------------------------------------------------------------------|----------------------------------------------------------------------------------------------------|----------------------------------------------------------------------------------------------------|-----|-----------------------------------------------------|
|                                                                                   |                                                                                                    |                                                                                                    | 位   |                                                     |
|                                                                                   |                                                                                                    | 2: 左右分离压脚,从右                                                                                                    |     |                                                     |
|                                                                                   |                                                                                                    | 到左顺序                                                                                                    |     |                                                     |
|                                                                                   |                                                                                                    | 3: 左右分离压脚,从左                                                                                                    |     |                                                     |
|                                                                                   |                                                                                                    | 到右顺序                                                                                                    |     |                                                     |
|                                                                                   |                                                                                                    | 4: 一体行程                                                                                                    |     |                                                     |
|                                                                                   |                                                                                                    | 5: 左右分离左行程, 无                                                                                                    |     |                                                     |
|                                                                                   |                                                                                                    | 左右优先                                                                                                    |     |                                                     |
|                                                                                   |                                                                                                    | 6: 左右分离左行程, 从                                                                                                    |     |                                                     |
|                                                                                   |                                                                                                    | 右到左的顺序                                                                                                    |     |                                                     |
|                                                                                   |                                                                                                    | 7: 左右分离左行程, 从                                                                                                    |     |                                                     |
|                                                                                   |                                                                                                    | 左到右的顺序                                                                                                    |     |                                                     |
|                                                                                   |                                                                                                    | 8~99: 一体压脚                                                                                                    |     |                                                     |
| U84                                                                               | 踏板 SW1 锁定                                                                                                    | 0: OFF: 无                                                                                                    |     | 1                                                   |
|                                                                                   |                                                                                                    | 1: ON: 有                                                                                                    |     |                                                     |
| U85                                                                               | 踏板 SW2 锁定                                                                                                    | 0: OFF: 无                                                                                                    |     | 1                                                   |
|                                                                                   |                                                                                                    | 1: ON: 有                                                                                                    |     |                                                     |
| U86                                                                               | 踏板 SW3 锁定                                                                                                    | 0: OFF: 无                                                                                                    |     | 1                                                   |
|                                                                                   |                                                                                                    | 1: ON: 有                                                                                                    |     |                                                     |
| U87                                                                               | 踏板 SW4 锁定                                                                                                    | 0: OFF: 无                                                                                                    |     | 1                                                   |
|                                                                                   |                                                                                                    | 1: ON: 有                                                                                                    |     |                                                     |
| U88                                                                               | 放大缩小模式                                                                                                    | 0: OFF: 禁止                                                                                                    |     | 1                                                   |
|                                                                                   |                                                                                                    | 1: PIT: 间隔增减                                                                                                    |     |                                                     |
|                                                                                   |                                                                                                    | 2: STI: 针数增减                                                                                                    |     |                                                     |
| U89                                                                               | 移动模式                                                                                                    | 0:禁止                                                                                                    |     | 2                                                   |
|                                                                                   |                                                                                                    | 1: 平行移动                                                                                                    |     |                                                     |
|                                                                                   |                                                                                                    | 2: 后设第二原点                                                                                                    |     |                                                     |
| U91                                                                               | 滚 朱 轨 道 补 止 动 作                                                                                                    | 0: OFF                                                                                                    |     | 0                                                   |
|                                                                                   |                                                                                                    | 1: ON: 有                                                                                                    |     | -                                                   |
| U94                                                                               | 原点检索时是省选择上死点                                                                                                    | 0: OFF: 省                                                                                                    |     | 0                                                   |
| 1107                                                                              | 旅店工业                                                                                                    | 1: UN: 定                                                                                                    |     | 1                                                   |
| 097                                                                               | <b></b>                                                                                                    | 0: AUI: 自动切线                                                                                                    |     | 1                                                   |
|                                                                                   |                                                                                                    | 1: MAN: 于动(通过冉将                                                                                                    |     |                                                     |
| 11101                                                                             | 十刀计 XX 估送同止按周                                                                                                    | 停止 SW 进行 切线)                                                                                                    |     | 0                                                   |
| 0101                                                                              | 土马达 XY 传达问步控制                                                                                                    | 0: 2700rpm                                                                                                    |     | 0                                                   |
|                                                                                   |                                                                                                    | /5.011111<br>1. 2200rpm                                                                                                    |     |                                                     |
|                                                                                   |                                                                                                    | 1: 22001pill<br>3.0mm                                                                                                    |     |                                                     |
|                                                                                   |                                                                                                    | 2. 1800rpm                                                                                                    |     |                                                     |
|                                                                                   |                                                                                                    | /3.0mm                                                                                                    |     |                                                     |
|                                                                                   |                                                                                                    | 3. 1400rpm                                                                                                    |     |                                                     |
|                                                                                   |                                                                                                    | /3 0mm                                                                                                    |     |                                                     |
| U84<br>U85<br>U86<br>U87<br>U88<br>U89<br>U89<br>U91<br>U91<br>U94<br>U97<br>U101 | 踏板 SW1 锁定         踏板 SW2 锁定         踏板 SW3 锁定         踏板 SW4 锁定         放大缩小模式         移动模式         滚珠轨道补正动作         原点检索时是否选择上死点         暂停-切线方式         主马达 XY 传送同步控制 | 8~99: 一体压脚         0: OFF: 无         1: ON: 有         0: OFF: 无         1: ON: 有         0: OFF: 无         1: ON: 有         0: OFF: 无         1: ON: 有         0: OFF: 禿         1: ON: 有         0: OFF: 禿         1: PIT: 间隔増減         2: STI: 针数増減         0: 禁止         1: PT: 间隔増減         2: STI: 针数増減         0: 禁止         1: PT: 商陽増減         2: F6设第二原点         0: OFF无         1: ON: 有         0: OFF: 否         1: ON: 是         0: AUT: 自动切线         1: MAN: 手动(通过再将         停止 SW 进行切线)         0: 2700rpm         /3.0mm         1: 2200rpm         3.0mm         2: 1800rpm         /3.0mm         3: 1400rpm         /3.0mm |     | 1<br>1<br>1<br>1<br>1<br>1<br>2<br>0<br>0<br>1<br>0 |

| 序号   | 参数            | 设定范围               | 编辑单 | 出厂设置 |
|------|---------------|--------------------|-----|------|
|      |               |                    | 位   |      |
| U103 | 中压脚控制         | 0: 无(下降固定)         |     | 1    |
|      |               | 1: 有(运转时、通过缝       |     |      |
|      |               | 制数据下降)             |     |      |
|      |               | 2: 有(送布前进、后退       |     |      |
|      |               | 时下降)               |     |      |
|      |               |                    |     |      |
|      |               |                    |     |      |
|      |               |                    |     |      |
|      |               |                    |     |      |
|      |               |                    |     |      |
|      |               |                    |     |      |
| U104 | 中压脚下降同步       | 0: 缝纫机机头启动之前       |     | 0    |
|      |               | 1: 与最后的外压脚同步       |     |      |
| U105 | 中压脚/拨线器拨线位置   | 0: 中压脚上拨           |     | 0    |
|      |               | 1: 中压脚上拨(中压脚       |     |      |
|      |               | 最下降位置)             |     |      |
|      |               | 2: 中压脚下拨           |     |      |
| U108 | 气动压力检测        | 0: OFF: 无          |     | 1    |
|      |               | 1: ON: 有           |     |      |
| U129 | 机针冷却有无        | 0: OFF: 无          |     | 0    |
|      |               | 1: ON: 有           |     |      |
| U132 | 注油间隔时间        | 0~65535            | 1   | 30   |
| U133 | 注油工作时间        | 0~65535            | 1   | 700  |
| U190 | 背光自动关闭        | 0: OFF: 不自动关闭      |     | 0    |
|      |               | 1: ON: 自动关闭        |     |      |
| U191 | 背光自动关闭等待时间    | 1~9 分钟             | 1   | 3    |
| U192 | 液晶背光亮度调节      | 20~100             | 1   | 100  |
| U193 | 禁止计数器被修改      | 0: OFF: 允许修改       |     | 0    |
|      |               | 1: ON: 禁止修改        |     |      |
| U194 | 计数器达到设定值时的缝纫机 | 0: OFF: 停止缝纫       |     | 0    |
|      | 操作            | 1: ON: 可继续缝纫       |     |      |
| U195 | 音量大小          | 30~63              | 1   | 50   |
| U200 | 语言选择          | 0: ZH: 中文          |     | 0    |
|      |               | 1: EN: 英文          |     |      |
|      |               | 2: TU: Türk        |     |      |
|      |               | 3: HAN: 한국어        |     |      |
| U201 | 廾机是           | 0: OFF: 否          |     | 0    |
|      |               | 1: ON: 是           |     |      |
| U203 | 是否支持大花样针数     | 0: OFF: 否          |     | 1    |
|      |               | 1: ON: 是           |     |      |
| U204 | 主控烧录地址        | 0: 0XA0000: 655360 |     | 3    |

| 序号   | 参数            | 设定范围               | 编辑单 | 出厂设置 |
|------|---------------|--------------------|-----|------|
|      |               |                    | 位   |      |
|      |               | 1: 0XB0000: 720896 |     |      |
|      |               | 2: 0XC0000: 786432 |     |      |
|      |               | 3: 0XD0000: 851968 |     |      |
|      |               | 4: 0XE0000: 917504 |     |      |
| U205 | 模板缝制界面(精简界面)图 | 0: ICON: 图标        |     | 0    |
|      | 标文字模式切换       | 1: WORD: 文字        |     |      |
| U206 | 断线检测报警是否自动跳过  | NO:否               |     | 0    |
|      |               | YES:是              |     |      |
| U207 | 模板花样(P花样设置界面) | NO:不显示             |     | 1    |
|      | 设置界面是否显示      | YES:显示             |     |      |
| U208 | 模板识别时间点       | 0: 不受压板状态影响        |     | 0    |
|      |               | 1: 在压板落下后进行识       |     |      |
|      |               | 别                  |     |      |
| U209 | 网络设定          | OFF:关闭             |     | 0    |
|      |               | On: 打开             |     |      |
| U210 | 油盒注油时间设置      | 0-9000             | 1   | 84   |

## 8.3 二级参数设置

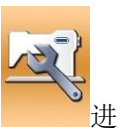

在设置模式等级3下,选择

入二级参数设置界面(如右图所示)。操作 方法参照一级参数设置。

| 01/04 | 加密           | X        |
|-------|--------------|----------|
| К02   | 缝纫机类型选择      | 0        |
| К03   | 夹线器类型选择      | E        |
| К04   | 动框曲线选择       | 5        |
| К05   | 动框角度设定       | 135      |
| К06   | 物料类型选择       | 0        |
| К07   | 物料厚度设置       | 0        |
| K31   | 暂停输入选择       | 1        |
| K43   | 切线速度         | 800      |
| K52   | 电磁拨线器:打开输出时间 | 50       |
|       |              |          |
|       |              | <u>Q</u> |

# 8.3.1 二级参数表

| 序号  | 参数           | 设定范围            | 编辑单位 | 出厂设置 |
|-----|--------------|-----------------|------|------|
| K03 | 夹线器类型选择      | 0: M: 机械夹线器     | 1    | 0    |
|     |              | 1: E: 电子夹线器     |      |      |
| K04 | 动框曲线选择       | 0~9             | 1    | 0    |
| K06 | 物料类型选择       | 0: 薄料;          | 1    | 0    |
|     |              | 1: 中料;          |      |      |
|     |              | 2: 厚料           |      |      |
| K07 | 物料厚度选择       | 0~15            | 1    | 0    |
| K08 | 回原点速度        | 0~9             | 1    | 2    |
| K09 | 回起缝点速度       | 0~9             | 1    | 2    |
| K10 | 空送速度         | 0~9             | 1    | 2    |
| K11 | 打版移框速度       | 1~3             | 1    | 3    |
| K13 | 松线电磁铁打开电流    | 0~255           | 1    | 0    |
| K14 | X 轴传感器安装位置   | 0: L:左侧         | 1    | 0    |
|     |              | 1: R:右侧         |      |      |
| K18 | 缝制起始针加固方式设置  | 0: 不加固          |      | 2    |
|     |              | 1: 第一针加固        |      |      |
|     |              | 2: 前几针加固        |      |      |
|     |              | 3: 曲折缝加固        |      |      |
| K19 | 起缝加固针数       | -4~4            | 1    | -2   |
| K20 | 结束针加固方式设置    | 0: 不加固          |      | 3    |
|     |              | 1: 结束针前 0.1mm 处 |      |      |
|     |              | 加固一针            |      |      |
|     |              | 2: 结束时加固针距相     |      |      |
|     |              | 同的两针            |      |      |
|     |              | 3: 结束时加固针距相     |      |      |
|     |              | 同的三针            |      |      |
|     |              | 4: 结束时加固针距相     |      |      |
|     |              | 同的四针            |      |      |
| K21 | K1-X 轴起缝动框微调 | -120-120        | 1    | 0    |
| K22 | K1-Y 轴起缝动框微调 | -120-120        | 1    | 0    |
| K23 | K1-X 轴动框微调   | -120-120        | 1    | 0    |
| K24 | K1-Y 轴动框微调   | -120-120        | 1    | 0    |
| K25 | K1-Y 轴动框微调   | -120-120        | 1    | 0    |
| K26 | K0-Y 动框微调    | -120-120        | 1    | 0    |
| K27 | X 轴动框时间      | -20-20          | 1    | 0    |
| K28 | Y轴动框时间       | -20-20          | 1    | 0    |
| K29 | 起缝前两针夹线器是否打开 | 0: OFF:关闭       |      | 0    |
|     |              | 1: ON:打开        |      |      |
| K30 | 空送前夹线器是否打开   | 0: OFF:关闭       |      | 0    |
|     |              | 1: On: 打开       |      |      |
| K31 | 暂停输入选择       | 0: 无效           |      | 1    |

| 序号   | 参数           | 设定范围            | 编辑单位 | 出厂设置 |
|------|--------------|-----------------|------|------|
|      |              | 1: 有效           |      |      |
|      |              | 2: 暂停后通过暂停开     |      |      |
|      |              | 关来切线或者通过踏       |      |      |
|      |              | 板来启动            |      |      |
| K42  | 切线找原点位置微调    | -500~500        | 10   | 0    |
| K43  | 切线速度         | 200~800rpm      | 10   | 240  |
| K52  | 电磁拨线器-打开输出时间 | 10~500ms        | 10ms | 50ms |
| K53  | 电磁拨线器-关闭推迟时间 | 10~500ms        | 10ms | 80ms |
| K54  | 上死点停止时的拨线输出时 | 0: UP: 上位置      |      | 0    |
|      | 相选择          | 1: DEAD: 上死点位置  |      |      |
| K56  | 移动界限+X 方向    | 0~2000mm        | 1    | 1500 |
| K57  | 移动界限-X 方向    | 0~2000mm        | 1    | 1500 |
| K58  | 移动界限+Y 方向    | 0~1000mm        | 1    | 0    |
| K59  | 移动界限-Y 方向    | 0~1000mm        | 1    | 750  |
| K60  | 三级踏板使能       | 0: OFF: 无效      |      | 0    |
|      |              | 1: ON: 有效       |      |      |
| K61  | 主轴电机停车角度     | 30~80           | 1    | 53   |
| K67  | 拨线器输出时的线张力输出 | 0: OFF: 无输出(保   |      | 0    |
|      |              | 持切线张力)          |      |      |
|      |              | 1: MAX: 最大输出    |      |      |
| K74  | 电磁/气动压脚选择    | 0: MAG: 电磁压脚    |      | 1    |
|      |              | 1: AIR: 气动压脚    |      |      |
| K75  | 气动压脚下降推迟时间   | 0~1000ms        | 10ms | 100  |
| K92  | 平时原点检索/原点复位线 | 0: STD: 标准      |      |      |
|      | 路选择          | 1: REV: 反转      |      |      |
|      |              | 2: Y2X: Y 轴→X 轴 |      | 0    |
|      |              | 3: X2Y: X 轴→Y 轴 |      |      |
|      |              | 4:2Y:只动Y轴       |      |      |
| K93  | 反转时原点检索/原点复位 | 0: STD: 标准      |      |      |
|      | 线路选择         | 1: REV: 反转      |      |      |
|      |              | 2: Y2X: Y 轴→X 轴 |      | 0    |
|      |              | 3: X2Y: X 轴→Y 轴 |      |      |
| K95  | 正向切线时相       | -2~2            | 1    | 0    |
| K98  | 空送布命令-顶点休止时间 | 0~100ms         | 10ms | 20   |
| K110 | 翻转装置和伸缩压脚控制  | 0: OFF: 无       |      | 0    |
|      |              | 1: ON1: 有       |      |      |
|      |              | 2: ON2: 伸缩压脚伸   |      |      |
|      |              | 出               |      |      |
| K112 | 伸缩压脚伸出延时     | 0~255ms         | 1    | 25   |

| 序号   | 参数           | 设定范围            | 编辑单位 | 出厂设置 |
|------|--------------|-----------------|------|------|
| K113 | 伸缩压脚抬起延时     | 0~255 ms        | 1    | 0    |
| K114 | 伸缩压脚下降延时     | 0~255 ms        | 1    | 0    |
| K115 | 缝制过程中伸缩压脚位置  | 0: 上            |      | 0    |
|      |              | 1: 下            |      |      |
| K122 | 画笔 X 轴偏移     | -500~500        | 1    | 0    |
| K123 | 画笔 Y 轴偏移     | -500~500        | 1    | 0    |
| K124 | 画笔移动速度       | 1~9             | 1    | 1    |
| K125 | 模板识别使能开关     | 0: 关闭           |      | 1    |
|      |              | 1: 打开           |      |      |
| K127 | X 轴电机转向      | 0: 正            |      | 1    |
|      |              | 1:反             |      |      |
| K128 | Y 轴电机转向      | 0: 正            |      | 0    |
|      |              | 1:反             |      |      |
| K129 | 模板识别设备       | 0: SEN5: 5 路传感器 |      | 3    |
|      |              | 1: SEN8: 8 路传感器 |      |      |
|      |              | 2: BAR: 条码扫描设   |      |      |
|      |              | 备               |      |      |
| K130 | 照明灯亮度调节      | 0~100           | 1    | 50   |
| K131 | 暂停出错时有误抬压脚   | 0: 无            |      | 0    |
|      |              | 1: 有            |      |      |
| K132 | 电机工作方式       | 0: 闭环           |      | 0    |
|      |              | 1: 开环           |      |      |
| K135 | 断线传感器触发方式    | 0: 低电平          |      | 1    |
|      |              | 1: 高电平          |      |      |
| K136 | 底线报警设置       | 0: 缝制中报警        |      | 0    |
|      |              | 1: 提前报警         |      |      |
| K137 | 开机是否直接进入可缝制状 | 0: 否            |      | 1    |
|      | 态            | 1: 是            |      |      |
| K138 | 二次启动设置       | 0: 关闭           |      | 1    |
|      |              | 1: 打开           |      |      |
| K140 | 空送中急停响应设置    | OFF:关闭          |      | 1    |
|      |              | <b>ON</b> :打开   |      |      |
| K141 | 报错信号输出       | 0: OFF:不输出      |      | 0    |
|      |              | 1:1路输出          |      |      |
|      |              | 2:3路输出          |      |      |
| K142 | 中压脚电机借口      | 0: X21          |      | 0    |
|      |              | 1: X23          |      |      |
| K143 | 抓线抓紧位置       | 0~100           | 1    | 20   |
| K144 | X 轴步距角补偿     | -30~30          | 1    | 0    |

| 序号           | 参数               | 设定范围                                                           | 编辑单位 | 出厂设置 |
|--------------|------------------|----------------------------------------------------------------|------|------|
| K145         | Y 轴步距角补偿         | -30~30                                                         | 1    | 0    |
| K146         | 中压脚类型            | 0: MOTO:电机 1<br>1: AIR:气动<br>2: MOTO2: 电机 2                    |      | 0    |
| K147         | Y 轴齿轮间隙补偿值       | 0~30                                                           | 1    | 0    |
| K148         | 拐点降速时的速度设置       | 200~2000                                                       | 100  | 1000 |
| K149         | X 轴齿轮间隙补偿值       | 0~30                                                           | 1    | 0    |
| K165         | 吹气功能使能           | 0: OFF: 关闭<br>1: ON: 打开                                        |      | 0    |
| K166         | 吹气时间             | 10~200                                                         | 1    | 10   |
| K167         | 断线后辅助压脚动作        | <ol> <li>UP: 辅助压脚抬起</li> <li>DOWN: 辅助压脚</li> <li>落下</li> </ol> |      | 0    |
| K168         | 起缝加固速度选择         | 0: 第一针速度<br>1: 前五针速度                                           |      | 1    |
| K169         | 机型选择             | 范围: 0~4<br>0:标配机型<br>1:中配机型<br>2:高配机型<br>3:自动机型<br>4:10070机型   | 1    | 1    |
| K171         | 机头板 CZ137 功能选择   | 0: PEN: 记号笔<br>1: BLOW: 机针吹气                                   |      | 0    |
| K172         | 起缝原地加固针数         | 0~2                                                            | 1    | 0    |
| K173         | 中压脚随动高度          | 0~255                                                          | 1    | 2    |
| K174         | 中压脚下降起始角度        | 0~359                                                          | 1    | 54   |
| K175         | 中压脚下降结束角度        | 0~359                                                          | 1    | 126  |
| K176         | 中压脚上升起始角度        | 0~359                                                          | 1    | 270  |
| K177         | 中压脚上升结束角度        | 0~359                                                          | 1    | 18   |
| K178         | 抓线吸风时间           | 0~30                                                           | 1    | 3    |
| K179         | 结束第一针转速          | 200~2800                                                       | 100  | 1800 |
| K180         | 结束第二针转速          | 200~2800                                                       | 100  | 1200 |
| K181         | 结束第三针转速          | 200~2800                                                       | 100  | 800  |
| K182         | 结束第四针转速          | 200~2800                                                       | 100  | 400  |
| K183<br>K200 | 切刀同步延时<br>恢复出厂参数 | 0~255                                                          | 1    | 4    |
#### 8.4 计数器设置

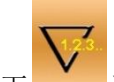

按下 进入计数器设置界面(如右 图所示)。

缝制计数器: 每缝制1件缝制物, 计数器加/减1。

计件计数器:每缝制1循环,计数器加/ 减1。

计件计数器主要是针对 C 花样计数的, 如果使用其他缝纫类型,计件计数器和缝制 计数器作用相同。

## 1) 计数器数值设置

值。

设定值: 按下后可以设置计数器设定 值,设定值为0时,计数器不起作用。

## 2) 计数器类型设置

加:设置为加计数器类型,当当前 值达到设定值时会提示报警。

减: 设置为减计数器类型, 当当前 值为0时会提示报警。

关闭:关闭计数器功能。

注 1: 参数【U193】设置为"禁止修改"时不能够进入该界面。

注 2: 参数【U194】设置为"可继续缝 纫"时计数器当前值溢出后不报警,会 自动恢复为目标值(加计数器恢复为0, 减计数器恢复为设定值)。

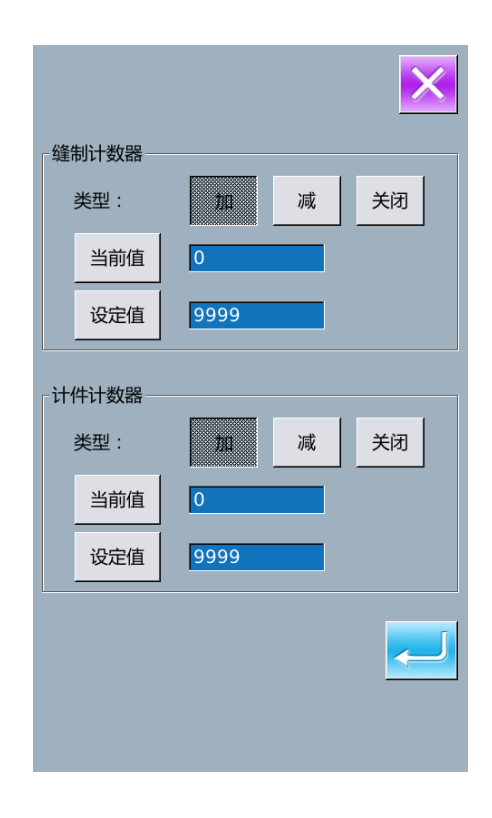

## 8.5 变换缝制类型

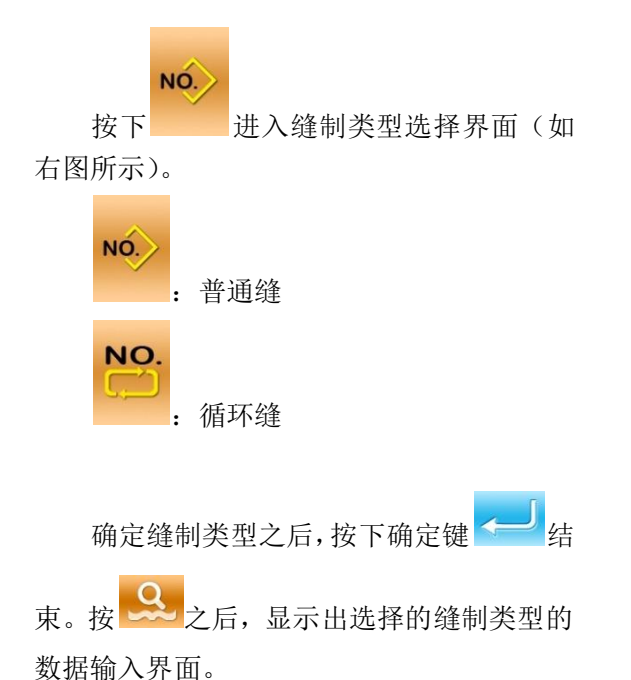

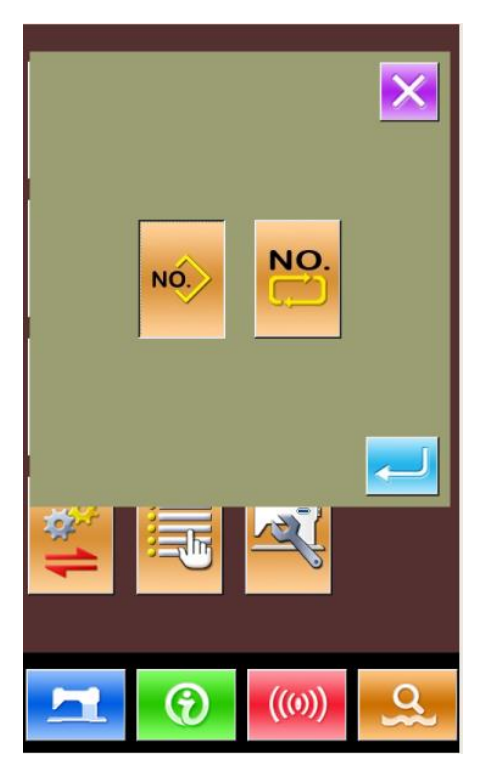

## 8.6 进入花样编辑

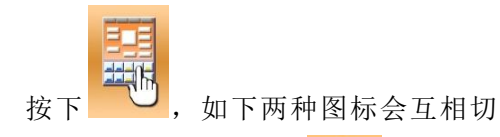

换,选择对应的模式,再按 即可进入花样编辑模式。

具体操作请参照【5 花样图案编辑】内容。

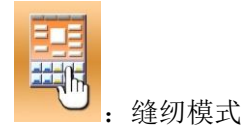

■ … 编辑模式

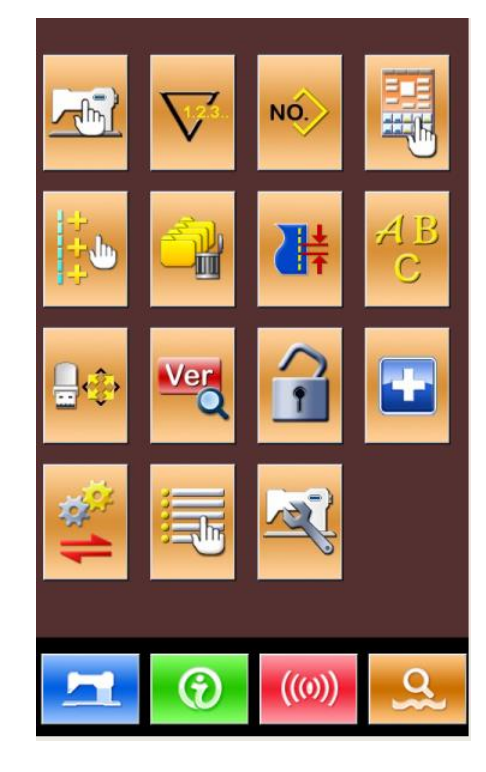

## 8.7 针距设置

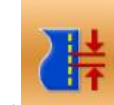

按下**上**,进入针距设置界面,用 户可自行设置针距大小,针距可调值的范

围: (0.1~12.7) mm.

点击确定键后,当前花样将按照设置值 重新生成新花样。

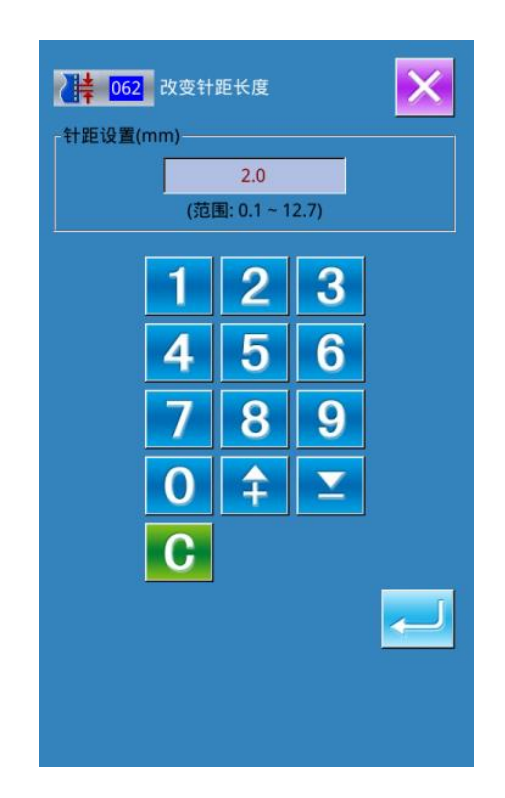

8.8 格式化

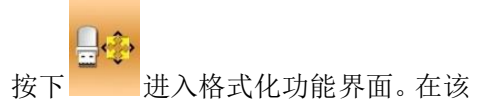

- 界面下,可以完成:
  - A、U盘格式化
  - B、内存花样格式化
  - C、P和C花样格式化

按下相应的功能键,进入相关界面。

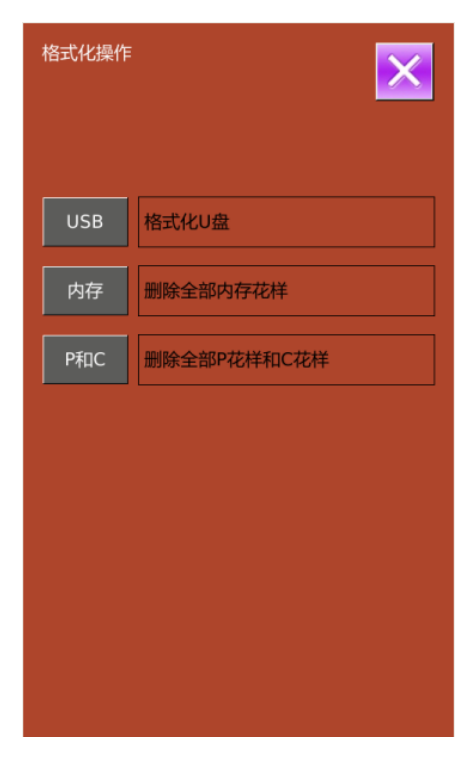

## 1) 按"USB"键,进入U盘格式化

按确定键 < 4 K U 盘,按退出键

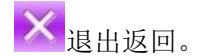

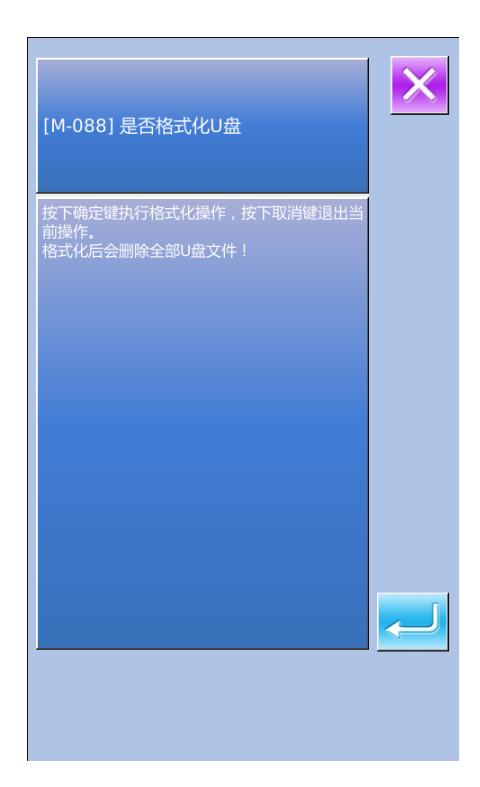

## 2) 按"内存"按键,格式化内存花样

按确定键 🗲 格式化内存, 按退出键

╳ 退出返回。

执行格式化内存操作后会删除全部花 样,包括模板花样和 C 花样,然后重新加 载出厂花样。

## ※格式化内存花样会将内存中存在的全 部花样文件删除,请谨慎操作!

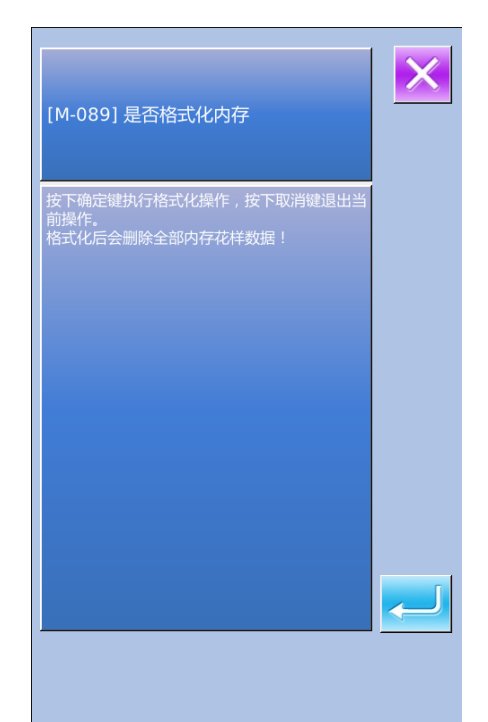

## 3) 模式界面下,进入批量删除功能(删除 花样功能并入此节)

按下 进入批量删除界面。在该界 面下,会显示操作面板中已保存的所有 普通 N 花样,并显示出与模板花样之间 的关联信息,点按相应的按键完成批量 删除功能。

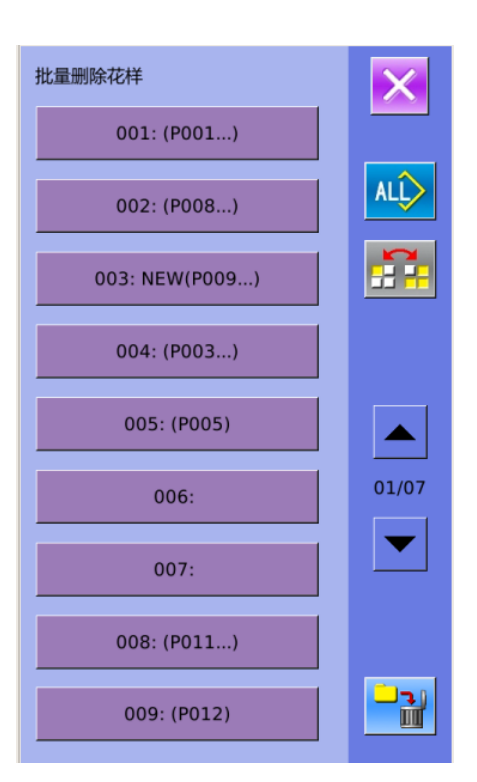

# 4) 按 "P和C"键,删除全部模板花样和 C花样

按确定键 — 删除全部模板花样和 C

花样,按退出键 🔀 退出返回。

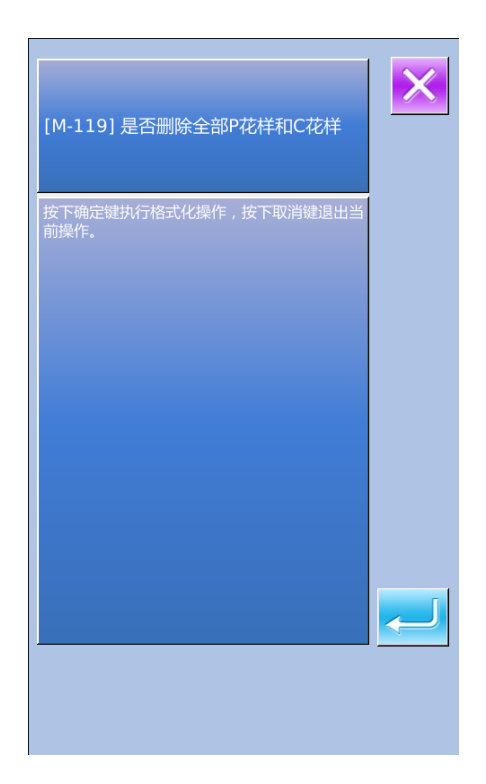

## 8.9 软件版本查询

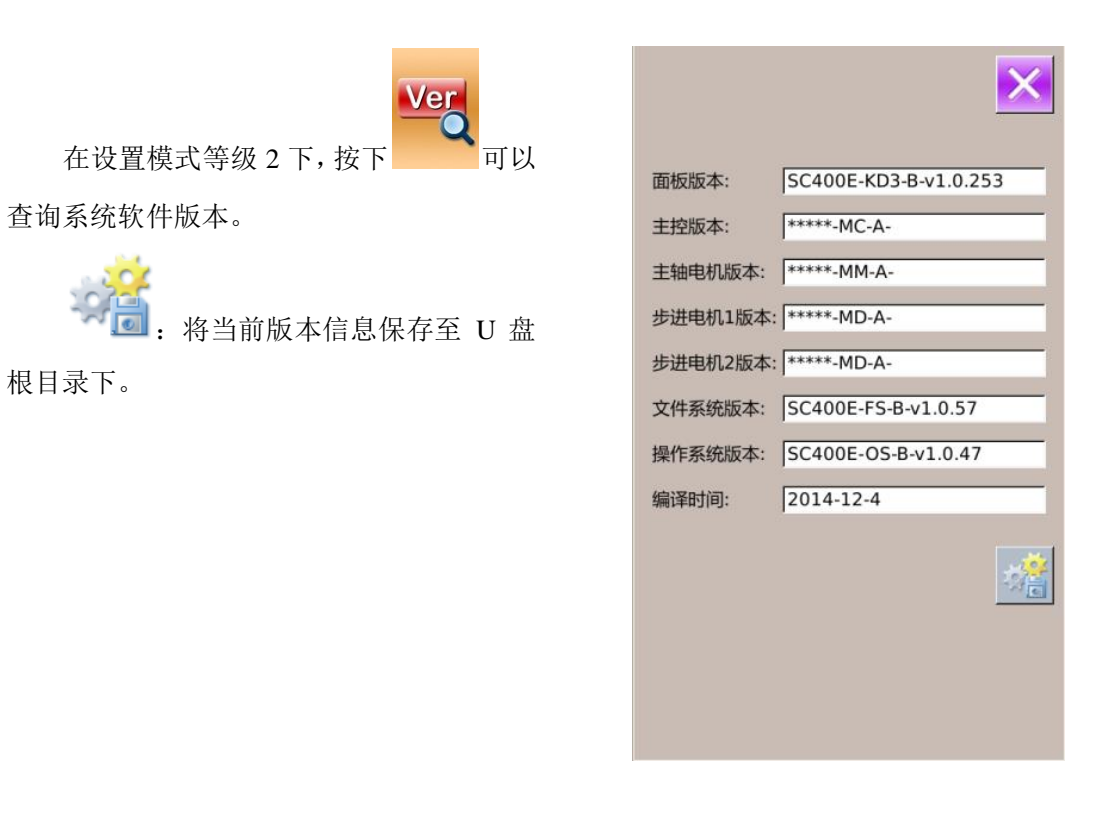

8.10 键盘锁定

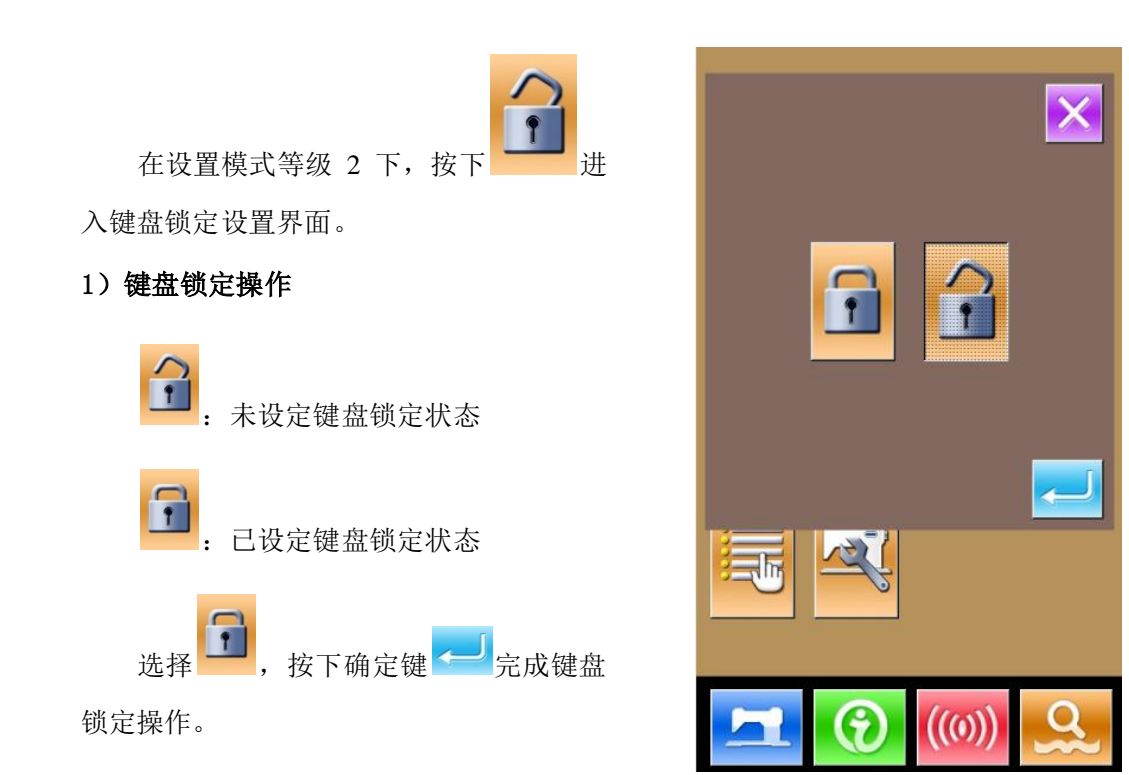

### 2) 键盘锁定状态显示

关闭参数设置模式界面,返回数据输入 界面,如右图所示。可以看到花样号码下方

有一个显示键盘锁定状态的图标 🔂。

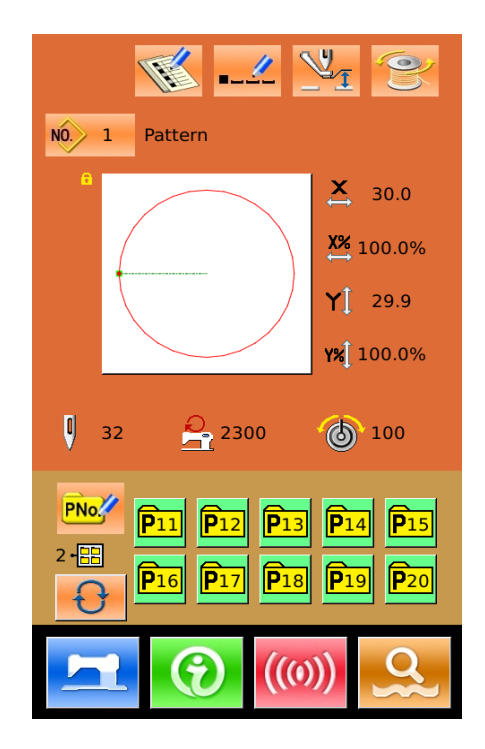

## 3) 键盘锁定范围

|                        | ● 花样登记    |
|------------------------|-----------|
|                        | ● 花样命名    |
| 1、普通缝数据输入界面:           | ● 放大缩小率设置 |
|                        | ● 最高转速限制  |
|                        | ● 模板花样登记  |
| 0 並通線線組用面              | ● 计数器设置   |
| 2、音思建建前介出:             | ● 线张力设置   |
|                        | ● 模板花样编辑  |
| 3、模板花样输入界面:            | ● 模板花样复制  |
|                        | ● 模板花样命名  |
| 4、模板花样缝制界面:            | ● 计数器设置   |
|                        | ● C 花样登记  |
| <b>「</b> C 井垟粉坭桧 ) 用 西 | ● C 花样复制  |
| 3、6化件数据制八介曲:           | ● C 花样命名  |
|                        | ● C 花样编辑  |
| 6、C花样缝制界面:             | ● 计数器设置   |
|                        | ● 参数1级    |
| 7、参数设置模式:              | ● 参数 2 级  |
|                        | ● 计数器编辑   |
| 8、检测模式                 | 检测模式      |

## 8.11 参数备份还原

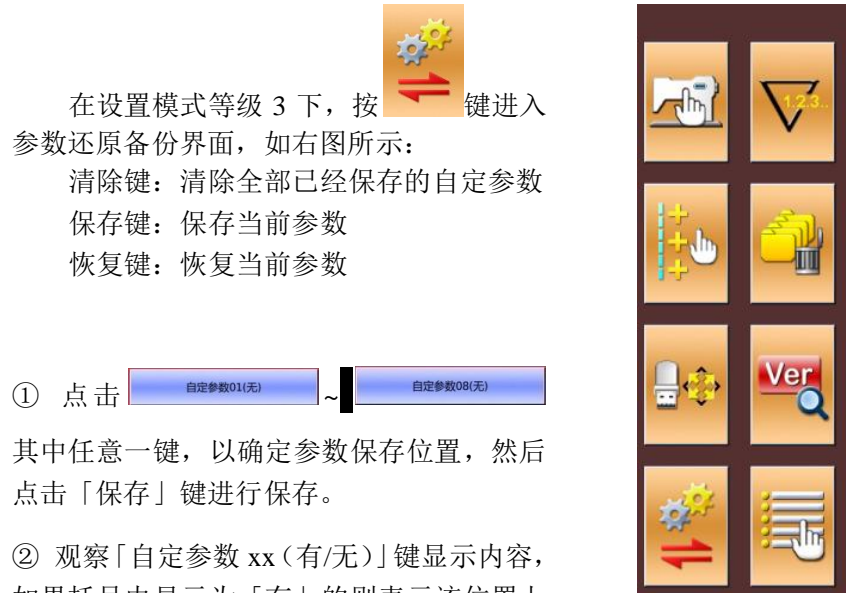

如果括号内显示为「有」的则表示该位置上

存储了用户参数。例如

③ 选择已经存储参数的自定参数键,按下 「恢复」键就会重新加载相应的参数设定值。

④ 按下「清除」键会清除全部已存参数。

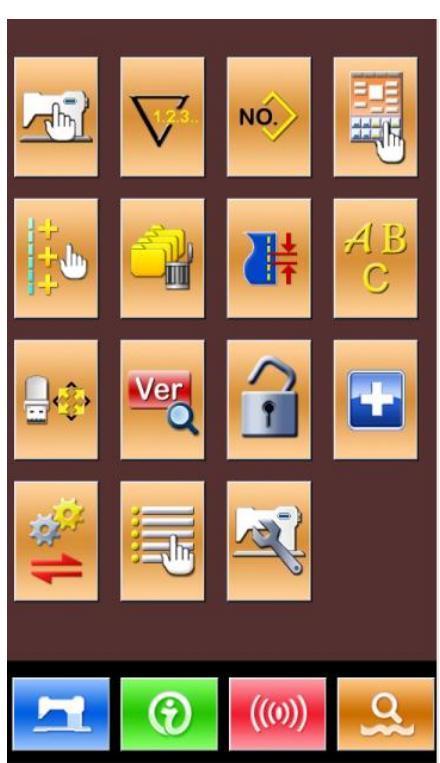

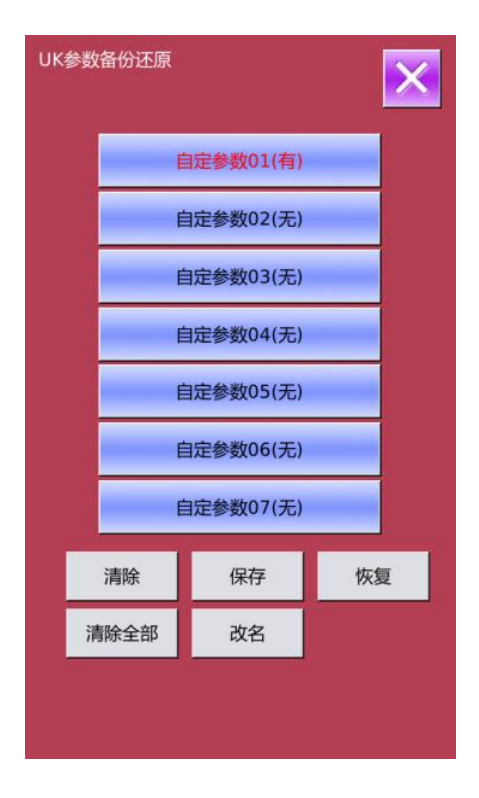

## 8.12 检测模式

在设置模式等级 2 下, 按下 键可 以进入检测模式界面 (如右图所示)。通过

上下翻页键 和 翻页。

# 各图标功能说明详见下表:

| 序号 | 名称                    |
|----|-----------------------|
| Α  | I01 触摸屏校正             |
| В  | I02 液晶显示检测            |
| С  | I03 输入检测              |
| D  | I04 转速测定              |
| Е  | I05 输出检测              |
| F  | I06 连续运转              |
| G  | I07 XY 马达原点检测         |
| Н  | I08 主轴马达校正            |
| Ι  | I10 抓线马达/原点传感<br>器检测  |
| J  | I11 中压脚马达/原点传<br>感器检测 |
| K  | 步进电机电流设置              |
| L  | 主轴参数配置                |
| М  | 自动旋梭/切刀专用参数           |
| N  | 伺服参数                  |
| 0  | 联网设置                  |

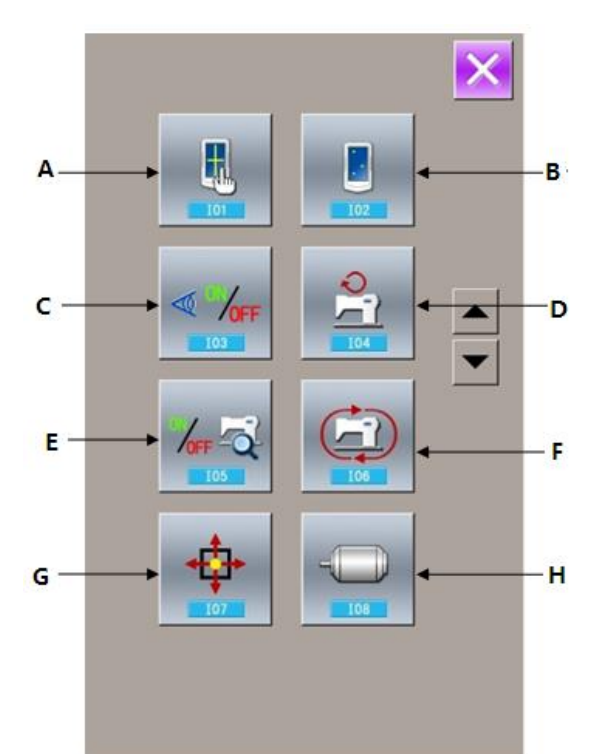

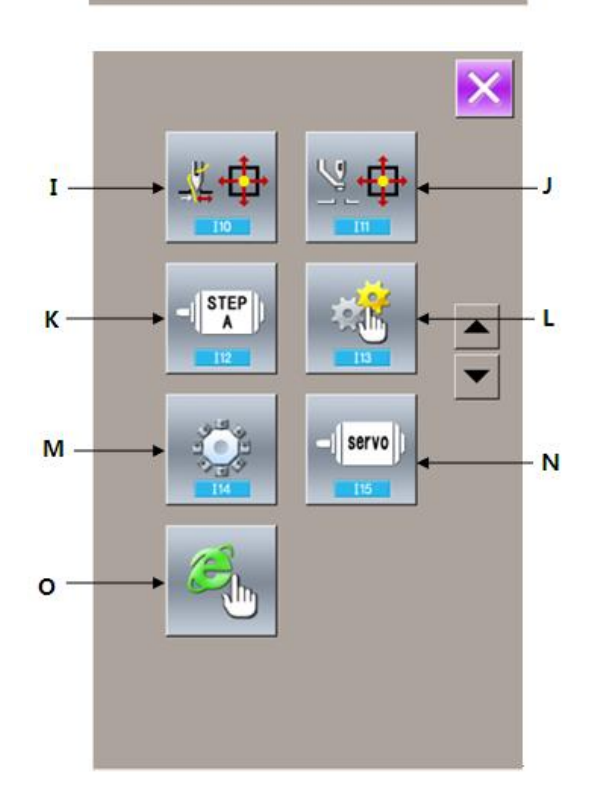

## 1) 触摸屏校正

检测模式界面下按下触摸屏校正键

(I01 触摸屏校正),此时会显示「确 定进入触摸屏校正模式?」提示信息,按下 确定键 → 进入触摸屏校正功能。

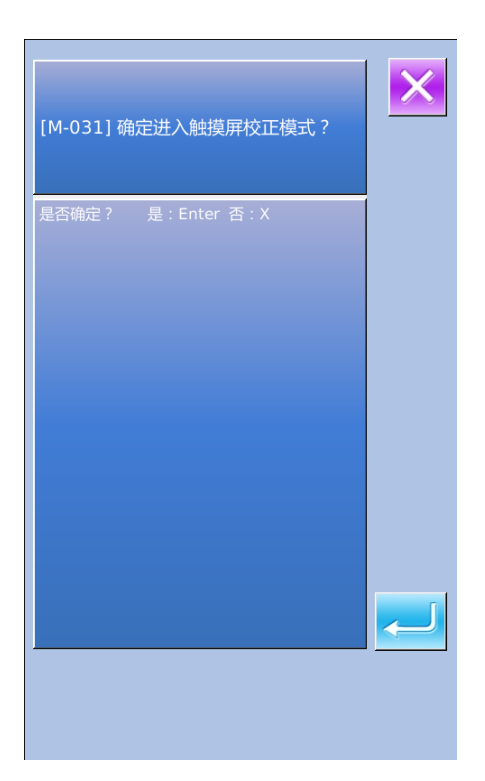

需要进行 5 点的校正,最好采用触摸笔 一类工具点击画面中的十字光标,校正结束 后会显示提示信息显示本次操作是否成功。

【注】校正过程中请务必按照十字光标指示 位置进行确定,否则会导致校正结束后无法 正常使用触摸屏。

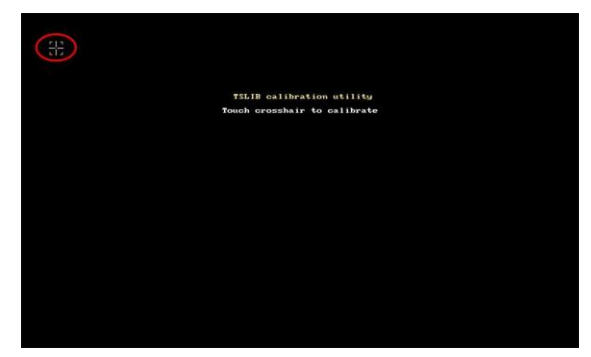

2) 液晶检测

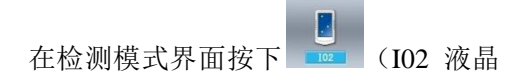

检测)键进入液晶检测界面(如右图所示), 在该状态下检测液晶是否失色。

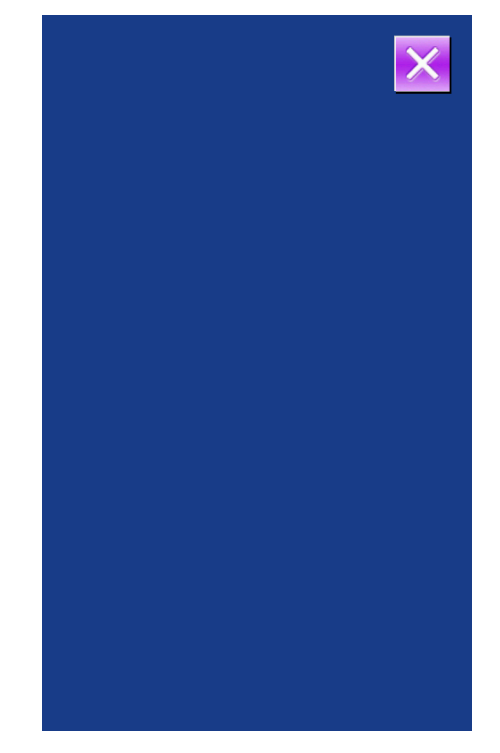

#### 3) 输入信号检测方法

在检测模式界面按下

(I03 输入

检测)键进入输入检测界面(如右图所示), 在该界面下可以确认各种开关和传感器的 输入状况。

ON:表示开启

OFF: 表示关闭

- (1) 启动开关(踏板)
- (2) 压脚开关(踏板)
- (3) 暂停开关
- (4) 断线检测
- (5) X 马达传感器
- (6) Y 马达传感器
- (7) 压脚电机原点传感器
- (8) 压脚电机传感器
- (9) 抓线电机原点传感器
- (10) 抓线电机传感器
- (11) 中压脚电机原点传感器
- (12) 机头倒置开关
- 4) 转速测定
- ① 显示转速测定界面

在检测模式界面按下

(I04 转速

测定)键进入转速测定界面(如右图所示), 在该界面下可以检测主轴马达转速。

#### ② 转速测定设置

通过 + 和 - 可以设置主轴马达

转速,按下准备键 <sup>(1)</sup>后,主轴马达会以已 设定的转速旋转。此时,实际测得的转速会 显示在实际转速输入栏。

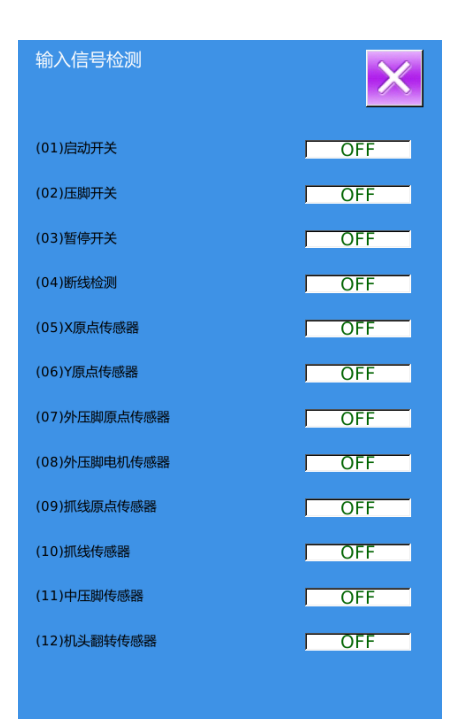

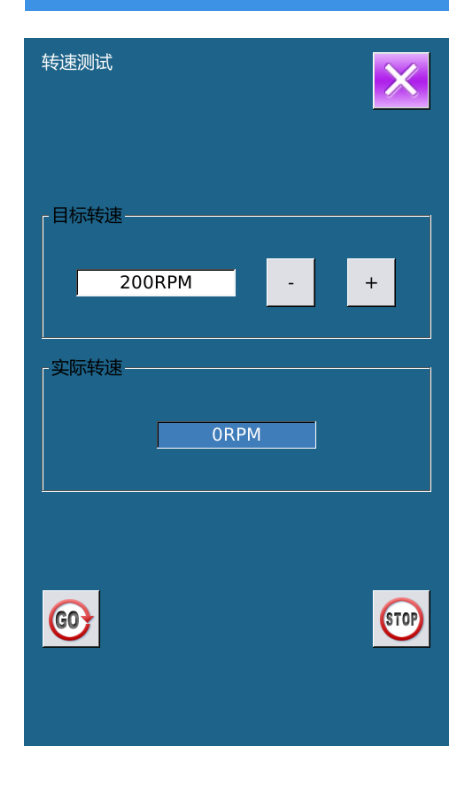

按下停止键 <sup>••••</sup>,则机器停止运转。 按下退出键 <mark>×</mark>返回到上一级画面。

5) 输出检测方法

在检测模式界面按下

检测)键进入输出检测界面(如右图所示), 在该界面下可以检测电磁铁的输出状态。

- (1) 拨线
- (2) 剪线
- (3) 外压脚
- (4) 中压脚
- (5) 松线
- (6)翻转压脚
- (7) 气阀输出1
- (8) 气阀输出 2

按下相应图标可以各个外设的输出状 况。

- 6) 连续运转
- ① 显示连续运转界面

在检测模式界面按下

运转)键进入连续运转界面(如右图所示)。

### ② 连续运转设置

点击动作间隔输入栏或收针原点检测输入栏,通过数字键盘输入想要设定的数值,然后按下确定键 ——并返回到数据输入

界面再按下准备键 22, 踩下脚踏板即开始连续运转。

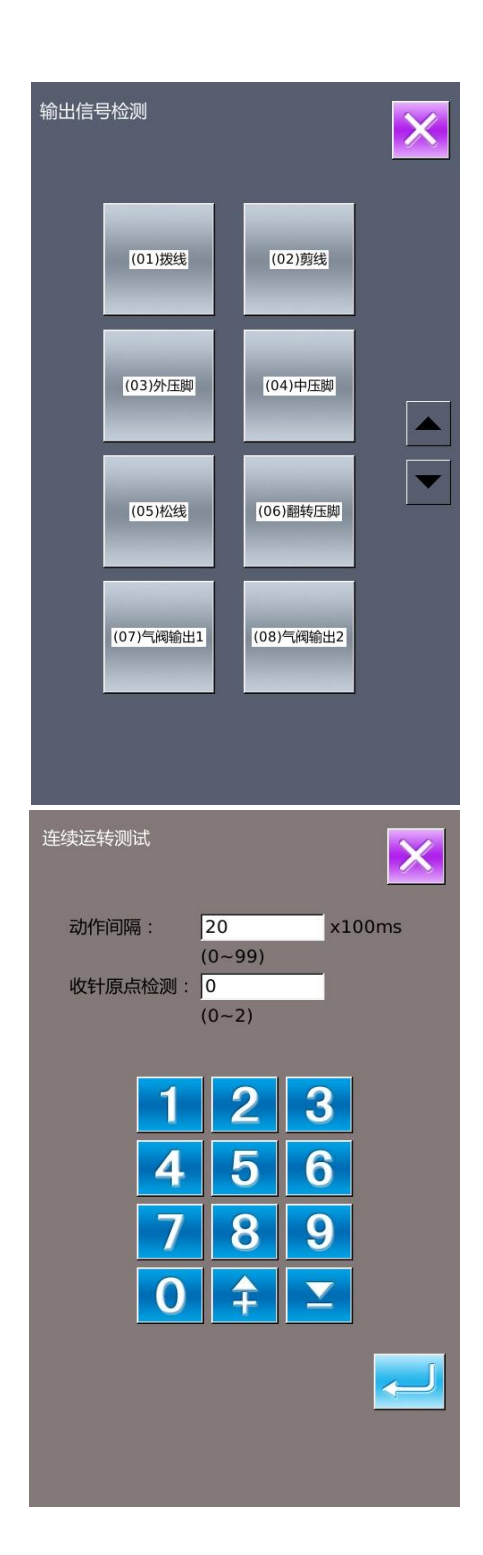

## 7) XY 马达原点传感器检测

在检测模式界面按下

达原点检测)键进入输出检测界面(如右图 所示),在该界面下通过方向键驱动马达移 动,可以显示出传感器的 ON/OFF 状态。

(I07XY 马

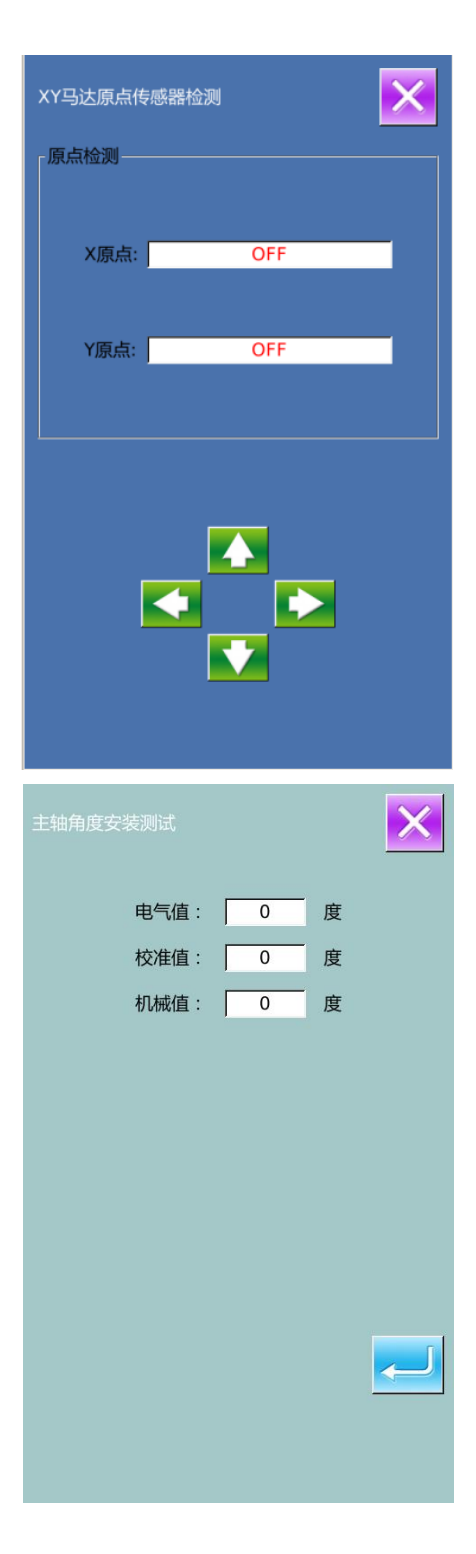

8) 主轴马达校正

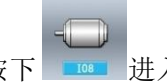

在检测模式界面按下 进入主轴 马达校正界面,如右图所示。

在当前界面下拆下主轴马达,旋转手轮 将缝纫机针杆摇到最高点,用手拧主轴联轴 结使显示的电气角度值在 30 度范围内,重

新装好主轴马达,然后按下确定键

#### 9) 抓线马达/原点传感器检测

根据抓线原点传感器的状态,A 位置显示抓线原点传感器的 ON/OFF 状态。

根据抓线传感器状态, B 位置显示抓线 传感器的 ON/OFF 状态。

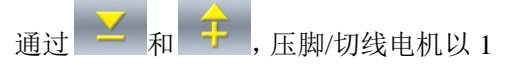

个脉冲1个脉冲进行驱动。另外,按下 可驱动压脚/切线电机到下述的定位置,显示 该位置的图形为阴影。

C: 待机位置(身前)

D: 线弯曲位置

E: 夹线位置

F: 退避位置(里侧)

通过启动 SW 进行抓线电机的原点检 索。

## 注:用启动开关进行抓线电机原点检索之后, 变为有效

#### 10) 中压脚马达/原点传感器检测

根据中压脚原点传感器的状态,A 位置显示中压脚原点传感器的 ON/OFF 状态。

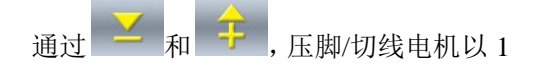

个脉冲1个脉冲进行驱动。另外,按下 可驱动压脚/切线电机到下述的定位置,显示 该位置的图形为阴影。

B: 中压脚杆调整位置

C: 下降时的下位置高度=0mm 的位置

D: 相位确认位置

E: 下降时的下位置高度=7mm 的位置 通过启动 SW 进行中压脚电机的原点检索。

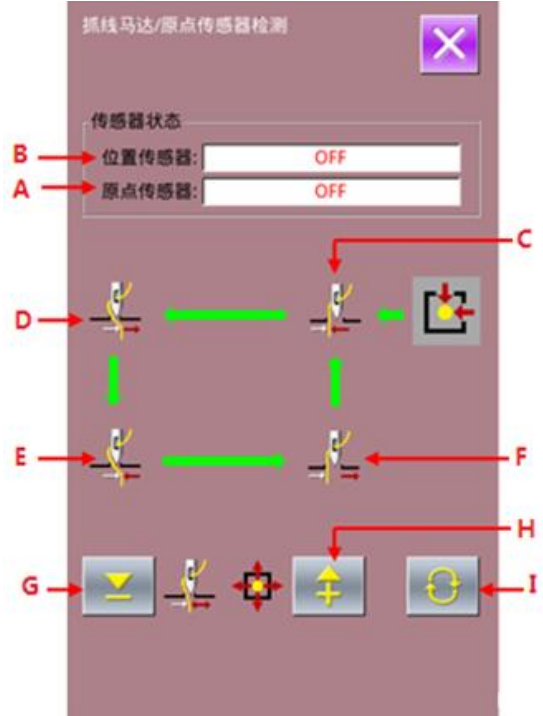

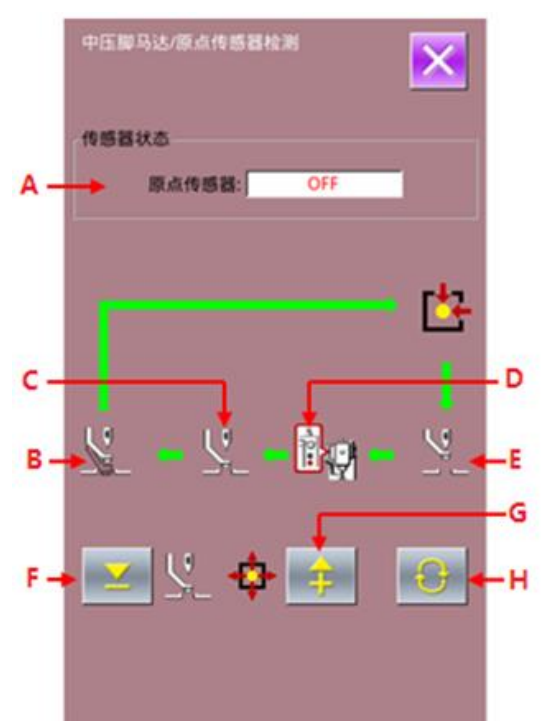

#### 11) 电流配置

进入电流配置检测后,先输入用户 ID,之后 进入电流配置界面。

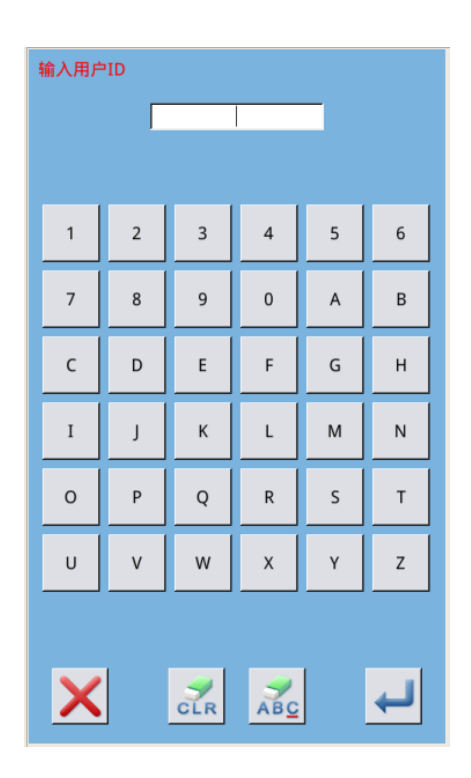

电流配置会显示几个相应马达设置值,按下 相应的马达设置按钮后,即可进入设置马达 值得界面。

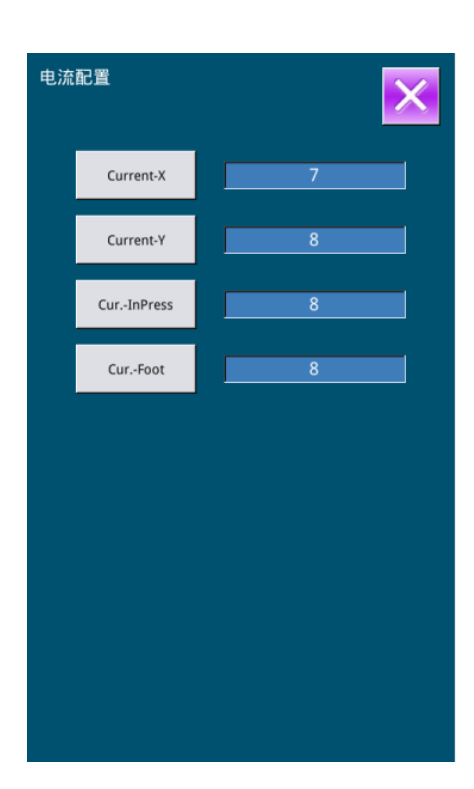

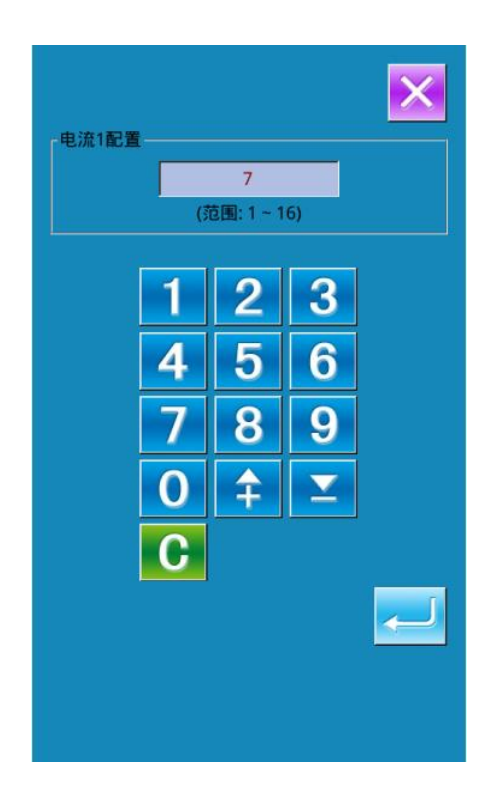

#### 12) 主轴参数配置

进入主轴参数配置界面后,也可设置相应主 轴参数,按下 Para-1 按钮后,进入设置界面 后,就可以设置主轴参数值。

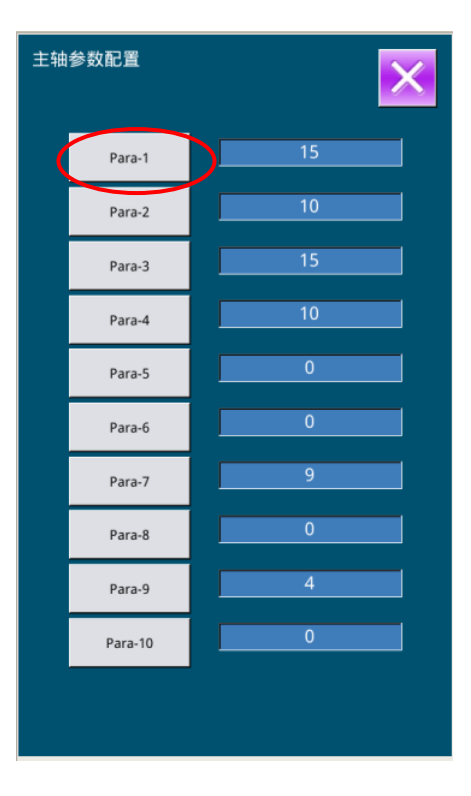

## 13) 自动旋梭/切刀专用参数

| 序号   | 参数         | 设定范围                       | 编辑单位 | 出厂设置  |
|------|------------|----------------------------|------|-------|
| K150 | 旋转切刀使能     | OFF:关闭 on: 打开              |      |       |
| K151 | 自动换梭使能     | 0FF:关闭 on: 打开              |      |       |
| K152 | 切刀旋转后等待时间  | 0~20000                    | 1    | 10000 |
| K153 | 切刀抬升后等待时间  | 0~20001                    | 1    | 3000  |
| K154 | 切刀速度档位     | 1~10                       | 1    | 3     |
| K155 | 切刀电机工作电流档位 | 1~10                       | 1    | 4     |
| K156 | 机头对接位置修正补偿 | $-127 \sim 127$            | 1    | 0     |
| K157 | 换梭对接位置修正补偿 | $-127 \sim 127$            | 1    | 0     |
| K158 | 前后抓紧气缸到位延时 | 0~20000                    | 1    | 2000  |
| K159 | 夹紧气缸到位延时   | 0~20000                    | 1    | 500   |
| K160 | 抓臂电机工作电流档位 | 1~10                       | 1    | 5     |
| K161 | 换梭停止位置     | 0:梭盘侧<br>1: 机头侧            |      |       |
| K162 | 换梭方式       | 0:底线报警后手动换梭<br>1:底线报警时自动换梭 |      |       |
| K163 | 换梭启缝方式     | 0: 手动启动<br>1: 自动启动         |      |       |
| K164 | 空梭芯处理方式    | 0: 放回梭盘   1: 放收纳盒          |      |       |
| K184 | 旋转切刀零位角度设置 | 0~360 1                    |      | 0     |
| K185 | 直线切刀使能     | 0: OFF: 关闭<br>1: ON: 使能    |      | 0     |
| K186 | 直线切刀下降高度   | 0~360 1 230                |      | 230   |
| K187 | 直线切刀摆动幅度   | 10~100 1 31                |      | 31    |
| K188 | 直线切刀同步延时   | 0~50 1                     |      | 0     |

在检测模式界面按下 🧱 进入自

动旋梭检测界面,如右图所示。

首先是自动旋梭的专用参数设置。设 置完毕点击确定键进入旋梭检测界面。

自动旋梭检测分为

- 旋转切刀
- 提升汽缸
- 压料汽缸
- 切刀启动
- 换梭电机
- 抓臂电机
- 夹紧气缸
- 抓臂气缸
- 锁芯信号
- 换梭单步测试
- 换梭动作复位
- 旋转切刀复位

其中,电机检测项可通过点击该项按 键选择此项检测后,再点击加减键检测 电机动作。

气缸和复位动作项点击该项按键,即 可检测动作。

| 自动旋梭<br>数 | /切刀专用参     | ×    |
|-----------|------------|------|
| K150      | 旋转切刀使能     | OFF  |
| K151      | 自动换梭使能     | OFF  |
| K152      | 切刀旋转后等待时间  | 1000 |
| K153      | 切刀抬升后等待时间  | 3000 |
| K154      | 切刀速度档位     | 3    |
| K155      | 切刀电机工作电流档位 | 4    |
| K156      | 机头对接位置修正补偿 | 0    |
| K157      | 换梭对接位置修正补偿 | 0    |
| K158      | 前后抓紧气缸到位延时 | 2000 |
| K159      | 夹紧气缸到位延时   | 500  |
|           |            |      |
| 加密        | 01/02      |      |

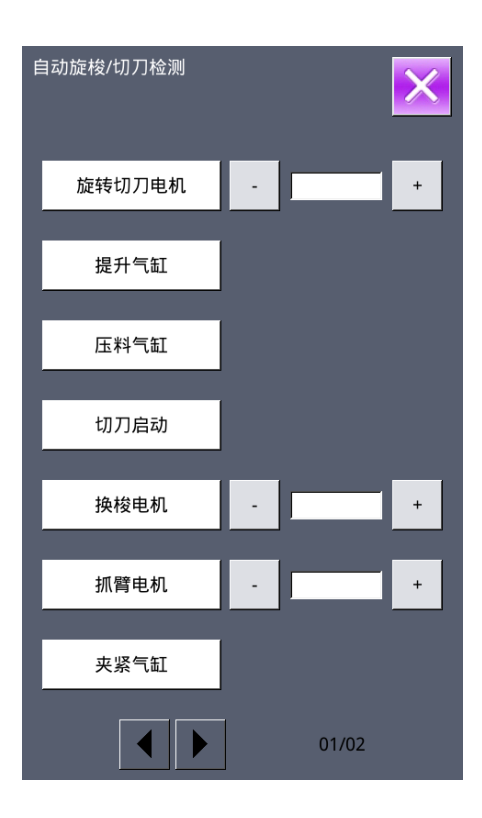

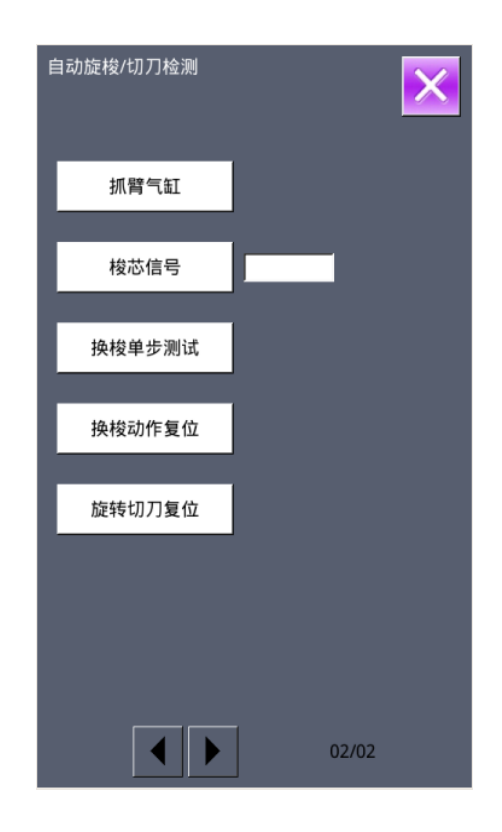

#### 14) 伺服专用参数

| 序号    | 参数              | 当前值 | 复位值 |
|-------|-----------------|-----|-----|
| 伺服 01 | xy_br_x_7_Kpp   | 0   | 40  |
| 伺服 02 | xy_br_x_7_Kps   | 0   | 5   |
| 伺服 03 | xy_br_x_7_Kis   | 0   | 5   |
| 伺服 04 | xy_br_x_7_UiMax | 0   | 120 |
| 伺服 05 | xy_br_x_7_Kff   | 0   | 127 |
| 伺服 06 | xy_br_x_6_Kpp   | 0   | 40  |
| 伺服 07 | xy_br_x_6_Kps   | 0   | 5   |
| 伺服 08 | xy_br_x_6_Kis   | 0   | 5   |
| 伺服 09 | xy_br_x_6_UiMax | 0   | 80  |
| 伺服 10 | xy_br_x_6_Kff   | 0   | 120 |
| 伺服 11 | xy_br_x_5_Kpp   | 0   | 40  |
| 伺服 12 | xy_br_x_5_Kps   | 0   | 5   |
| 伺服 13 | xy_br_x_5_Kis   | 0   | 5   |
| 伺服 14 | xy_br_x_5_UiMax | 0   | 120 |
| 伺服 15 | xy_br_x_5_Kff   | 0   | 125 |
| 伺服 16 | xy_br_x_4_Kpp   | 0   | 30  |
| 伺服 17 | xy_br_x_4_Kps   | 0   | 5   |
| 伺服 18 | xy_br_x_4_Kis   | 0   | 5   |
| 伺服 19 | xy_br_x_4_UiMax | 0   | 90  |
| 伺服 20 | xy_br_x_4_Kff   | 0   | 127 |
| 伺服 21 | xy_br_x_3_Kpp   | 0   | 50  |

| 伺服 22 | xy_br_x_3_Kps   | 0 | 5   |
|-------|-----------------|---|-----|
| 伺服 23 | xy_br_x_3_Kis   | 0 | 5   |
| 伺服 24 | xy_br_x_3_UiMax | 0 | 40  |
| 伺服 25 | xy_br_x_3_Kff   | 0 | 127 |
| 伺服 26 | xy_br_x_2_Kpp   | 0 | 50  |
| 伺服 27 | xy_br_x_2_Kps   | 0 | 7   |
| 伺服 28 | xy_br_x_2_Kis   | 0 | 5   |
| 伺服 29 | xy_br_x_2_UiMax | 0 | 20  |
| 伺服 30 | xy_br_x_2_Kff   | 0 | 100 |
| 伺服 31 | xy_br_x_1_Kpp   | 0 | 50  |
| 伺服 32 | xy_br_x_1_Kps   | 0 | 7   |
| 伺服 33 | xy_br_x_1_Kis   | 0 | 5   |
| 伺服 34 | xy_br_x_1_UiMax | 0 | 20  |
| 伺服 35 | xy_br_x_1_Kff   | 0 | 80  |
| 伺服 36 | xy_br_x_0_Kpp   | 0 | 20  |
| 伺服 37 | xy_br_x_0_Kps   | 0 | 3   |
| 伺服 38 | xy_br_x_0_Kis   | 0 | 5   |
| 伺服 39 | xy_br_x_0_UiMax | 0 | 20  |
| 伺服 40 | xy_br_x_0_Kff   | 0 | 0   |
| 伺服 41 | xy_br_x_7_Kpp   | 0 | 50  |
| 伺服 42 | xy_br_x_7_Kps   | 0 | 5   |
| 伺服 43 | xy_br_x_7_Kis   | 0 | 5   |
| 伺服 44 | xy_br_x_7_UiMax | 0 | 20  |
| 伺服 45 | xy_br_x_7_Kff   | 0 | 127 |
| 伺服 46 | xy_br_x_6_Kpp   | 0 | 40  |
| 伺服 47 | xy_br_x_6_Kps   | 0 | 5   |
| 伺服 48 | xy_br_x_6_Kis   | 0 | 5   |
| 伺服 49 | xy_br_x_6_UiMax | 0 | 50  |
| 伺服 50 | xy_br_x_6_Kff   | 0 | 127 |
| 伺服 51 | xy_br_x_5_Kpp   | 0 | 40  |
| 伺服 52 | xy_br_x_5_Kps   | 0 | 5   |
| 伺服 53 | xy_br_x_5_Kis   | 0 | 5   |
| 伺服 54 | xy_br_x_5_UiMax | 0 | 50  |
| 伺服 55 | xy_br_x_5_Kff   | 0 | 125 |
| 伺服 56 | xy_br_x_4_Kpp   | 0 | 50  |
| 伺服 57 | xy_br_x_4_Kps   | 0 | 5   |
| 伺服 58 | xy_br_x_4_Kis   | 0 | 5   |
| 伺服 59 | xy_br_x_4_UiMax | 0 | 50  |
| 伺服 60 | xy_br_x_4_Kff   | 0 | 120 |
| 伺服 61 | xy_br_x_3_Kpp   | 0 | 40  |
| 伺服 62 | xy_br_x_3_Kps   | 0 | 7   |
| 伺服 63 | xy_br_x_3_Kis   | 0 | 5   |
| 伺服 64 | xy_br_x_3_UiMax | 0 | 80  |

| 伺服 65 | xy_br_x_3_Kff   | 0 | 127 |
|-------|-----------------|---|-----|
| 伺服 66 | xy_br_x_2_Kpp   | 0 | 40  |
| 伺服 67 | xy_br_x_2_Kps   | 0 | 5   |
| 伺服 68 | xy_br_x_2_Kis   | 0 | 5   |
| 伺服 69 | xy_br_x_2_UiMax | 0 | 50  |
| 伺服 70 | xy_br_x_2_Kff   | 0 | 120 |
| 伺服 71 | xy_br_x_1_Kpp   | 0 | 50  |
| 伺服 72 | xy_br_x_1_Kps   | 0 | 7   |
| 伺服 73 | xy_br_x_1_Kis   | 0 | 5   |
| 伺服 74 | xy_br_x_1_UiMax | 0 | 60  |
| 伺服 75 | xy_br_x_1_Kff   | 0 | 80  |
| 伺服 76 | xy_br_x_0_Kpp   | 0 | 20  |
| 伺服 77 | xy_br_x_0_Kps   | 0 | 3   |
| 伺服 78 | xy_br_x_0_Kis   | 0 | 5   |
| 伺服 79 | xy_br_x_0_UiMax | 0 | 20  |
| 伺服 80 | xy_br_x_0_Kff   | 0 | 0   |
| 伺服 81 | xy_b1_Kpp       | 0 | 10  |
| 伺服 82 | xy_bl_Kps       | 0 | 3   |
| 伺服 83 | xy_bl_Kis       | 0 | 5   |
| 伺服 84 | xy_bl_UiMax     | 0 | 20  |
| 伺服 85 | xlyr_Kpp        | 0 | 50  |
| 伺服 86 | xlyr_Kps        | 0 | 5   |
| 伺服 87 | xlyr_Kis        | 0 | 5   |
| 伺服 88 | xlyr_UiMax      | 0 | 20  |
| 伺服 89 | xlyr_Kpp        | 0 | 50  |
| 伺服 90 | xryl_Kps        | 0 | 5   |
| 伺服 91 | xryl_Kis        | 0 | 5   |
| 伺服 92 | xryl_UiMax      | 0 | 20  |
| 伺服 93 | xryl_time       | 0 | 10  |

servo

在检测模式界面按下**——**进入伺服参数设置界面,如右图所示。

共 93 个伺服参数。修改某项参数设置 后可通过"发送"键发送给主控。

或者通过"读取"键读取主控参数值, 存入操作头中。

| 伺服专用参 | 参数              | 当前值 | 01/10<br>复位值 |
|-------|-----------------|-----|--------------|
| 伺服01  | xy_br_x_7_Kpp   | 0   | 40           |
| 伺服02  | xy_br_x_7_Kps   | 0   | 5            |
| 伺服03  | xy_br_x_7_Kis   | 0   | 5            |
| 伺服04  | xy_br_x_7_UiMax | 0   | 120          |
| 伺服05  | xy_br_x_7_Kff   | 0   | 127          |
| 伺服06  | xy_br_x_6_Kpp   | 0   | 40           |
| 伺服07  | xy_br_x_6_Kps   | 0   | 5            |
| 伺服08  | xy_br_x_6_Kis   | 0   | 5            |
| 伺服09  | xy_br_x_6_UiMax | 0   | 80           |
| 伺服10  | xy_br_x_6_Kff   | 0   | 120          |
| ×     | 发送读取            | ▶   |              |

15) 网络设置

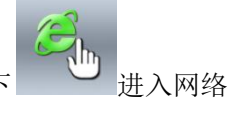

在检测模式界面按下 设置界面,如右图 2 所示。

如果网络参数打开,可通过如下操作连 接服务器。

服务器 IP 需要输入给定的 IP 地址,机器 ID 需要从厂家获取。点击确定键保存相关信息。

然后点击"扫描"进入热点扫描界面, 如右图 3,如果扫描到特定热点。点击选择 该热点后输入 WIFI 密码即可开始连接。

返回 IP 设置界面后,通信状态栏会显示出此时的连接状态,比如正在连接、认证成功等等。

需要注意的是,机器 ID 需要智能工厂 管理人员在客户端录入相关的信息才能生

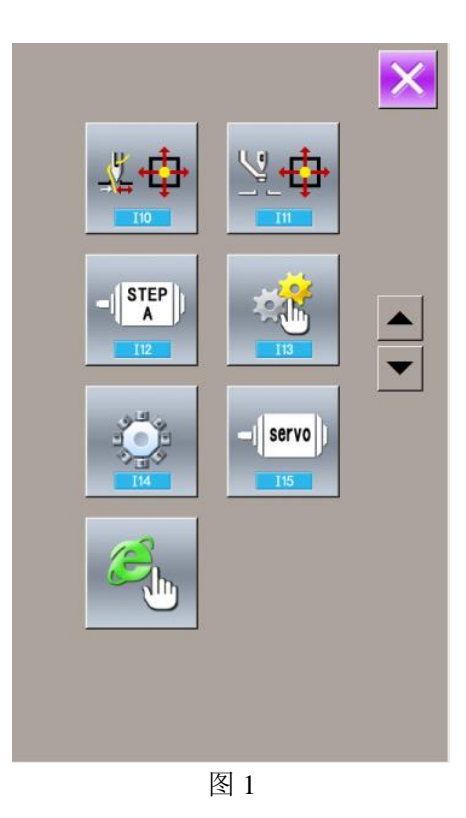

118

效。生效后,服务器才能记录机器对应的生 产信息、花样信息等等。

如果与服务器建立正常连接,右图 2 的 IP 地址栏、AP 名称栏、mac 地址栏均会显 示出相关的信息,如右图 4 所示。而且底部 的通信状态会显示出"已认证"的提示。

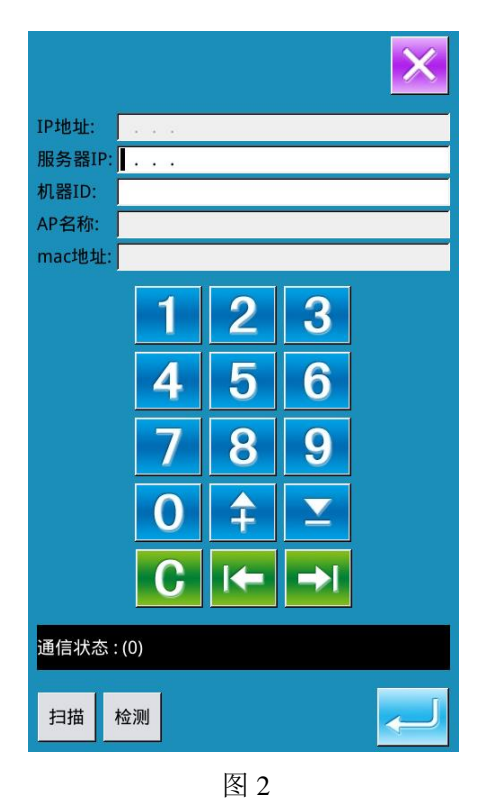

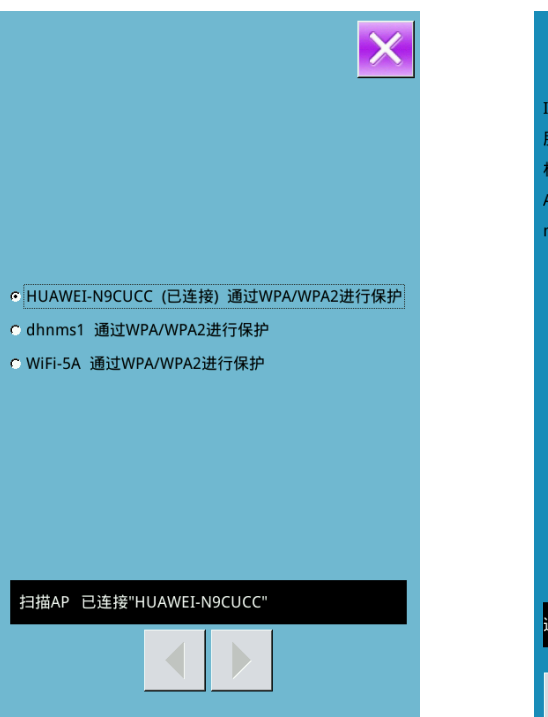

图 3

IP地址: 192.168.30.2 服务器IP: 192.168.1 .69 机器ID: 59 AP名称: HUAWEI-N9CUCC mac地址: 00:95:69:16:8F:60 3 2 5 6 4 8 9 7 \$ 0  $\mathbf{\Sigma}$ ->| C 通信状态 : (0)连接WIFI成功; 服务器状态:已认证 扫描 检测

图 4

## 8.13 花样编辑参数设置

| 2 |        |
|---|--------|
|   |        |
|   | 0      |
|   |        |
| - |        |
|   |        |
|   |        |
|   | $\sim$ |

在设置模式等级 3 下,按下 可

以进入花样编辑参数设置界面。

带有阴影效果的凹下图标表示该功能 被打开,不带有阴影效果的凸起图标表示该 功能被禁止。

根据需要设置编辑参数,按下确定键

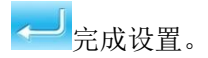

| <b>——爱 001</b> 剪线 | ×     |
|-------------------|-------|
| <b>002</b> 第二原点   |       |
| <b>003</b> 中途停止   |       |
| 004 扩大-缩小基准点      |       |
| 605 镜像点           | 01/09 |
| 006 缝纫机运转一周       |       |
| <b>007</b> 第三线张力  |       |
| C 008 记号1         |       |
| <b>一一</b> 记号2     |       |
| 2010 延迟           |       |
|                   |       |
|                   |       |

# 9 附录1

# 9.1 报警信息一览表

| 故障号  | 故障名称          | 复位方法  |
|------|---------------|-------|
| E001 | 脚踏板未在中央位置     | 自恢复错误 |
| E002 | 机器进入急停状态      | 按复位键  |
| E004 | 主电压 (300V) 过低 | 关机    |
| E005 | 主电压 (300V) 过高 | 自恢复错误 |
| E007 | IPM 过压或过流     | 关机    |
| E008 | 辅助设备电压(24V)过高 | 关机    |
| E009 | 辅助设备电压(24V)过低 | 关机    |
| E010 | 气阀短路或风扇堵转     | 关机    |
| E011 | X 电机超速故障      | 关机    |
| E012 | X 电机超差故障      | 关机    |
| E013 | 编码器故障或未连      | 关机    |
| E014 | 电机运行异常        | 关机    |
| E015 | 超过缝制区域        | 关机    |
| E016 | 针杆上位置异常       | 按下确定键 |
| E017 | 断线检测错误        | 按下确定键 |
| E018 | 剪线刀位置异常       | 关机    |
| E019 | 急停开关未在正常位置    | 自恢复错误 |
| E020 | 步进版本错误        | 关机    |
| E023 | 抓线位置异常        | 关机    |
| E024 | 操作盘与缝纫机错误连接   | 关机    |
| E025 | X 原点检测异常      | 关机    |
| E026 | Y 原点检测异常      | 关机    |
| E027 | 压脚原点检测异常      | 关机    |
| E028 | 抓线原点检测异常      | 关机    |
| E029 | 中压脚原点检测异常     | 关机    |
| E030 | 步进驱动器通讯异常     | 关机    |
| E031 | 步进电机过流        | 关机    |
| E032 | 步进驱动电源异常      | 关机    |
| E034 | 异常电流          | 关机    |
| E035 | IPM 过流 1      | 关机    |
| E036 | IPM 过流 2      | 关机    |
| E037 | 电机堵转1         | 关机    |
| E038 | 电机堵转 2        | 关机    |
| E039 | 电机超速          | 关机    |

| 故障号  | 故障名称          | 复位方法                 |
|------|---------------|----------------------|
| E040 | 停车过流          | 关机                   |
| E041 | 电机过载          | 关机                   |
| E042 | 母线电压异常        | 关机                   |
| E043 | Y电机超速故障       | 关机                   |
| E044 | Y电机超差故障       | 关机                   |
| E045 | 底线不足          | 更换底线设定值已到达,请更换<br>底线 |
| E046 | 中压脚电机过流       | 请关闭电源                |
| E047 | Y 电机过流        | 请关闭电源                |
| E048 | 气压不足          | 自恢复错误                |
| E049 | 换梭机械臂电机原点信号错误 | 更换底线设定值已到达,请更换<br>底线 |
| E050 | 换梭电机原点信号错误    | 更换底线设定值已到达,请更换<br>底线 |
| E051 | 梭盘为空          | 检查梭盘检测器,装填梭盘         |
| E052 | 写驱动器程序失败      | 关机                   |
| E053 | X 电机大电流       | 关机                   |
| E054 | Y 电机大电流       | 关机                   |
| E055 | 快走曲线计算错误      | 关机                   |
| E056 | SPI 通信结束码异常   | 关机                   |
| E057 | SPI 通信校验失败    | 关机                   |
| E058 | 快走接收数据异常      | 关机                   |
| E059 | x 电机堵转        | 关机                   |
| E060 | y 电机堵转        | 关机                   |
| E061 | X 电机指令覆盖      | 关机                   |
| E062 | Y 电机指令覆盖      | 关机                   |
| E063 | X 电机快走指令覆盖    | 关机                   |
| E064 | Y电机快走指令覆盖     | 关机                   |
| E065 | 动框曲线计算异常      | 关机                   |
| E066 | X 电机过流        | 关机                   |
| E067 | 抓线电机过流        | 关机                   |
| E068 | 旋转切刀电机原点位置异常  | 关机                   |
| E069 | 急停坐标位置异常      | 关机                   |
| E070 | 停车等待超时        | 关机                   |
| E071 | 切刀电机超差        | 关机                   |
| E254 | 未定义错误         | 按下确定键 🗲              |

# 9.2 信息提示一览表

| 信息号   | 信息名称         | 子信息内容                                |
|-------|--------------|--------------------------------------|
| M-001 | 花样数据不存在      | 请重新读取或打版输入                           |
| M-002 | 设置值太大        | 请输入范围内数值                             |
| M-003 | 设置值太小        | 请输入范围内数值                             |
| M-004 | 存储参数异常       | 请按下确定键恢复出厂设<br>置                     |
| M-005 | 通讯错误         | 操作头与控制箱通讯异常                          |
| M-006 | 字母绣字库文件读取失败  |                                      |
| M-007 | 操作头与控制箱类型不符  | 请核对机型和软件版本                           |
| M-008 | 超出最大针距       |                                      |
| M-009 | 密码错误         | 请重新输入                                |
| M-010 | 硬件时钟故障       | 发现硬件时钟故障,请联<br>系厂家维修                 |
| M-011 | 字母绣花样保存成功    | 请进入花样选择界面下选<br>择新生成的字母绣花样            |
| M-012 | SRAM 初始化     | 清除掉 SRAM 中全部数<br>据,请关电并将拨码开关<br>位置还原 |
| M-013 | 关机,再见        |                                      |
| M-014 | USB 盘己拔出     |                                      |
| M-015 | U 盘中没有发现花样数据 |                                      |
| M-016 | 至少输入一个字母     | 字母绣打版需要至少输入<br>一个字母!                 |
| M-017 | 无报警记录        |                                      |
| M-018 | 输入用户 ID 有误   | 请重新输入                                |
| M-019 | 确认密码失败       | 请重新输入密码                              |
| M-020 | 禁止修改系统时间     | 设置了分期密码,不能修<br>改系统时间                 |
| M-021 | 密码文件写入失败     |                                      |
| M-022 | 密码文件读取失败     |                                      |
| M-023 | 密码保存成功       |                                      |
| M-024 | 清除全部密码失败     | 密码文件无法被删除                            |
| M-025 | 清除密码失败       | 清除密码后,文件写入异<br>常                     |
| M-026 | 密码文件被恶意删除    | 用户设置的分期密码被恶<br>意删除,请关机               |
| M-027 | 用户 ID 文件损坏   |                                      |
| M-028 | 输入不能为空       | 请输入密码                                |
| M-029 | 当前密码不符       | 请重新输入当前密码                            |
| M-030 | 新密码不一致       | 请重新输入新密码并再次<br>确认                    |

| M-031 | 确定进入触摸屏校正模式  | 其否确定?是: enter 否:<br>X            |
|-------|--------------|----------------------------------|
| M-032 | 触摸屏校正成功      | 校正成功,请关闭电源后<br>重启                |
| M-033 | 触摸屏校正失败      | 请重新校正                            |
| M-034 | 确定清除报警记录     | 其否确定? 是: enter 否:<br>X           |
| M-035 | 分期密码不能和总密码相同 | 请重新输入密码                          |
| M-036 | 花样数据错误       | 当前花样数据错误,将由<br>出厂花样替换!           |
| M-037 | 花样信息文件打开失败   | 恢复出厂花样配置!                        |
| M-038 | 花样个数已满       | 请删除不用的花样后再执<br>行操作!              |
| M-039 | 是否覆盖花样       | 其否确定?是: enter 否:<br>X            |
| M-040 | P 花样打开失败     | 花样文件错误,将会被删<br>除                 |
| M-041 | C 花样打开失败     | 花样文件错误,将会被删<br>除                 |
| M-042 | 花样已存在        | 不能执行覆盖操作                         |
| M-043 | 是否删除花样数据     | 按下确定键执行删除操<br>作,按下取消键退出当前<br>操作。 |
| M-044 | 是否删除选中的文件    | 其否确定?是: enter 否:<br>X            |
| M-045 | 花样被引用,不能删除!  | 请在 P 花样或 C 花样中解除引用               |
| M-046 | 请至少保留一个花样!   | 最后一个花样不能被删除                      |
| M-047 | 加载出厂花样       | 内存中没有花样,需要加<br>载出厂花样             |
| M-048 | 内存中没有花样      | 按确定键加载出厂花样                       |
| M-049 | 输入号码不存在      | 请重新输入                            |
| M-050 | P 花样不存在      | 请先创建 P 花样                        |
| M-051 | 保存软件版本成功     | 软件版本已经成功保存到<br>U 盘根目录下           |
| M-052 | 更换机针         | 更换机针设定值已到达,<br>请更换机针             |
| M-053 | 更换机油         | 更换机油时间设定值已到<br>达,请更换机油           |
| M-054 | 清扫机器         | 清扫机器时间设定值已到<br>达,请清扫机器           |
| M-055 | 确定清除更换机针计数值  | 其否确定?是: enter 否:<br>X            |

| M-056  | 确定清除更换机油计数值                           | 其否确定?是: enter 否:<br>x                                                                                                    |
|--------|---------------------------------------|----------------------------------------------------------------------------------------------------|
|        |                                       | 甘不确宁? 县. antar 不.                                                                                                    |
| M-057  | 确定清除清扫时间计数值                           | 大口朔定: 定: enter 日:<br>X                                                                                                    |
| N 050  | 在户述队开立然把计算法                           | 其否确定?是: enter 否:                                                                                                    |
| M-058  | · · · · · · · · · · · · · · · · · · · | Х                                                                                                    |
|        |                                       | 其否确定? 是: enter 否:                                                                                                    |
| M-059  | 确定清除累积运转时间?                           | x                                                                                                    |
|        |                                       | 甘조确完? 是. enter 조.                                                                                                    |
| M-060  | 确定清除累积缝纫件数?                           | v                                                                                                    |
|        |                                       |                                                                                                    |
| M-061  | 确定清除累积上电时间?                           | 兵百朔走: 定: enter 石:                                                                                                    |
|        |                                       | X                                                                                                    |
| M-062  | 确定清除累积缝纫针数?                           | 其否确定? 是: enter 否:                                                                                                    |
|        |                                       | X                                                                                                    |
| M 062  | 确宁违险界和过速次粉?                           | 其否确定?是: enter 否:                                                                                                    |
| M-003  | 佣足捐除系依过加(八奴:                          | Х                                                                                                    |
|        |                                       | 其否确定? 是: enter 否:                                                                                                    |
| M-064  | 确定清除素积停车错误次数?                         | Х                                                                                                    |
|        |                                       | 其否确定? 是, enter 否,                                                                                                    |
| M-065  | 是否编辑新花样?                              | X H MARCE ACT CONTROL IN                                                                                                    |
|        |                                       |                                                                                                    |
| M-066  | 是否返回缝制模式?                             | 兵百朔走; 定: enter 百:                                                                                                    |
|        |                                       |                                                                                                    |
| M-067  | 是否还原所有设定                              | 其否确定? 是: enter 否:                                                                                                    |
|        |                                       | X                                                                                                    |
| M-068  | <b>县</b> 不还百进 择而日                     | 其否确定? 是: enter 否:                                                                                                    |
| M 000  | 定自足尔选许项目                              | Х                                                                                                    |
| M-069  | 未选择项目                                 | 请选择一个或几个参数项                                                                                                    |
| M-070  | 缝制计数器达到设定值                            | 请按下确定键清除                                                                                                    |
| M-071  | 计件计数器达到设定值                            | 请按下确定键清除                                                                                                    |
| M-072  | 成功                                    | 已成功执行当前操作                                                                                                    |
| M 072  | 上町                                    | 当前最优执行上的採用                                                                                                    |
| M 073  |                                       | 当时保护执行入奴                                                                                                    |
| M-074  | 拷贝又件失败                                | 「有位 <u>住</u> 做 <u>盈</u> <u></u> <sup>2</sup> 日走 <u></u> <sup>2</sup> 日走 <u></u> <sup>2</sup> 日走 <u></u> <sup>2</sup> 日 <u></u> |
| M-075  | 拷贝文件失败                                | 请检查是否抜出了 USB 盐                                                                                                    |
| M-076  | 文件读写错误                                | 文件读写错误                                                                                                    |
| M-077  | 升级主控程序时校验失败                           |                                                                                                    |
| 14.070 |                                       | 被选中的缝制数据正在使                                                                                                    |
| M-078  | 花样数据个能删除                              | 用                                                                                                    |
| M-079  | 是否执行参数传输操作                            | 其否确定? 是: enter 否:                                                                                                    |
|        |                                       | x                                                                                                    |
| M-080  |                                       | 请确认龙栏文件                                                                                                    |
| M 000  | 1、1、1、1111111111111111111111111111111 | 吉 庙 计 尤 样 立 併                                                                                                    |
| M=001  |                                       | <u></u> 明珊叭化什义什<br>注应11世兴之伍                                                                                                    |
| M-082  | <b>*</b> 按 探 化 样 数 据 超 长              | <b>「</b>                                                                                                    |
| M-083  | 升级成功                                  | <b>升级成功,请重新启动机</b>                                                                                                    |

|        |                 | 器                           |
|--------|-----------------|-----------------------------|
| M-084  | 打开文件失败          | U盘中打开文件失败                   |
| M OSE  | 恢复会粉成功          | 恢复参数成功,请重新启                 |
| MI UOJ | 恢复参数成功          | 动机器                         |
| M-086  | 没有选中升级冬日        | 请选中要升级的条目,至                 |
| M 000  | 议书题十开级亦自        | 少要选中一个条目                    |
|        |                 | 不存在升级文件的条目返                 |
| M-087  | 选中的升级条目中有些不存在   | 回后将会取消选中,如果                 |
|        |                 | 要升级剩下的条目,请再                 |
|        |                 | 次确认                         |
|        |                 | 按卜确定键执行格式化操                 |
| M-088  | 是否格式化 U 盘       | 作, 按下取消键退出当间                |
|        |                 | 探作。 恰式化后会 删除 全              |
|        |                 | 前U盆入什:<br>按下确宁键地行权式化塌       |
|        |                 | 按下端足链风门 榴式化探<br>作 按下取消键退出当前 |
| M-089  | 是否格式化内存         | 操作。格式化后全删除全                 |
|        |                 | 部内存花样数据!                    |
| M-090  | 内存空间不足          |                             |
| M-091  | 不能选择该功能         |                             |
| M-092  | 制定的形状点重复        |                             |
| M-093  | 不能执行回退操作        |                             |
| M-094  | 没有下一针缝制数据       |                             |
| M-095  | 没有上一针缝制数据       |                             |
| M-096  | 花样数据太大          |                             |
| M-097  | 运算异常            |                             |
| M-098  | 打版通用错误          |                             |
| M-099  | 花样不存在           |                             |
| M-100  | 超过移动范围          |                             |
| M-101  | 招山绕制范围          | 请确保花样数据在缝制范                 |
| M 101  | 超出建制视围          | 围以内                         |
| M-102  | 针数超出范围          | 请减少花样针数                     |
| M-103  | 花样文件数据错误        |                             |
| M-104  | 确认点改变           |                             |
| M-105  | 确认自动插入剪线        |                             |
| M-106  | 删除新编辑花样         | 确定键确认,退出键取消                 |
| M-107  | 删除要素            | 确定键确认,退出键取消                 |
| M-108  | 执行,确认吗?         | 确定键确认,退出键取消                 |
| M-109  | 删除机械控制命令?       | 确定键确认,退出键取消                 |
| M-110  | 删除落针点           | 确定键确认,退出键取消                 |
| M-111  | 移动压脚,确认吗?       | 确定键确认,退出键取消                 |
| M-112  | 删除形状点           | 确定键确认,退出键取消                 |
| M-113  | 警告:格式化将删除磁盘上的所有 | 确定键确认,退出键取消                 |

|       | 数据!               |                                                   |
|-------|-------------------|---------------------------------------------------|
| M-114 | 请关机               | 当前操作结束,请重新启<br>动机器                                |
| M-115 | 禁止修改计数器           | 当修改时,请关闭设定                                        |
| M-116 | 是否恢复出厂设置          | 确定键执行操作,取消键<br>退出操作                               |
| M-117 | 是否清除全部自定参数        | 是否确定? 是: enter 否:<br>X                            |
| M-118 | 花样计算错误            |                                                   |
| M-119 | 是否删除全部 P 花样和 C 花样 | 按下确定键执行格式化操<br>作,按下取消键退出当前<br>操作。                 |
| M-120 | 超出设定值范围           |                                                   |
| M-121 | 外压脚在上             | 当前操作需要落下外压脚<br>后执行!                               |
| M-122 | 不能进行正确操作          |                                                   |
| M-123 | USB 盘不存在          | 请插入包含 mp3 文件的<br>USB 盘                            |
| M-124 | 没有视频文件 vid.avi    | 请将 vid.avi 文件存放到盘<br>的 pdat 目录,并进入到升<br>级界面升级视频文件 |
| M-125 | 更换底线              | 更换底线设定值已到达,<br>请更换。                               |
| M-126 | 确定清除底线计数值?        | 是否确定? 是: enter 否:<br>X                            |
| M-127 | 底线不足              | 请更换底线,按下确定键<br>后重新计数                              |
| M-128 | 模板花样不存在           | 请退出后,按回原点键并<br>更换模板花样                             |
| M-129 | 花样名文件与花样不匹配       | 按确定键后重新加载,花样<br>越多,耗费时间越长                         |
| M-130 | 升级主控文件长度错误        |                                                   |
| M-131 | 升级主控擦除校验错误        |                                                   |
| M-132 | 升级主控写校验错误         |                                                   |
| M-133 | 升级主控结束校验错误        |                                                   |
| M-134 | 是否保存为新花样          | 确定键执行操作,取消键<br>退出操作。\n"<br>保存为新花样后,原花样不<br>再改变    |
| M-135 | 网络连接失败            |                                                   |
| M-136 | 打卡成功              |                                                   |
| M-137 | 打卡失败              |                                                   |
| M-138 | 确认修改网络功能,请关闭电源后   | 网络功能将在系统重启后                                       |

|       | 重启         | 加载           |
|-------|------------|--------------|
| M-139 | 油盒注油提醒     | 请检查大油盒油量,并注  |
|       |            | 入适当的油        |
| M-140 | 保养油脂提醒     | 请检查各保养部件,并添  |
|       |            | 加适当的油脂(具体操作请 |
|       |            | 参考保养手册)      |
| M-141 | 升级步进结束校验失败 |              |

# 10 附录 2

# 10.1 电控箱安装尺寸

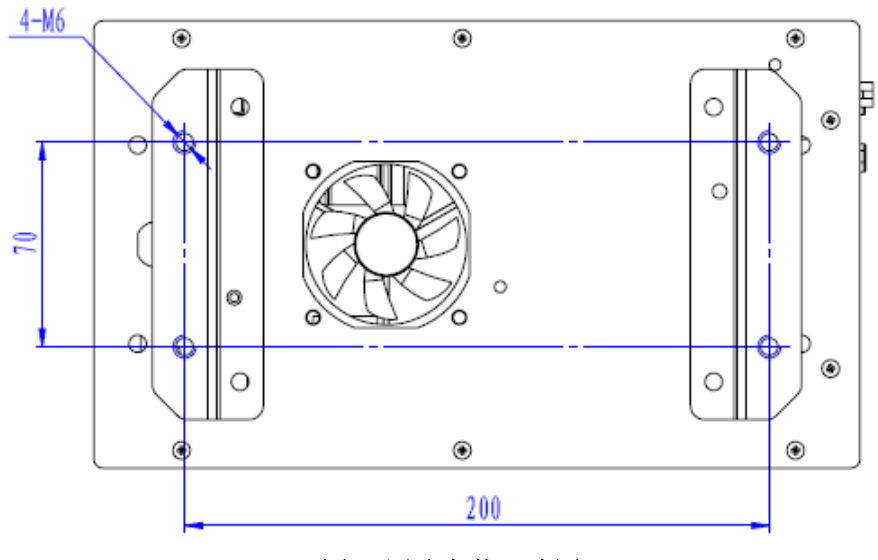

图1 四孔安装尺寸图

10.2 操作箱安装尺寸

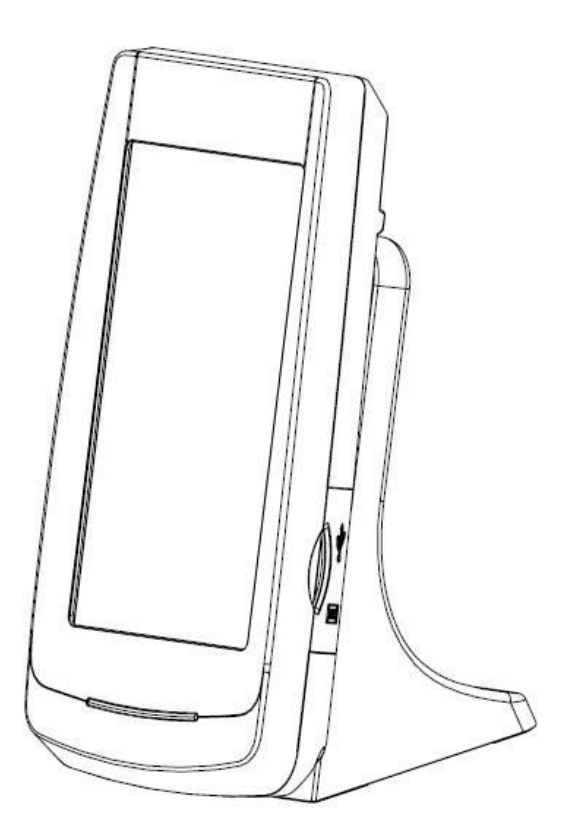

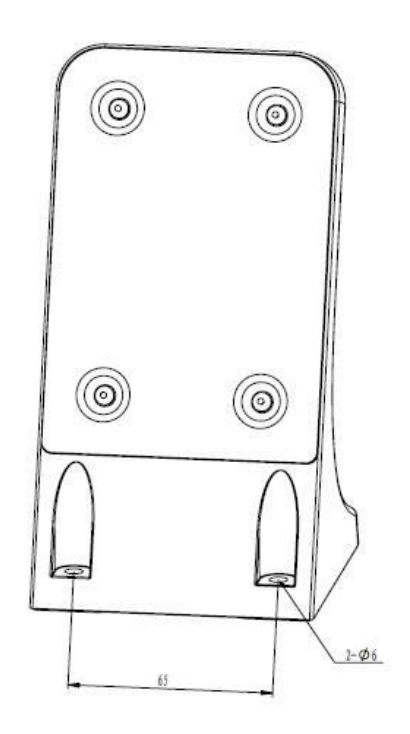

附录 2

图 2 操作箱安装尺寸图

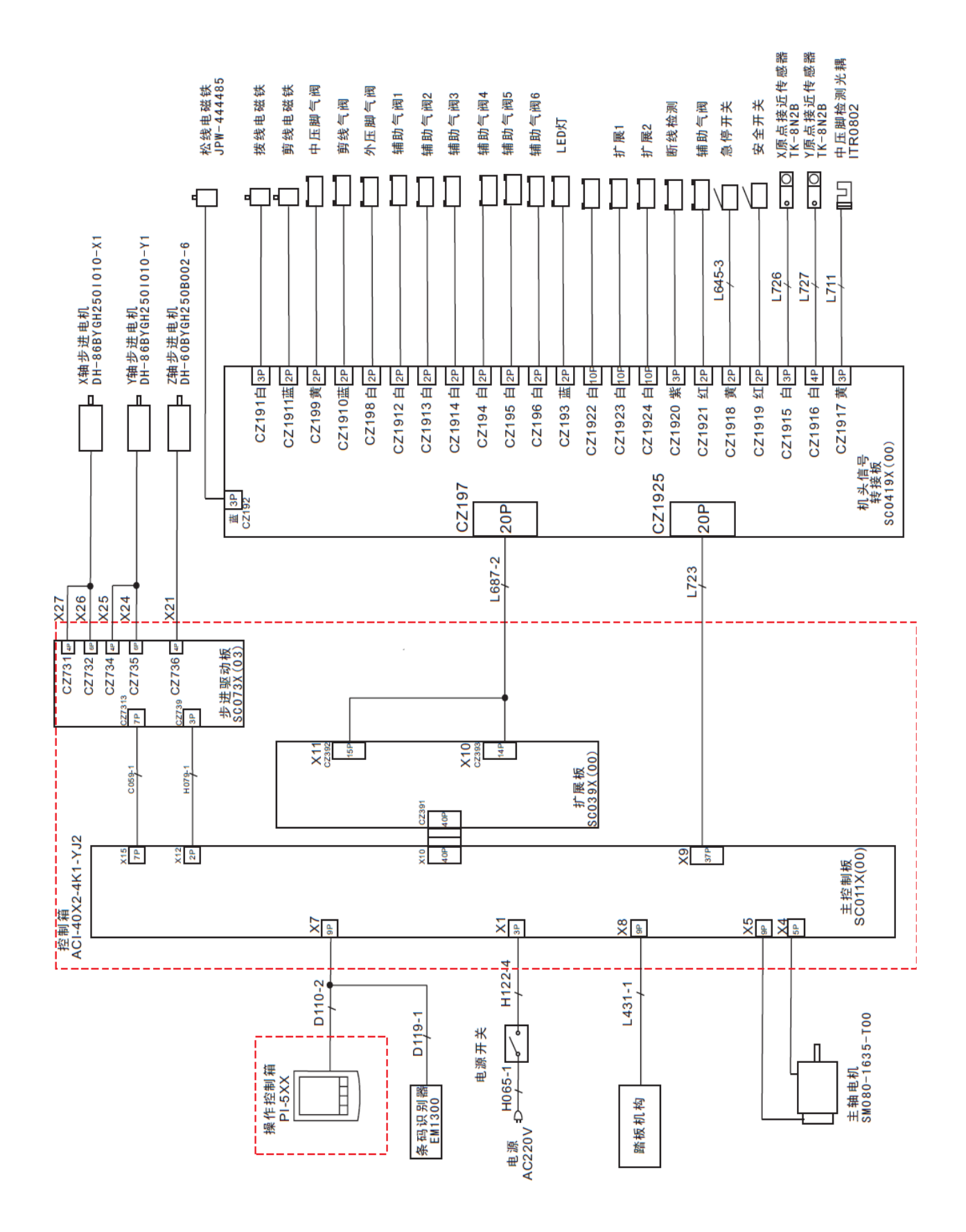

## 10.3 ASC400-2E-B-MBJ 中捷模板机系统框图

130

# **1** General Introduction

## 1.1 General

ASC400 Series Computerized Control System for Industrial Sewing Machines: 1) Adopt the world leading AC servo control technology on main shaft motor, which features high torque, good efficiency, stable speed and low noise; 2) Diversified design of control panel can meet the special requirements of users on assembling; 3) System adopts German style structure, which offers easy installation and repair to users; 4) The control software can be updated through remote communication, which helps users to improve the function of products constantly.

#### **1.2 Functions & Specifications**

| NO. | Type of Controller                | ASC400 Computerized Control System for Pattern Sewing Machine                                                               |
|-----|-----------------------------------|----------------------------------------------------------------------------------------------------|
| 1   | Sewing Range                      | X(Left/Right) Y (Front/Back)                                                                                                |
|     |                                   | 1000 x 750                                                                                                    |
| 2   | Max Sewing Speed                  | 2500rpm (when sewing pitch is below 3mm)                                                                                    |
| 3   | Stitch Length                     | $0.1 \sim 12.7 \text{mm}$ (Min. Resolution : $0.05 \text{mm}$ )                                                             |
| 4   | Presser Feeding Motion            | Intermittent Feed (2-shaft drive by stepping motor)                                                                         |
| 5   | Stroke of Needle Bar              | 41.2mm                                                                                                    |
| 6   | Needles                           | DP×5、DP×17                                                                                                    |
| 7   | Lift of Feeding Frame             | Max 25mm (Pneumatic type: Max 30mm)                                                                                         |
| 8   | Intermediate Presser<br>Stroke    | Standard 4mm $(0 \sim 10 \text{mm})$                                                                                        |
| 9   | Lift of Intermediate<br>Presser   | 20mm                                                                                                    |
| 10  | Shuttle                           | Double-capacity semi-rotary hook                                                                                            |
| 11  | Memory of Pattern Data            | U Disk                                                                                                    |
| 12  | Pause Function                    | Used to stop machine during the sewing                                                                                      |
| 13  |                                   | Enable a pattern to be enlarged or reduced in X or Y direction                                                              |
|     | Scale Function                    | individually when sewing a pattern                                                                                          |
|     |                                   | Scale: $1\% \sim 400\%$ (adjust 0.1% in each step)                                                                          |
| 14  | Scale Method                      | Method for changing the length of each sewing stitch                                                                        |
| 15  | Limitation of Sewing<br>Speed     | $200 \sim 2500$ rpm (change 100rpm in each step)                                                                            |
| 16  | Function for Selecting<br>Pattern | Pattern Number Selection Method                                                                                             |
| 17  | Bottom Thread Counter             | Up/Down Method $(0 \sim 65535)$                                                                                             |
| 18  | Sewing Counter                    | Up/Down Method $(0 \sim 9999)$                                                                                              |
| 19  | Setting of 2 <sup>nd</sup> Origin | Use manual switch to move the needle to a random position within the sewing range and set that position as $2^{nd}$ origin. |

| 20 | Sewing Motor                                          | Servo Motor                                                                           |
|----|-------------------------------------------------------|---------------------------------------------------------------------------------------|
| 21 | Function of stopping<br>needle at highest<br>position | After the completion of sewing, the needle can be brought up to its highest position. |
| 22 | Power Consumption                                     | 600W                                                                                  |
| 23 | Operation Temperature                                 | 0°C~45°C                                                                              |
|    | Range                                                 |                                                                                       |
| 24 | Operation Humidity                                    | $35\% \sim 85\%$ (No Dew Condensation)                                                |
|    | Range                                                 |                                                                                       |
| 25 | Line Voltage                                          | AC 220V $\pm$ 10%; 50/60Hz                                                            |

 $\times$  Effective standard for product:QCYXDK0004—2016  $\langle\!\!\!\! \mbox{Computerized Control System for Industrial Sewing Machine}\!\!\!\rangle$  .

#### **1.3 Standarization**

The function keys are using the publicly-known figures, which are recognizable to users at every country.

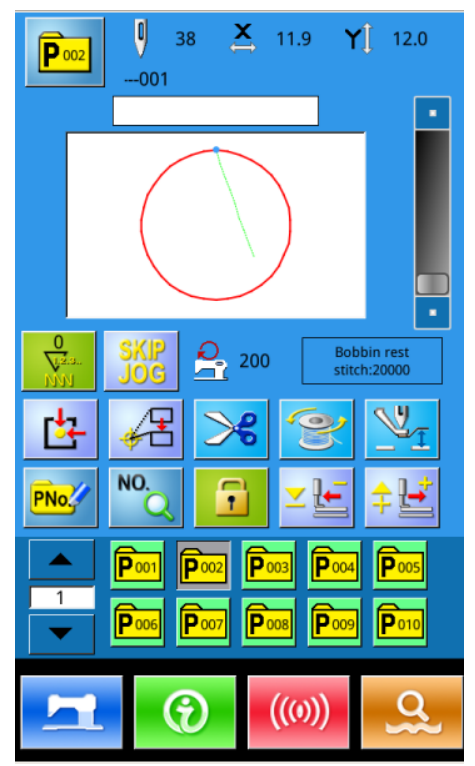

#### **1.4 Operation Method**

By adopting the advanced touching operation technology, user-friendly interfaces and easy operation, the panel of ASC400 brings a revolution to the regular usage. Touching the panel with their fingers or other objects, users can finish the corresponding operations. However, during their usage, users should avoid touching the screen with the sharp objects so as to prevent the touching screen from suffering permanent damage.
#### **1.5 Introduction of the Operation Interface**

#### (1) P Pattern Sewing Interface

User can enter the P pattern sewing interface with blue background directly after starting the machine.

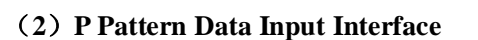

P Pattern data input interface is shown as the right picture (with purple background).

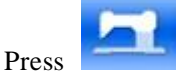

at the P pattern sewing

interface to enter the P pattern data input interface.

Note: only when the parameter U207 is set as ON can the P pattern sewing interface be shifted to the P pattern data input interface. (Parameter U207 is used to set whether to display the P pattern data input interface.)

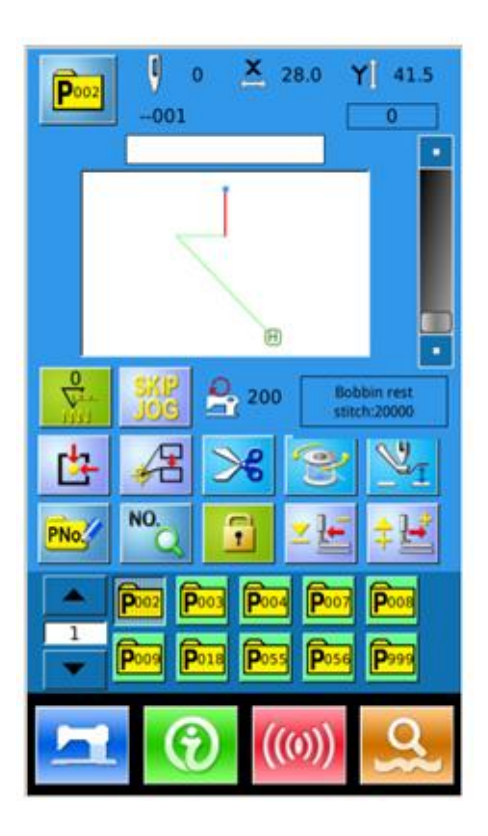

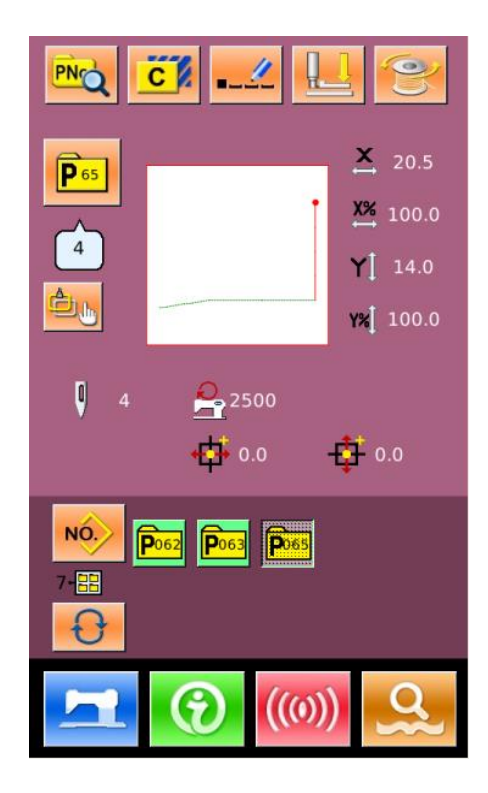

# (3) Data Input Interface

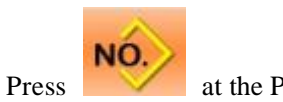

at the P pattern data input

interface to enter data input interface.

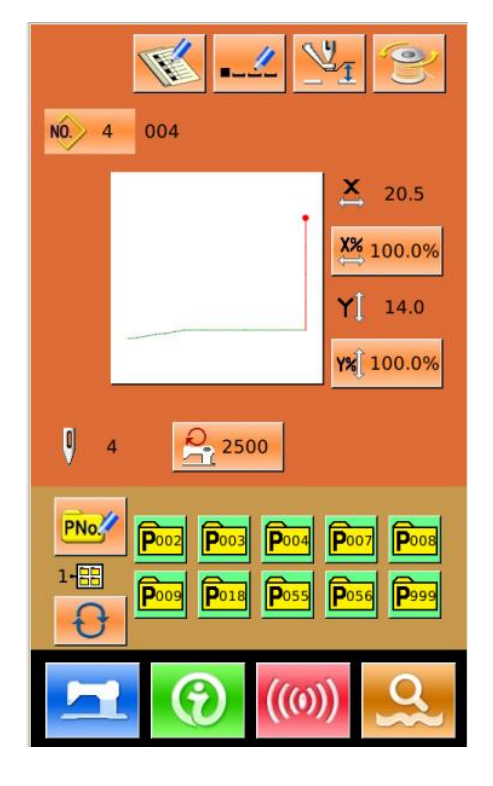

# 2 Basic Operations

# 2.1 Basic Functions of the Sewing Interface of the Pattern Sewing Machine

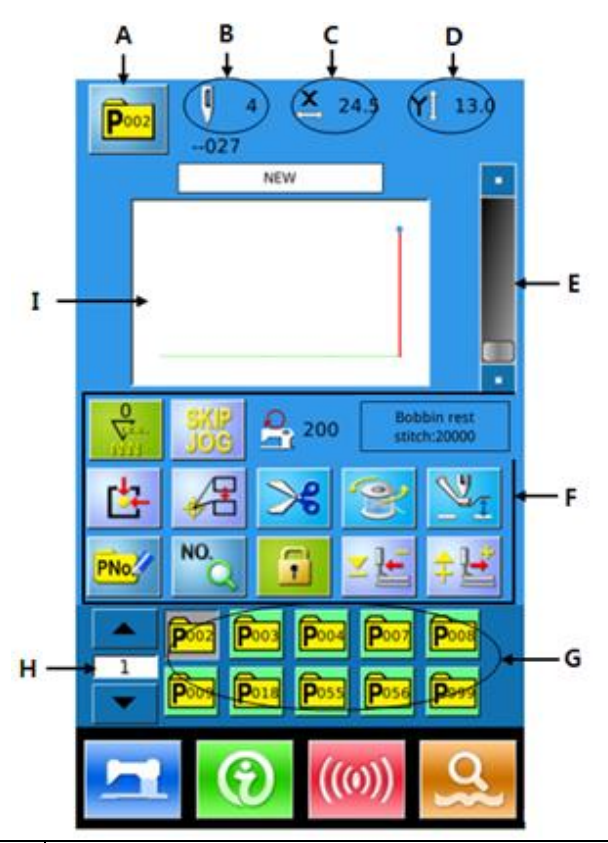

| No. | Function                                       | Description                                                                                                    |  |
|-----|------------------------------------------------|----------------------------------------------------------------------------------------------------|--|
| А   | P Pattern Number<br>Display                    | Display the number of the P pattern.                                                                                                    |  |
| В   | Pattern Stitch Number<br>Display               | Display the stitch number of the selected sewing shape.                                                                                                    |  |
| С   | X Actual Size Display                          | Display the X actual size of the selected sewing shape.                                                                                                    |  |
| D   | Y Actual Size Display                          | Display the Y actual size of the selected sewing shape.                                                                                                    |  |
| E   | Sewing Speed Setting                           | Change the sewing speed.                                                                                                    |  |
| F   | Editing Key for Every<br>Functional Parameters | <ul> <li>: bottom thread counter setting (stitch number)</li> <li>: skip function</li> <li>: display the sewing speed of the machine</li> <li>: display the remaining stitches of the bottom thread</li> </ul> |  |

| No. | Function                | Description                                                             |
|-----|-------------------------|-------------------------------------------------------------------------|
|     |                         | : back to origin                                                        |
|     |                         | : move to the sewing start point                                        |
|     |                         | : thread trimming                                                       |
|     |                         | : thread winding                                                        |
|     |                         | : intermediate presser setting                                          |
|     |                         | <b>PNO</b> : P pattern number hotkeys, used to register up to 999 P     |
|     |                         | patterns                                                                |
|     |                         | : search pattern name                                                   |
|     |                         | : when the lock is open, user can change pattern manually not           |
|     |                         | automatically; when locked, pattern can be changed automatically        |
|     |                         | not manually.                                                           |
|     |                         | z E: presser moves backward                                             |
|     |                         | presser moves forward                                                   |
| G   | Pattern Selection       | Display the registered P patterns and press to enter pattern data input |
|     |                         | interface. This key is not displayed in the initial setting.            |
| Н   | P Pattern File Page Key | Change P Pattern group by page turning                                  |
| Ι   | Pattern Shape Display   | Display the pattern shape that is sewn at present.                      |

# 2.2 Basic Operation Procedure for Pattern Sewing Machine

**1.** Load patterns from U disk: user needs to load the pattern to be sewn from the U disk to the control panel (or to generate the pattern through pattern making). The procedure to load patterns to the control panel is as follows:

Load Patterns from U Disk

The pattern sewing interface (with blue background) will automatically display after starting the machine. Press

to enter communication interface (as shown in the right picture) where user can load patterns from U disk.

A: Download patters from U disk to control panel

B: Export the patterns saved in the control panel to U disk

Method of naming the patterns in U disk:

Please name the patterns to be loaded from U disk as follows:

Standard format: 001~999+vdt

Other formats: PLT, DST, DSB, DXF, VDTD, 3LD, etc.

These other formats cannot be recognized by the system. (Under default condition, the name of the pattern will remain the same, and therefore user can search the pattern by name.)

The catalog for patterns from U disk is shown as the right picture:

**※** Patterns from U disk can be saved under any catalog of the U disk;

**※** Patterns from the control panel will be saved in the file named DH\_PAT of the U disk;

**※** Patterns to be sewn by U disk shall be saved under the "update" catalog.

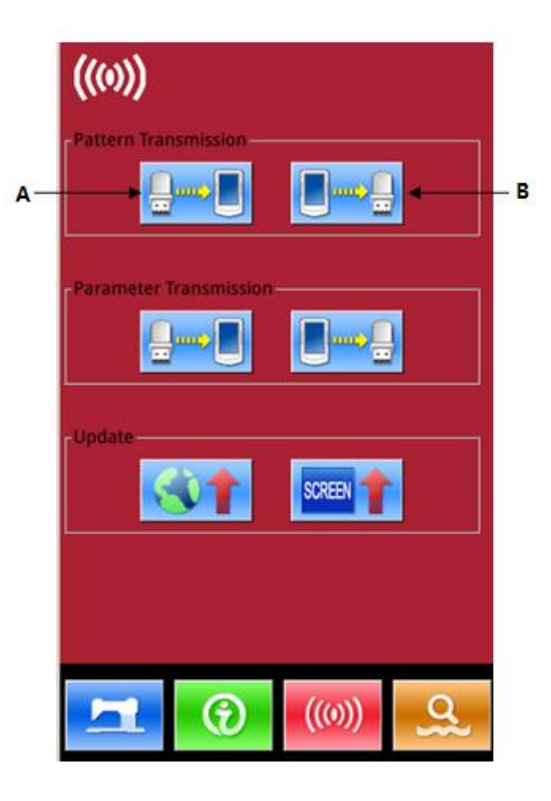

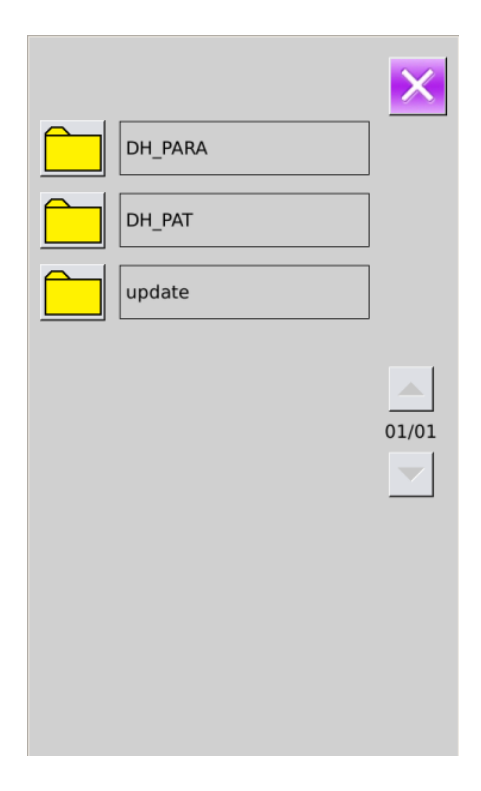

Click any file folder and enter the interface to load patterns from U disk to control panel.

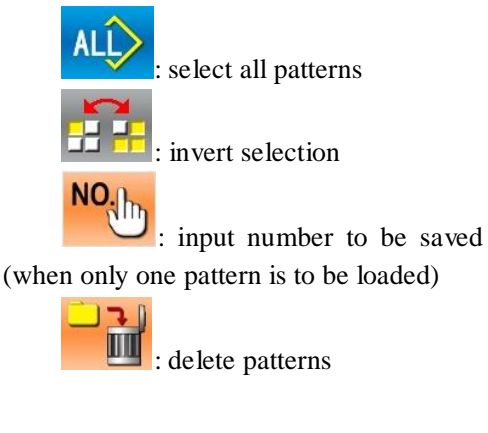

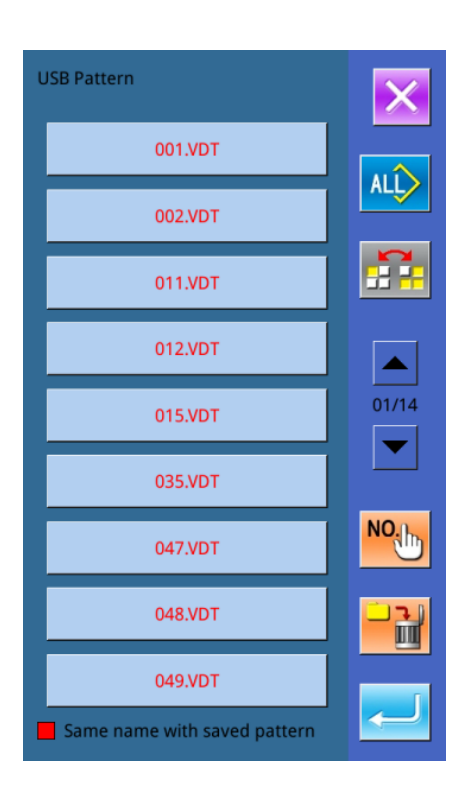

USB Pattern

001.VDT

After selecting the patterns to be

loaded, press *is* to complete the

operation. The imported patterns will be saved according to their numbers.

Note: the existing patterns will not be covered.

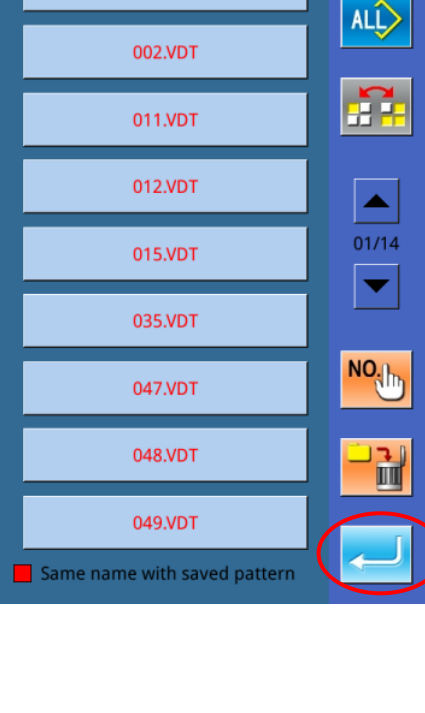

The patterns with file names in read cannot be loaded, for their names are the same with existing patterns saved in the control panel. User can input their numbers manually for import.

Press to enter the number input interface to input the target number manually and press Enter key to complete the saving operation.

Note: patterns with same numbers can only be imported one by one; user

cannot use to select many patterns.

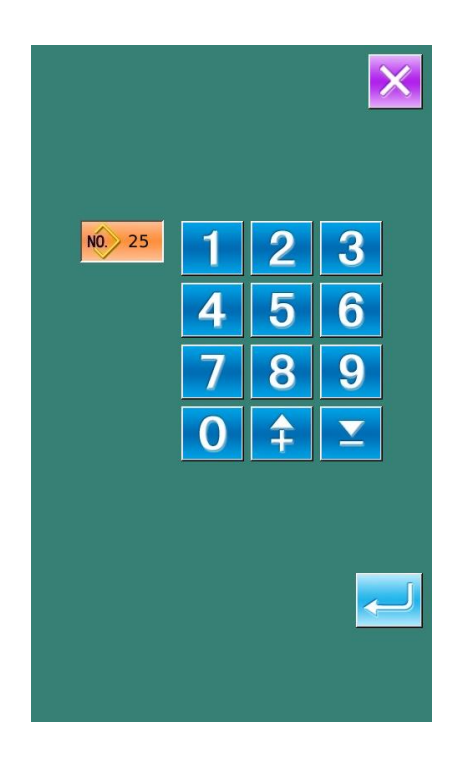

#### 2. Create New P Patterns

Create new P patterns: the imported patterns are normal patterns until being registered as P patterns. The pattern number shall be identical with the P pattern number the user needs. The operation procedure is as follows:

Up to 999 P patterns can be registered.

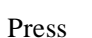

to enter prompt

pattern creation interface.

No

 

 Poo2
 -027
 0

 -027
 0

 NEW
 ■

 SX(P)
 200
 Bobbin rest statch/20000

 SX(P)
 200
 Bobbin rest statch/20000

 Image: SX(P)
 200
 Bobbin rest statch/20000

 Image: SX(P)
 Image: 200
 Bobbin rest statch/20000

 Image: SX(P)
 Image: 200
 Bobbin rest statch/20000

 Image: SX(P)
 Image: 200
 Bobbin rest statch/20000

 Image: SX(P)
 Image: 200
 Bobbin rest statch/20000

 Image: SX(P)
 Image: 200
 Bobbin rest statch/20000

 Image: SX(P)
 Image: 200
 Bobbin rest statch/20000

 Image: SX(P)
 Image: 200
 Bobbin rest statch/20000

 Image: SX(P)
 Image: 200
 Bobbin rest statch/20000

 Image: SX(P)
 Image: 200
 Bobbin rest statch/20000

 Image: Poo3
 Image: 200
 Image: 200

 Image: Poo3
 Image: 200
 Image: 200

 Image: Poo3
 Image: 200
 Image: 200

 Image: Poo3
 Image: 200
 Image: 200

 Image: Poo3
 Image: 200
 Image: 200

 Image: Poo3

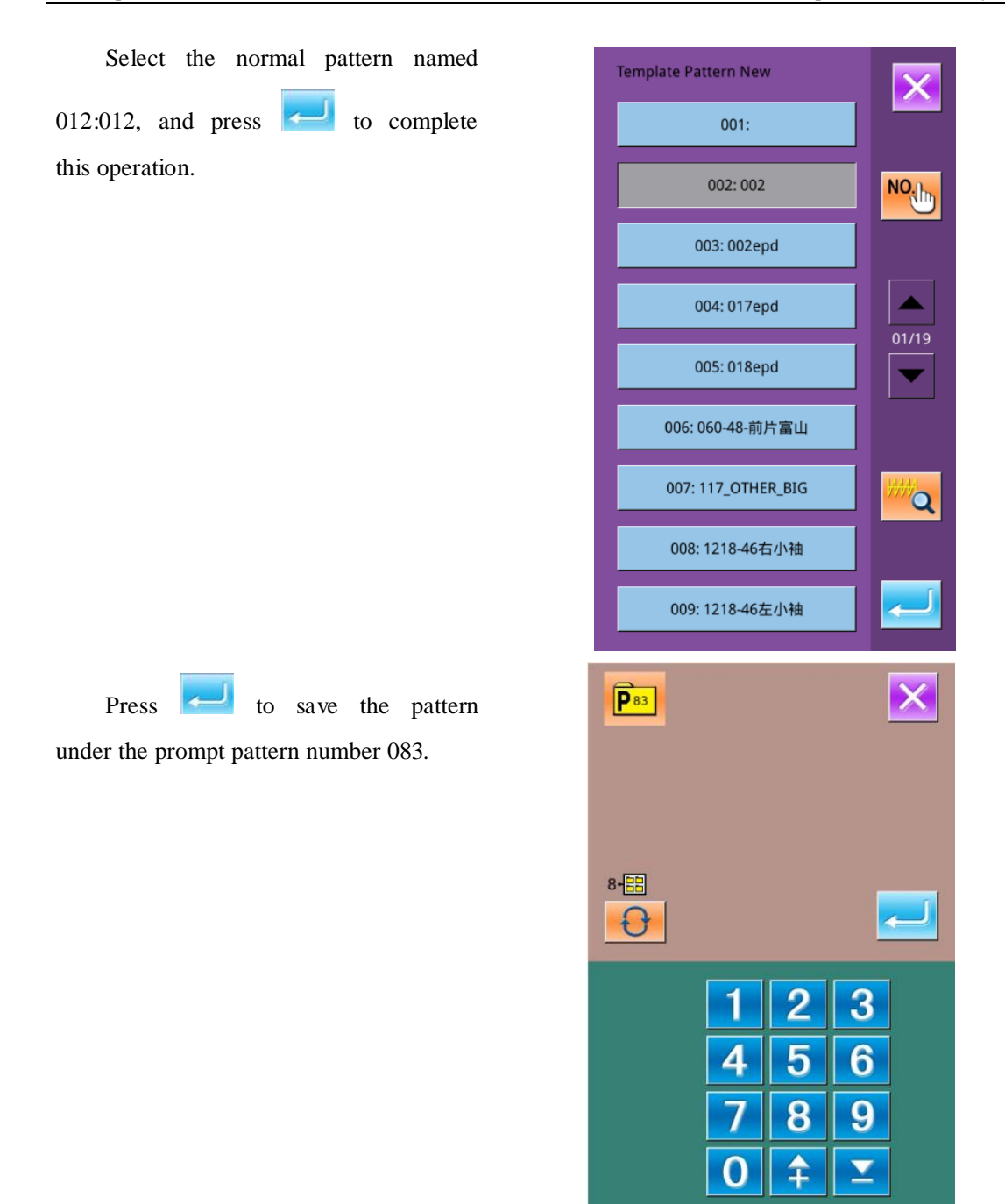

After the system quits the P pattern creation interface, the newly created P pattern 083 will be displayed on the screen. P Pattern 083 will be saved under the pattern sewing interface for the convenient use by the user.

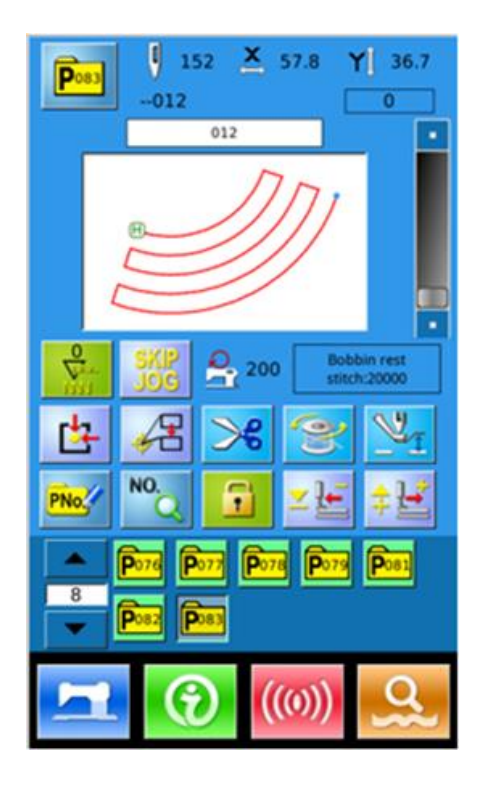

#### 3. Search Pattern

User can search patterns according to their name as follows:

Press NO.

to enter the search

interface.

Note: user can use the pattern name to search and determine the pattern number.

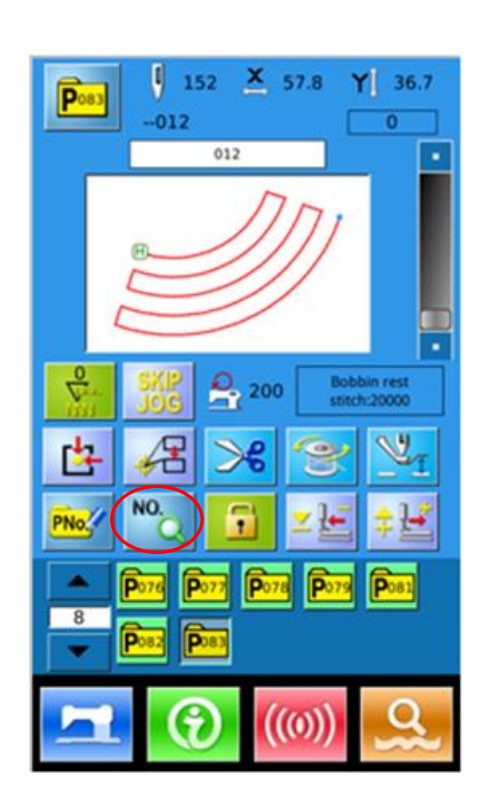

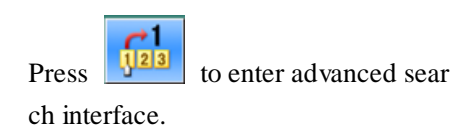

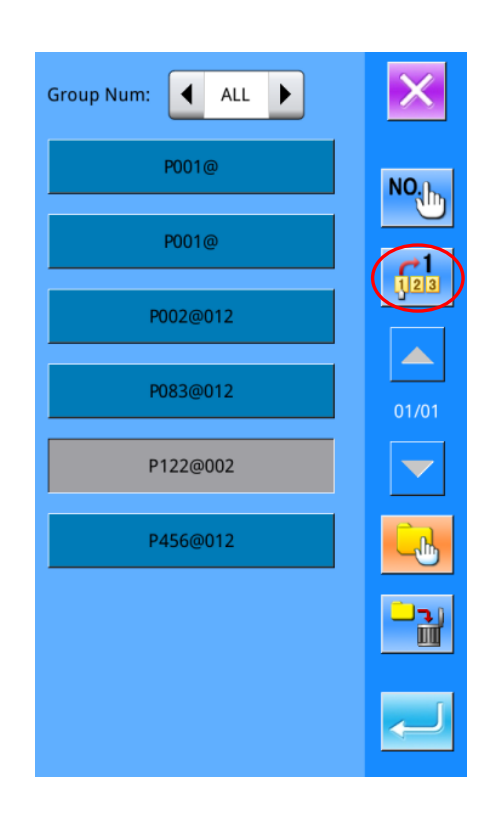

User can shift between Chinese and English to input the pattern number or the pattern name for search.

| 012       |        |     |            | ×        |
|-----------|--------|-----|------------|----------|
| N12012    | P17    | P60 | P83        | P999     |
|           |        |     |            |          |
|           |        |     |            |          |
|           |        |     |            |          |
|           |        |     |            |          |
|           |        |     |            |          |
|           |        |     |            |          |
| <         |        |     | >          | >> Clear |
| 1 2 3 4   | 5 (    | 5 7 | 8          | 9 0      |
| q w e r   | t y    | / u | i          | o p      |
| a s d f   | g<br>v | h j | j k<br>n m | 1        |
| Caps En - | - 4    | # % | Backsp     | ace      |

#### 4. Change Sewing Start Point

If the position of an imported pattern is not identical with the P pattern, user can change the sewing start point according to the need. User can enter the sewing start point changing mode to make the following operations:

to enter the interface for

changing sewing start point as shown in the right picture.

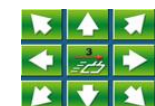

Press

to move the

sewing start point to the appointed position.

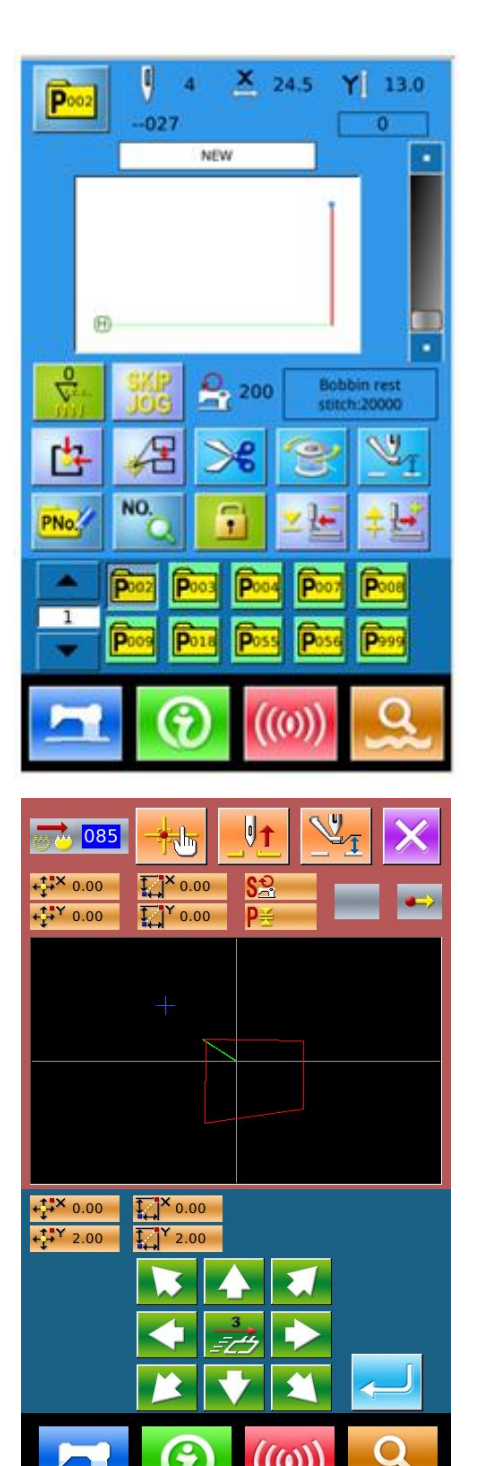

Press

to complete

the

operation and the whole pattern will move to the appointed position.

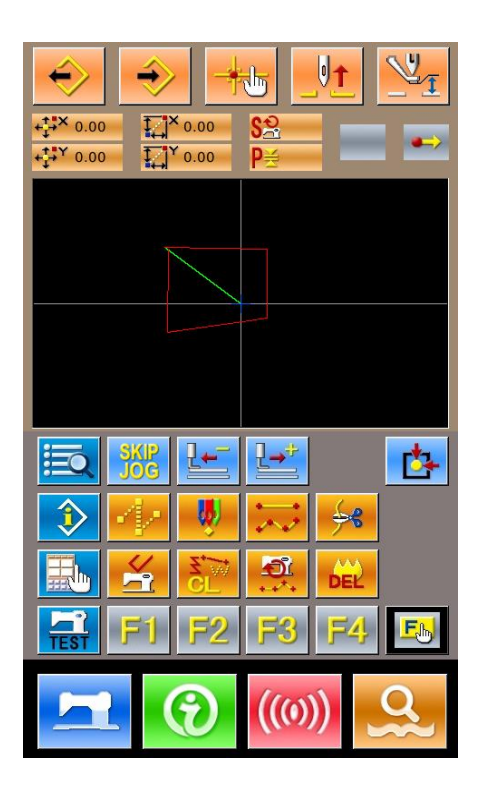

#### 2.3 P Pattern Data Input

P pattern consists of a normal pattern and relating sewing parameters (like X Scale Rate, Y Scale Rate, Speed Limitation and so on). User needn't set the parameter at each time when using P pattern.

P Pattern Data Input interface is shown as the right picture.

999 P patterns can be registered at most.

Note: only when the parameter U207 is set as ON can the P pattern sewing interface be shifted to the P Pattern data input interface. (Parameter U207 is used to set whether to display P pattern data input interface.)

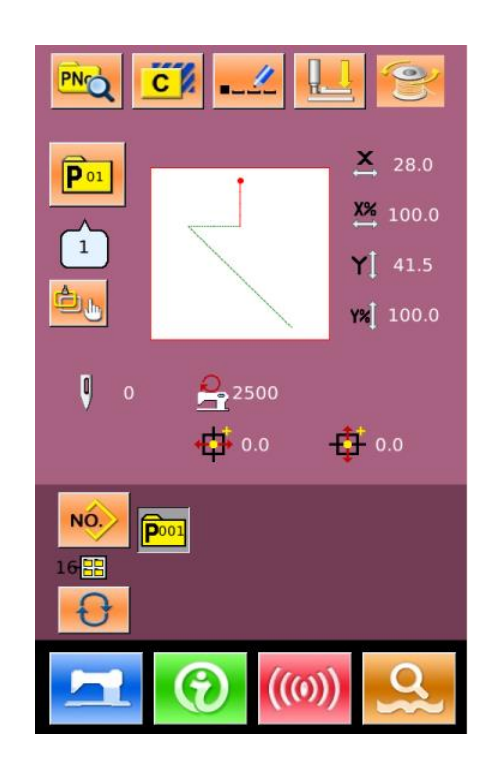

# P Pattern Input Interface Functions:

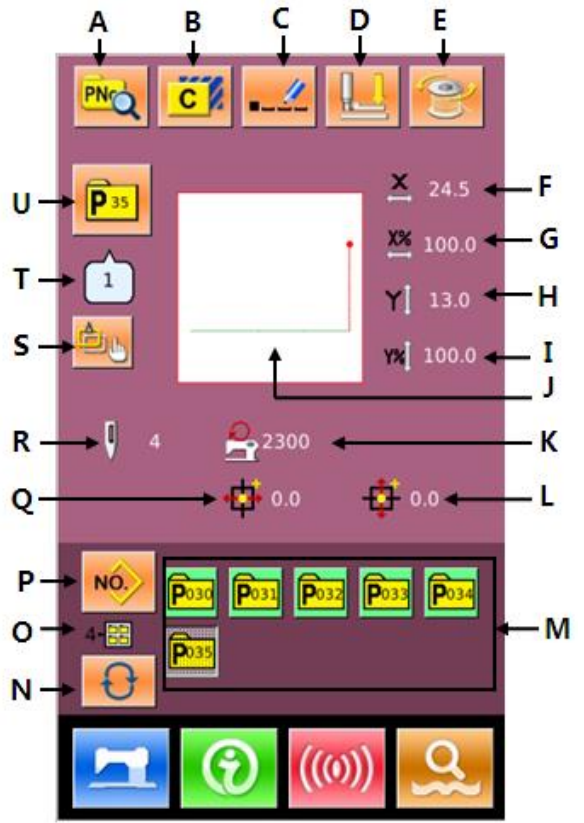

| No. | Functions              | Descriptions                                                   |  |  |  |
|-----|------------------------|----------------------------------------------------------------|--|--|--|
| A   | P Pattern Edition      | Edit the content of P pattern.                                 |  |  |  |
| В   | Copy P Pattern         | Copy the current P pattern, and save it as a new pattern.      |  |  |  |
| C   | Pattern Naming         | 32 figures can be inputted at most.                            |  |  |  |
| D   | Threading              | Press it to lower the intermediate presser                     |  |  |  |
| Е   | Winding                | Enter winding interface Press for winding                      |  |  |  |
| F   | X Actual Size Display  | Display the actual size of the current pattern in X direction. |  |  |  |
| G   | X Scale Rate Setting   | Display the scale rate of the current pattern in X direction.  |  |  |  |
| Н   | Y Actual Size Display  | Display the actual size of the current pattern in Y direction. |  |  |  |
| Ι   | Y Scale Rate Setting   | Display the scale rate of the current pattern in Y direction.  |  |  |  |
| J   | Sewing Shape Selection | Display the sewing shape of the current pattern                |  |  |  |

| No. | Functions                               | Descriptions                                                              |
|-----|-----------------------------------------|---------------------------------------------------------------------------|
| К   | Max Speed Limitation                    | Display the Max speed                                                     |
| L   | Y Travel Amount Display                 | Display the Y travel amount of the current pattern                        |
| М   | P Pattern Selection                     | Display the registered P pattern.                                         |
| Ν   | P Pattern File Folder Selection         | Shift the P pattern file folder number orderly.                           |
| О   | P Pattern File Folder Number<br>Display | Display the file folder number of current P pattern                       |
| Р   | Return to Normal Pattern Data<br>Input  | Return to the interface for inputting normal pattern data.                |
| Q   | X Travel Amount Display                 | Display the X travel amount of the current pattern                        |
| R   | Pattern Stitch Number Display           | Display the stitch number of the current pattern.                         |
| S   | P Pattern Hotkeys Setting               | K125 P pattern hotkey recognition switch, K126 P pattern number section   |
| Т   | Sewing Shape Number Display             | Display the number of the normal pattern quoted in the current P pattern. |
| U   | P Pattern Number Display                | Display the number of the selected pattern                                |

#### **(1)** Enter Interface for Editing P Pattern

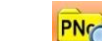

to enter the interface for editing Press

P pattern (as shown in right).

## **2** Edition of Data

Select the item for change and set the value.

|   | Item             | Input      | Default |
|---|------------------|------------|---------|
|   |                  | Range      | value   |
| Α | quit             |            |         |
| B | Intermediate     | 0.0~8.0mm  | 0       |
|   | Presser Height   |            |         |
| С | X Actual Size    |            |         |
|   | Display          |            |         |
| D | X Scale Rate     | 1.0~400.0% | 100.0%  |
| E | Y Actual Size    |            |         |
|   | Display          |            |         |
| F | Y Scale Rate     | 1.0~400.0% | 100.0%  |
| G | Max Speed        | 200~2800rp | 2300rpm |
|   |                  | m          |         |
| Н | Y Travel         | -30.0~30.0 | 0       |
|   | Amount           | mm         |         |
| Ι | X Travel         | -30.0~30.0 | 0       |
|   | Amount           | mm         |         |
| J | Pattern Stitch   |            |         |
|   | Number Display   |            |         |
| K | P Pattern File   |            |         |
|   | Folder Selection |            |         |
| L | P Pattern File   |            |         |
|   | Folder Number    |            |         |
|   | Display          |            |         |
| Μ | Sewing Shape     |            |         |
|   | Number Display   |            |         |
| Ν | P Pattern        |            |         |
|   | Number Display   |            |         |

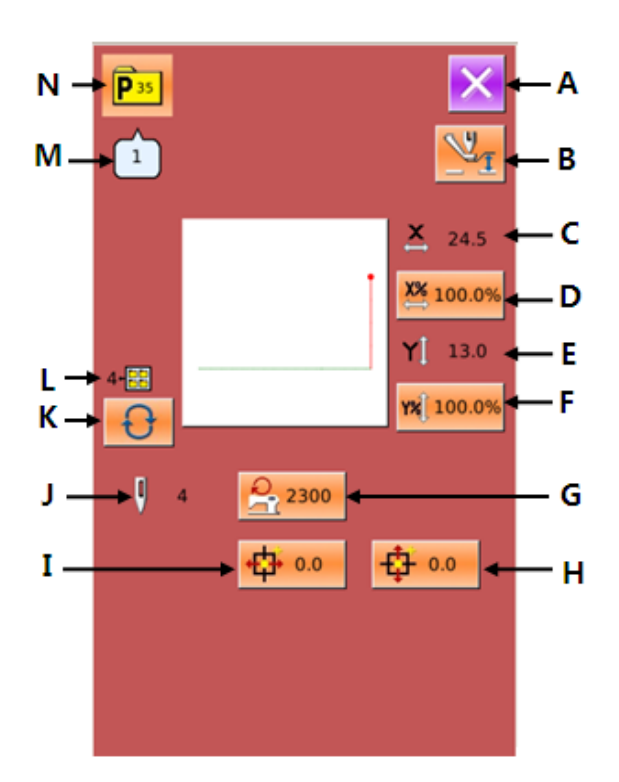

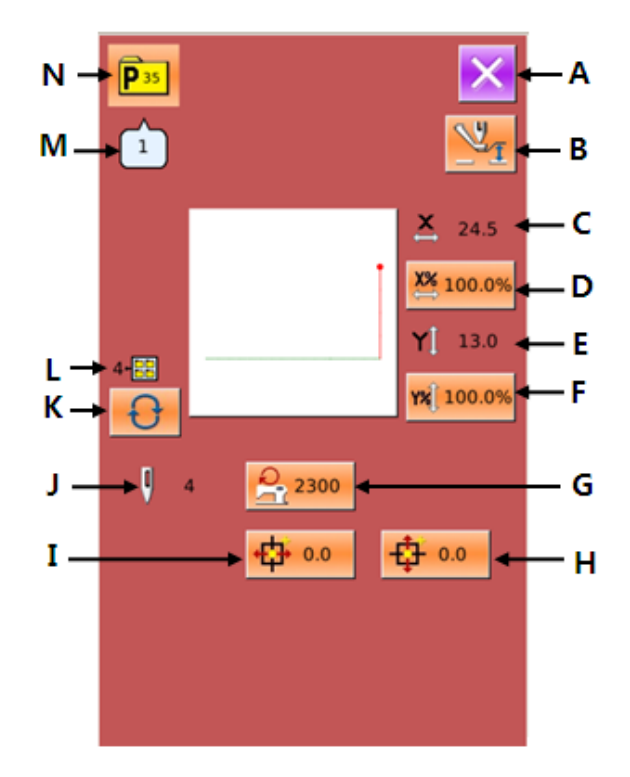

#### **③** Confirmation of Data Change

Take "X Travel Amount" as example, user can input the value with number keyboard. Press

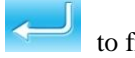

to finish the operation.

#### **④** Quit the Edition Interface

to close the P pattern edition Press interface and return to data input interface.

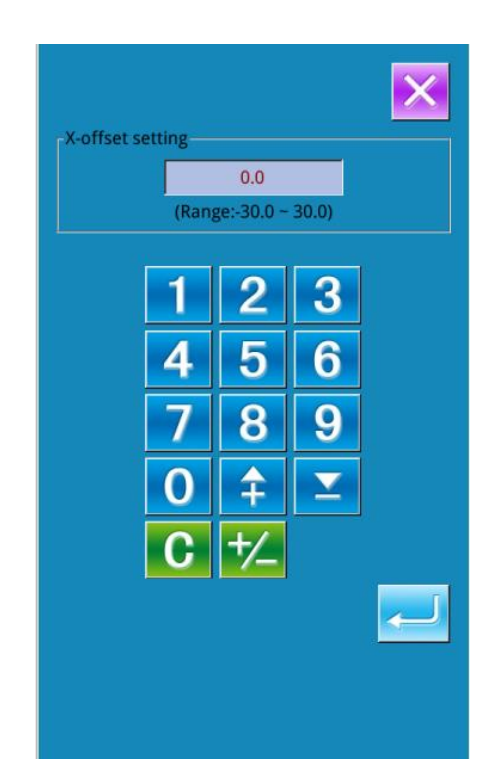

#### 2.5 Copy P Pattern

#### **(1)** Select the Pattern for Copy

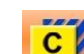

to enter the interface for

Press copying P pattern (as shown in right). Select the copied pattern number among the

NO. registered patterns and press

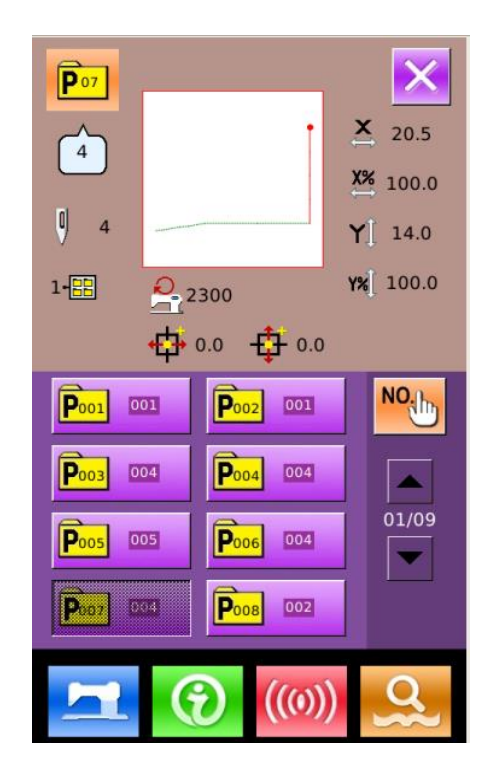

#### **(2)** Input the Number for Newly

#### **Registered Pattern**

At the upper of the interface, it is the copied pattern. User can select an unregistered pattern number for it with the number keys. The registered pattern number can't be registered repeatedly.

Press to select the file folder for saving pattern.

Press to finish the operation of

copying the pattern and return to the interface for copying the P pattern.

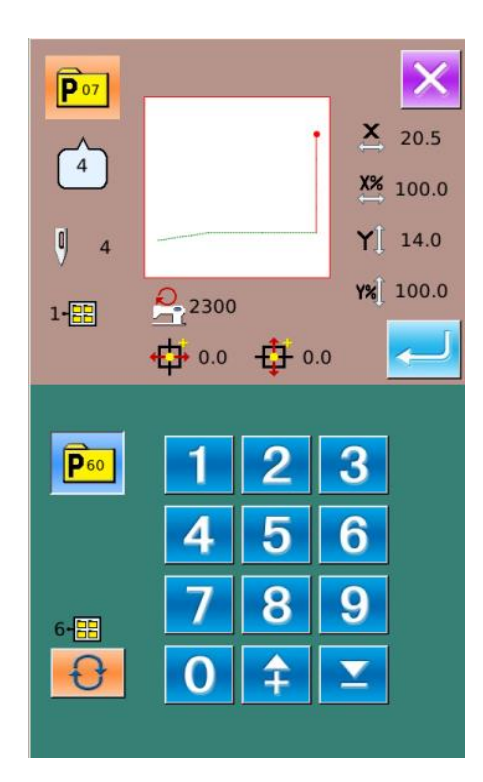

#### 2.6 P pattern Selection

(1) Enter Interface for Selecting P Pattern. As shown in right figure, press button A to enter the interface for selecting P pattern.

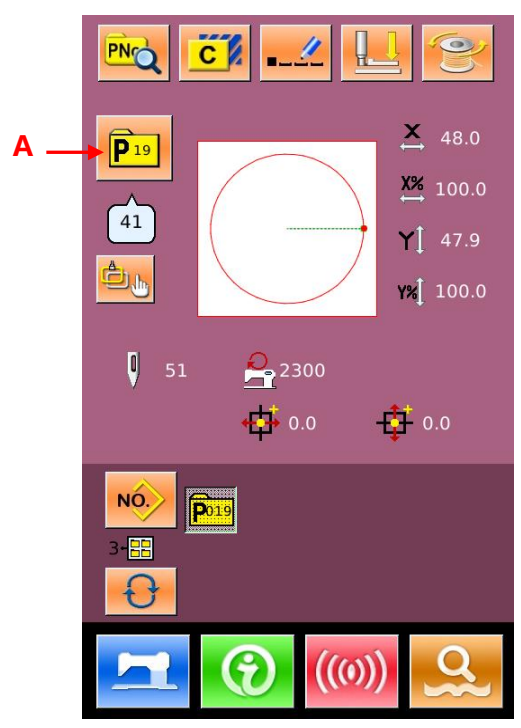

#### **2** Selection of Pattern Number

The upper side of the interface is the information of the selected pattern. Press

to hide file folder number. At this

moment, the entire registered P pattern will be displayed.

#### **③** Confirm the Pattern Selection

The operation is the same with that of the

normal pattern selection. Please press to end the selection.

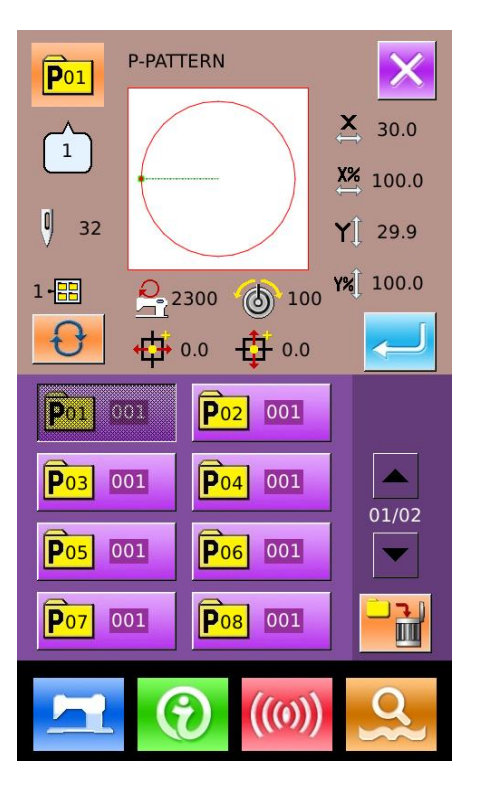

### 2.7 P Pattern Sewing Interface Functions

# ● 4 × 24.5 Y 13.0 -027 0 NEW ● ● ● ● ● ● ● ● ● ● ● ● ● ● ● ● ● ● ● ● ● ● ● ● ● ● ● ● ● ● ● ● ● ● ● ● ● ● ● ● ● ● ● ● ● ● ● ● ● ● ● ● ● ● ● ● ● ● ● ● ● ● ● ● ● ● ● ● ● ● ● ● ● ● ● ● ● ● ●

## (1) Edit the current P pattern

Press **1** to enter the normal pattern selection interface.

Select any pattern and confirm as shown in the right picture. Replace the current P pattern with the selected normal pattern.

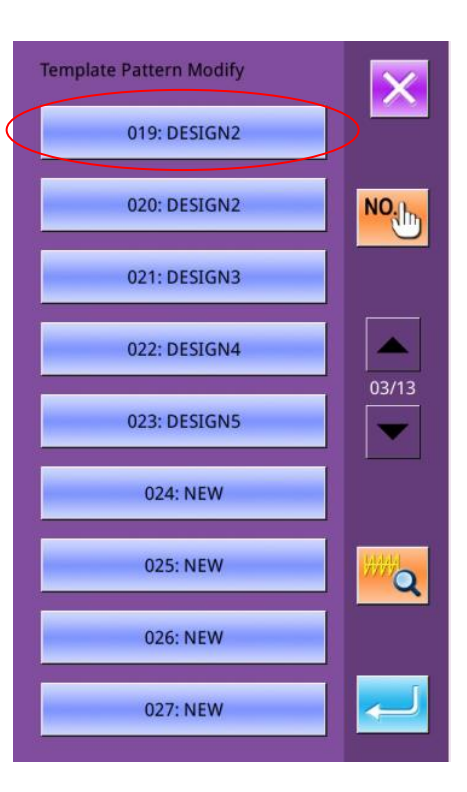

#### (2) Skip Key

**Skip:** move the frame to the inputted stitch position.

Press to enter the skip interface and enter the stitch number to skip to.

# P002 4 × 24.5 Y [ 13.0 NEW NEW Image: state state sta

#### (3) Lock Key

**Lock:** lock the pattern edited currently to prevent the shift of current pattern.

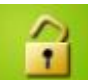

: user can shift pattern manually but

not automatically.

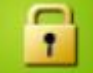

not manually.

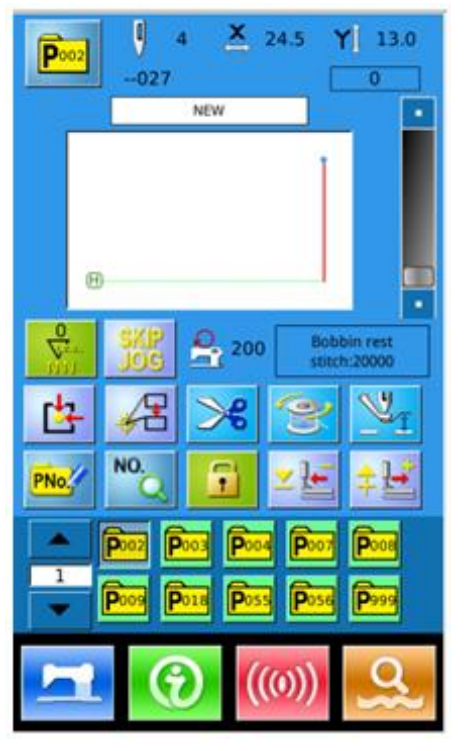

# (4) Shift between Icon Mode and Word Mode of P Pattern Sewing Interface

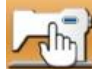

Press

to enter the function interface

for the selection of parameter.

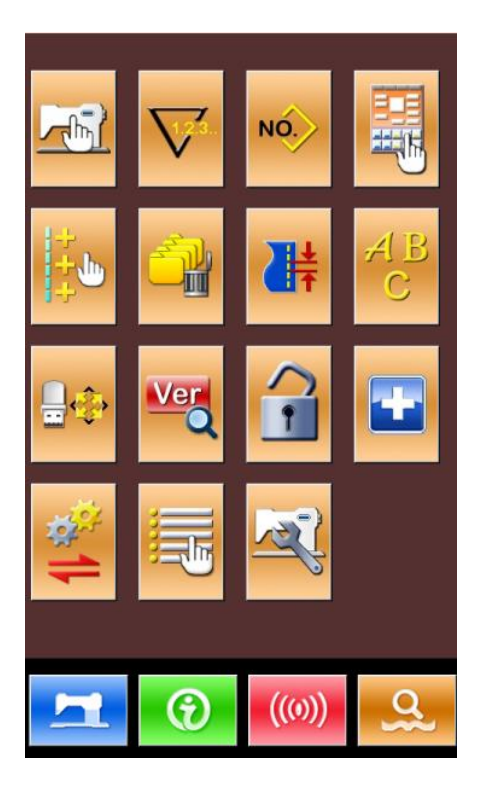

Parameter U205 is about the shift between icon mode and word mode. Select the word mode and confirm it, then the P pattern sewing interface will change to the text mode from the icon mode.

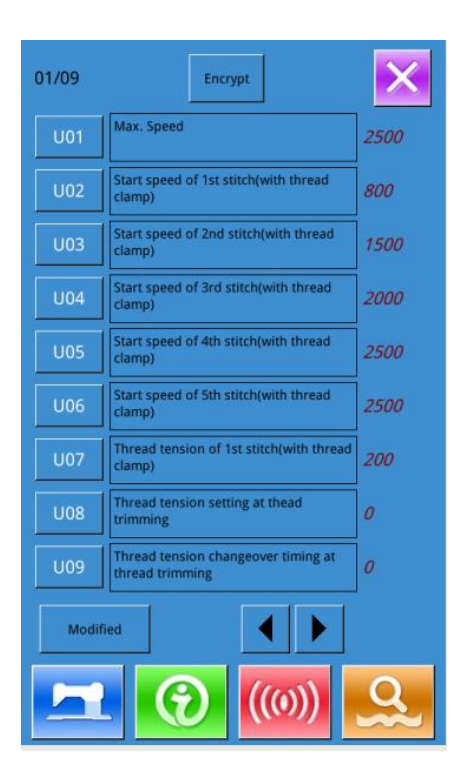

| U205 | Word and icon exchange in simple<br>window | 01/01 |
|------|--------------------------------------------|-------|
| ICON | Icon                                       |       |
| WORD | Word                                       |       |
|      |                                            |       |
|      |                                            |       |
|      |                                            |       |
|      |                                            |       |
|      |                                            |       |
| ×    |                                            |       |

The function keys of the P pattern sewing interface will change into word mode.

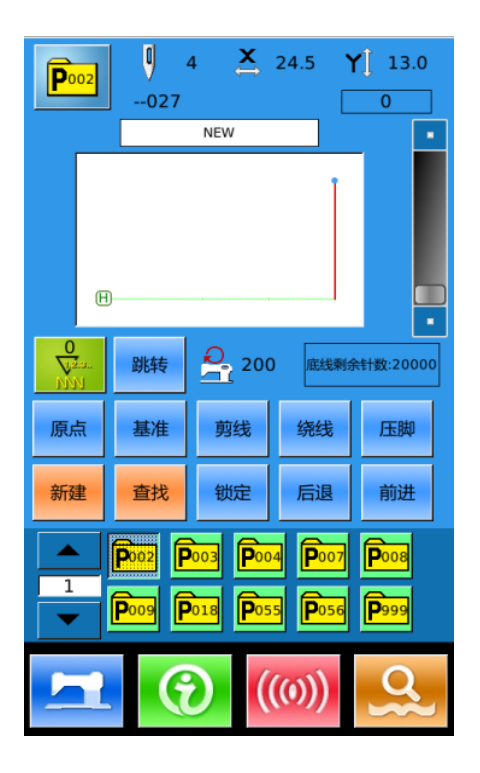

# **3 Operation Instructions**

#### **3.1Basic Operations**

#### (1) Turn on the Power

Turn on the power to activate the interface for inputting data.

#### **②** Select the No. of the Desired Pattern

At the existing interface, the number of the selected pattern will be displayed. Press

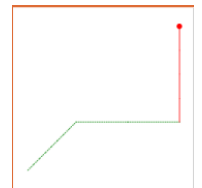

to select the pattern number.

For the operations about the pattern selection, please refer to [2.4 Pattern Selection].

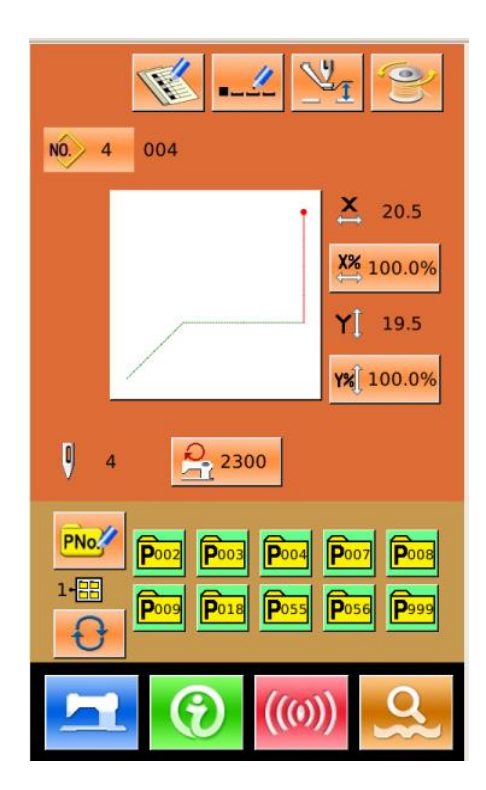

#### **③** Set as Ready for Sewing

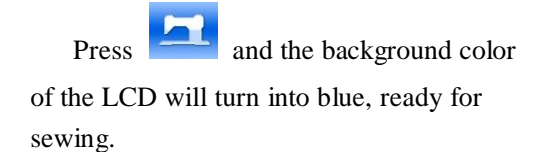

#### **④** Start Sewing

Put the material under the presser, step the pedal to lower the presser and activate the sewing machine to start sewing.

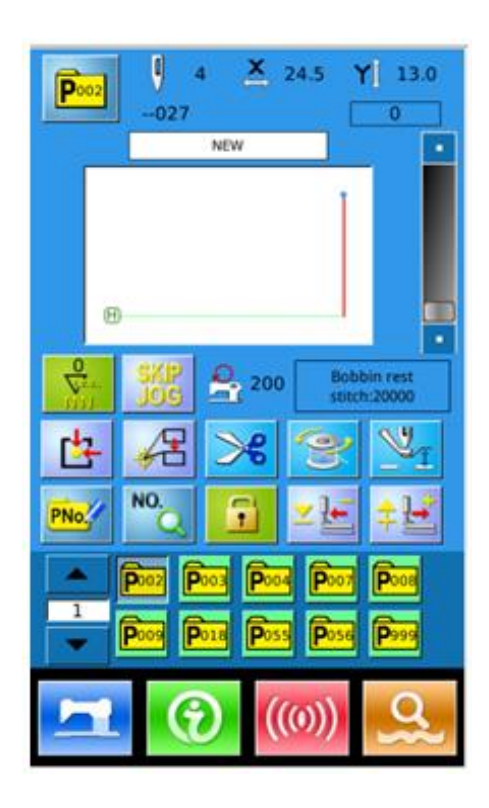

# **3.2 Operations of Normal Patterns**

## (1) Sewing Data Input Interface

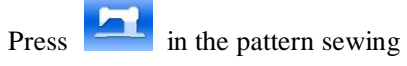

interface (blue background) to enter P pattern sewing interface (purple

NO. to

background), and then press enter data input interface (yellow background) as shown in right.

|                                                                                                    | ¥ <u>1</u> 🛞           |
|----------------------------------------------------------------------------------------------------|------------------------|
| NO. 4 004                                                                                          |                        |
| ,                                                                                                  | × 20.5                 |
|                                                                                                    | X% 100.0%              |
|                                                                                                    | <b>Y</b> [ 14.0        |
|                                                                                                    | <b>Y%</b> 100.0%       |
| 4 2500                                                                                             |                        |
| Pio/         Pio2         Pio3         Pio4           1-==         Pio9         Pio18         Pio5 | Poo7 Poo8<br>Pose Poo9 |
|                                                                                                    | )                      |

#### (2) Data Input Interface Functions

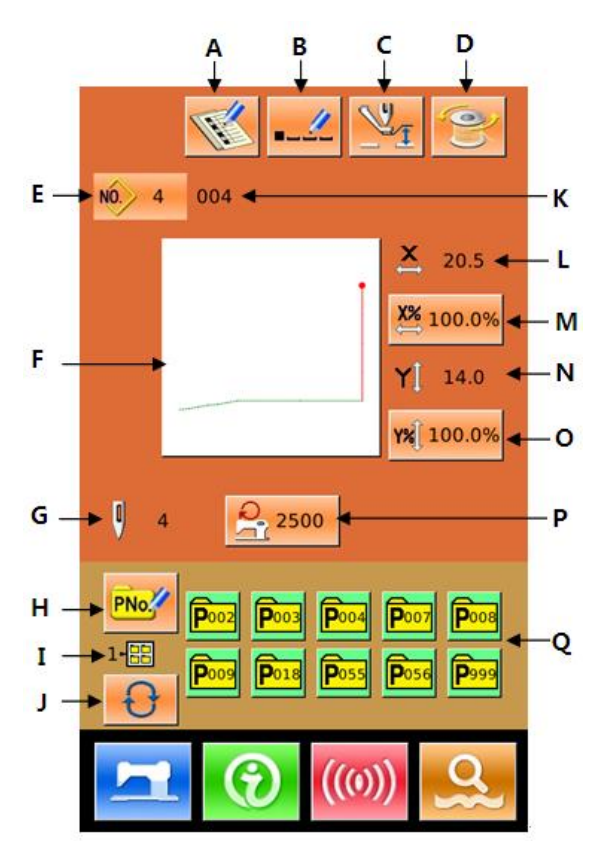

| No. | Functions                                               | Description                                                                                                    |  |
|-----|---------------------------------------------------------|----------------------------------------------------------------------------------------------------|--|
| А   | Pattern Registration                                    | 999 normal patterns can be registered.                                                                                                    |  |
| В   | Pattern Naming                                          | 32 figures can be inputted at most.                                                                                                    |  |
|     | Intermediate Presser                                    | Press it to enter the interface for setting the height of intermediate                                                                                                    |  |
| С   | Setting                                                 | presser. And then press for entry.                                                                                                    |  |
| D   | Winding                                                 | Enter winding interface. Before winding, user have to press                                                                                                    |  |
| Е   | Pattern No. Display                                     | Display the number of the pattern selected at present.                                                                                                    |  |
| F   | Sewing Shape<br>Selection                               | The shape of the existing pattern is displayed on the button. Press this button to have access to the interface for selecting pattern                                                                |  |
| G   | Stitch Number of<br>Pattern Display                     | Display the stitch number of the pattern sewn at present.                                                                                                    |  |
| Н   | Prompt-pattern (P<br>Pattern for short)<br>Registration | Use for registering the P pattern, and 999 P patterns can be registered a most.                                                                                                    |  |
| Ι   | P Pattern File Folder<br>Number Display                 | Display the number of the current P pattern file folder.                                                                                                    |  |
| J   | P Pattern File Folder<br>Selection                      | Shift the P pattern file folder number orderly.                                                                                                    |  |
| K   | Name of Pattern                                         | Display the name of the selected pattern.                                                                                                    |  |
| L   | X Actual Size<br>Display                                | Display the actual size of the selected pattern in X direction<br>User can input the actual size with the parameter U64, at that time the<br>keys for adjusting the X actual size will be displayed. |  |
| М   | X Scale Rate Setting                                    | The X scale rate of the selected pattern is displayed on the button. Press<br>it to have access to the interface for setting. This value is affected by<br>parameters U64 and U88.                   |  |
| N   | Y Actual Size<br>Display                                | Display the actual size of the selected pattern in Y direction<br>User can input the actual size with the parameter U64, at that time the<br>keys for adjusting the Y actual size will be displayed. |  |
| 0   | Y Scale Rate Setting                                    | The Y scale rate of the selected pattern is displayed on the button. Press<br>it to have access to the interface for setting. This value is affected by<br>parameters U64 and U88.                   |  |
| Р   | Max.Speed<br>Limitation                                 | Display the Max Speed, which can be set after this button is pressed.                                                                                                    |  |
| Q   | P Pattern Selection                                     | Display the registered P patterns. Press that key to have access to the interface for inputting P pattern data.<br>This button is not displayed at the initial status.                               |  |

#### (3) Common Keys

| No. | Icon       | Function                                                                                                    |  |
|-----|------------|----------------------------------------------------------------------------------------------------|--|
| 1   | ×          | Esc $\rightarrow$ Cancel the data modification before quitting the present setting/data changing interface. |  |
| 2   | J          | Enter $\rightarrow$ Confirm the data modification.                                                          |  |
| 3   | +          | Add $\rightarrow$ Increase the value of the number                                                          |  |
| 4   | M          | Minus $\rightarrow$ Decrease the value of the number                                                        |  |
| 5   | //         | Reset $\rightarrow$ Release abnormal conditions                                                             |  |
| 6   | NO         | Input $\rightarrow$ Display number keys to input numbers                                                    |  |
| 7   | T          | Ready $\rightarrow$ Shift between data input interface and sewing interface                                 |  |
| 8   | •          | Information $\rightarrow$ Shift between data input interface and information interface                      |  |
| 9   | ((0))      | Communication $\rightarrow$ Shift between data input interface and communication interface                  |  |
| 10  | <b>σ</b> } | Mode $\rightarrow$ Shift between data input interface and detailed setting interface                        |  |

#### (4) Sewing Interface

Press to enter sewing interface as shown in right. As for detailed function description, please refer to function list. [See 1.6 Operation Interface Function List]

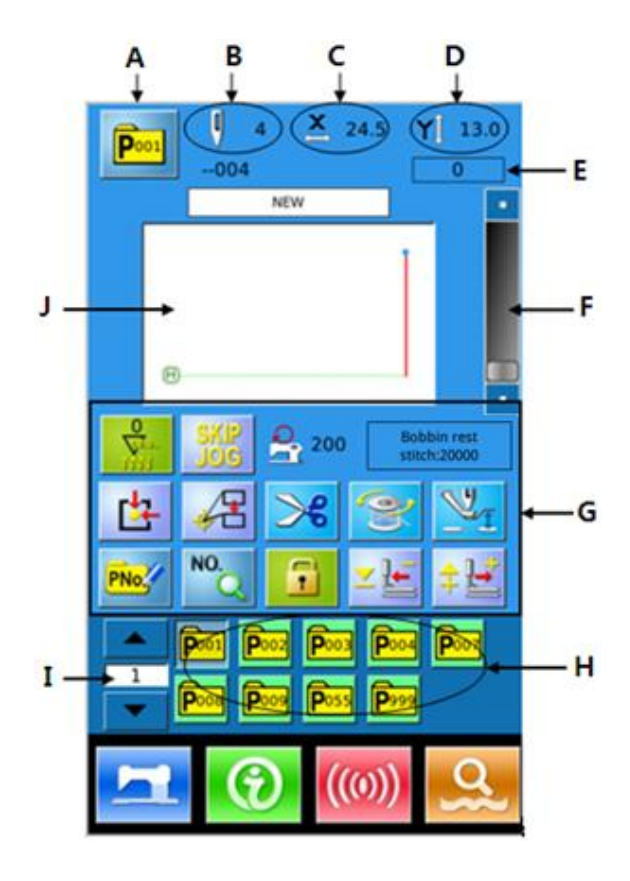

#### **3.3 Pattern Registration**

999 normal patterns can be registered at most.

Press to enter the pattern registration interface (as shown in right figure):

#### **(1)** Input Pattern Number

Use the number keys to input the desired pattern number. If the existed pattern number is inputted, the upper side of the interface will display the shape and relating data of the

registered pattern. With **+** & **-**, user

can find the unregistered pattern number.

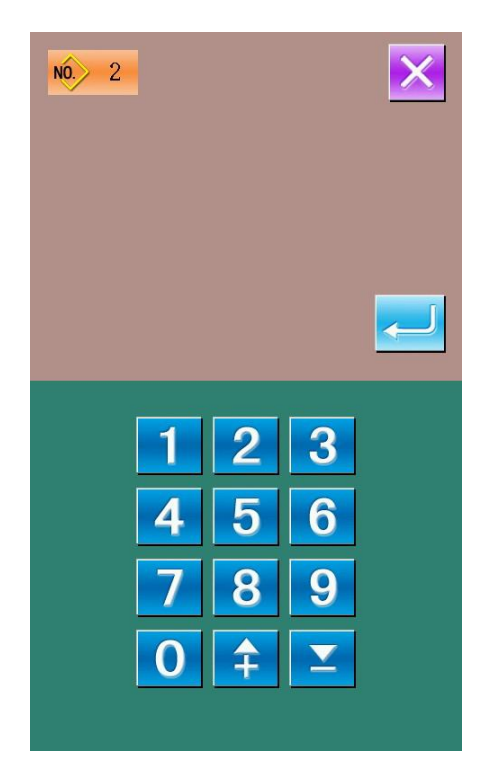

#### 2 Register New Pattern

After the pattern number is set, user

can press to copy the displayed pattern data to the newly registered pattern. The system will return to the interface for inputting the data of the newly registered patterns.

If the existed pattern number is inputted, the system will ask user whether to replace the saved pattern.

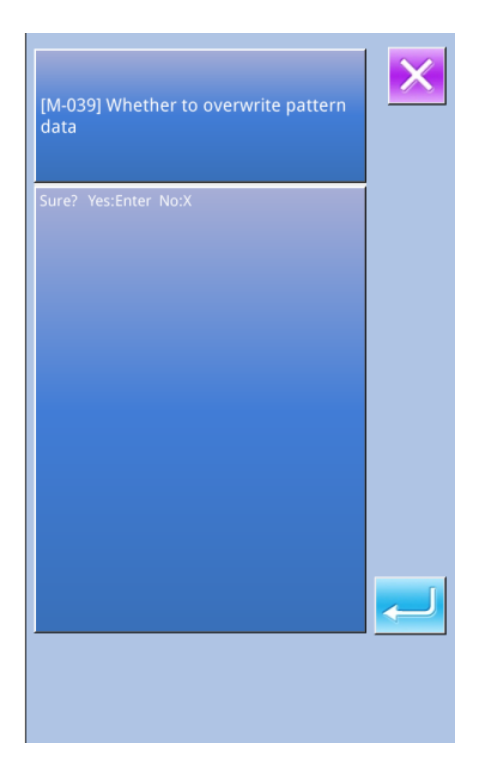

#### 3.4 Pattern Naming

Press to enter the interface for naming pattern (as shown in right figure), and at most 14 figures can be inputted to name a pattern. User can input the pattern name manually with number, English and Chinese.

En : Input English. Name pattern with English, and press it to change to Chinese.

CN : Input Chinese. Name pattern with Chinese.

Select the wanted figure; press

 $\overleftarrow{}$ 

to end the operation of naming pattern.

By moving the cursor, user can set the position of the figure. The Eraser is used to clear the figure at that position.

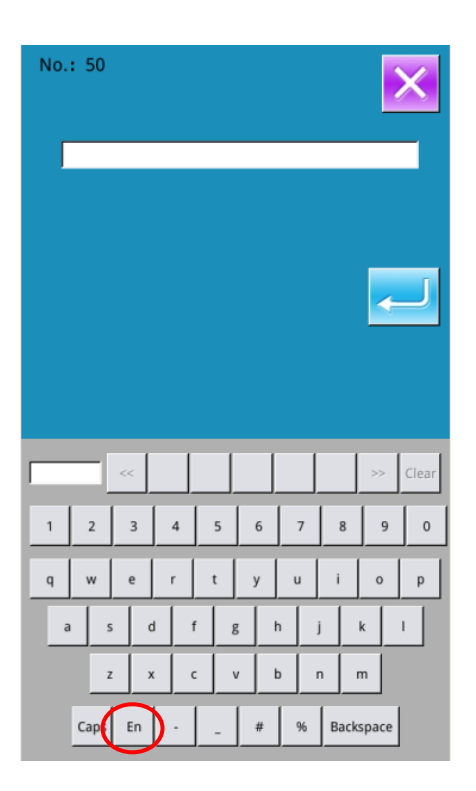

# 3.5 Intermediate Presser Setting

| Press to enter the interface for       |
|----------------------------------------|
| setting the intermediate presser.      |
| By using the $0 \sim 9$ and number     |
| keys or + / , user can input the       |
| wanted figure. Press to finish this    |
| operation and return to the data input |
| interface.                             |

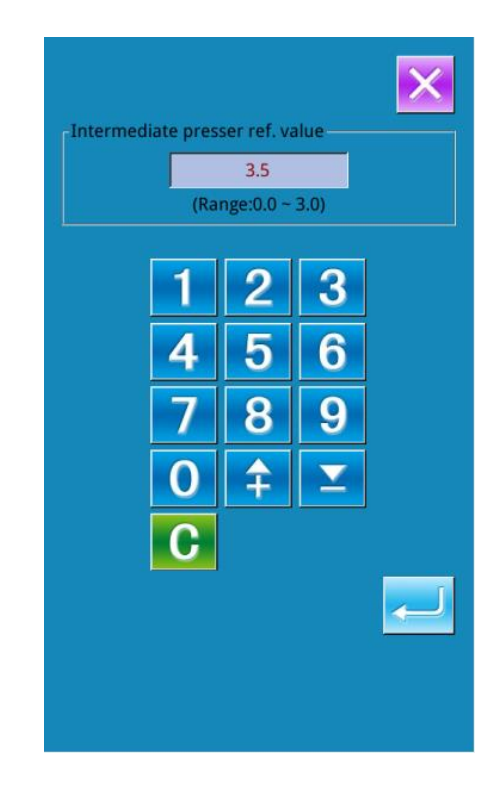

# 3.6 Winding

#### **(1)** Installation of bobbin

Put the bobbin onto the winding axis, then press the bobbin guide in the direction of arrow (as shown in right picture).

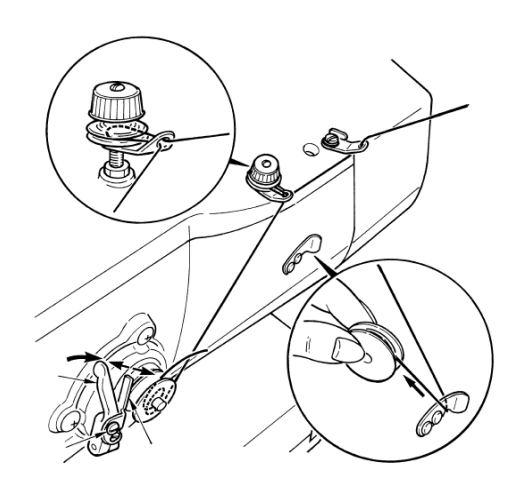

# ② Display the Interface for Winding Bottom Thread

In the data input interface, user can

press to activate the interface for winding (as shown in right figure).

#### **③** Start Winding

Press the start pedal to start sewing machine. At this moment, the machine starts to wind bottom thread.

#### **④** Stop Sewing Machine

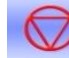

After user presses , the sewing machine will stop and return to normal mode. Additionally, if the pedal is pressed in the process of winding bottom thread, the sewing machine will be stopped in winding mode. Therefore, when user steps the pedal again, the sewing machine will continue winding. This function can be used when several bobbins are wound.

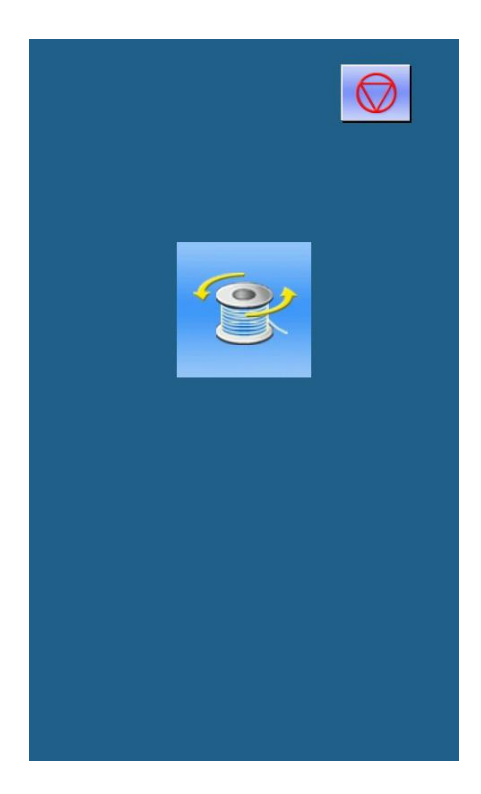

#### **3.7 Pattern Selection**

#### **(1)** Enter Pattern Selection Interface

Press Sewing Shape (A) in the data input interface (the right picture) to enter the Pattern Selection Interface.

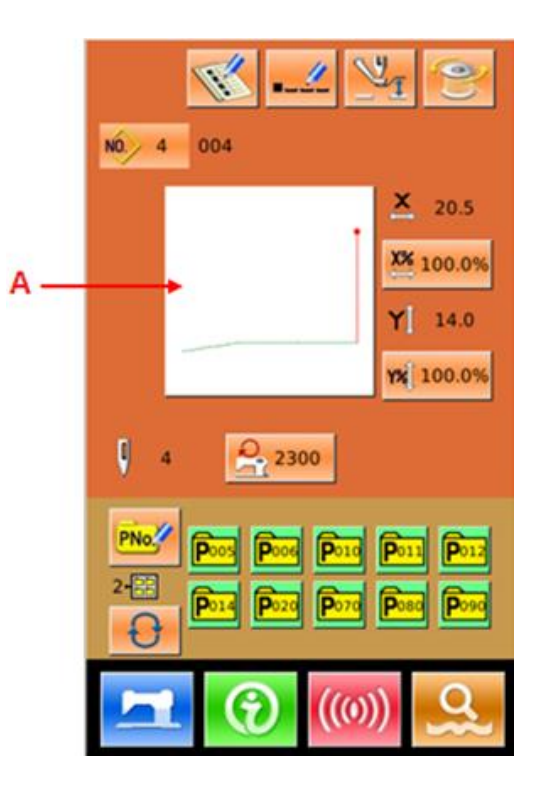

In the pattern selection interface, the patterns will be listed orderly.

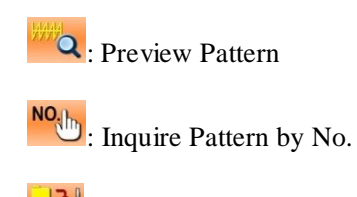

: Delete Pattern

# **2** Pattern Selection

16 pattern numbers are displayed in each page. When user selects a registered pattern

number, press to finish the selection.

#### **③** Pattern Inquiry

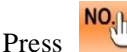

to activate the pattern

inquiry interface. Use number keys to input the pattern number directly.

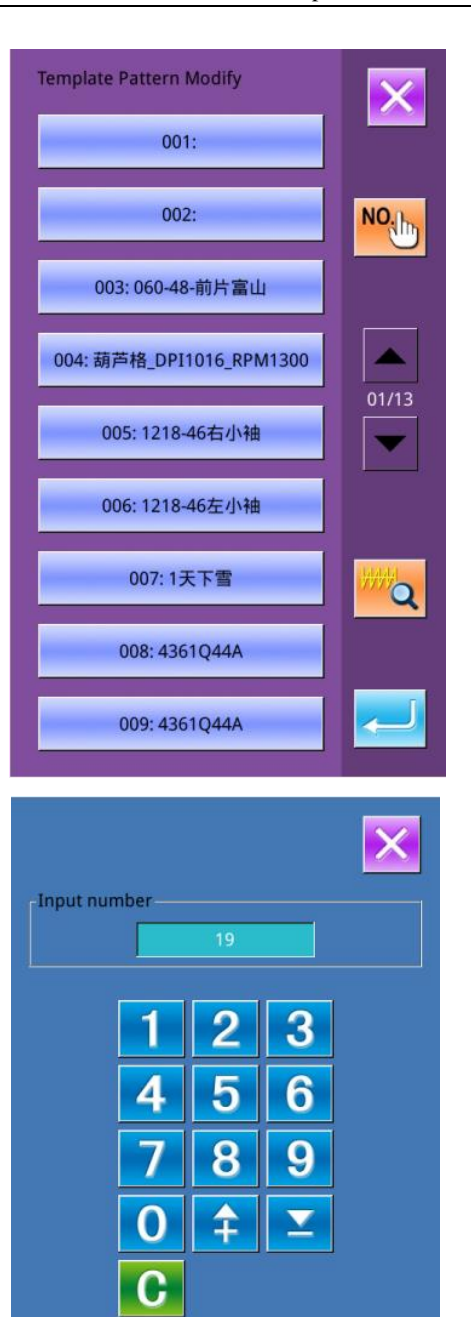

#### **④** Pattern Deletion

Select a registered pattern at first, press

to delete this pattern; however, the patterns registered to P can't be deleted.

#### **(5)** Pattern Preview

Press

to

preview the present

pattern in full screen.

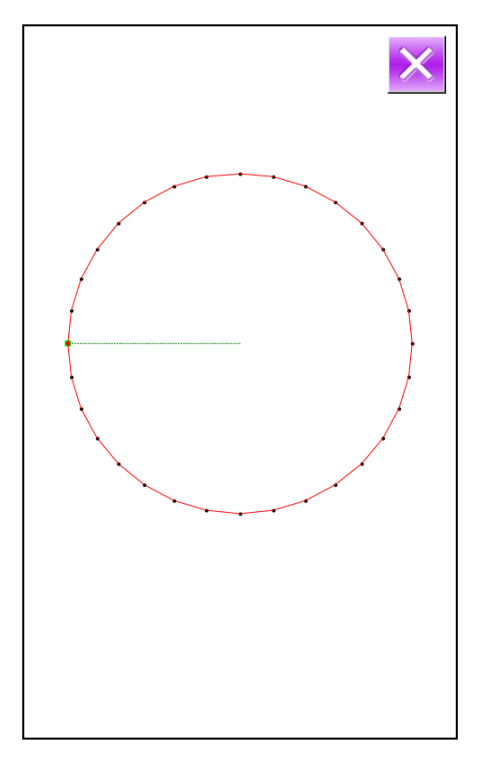

#### 3.8 Sewing Data Setting

#### **(1)** Enter Interface for Setting Sewing Data

Pressing keys A, B or C in the interface of data input to enter the interface for setting scale rate or the interface for setting the speed limitation respectively

|   | Item                    | Input Range | Default |
|---|-------------------------|-------------|---------|
| A | X Scale<br>Rate         | 1.0~400.0%  | 100.0%  |
| В | Y Scale<br>Rate         | 1.0~400.0%  | 100.0%  |
| C | Max Speed<br>Limitation | 200~2500rpm | 2300rpm |

Reference 1: Parameter U64 is used to shift the selection between the scaling rate and actual size.

Reference 2: The input range and initial value of Max speed is affected by the parameter U01.

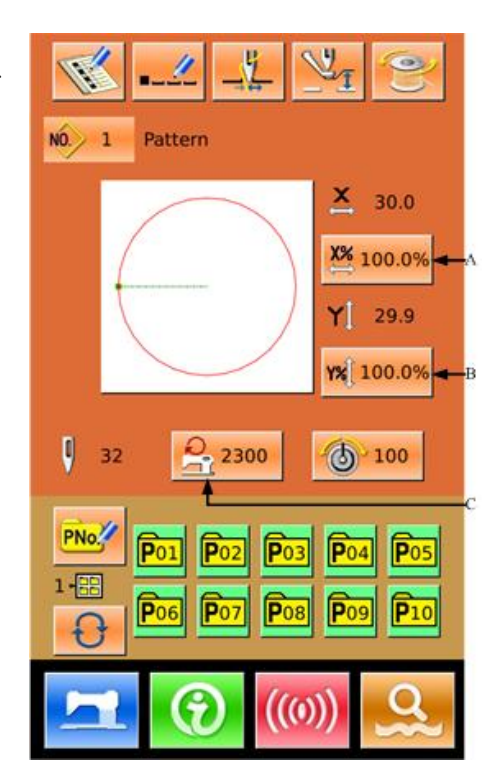

#### **②** Scale Rate Setting

The right figure is the interface for setting the scale rate. The upper side is for setting that in X direction, while the lower side is for Y direction.

A: Actual value in X directionB: Scale rate in X directionC: Actual value in Y direction

- D: Scale rate in Y direction
- With  $\bigcirc \sim 9$  and number keyboard or  $\bigcirc \checkmark$  to input the

wanted value. Press **to finish the** 

operation and return to data input interface.

## **③** Max Speed Limitation Setting

The operation is the same with that at above

| A →→<br>B →→             | - <mark>≚ 60.0</mark><br>- 100.0% | 1<br>4<br>7<br>0 | 2<br>5<br>8<br>1 | 3<br>6<br>9<br>• | × |
|--------------------------|-----------------------------------|------------------|------------------|------------------|---|
| С <b>—</b><br>D <b>—</b> | Y[ 60.0                           | 1<br>4<br>7<br>0 | 2<br>5<br>8<br>‡ | 3<br>6<br>9<br>• |   |

|           |             |            |         | ×  |
|-----------|-------------|------------|---------|----|
| Speed lin | nit setting |            |         |    |
|           |             | 2300       |         |    |
|           | (Ran        | ge:200 ~ 2 | 2500)   |    |
|           |             |            | <u></u> |    |
|           | 1           | 2          | 3       |    |
|           |             |            |         |    |
|           | 4           | 5          | 6       |    |
|           |             |            |         |    |
|           | 7           | 8          | 9       |    |
|           |             |            |         |    |
|           |             | +          | Ľ       |    |
|           | 0           |            |         |    |
|           |             |            |         | Ne |
|           |             |            |         |    |
|           |             |            |         |    |
|           |             |            |         |    |
|           |             |            |         |    |
|           |             |            |         |    |

#### 3.9 P Pattern Registration

#### **(1)** Enter P Pattern Registration Interface

PNo.// to

In the data input interface, press enter the P pattern registration interface (as shown in right).

#### **(2)** Input the P Pattern Code

By using the number keyboard, user can input the wanted code. If the inputted pattern code is registered, the upper side of the interface will display the registered sewing shape and relating data. At this moment, no new pattern can be registered.

#### **③** Select File Folder Number

P Pattern number can be registered into five folders, 10 P patterns in each folder at most.

User can use to select orderly

#### **④** Confirm the Pattern Number

Press to finish the P patter registration, and the system returns to the interface for inputting the P pattern data.

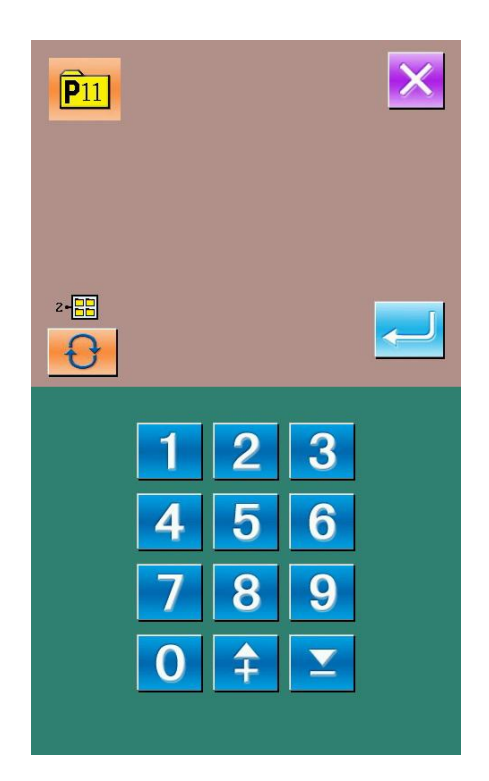

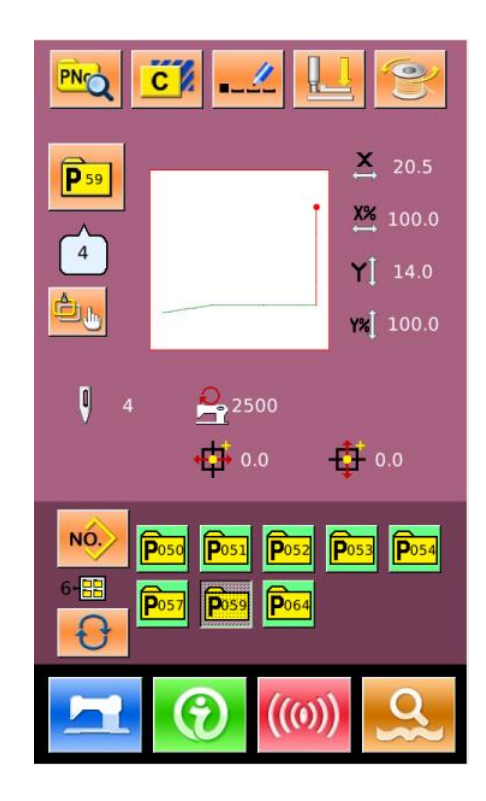

#### 3.10 Operation of Counter

#### **(1)** Display Counter Interface

In the sewing interface, press

to

enter the interface for setting counters.

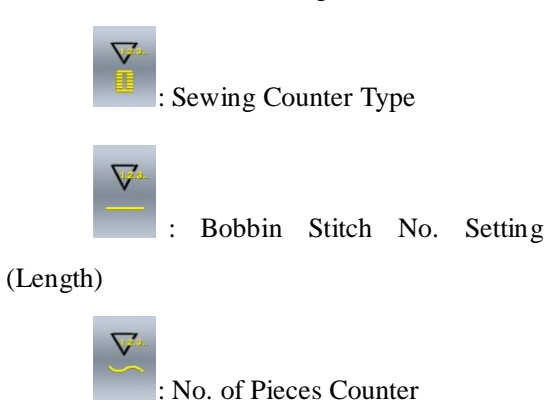

#### **(2)** Counter Selection & Value Setting

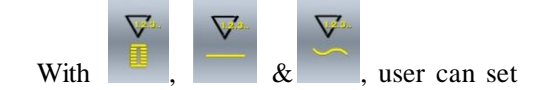

the type and the value of counter.

#### 3.11 Emergency Stop

#### **(1)** Release the Error

During the sewing, press the stop switch to stop the machine. And the screen will display the right interface.

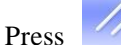

to release the error. Step

the pedal to start and continue sewing.

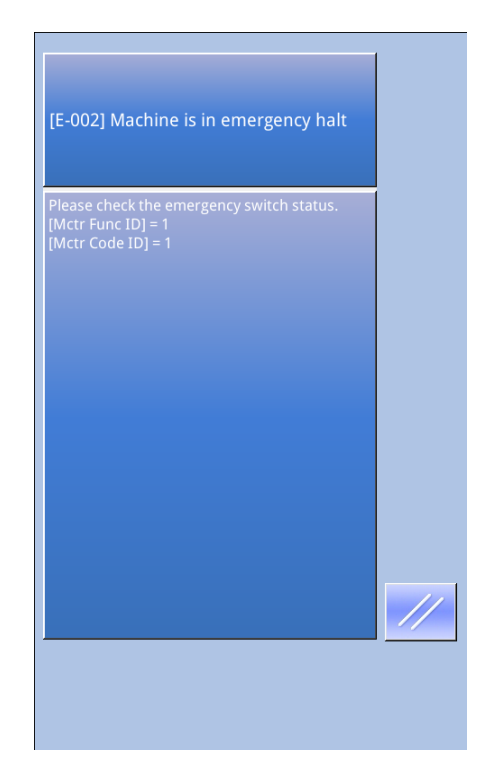

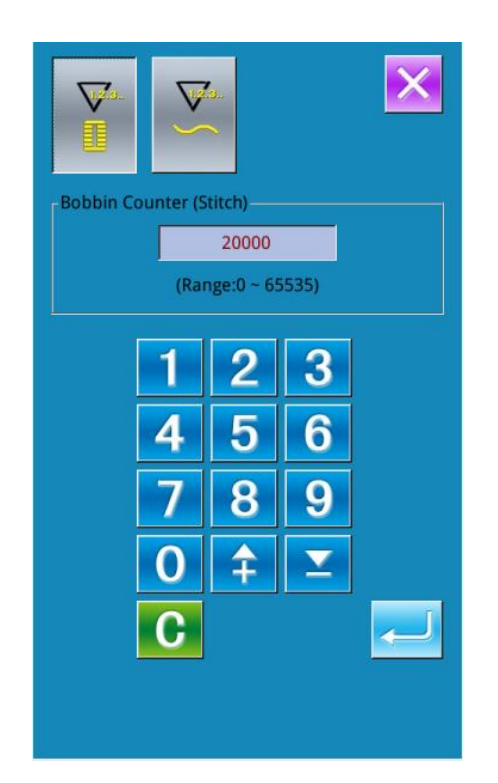

# 4 Operation of Combination Pattern (C Pattern)

# 4.1 C Pattern Data Input

The combination pattern is called as "C Pattern" for short, which consists of a group of P patterns. In a C pattern, 50 P patterns can be inputted at most. And 50 C patterns can be registered in system at most.

Please refer to the content in [8.5 Change Sewing Type] to enter the interface for inputting C pattern data (as shown in right).

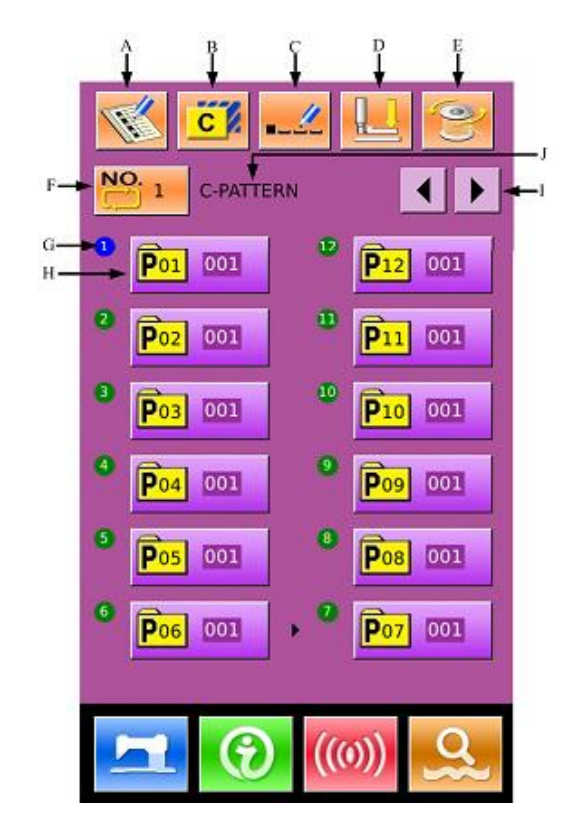

# **Function List**:

| No. | Functions                     | Descriptions                                                                                                    |
|-----|-------------------------------|----------------------------------------------------------------------------------------------------|
| А   | C Pattern<br>Registration     | Register a new C pattern.                                                                                                    |
| В   | Copy C Pattern                | Copy the content of current C pattern, and save it as a new pattern                                                             |
| С   | Pattern Naming                | 14 figures can be inputted at most.                                                                                             |
| D   | Threading                     | Press it to lower the intermediate presser                                                                                      |
| Е   | Winding                       | Enter winding interface. Press it and for winding                                                                               |
| F   | C Pattern Number<br>Selection | The number of the selected pattern is displayed on the button. Press it to have access to the interface of C pattern selection. |
| G   | Sewing Sequence<br>Display    | Display the sewing sequence of the selected pattern. The one attached the blue number is the initial sewing pattern.            |
| Н   | C Pattern Shape               | Press the button to have access to the C pattern edition interface. User                                                        |
| No. | Functions      | Descriptions                                                                                 |
|-----|----------------|----------------------------------------------------------------------------------------------|
|     | Selection      | can select a P pattern to input.                                                             |
| Ι   | Page Key       | 50 shapes can be registered in a C pattern at most. 12 shapes can be displayed in each page. |
| J   | C Pattern Name | Display the name of C pattern.                                                               |

# 4.2 C Pattern Edition

#### 1) Enter C Pattern Edition Interface

In the interface for inputting C pattern data, user can press button A to enter the C pattern edition interface.

In the initial status, because no P pattern is registered as the sewing shape, the first shape is displayed as blank.

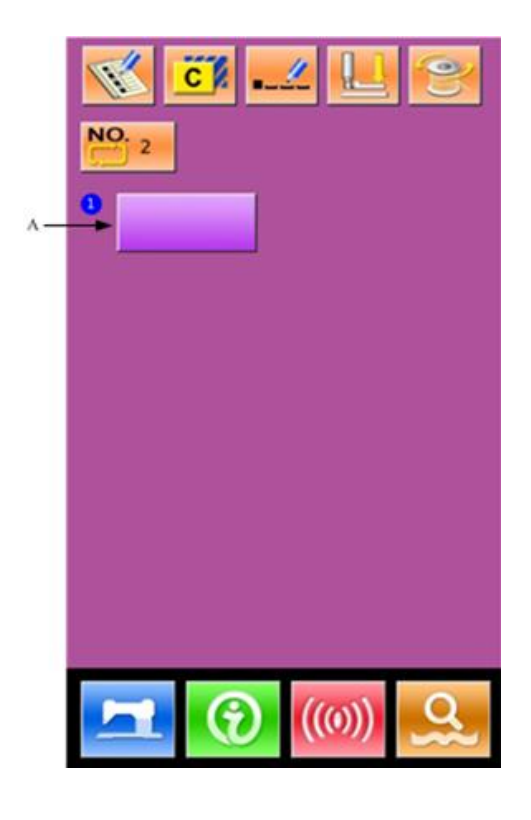

#### ② Select a Shape

The right figure is the interface for C pattern edition. User can select a P pattern

(B) to be registered. Press to end the selection.

# ③ Repeat the Registration of the Rest Shapes

When the first shape is set, the selection key (C) for the second shape is displayed. Repeat the above operation to register the rest shapes.

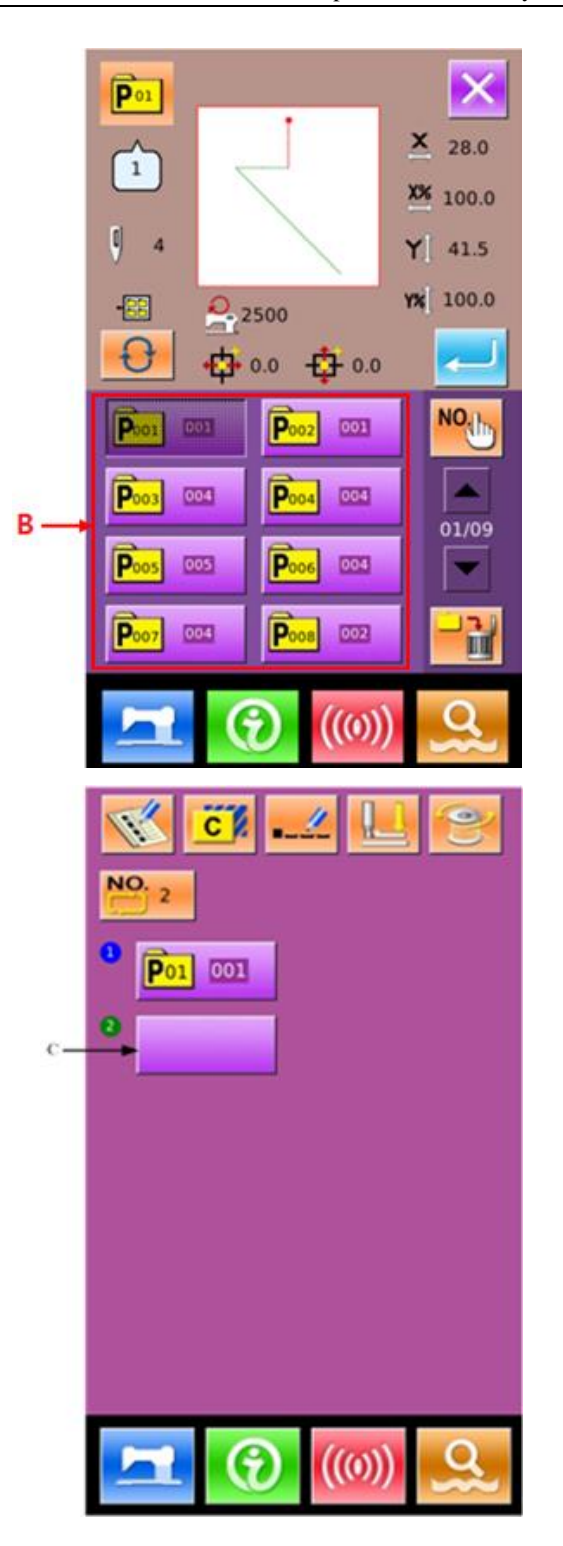

### 4.3 C Pattern Selection

#### **(1)** Enter Interface for Selecting C Pattern

Press the icon A in the right interface to enter the C pattern selection interface.

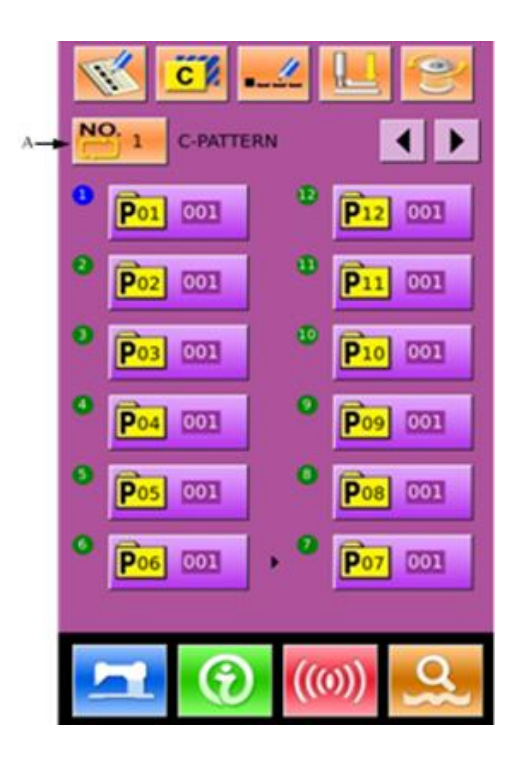

#### 2 Select the C Pattern Number

The right picture is the C pattern selection interface. After pressing button B, user can orderly change the data of P patterns which are inputted in the current C pattern.

To confirm the selected C pattern

number, please press

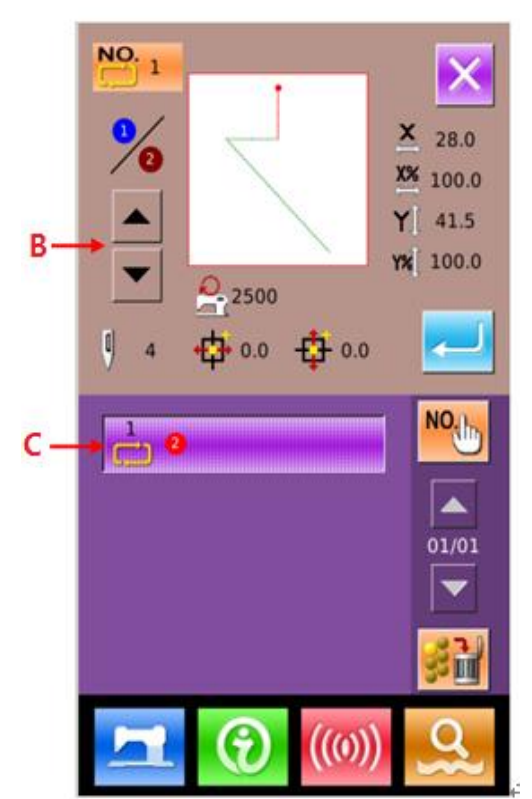

# 4.4 C Pattern Test Sewing

In the interface of C pattern data input,

press to enter the test sewing interface (as shown in right).

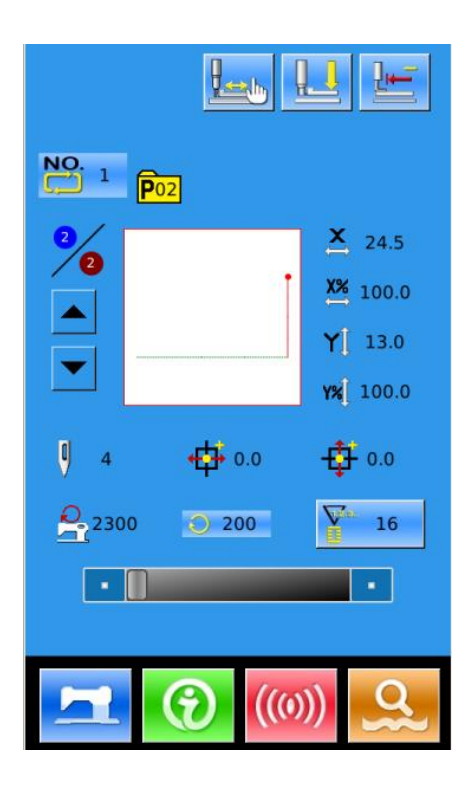

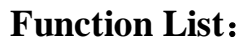

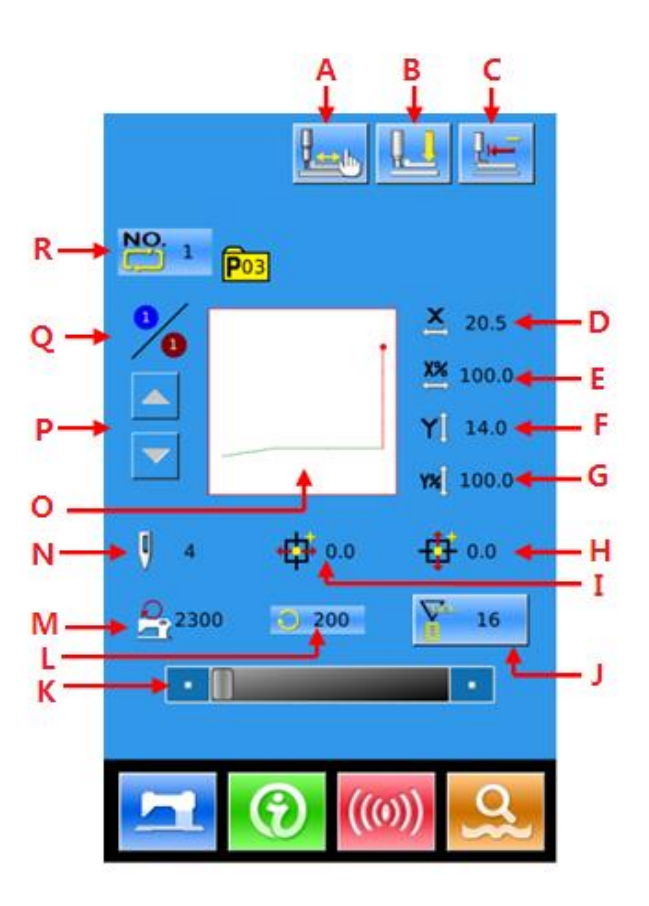

| No. | Function                                                 | Description                                                                                                    |
|-----|----------------------------------------------------------|----------------------------------------------------------------------------------------------------|
|     |                                                          | Select the thread-catching function effective/ineffective. This is affected by parameter U35.                                     |
| А   | Thread-catching Button                                   | : Thread-catching Ineffective                                                                                                    |
|     |                                                          | : Thread-catching Effective                                                                                                    |
| В   | Threading                                                | Press it to lower the intermediate presser.                                                                                       |
| С   | Return to Origin                                         | This button returns the presser to the start sewing point.                                                                        |
| D   | X Actual Size Display                                    | Display the X actual size of the registered sewing shape.                                                                         |
| Е   | X Scale Rate Setting                                     | Display the X scale rate of the registered sewing shape.                                                                          |
| F   | Y Actual Size Display                                    | Display the Y actual size of the registered sewing shape.                                                                         |
| G   | Y Scale Rate Setting                                     | Display the Y scale rate of the registered sewing shape.                                                                          |
| Н   | Y Travel Amount<br>Display                               | Display the Y travel amount of the current registered sewing shape                                                                |
| Ι   | X Travel Amount<br>Display                               | Display the X travel amount of the current registered sewing shape                                                                |
| J   | Counter Setting                                          | Press to select the type of counter and set the value of the counters.<br>: Sewing Counter<br>: No. of pcs Counter                |
| K   | Sewing Speed Setting                                     | Change the sewing speed.                                                                                                    |
| L   | Sewing Speed Display                                     | Display the current sewing speed                                                                                                  |
| М   | Max Speed Limitation<br>Display                          | Display the Max speed of the current registered sewing shape.                                                                     |
| N   | Pattern Stitch Number<br>Display                         | Display the stitch number of the current registered sewing shape.                                                                 |
| 0   | Pattern Shape Display                                    | Display the registered shape that is sewn at present.                                                                             |
| Р   | Sewing Sequence<br>Forward /Backward                     | The sewing shape can be moved forward/ backward by one.                                                                           |
| Q   | Sewing Sequence<br>Display/ Total<br>Registration Number | Display sewing sequence number in the current C pattern/ Display<br>the total number of shapes registered in this current pattern |

| No. | Function         | Description                                 |
|-----|------------------|---------------------------------------------|
|     | Display          |                                             |
|     |                  |                                             |
| D   | C Pattern Number | Display the number of the selected pattern  |
| ĸ   | Display          | Display the number of the selected pattern. |

#### **(1)** Test Sewing Interface

In the data input interface, press it to enter test sewing interface, and at that moment, the background of the LCD will become blue.

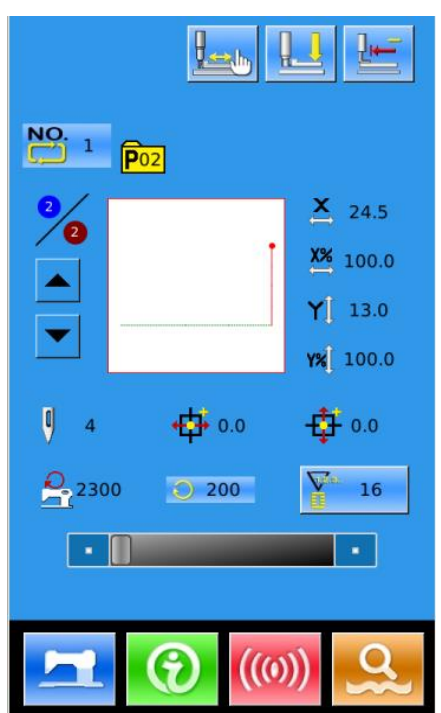

#### **②** Display Test Sewing Interface

In the sewing interface, press to enter test sewing interface (as shown in right):

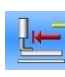

: back to origin

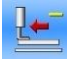

: presser moving backward

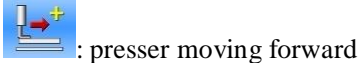

) : stop

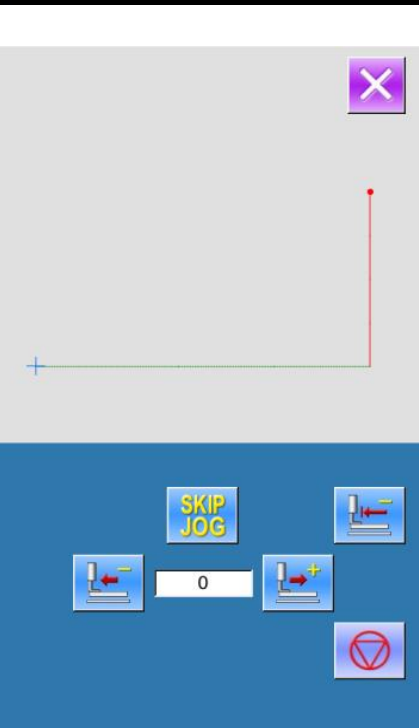

to confirm the shape. If user

#### **③** Start Test Sewing

Step the pedal switch to lower the presser and use presses these keys constantly for a while, the presser will continue moving even after the release of

these keys until user presses

 $\bigtriangledown$ to stop the move of the presser.

## **④** End Test Sewing

Press to quit the test sewing interface and return to the sewing interface. If the pattern is not set at the sewing start position or sewing end position, step the pedal switch will confirm to start sewing halfway.

#### 4.5 Single-stitch Intermediate Presser Setting

# 1) Enter Interface for Setting Single-stitch **Intermediate Presser**

In the sewing interface (the right figure), press Intermediate Presser Setting (A) to have access to the interface for setting the intermediate presser.

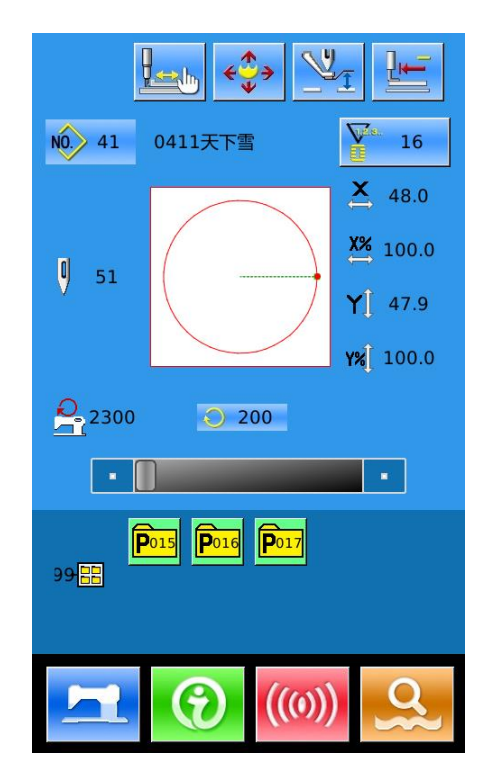

In the interface for setting the intermediate presser (the right figure), press the Single-stitch Intermediate Presser Setting (B) to enter the interface for setting the single-stitch intermediate presser

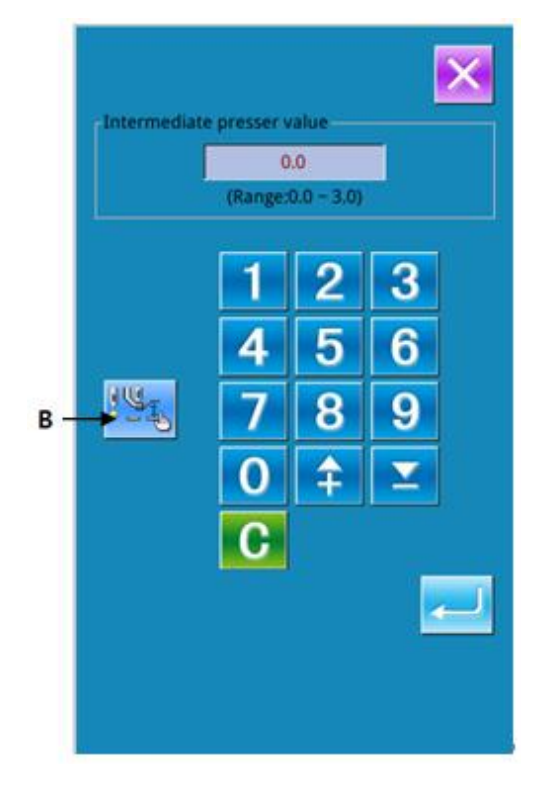

# (2) Set Value of Single-stitch Intermediate Presser

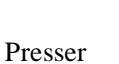

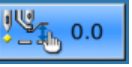

to enter the

interface for setting intermediate presser, the setting method is same to that in 3.5.

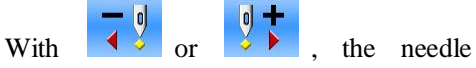

moves by one stitch in rear or front when the

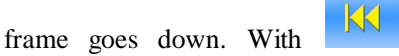

needle moves to the needle entry point where the intermediate presser commend locates in

front or rear. For stop, please press

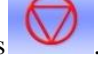

or

Press to move to origin.

The displayed value is the absolute value (intermediate presser reference value + intermediate presser increase/decrease value)

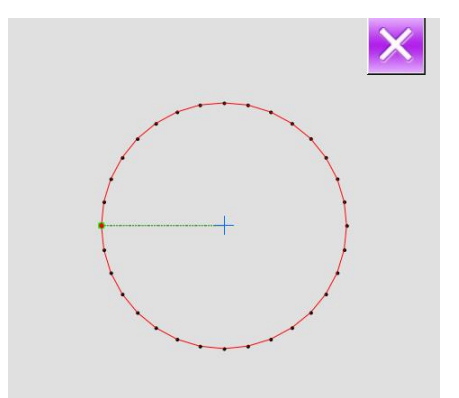

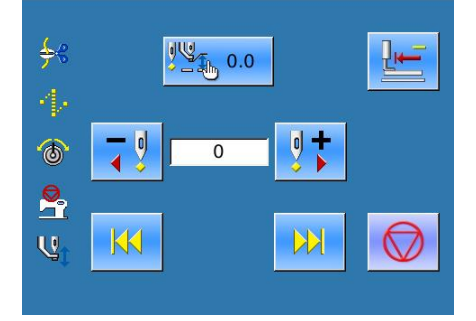

# **5** Pattern Edition

## 5.1 Enter the Pattern Edit Mode

Press to shift the data input interface and the mode selection interface (shown in right). In the mode selection interface, user can do some detailed settings and editions.

For the detailed operations and setting within the mode selection interface, please refer to [8. Mode & Parameter Setting].

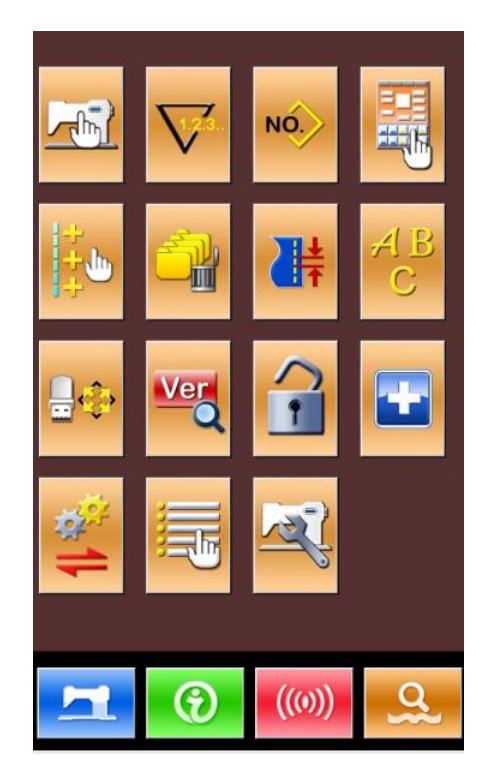

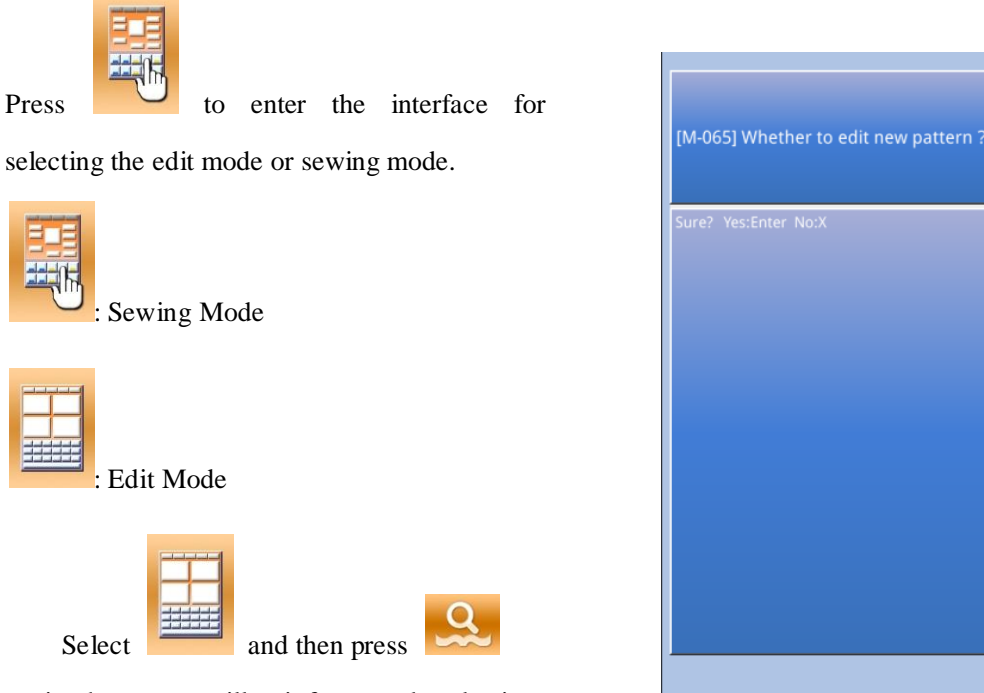

again, the system will quit from mode selection interface. At this moment, system will ask user whether to enter the pattern edition interface.

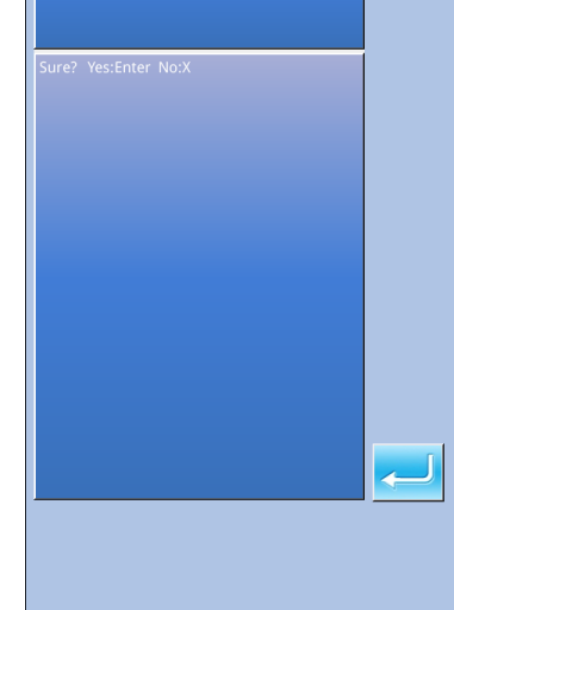

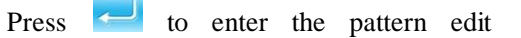

standard interface, as shown in right:

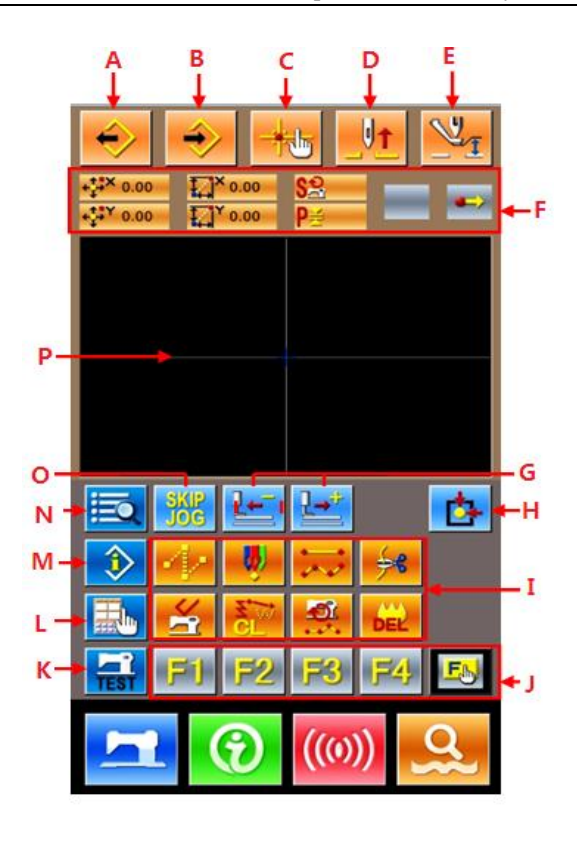

| uncuo       | on List:                               |                                                                                                    |
|-------------|----------------------------------------|----------------------------------------------------------------------------------------------------|
| l <b>o.</b> | Functions                              | Descriptions                                                                                                |
| А           | Load Design                            | Display the interface for loading design                                                                    |
| В           | Input Design                           | Display the interface for inputting design                                                                  |
| С           | Needle Entry Inquiry                   | Quickly locate the needle entry point; during the pattern edition, user can input the coordinates directly. |
| D           | Needle-lifting                         | Return the needle to the highest point                                                                      |
| Е           | Intermediate Presser Adjustment        | Lift or lower the intermediate presser                                                                      |
| F           | Current Needle Position<br>Information | This part will show the position information of current needle.                                             |
| G           | Feeding Forward Backward               | Move one stitch from the current needle position (Forward<br>; Backward)                                    |
| Н           | Return to Origin                       | Return the current needle position to the origin                                                            |
| Ι           | Function Buttons                       | 1 Jump Feed                                                                                                 |
|             |                                        | 2 Point Sewing                                                                                              |

# Function List:

N

| No. | Functions            | Descriptions                                                                                                    |
|-----|----------------------|----------------------------------------------------------------------------------------------------|
|     |                      | 3 Normal Sewing                                                                                                    |
|     |                      | 4 : Thread-trimming                                                                                                    |
|     |                      | 5 Elease Mechanical Control Order                                                                                                    |
|     |                      | 6 Elements Deletion                                                                                                    |
|     |                      | 7                                                                                                    |
|     |                      | 8 E Delete Pattern Edited At Present                                                                                                    |
| J   | Function Hot-key     | User can use Functional Selection. Setting (Functional code 112) to assign the needed functions to each button, thus uses these buttons as hot keys. After the assignment, the figure standing up for that function will be displayed on that key. |
| К   | Trial Sewing         | Trial sewing on the pattern edited at present                                                                                                    |
| L   | Display Setting      | Set wide-angle, display of needle entry point and so on                                                                                                    |
| М   | Information Display  | Display the detailed information of the pattern edited at present                                                                                                    |
| N   | Code List            | Display the entire available functions on edition, please<br>refer to [Editing Function List]                                                                                                    |
| 0   | Pattern Display Area | Display the pattern.                                                                                                    |

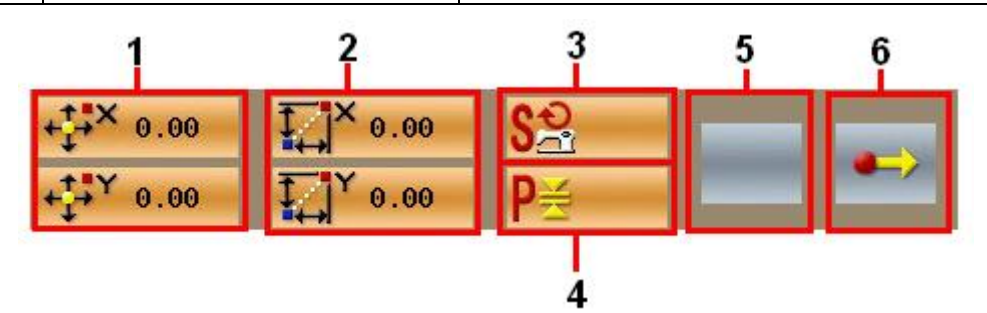

| No. | Project    | Content                                                  |  |
|-----|------------|----------------------------------------------------------|--|
| 1   | Absolute   | The absolute accordinate of the aureant needle position  |  |
| 1   | Coordinate | The absolute coordinate of the current needle position   |  |
| 2   | Relative   | The relative according to of the surrent people position |  |
| 2   | Coordinate | The relative coordinate of the current needle position   |  |
| 3   | Speed      | The sewing speed or jump feed speed of the current point |  |

| No. | Project                                                                                                    | Content                                                                                                    |
|-----|----------------------------------------------------------------------------------------------------|----------------------------------------------------------------------------------------------------|
| Δ   | Interval                                                                                                    | The length of current element stitch. (If the stitch is scaled, the value before the scaling will be displayed when the value is |
| -   | inter var                                                                                                    | loaded).                                                                                                    |
| 5   | Type of ElementType of present element. For sewing data, the type of elementbe displayed (like jump feed *), broken line *), free curve<br>and so on). For the mechanical orders, the type of the co-<br>order will be displayed (like thread-trimming). |                                                                                                    |
|     | Type of Needle<br>Entry Position                                                                                                    | The types of the needle entry position                                                                                           |
|     |                                                                                                    | Start of Design: Start point (origin) of the design                                                                              |
|     |                                                                                                    | $\boxed{\mathbf{x}}_{\underline{A}}^{\underline{x}}$ Middle Point of Element: the middle point of the element                    |
| 6   |                                                                                                    | (neither the top point nor the ending point of the element).                                                                     |
|     |                                                                                                    | Top Point: the top point of a broken line.                                                                                       |
|     |                                                                                                    | <b>End</b> Point of Element: the ending point of the element                                                                     |
|     |                                                                                                    | <b>End</b> Point of Pattern: the ending of pattern.                                                                              |

# **5.2 Pattern Edition**

By using the pattern editing functions, user can input the following pattern

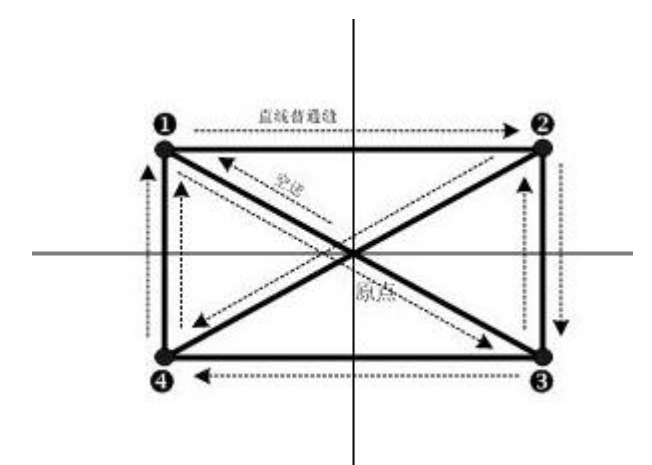

Input Points:

|   | X (mm) | Y (mm) |
|---|--------|--------|
| 0 | -40.00 | 25.00  |
| 0 | 40.00  | 25.00  |
| 6 | 40.00  | -25.00 |
| 4 | -40.00 | -25.00 |

Input order: shown as the dotted arrow in the left.

# **(1)** Input of Jump Feed

In the standard interface for pattern edition.

Press **to** display the interface for setting the jump feeding.

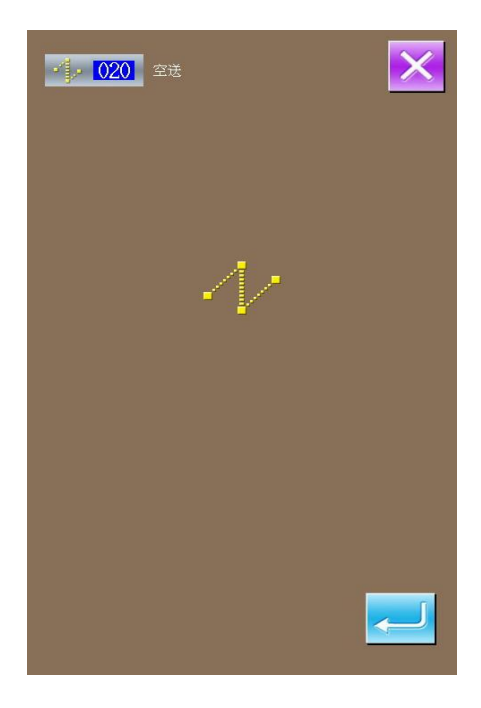

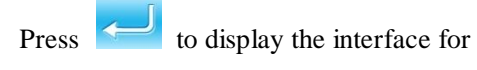

locating the jump feed position;

In the jump feed location interface, user can

|     |   |   | 2.1 |
|-----|---|---|-----|
|     | 4 | 3 |     |
| use |   | V | 1   |

to move the cursor (needle

position) to (-40, 25). Press for

confirmation, and then press

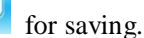

After that the system will return to the standard interface for pattern edition and display the stitch form of jump feed:

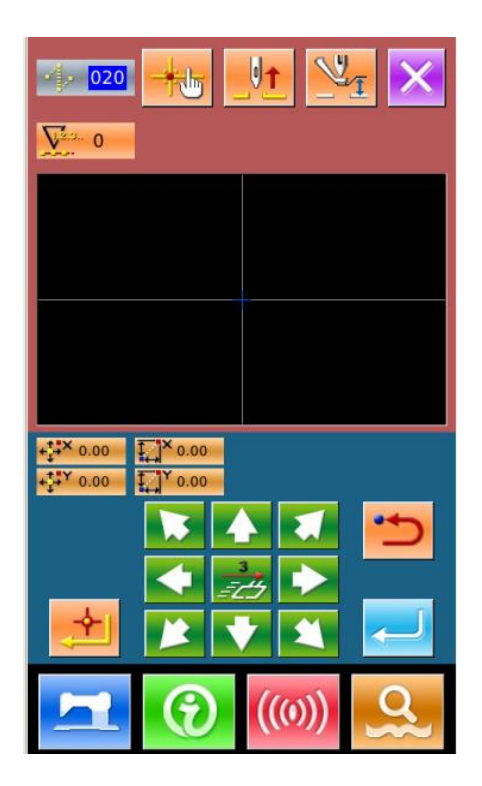

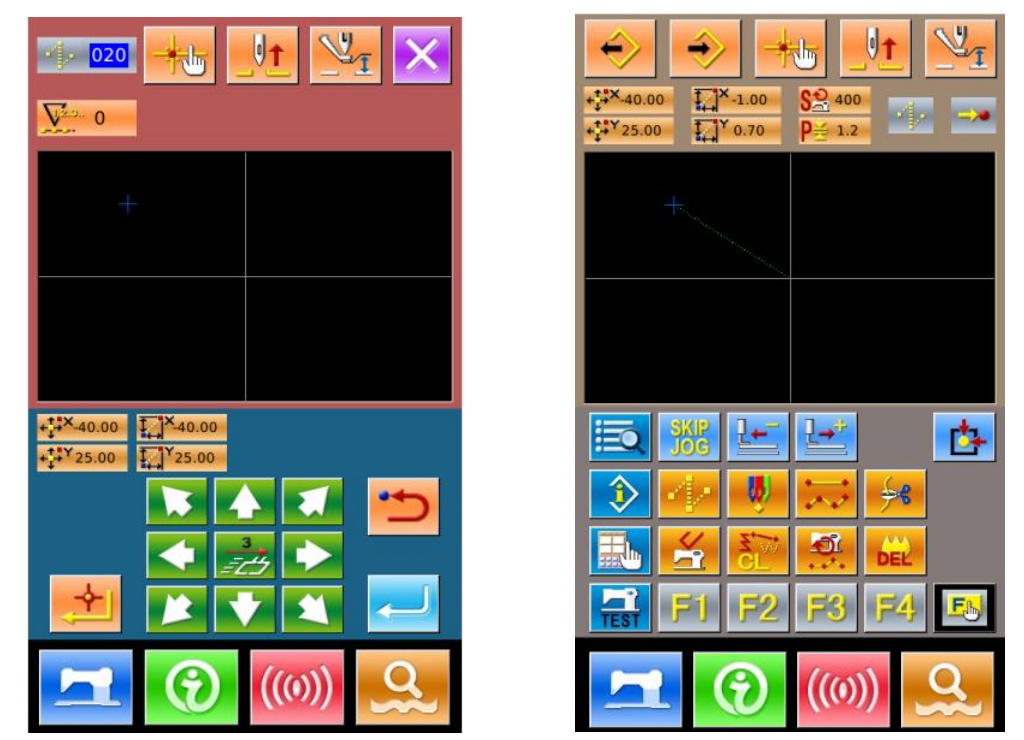

**②** Input of Linear Normal Sewing

In the "Function Code List", select the "023 Linear Normal Sewing" and then press to enter the interface for setting the linear normal sewing:

|                |                               | ×     |
|----------------|-------------------------------|-------|
| ÷€ 001         | Trimming thread               |       |
| <b>ç</b> 2 002 | Second Home                   | NO.   |
| <u>§</u> 003   | To stop halfway               |       |
| 004            | Reference point Setting       |       |
| <u>4</u> 005   | Inversion                     | 01/08 |
| 006            | One-Turn                      |       |
| <b>V</b> 007   | Thread tension 3              |       |
| <b></b> 010    | Delay                         |       |
| <b>6 014</b>   | Active tension value          |       |
| <b>U</b> 018   | Intermediate presser<br>value |       |
|                |                               |       |
|                |                               |       |

| • 023 Linear Sewing | ×        |
|---------------------|----------|
| 2.0mm               |          |
| 2800                |          |
|                     | <b>~</b> |
|                     |          |

In the interface for setting the linear normal

sewing, press **2.0mm** to enter the interface for setting the stitch length, as shown in right.

Press **3 a o** in sequence, to change the stitch length to "3.0". Press "Enter" for saving, and system will return to the interface for setting linear normal sewing

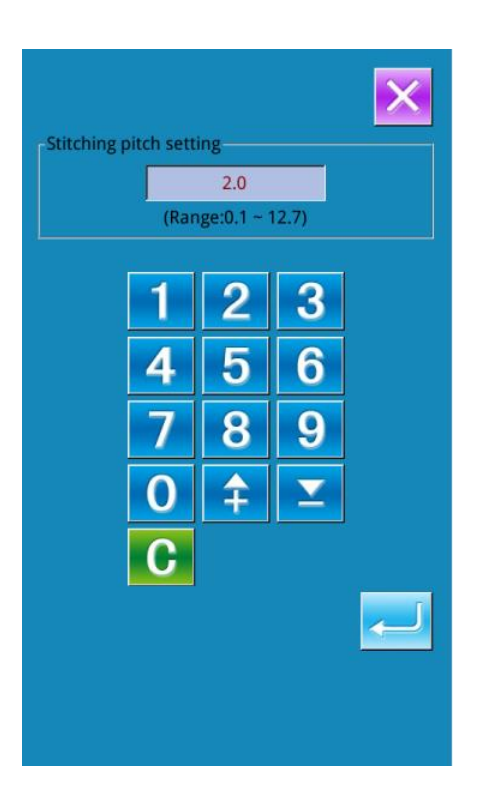

After confirming the value on "Sewing Stitch Length Button" is "3.0mm", user can press to enter the interface for setting the linear

normal sewing.

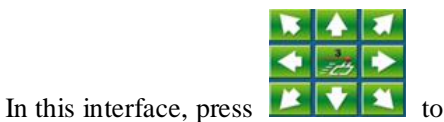

move the cursor (needle position) from  $\mathbf{0}$  to  $\mathbf{2}$ ,

and then press **E**. Repeat the above

operation to move the cursor in the order of

 $2 \rightarrow 3 \rightarrow 2 \rightarrow 0$ , which is shown in right

figure.

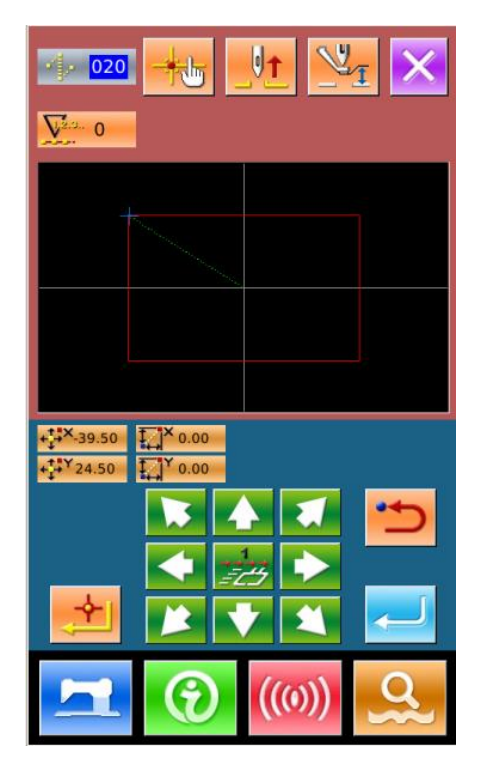

After confirming the pattern, user can press the

to create the pattern data. Then the system will return to the standard interface of the pattern edition and show the shape of pattern

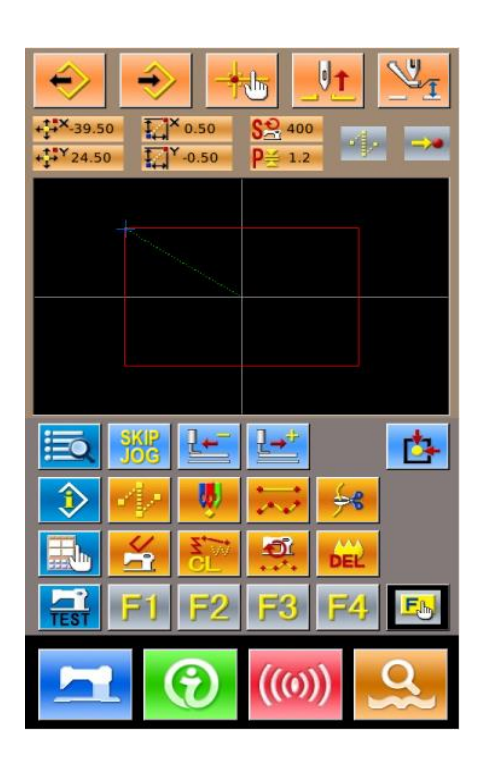

# **③** Save Pattern

Press to enter the interface for saving the pattern, where the edited pattern will be saved, as shown in right.

The system will set the number automatically, the user can also input the wanted number with number keyboard.

With 🕛 & Ü

, user can select the

storage position of the pattern. User can save the pattern at the storage media on operation panel, or save it at a U disk.

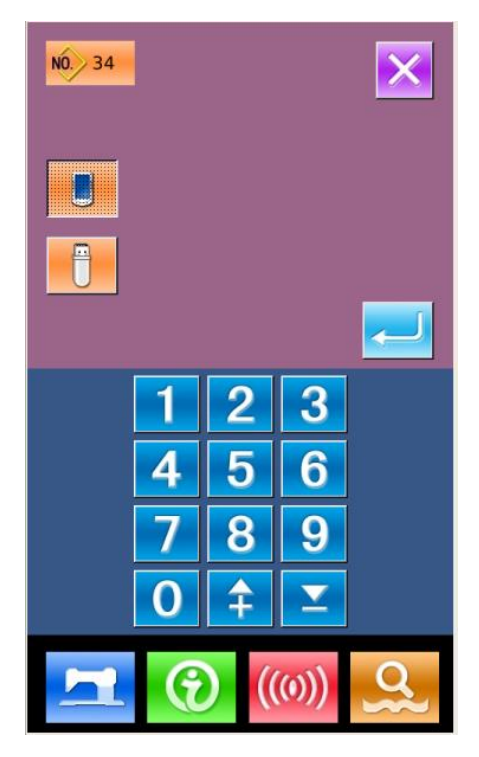

Press <

to save the pattern. At the

moment, the system will ask the user whether to insert the thread-trimming automatically. The interface at that time is shown as the right picture.

Press

to add the thread-trimming; press

to cancel adding the thread-trimming. After the operation, the system will return to the standard interface of pattern edition.

For the specific operations and descriptions on pattern edition, please refer to "SP-510 Pattern-making Operation Manual".

### 5.3 Quit Pattern Edition Mode

In the standard interface for pattern edition,

press to enter the mode selection interface, as shown in right.

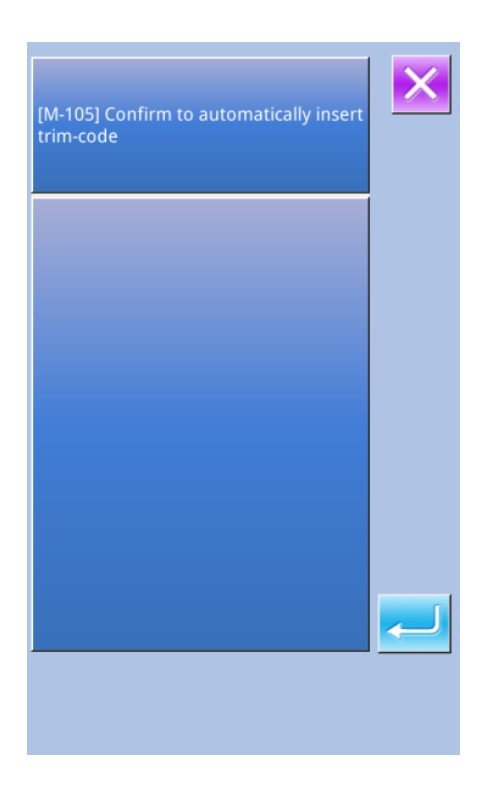

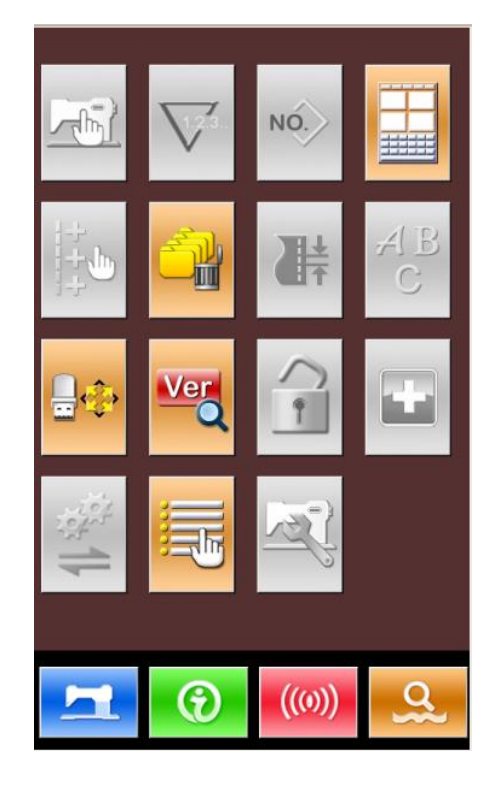

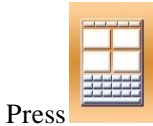

to shift between the sewing

mode and edition mode:

| # |  |
|---|--|
|   |  |

Edition Mode

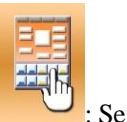

Sewing Mode

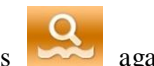

Press again to quit the interface for mode selection. At this time the system will ask user whether to return to the sewing mode. Press

to return to the sewing mode from the pattern edition mode.

| Sure? | Yes:Enter | No:X |  |  |
|-------|-----------|------|--|--|
|       |           |      |  |  |
|       |           |      |  |  |
|       |           |      |  |  |
|       |           |      |  |  |
|       |           |      |  |  |
|       |           |      |  |  |
|       |           |      |  |  |
|       |           |      |  |  |

# **6 Information Function**

Information Functions contain the following three functions:

- 1) The oil replacement (grease-up) time, needle replacement time, cleaning time, etc. can be specified and the warning notice can be performed after the lapse of the specified time.
- 2) Speed can be checked at a glance and the target achieving consciousness as a line or group is increased as well by the function to display the target output and the actual output.
- 3) Display the threading figure.

### 6.1 Information for Maintenance & Repair

#### **(1)** Display of Information Interface

In data input interface, press the Information Key (A) to activate the information interface.

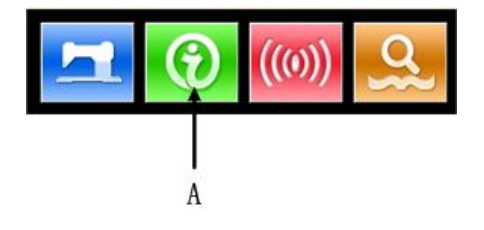

# ② Display of Maintenance & Repair Interface

|                         | 50 |        |
|-------------------------|----|--------|
| Please press the button | 01 | (B) to |

call the maintenance & repair interface.

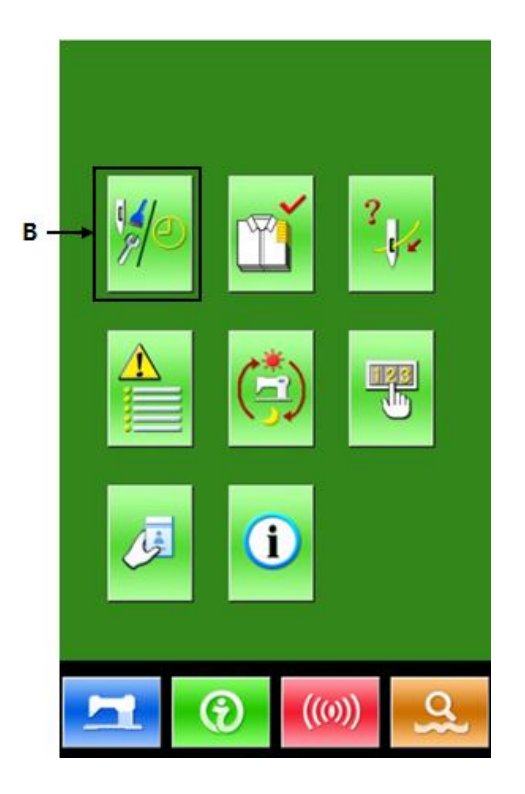

In the interface for maintenance and repair, the following three items are displayed.

1<mark>12</mark>1

: Needle replacement (thousand

stitches)

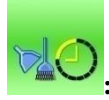

Cleaning time (hour)

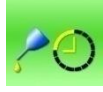

20000/20000

: Oil replacement time (hour)

The displays of the items are at button C. The interval of repair (maintenance) is at D; the left time for replacement is at E.

Additionally, user can clear the left time for replacement.

# 6.2 Maintenance & Repair Time Input

# **(1)** Display of Information Interface (Levels of Maintenance)

In the interface of data input, hold the Information Key (A) for 3 seconds to activate the interface of information (Maintenance level).

In that interface, there are six keys.

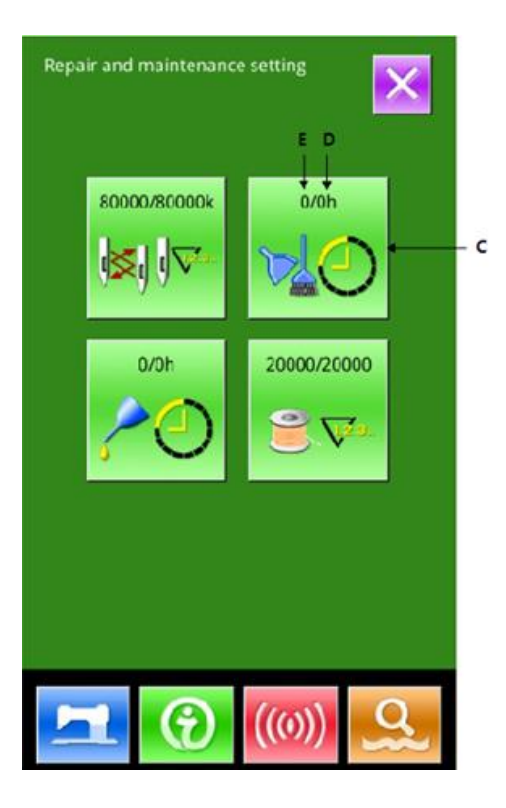

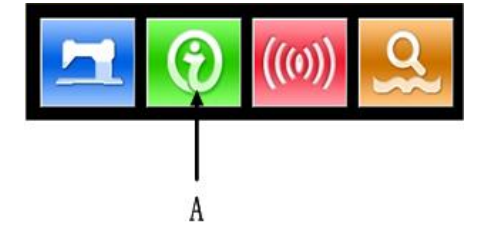

# (2) Display of Interface for Maintenance & Repair

Please press the Maintenance & Repair

Information Key

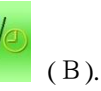

\* The descriptions about the three following buttons on the down part of this interface:

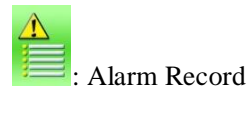

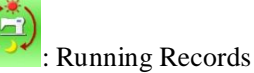

: Periodical Password

In the interface of maintenance and repair information, the system displays the content same to that on the ordinary maintenance and repair interface. Press the Item Button C (for changing the repair and maintenance time) to activate the relating input interface.

For an example, press cleaning time.

to set the

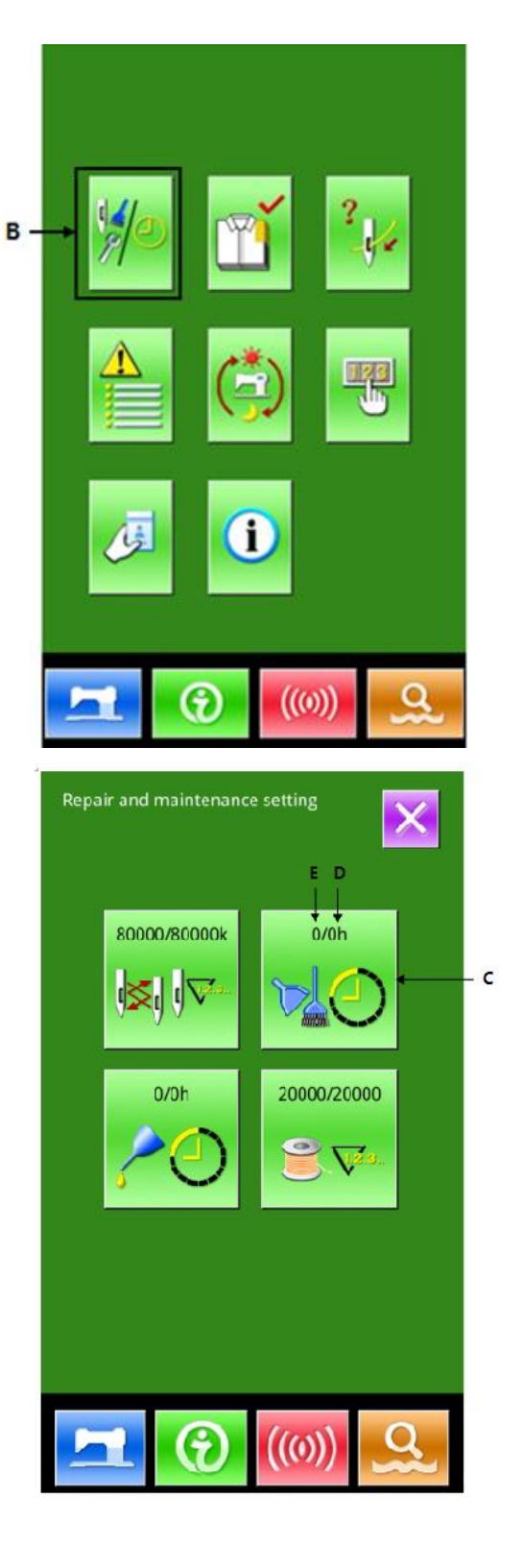

#### 3 Set Item for Maintenance & Repair

If the value of this item is set at 0, the function for maintenance and repair is stopped.

Use the number keyboard to input the set

value of this item, press to confirm the input.

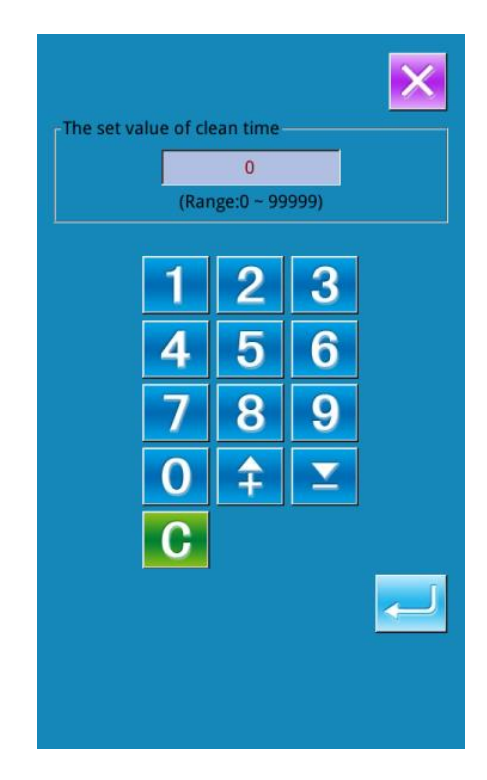

#### 6.3 Alarm Release

When it comes to the pointed time for maintenance or repair, the system will activate the prompt interface. If user wants to clear the maintenance and repair time, please press Enter. Before the clearance of the maintenance and repair time, the information prompt interface will be displayed after each one sewing task.

The following are the information prompt code for each item:

- •Needle Replacement: M052
- •Clean Time: M053

•Oil Replacement Time: M054

#### **6.4 Production Control**

In the interface of production control, the system will be able to display the amount of products from the beginning to now and the target producing amount. The two methods for displaying the interface of production control are shown at below:

- Via Information Data Input Interface
- Via Sewing Interface

# 6.4.1 Via Information Data Input Interface

#### **(1)** Display of Information Interface

In the interface of data input, please press the information key (A) to activate the interface of information.

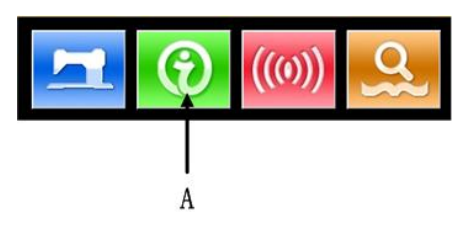

#### **2** Display of Production Control Interface

Press the key (B) in the interface of information to activate the production control interface (as shown in right).

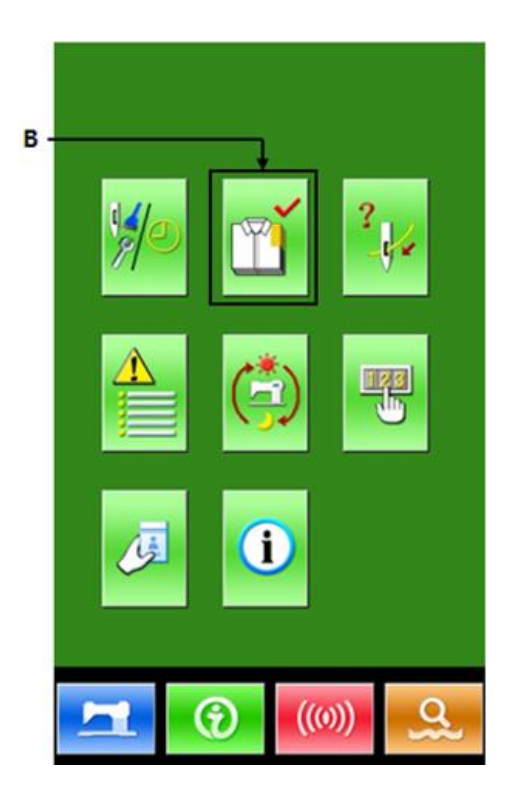

There are five items displayed on the interface of production control.

#### **A : Final Target Value**

Set the final target amount of production.

#### **B**: Existing Target Value

According to the pitch time, the target amount of sewing up to now is displayed automatically.

#### **C** : Actual Result Value

Automatically display the amount of pieces sewn.

#### **D**: Pitch Time of Target

Set the pitch time (Second) among each working process.

#### E: Unit Interval of Actual

Set the time for completing one process in actual.

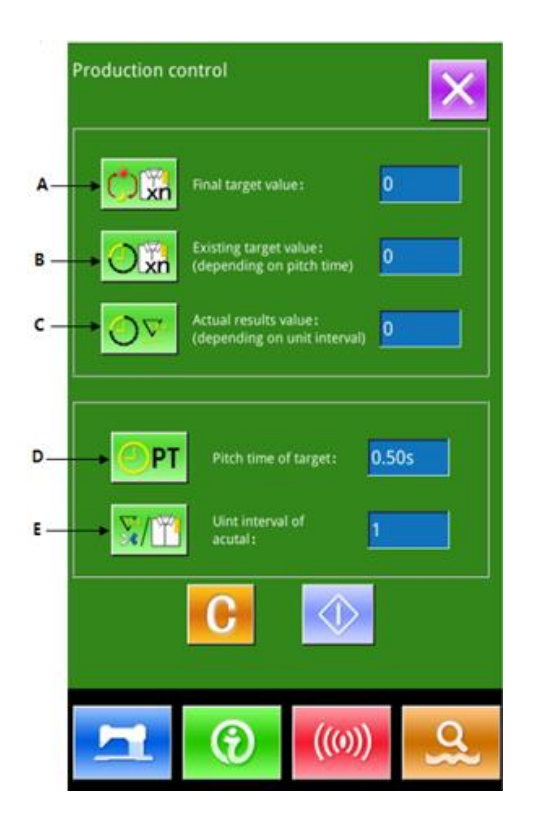

(0)

# 6.4.2 Via Sewing Interface

## **(1)** Display of Sewing Interface

After user presses in the data input interface, the sewing interface is displayed.

#### **②** Display of Production Control Interface

Press Information Key (A) in the sewing interface to activate the production control interface.

The displayed content and the functions are same to the content at above section

# 6.5 Setting on Production Control

#### 1 Display of Production Control Interface

Please refer to the Chapter 6.4 to enter the interface of production control.

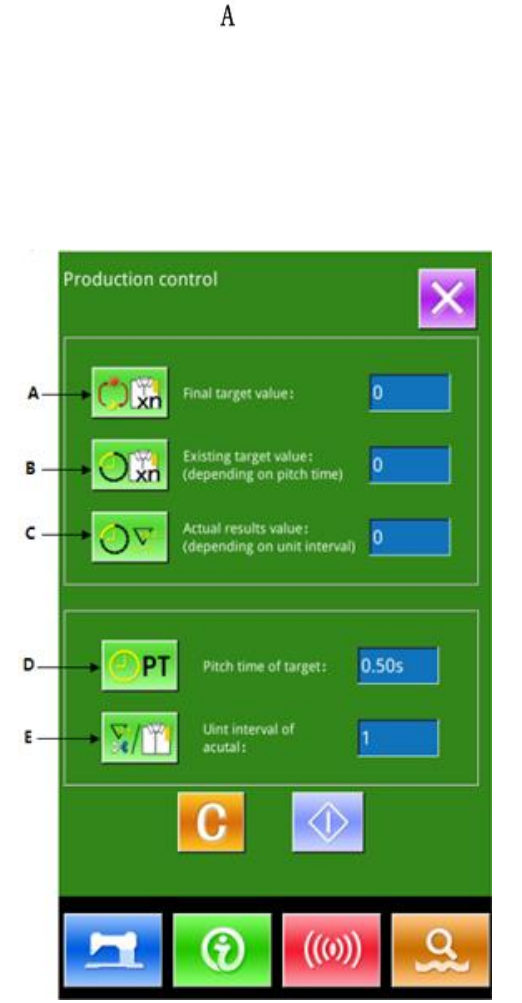

### **(2)** Input Final Target Value

At first, please input the number of the production target pieces to which the sewing is performed from now on. Press final target

value key

(C) to activate the

interface of final value input.

After the input of value, please press

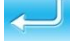

for confirmation.

#### **③** Input Pitch Time of Target.

Then, please input the pitch time at each

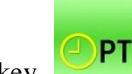

(D)

process. Press the pitch time key

at previous page to activate the interface for inputting the pitch time.

Input the desired figures. After the input,

please press **to confirm**.

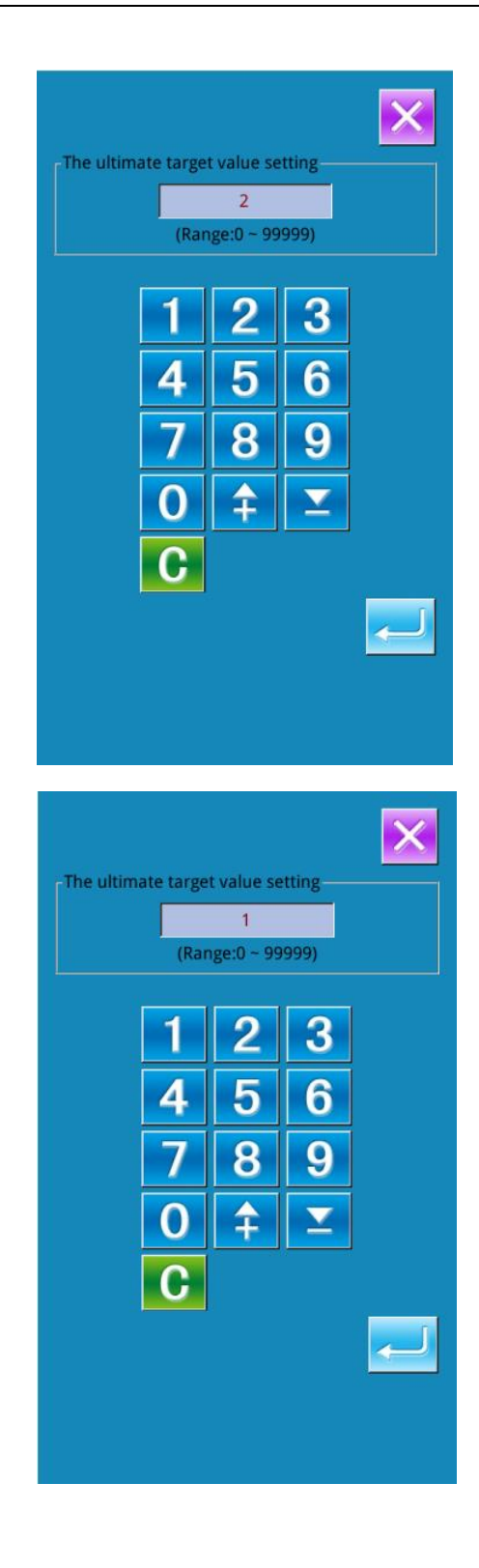

### **④** Input Unit Interval of Target

Then please input the average times

interval of piece work. Press

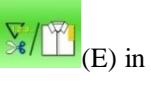

previous page to activate the interface for inputting

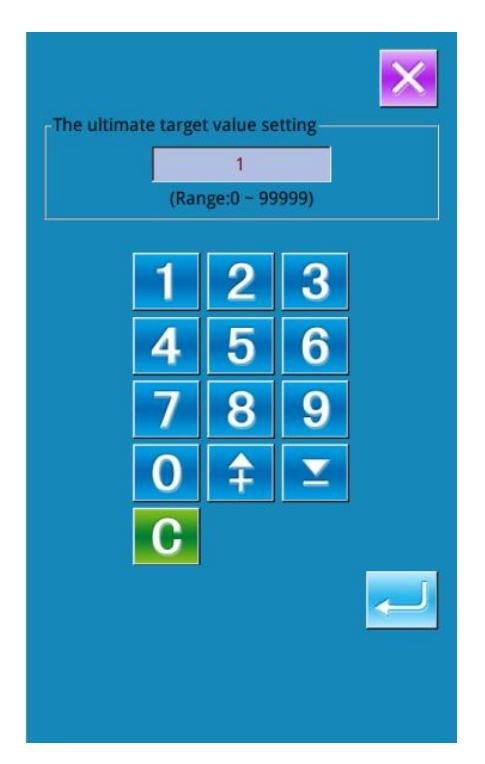

0

0.50s

ത്ര

I

#### **⑤** Start to Count Amount of Production

Press (I) to start counting the

number of production amount, the [Final

Target Value], [Existing Target Value] and [Actual Result Value] will turn to dark.

**Final Target Value:** Can be used as the time reference

**Existing Target Value:** The target value adds 1 after each time pitch set [Pitch Time of Target]

Actual Result Value: According to the value set at [Unit Interval of Actual] the system will start count the actual value by

adding 1 at finishing each piece

By setting the Target Value and the Actual Result Value, user can find out the change of productivity.

#### **6** Stop Counting

In the status of counting, you can see the

displayed on the screen. Press

to stop counting. After stop, the Counting Key

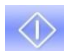

will take the position of . If user

wants to continue counting, please press

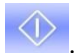

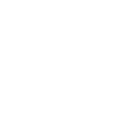

Production control

PT

**X**/F

Without pressing C, the value will

be kept.

#### ⑦ Clear the Data in Counter

For clearing the value of the counter, the user should stop the counter at first and then

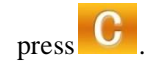

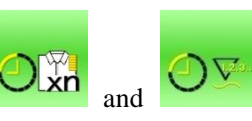

can be cleared.

The values of

# (Note: the clear key can only be displayed when the counter is stopped.)

After pressing **C**, the interface for confirming clearance is activated; then press

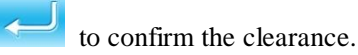

### 6.6 Display of Threading Figure

In the interface of information, press

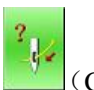

(C) to activate the threading figure.

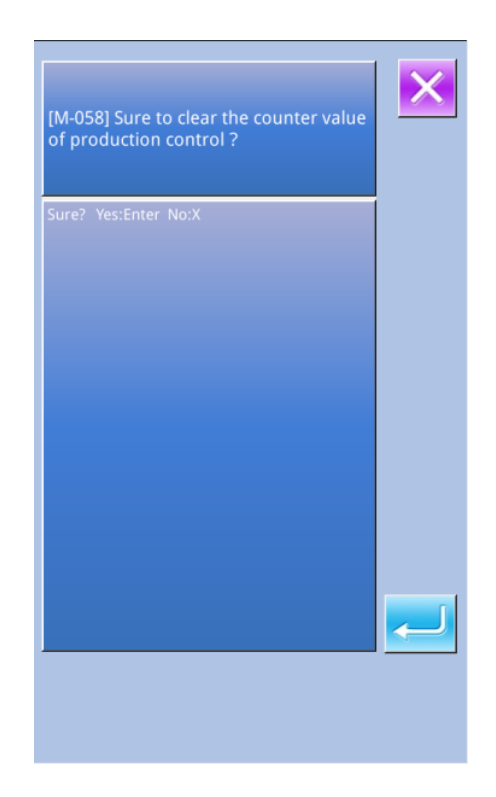

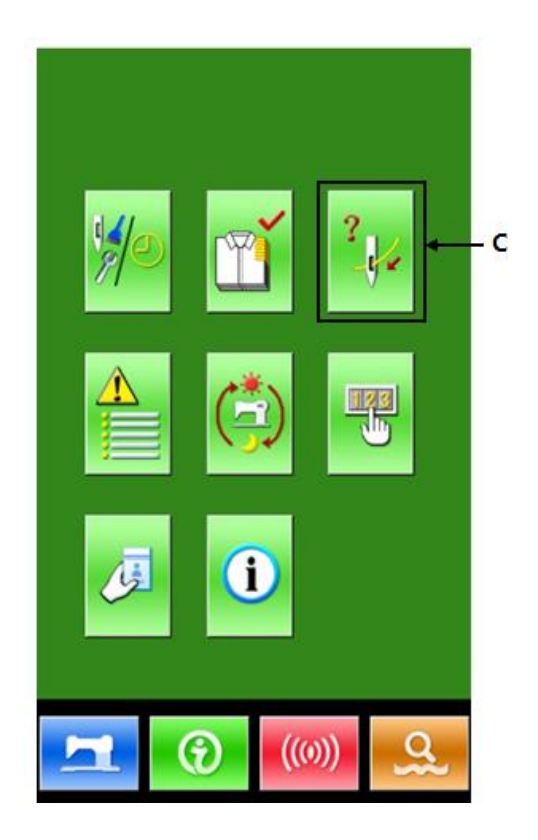

User can take reference when threading

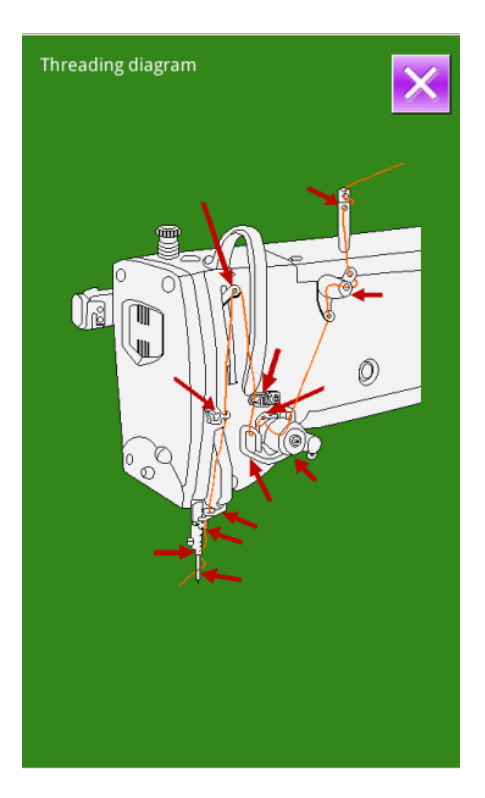

#### 6.7 Alarm Record

For qualified maintenance personnel,

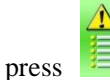

to enter the alarm record interface

(as shown in right). The interface displays the information of the fault occuring at the system. The smaller number means the later occurance.

Additionally, system also records the production value at each alarm.

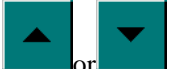

User can use \_\_\_\_\_\_ to turn the page, so as to check more alarm information.

Press **C** to clear all the fault record.

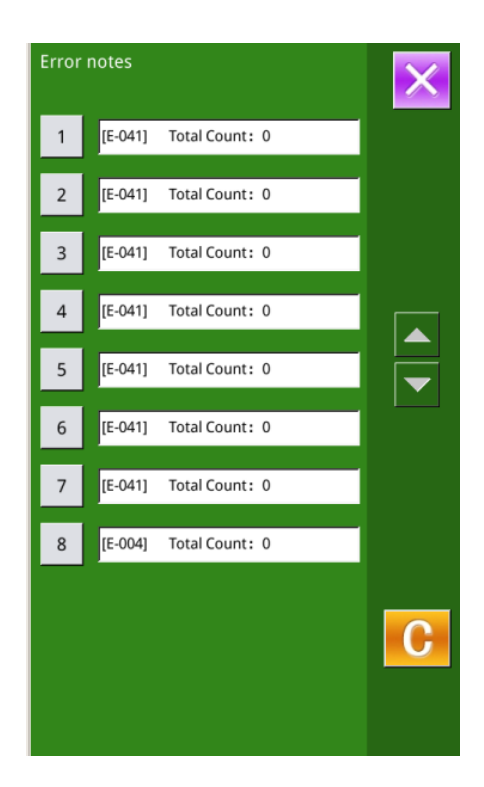

### 6.8 Running Records

For qualified maintenance personnel, press to inquire the running

information of machine.

Total Running Time: accumulated running times (hour)

Total Number: accumulated number of sewn pieces

Total Power-on Time: accumulated time of power-on (hour)

Total Sewing Stitches: accumulated number of stitch (1000 stitches as a unit).

Press "Clear" to clear the record value

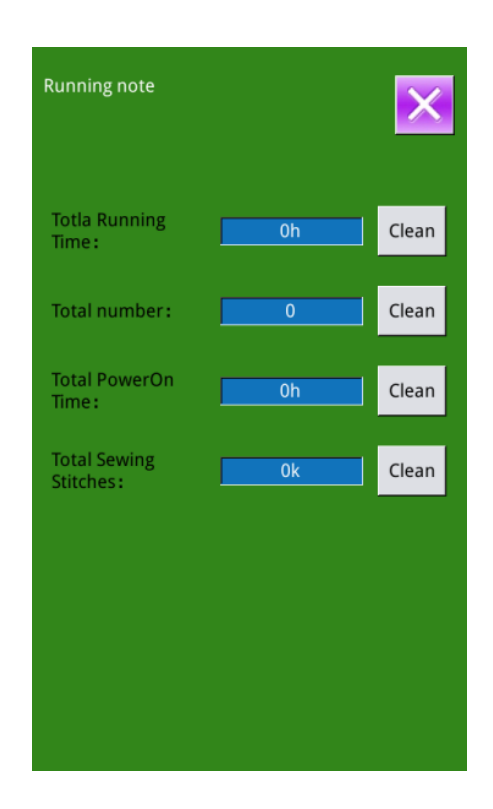

#### 6.9 Setting of Periodical Password

1) For qualified maintenance personnel,

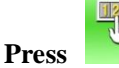

to set periodical password

In this interface, the system will ask user to input the User ID. Input the right manufacturer ID to enter the password management mode, where user can set and manage the periodical passwords.

- At most ten periodical passwords with different activation dates can be set
- The system will display the information of passwords set by manufacturer.

| Input user ID |   |   |   |   |   |  |  |
|---------------|---|---|---|---|---|--|--|
|               |   |   |   |   |   |  |  |
|               |   |   |   |   |   |  |  |
| 1             | 2 | 3 | 4 | 5 | 6 |  |  |
| 7             | 8 | 9 | 0 | А | В |  |  |
| с             | D | E | F | G | н |  |  |
| Ι             | J | к | L | М | N |  |  |
| ο             | Р | Q | R | s | т |  |  |
| U             | v | w | х | Y | z |  |  |
|               |   |   |   |   |   |  |  |
| X             |   |   |   |   |   |  |  |

2) Input the Correct Manufacturer ID to enter the password setting interface Before setting the password, user has to set board number and system clock

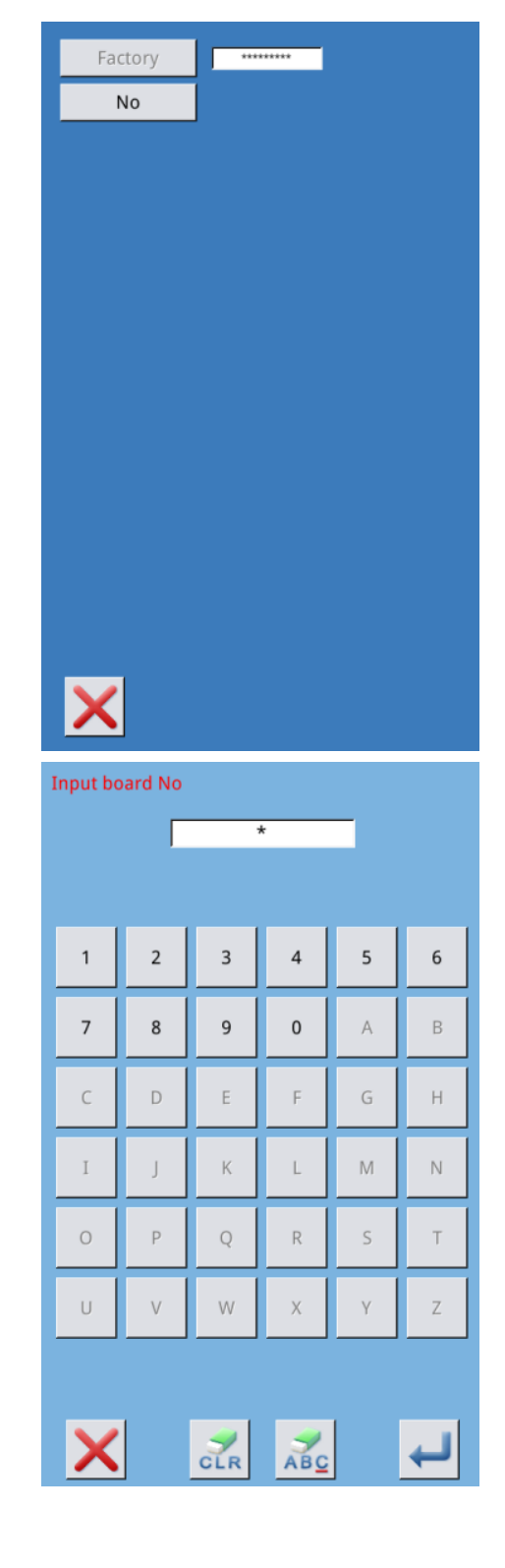

#### 3) Input Board Number

Press "Board Number" to enter the board number input interface. Input the board number

and press to finish the input

**%** The board is a four-figure number, from 0~9999

#### 4) Input System Clock

Press "Clock" to enter the interface for setting the system clock. And set the time.

|    |              |     |     | Н   | •   | 6 <mark>:18</mark> | Þ   |
|----|--------------|-----|-----|-----|-----|--------------------|-----|
| •  | October 2015 |     |     |     |     |                    |     |
|    | Sun          | Mon | Tue | Wed | Thu | Fri                | Sat |
| 40 | 27           | 28  | 29  |     | 1   | 2                  | 3   |
| 41 | 4            | 5   | 6   | 7   | 8   | 9                  | 10  |
| 42 | 11           | 12  | 13  | 14  | 15  | 16                 | 17  |
| 43 | 18           | 19  | 20  | 21  | 22  | 23                 | 24  |
| 44 | 25           | 26  | 27  | 28  | 29  | 30                 | 31  |
| 45 | 1            | 2   | 3   | 4   | 5   | 6                  | 7   |
|    |              |     |     |     |     |                    |     |
|    |              |     |     |     |     |                    |     |
|    |              |     |     |     |     |                    |     |
|    |              |     |     |     |     |                    |     |
|    |              |     |     |     |     |                    |     |
|    |              |     |     |     |     |                    |     |
|    |              |     |     |     |     |                    |     |
|    |              |     |     |     |     |                    |     |
|    |              |     |     |     |     |                    |     |
|    |              |     |     |     |     |                    |     |

#### 5) Input the super password

Press the "Super Password" to enter the interface for setting super password

- X At most, user can input nine-figure super passwords.
- **\*** At the password confirmation, make sure the passwords are the same.

| Input su | Input super password |   |   |   |   |  |  |  |
|----------|----------------------|---|---|---|---|--|--|--|
| 111      |                      |   |   |   |   |  |  |  |
|          |                      |   |   |   |   |  |  |  |
| 1        | 2                    | 3 | 4 | 5 | 6 |  |  |  |
| 7        | 8                    | 9 | 0 | А | В |  |  |  |
| с        | D                    | E | F | G | н |  |  |  |
| Ι        | J                    | к | L | м | N |  |  |  |
| 0        | Р                    | Q | R | s | т |  |  |  |
| U        | v                    | w | x | Y | Z |  |  |  |
|          |                      |   |   |   |   |  |  |  |
| X        |                      |   |   |   |   |  |  |  |

#### 6) Input periodical password

Press "Password-1" to enter the first password date, where user can input the first date for activation. After selecting the proper

date, user can press for confirmation.

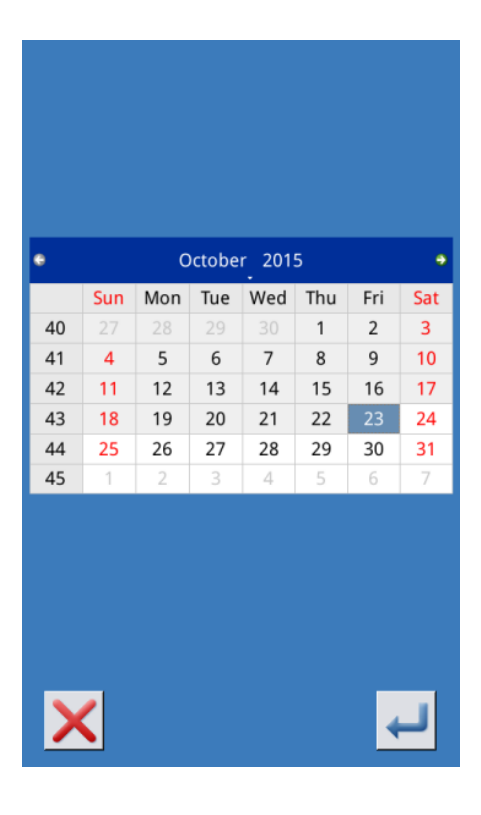

Then enter the password setting interface to input the password.

% The date should not be earlier than the system date

**\*** At the password confirmation, make sure the two input passwords are same

| Input password 1    |   |   |   |   |   |  |  |
|---------------------|---|---|---|---|---|--|--|
| Input password: *** |   |   |   |   |   |  |  |
|                     |   |   |   |   |   |  |  |
|                     |   |   |   |   |   |  |  |
| 1                   | 2 | 3 | 4 | 5 | 6 |  |  |
| 7                   | 8 | 9 | 0 | A | в |  |  |
|                     |   |   |   |   |   |  |  |
| С                   | D | E | F | G | н |  |  |
| Ι                   | J | к | L | м | Ν |  |  |
| ο                   | Р | Q | R | s | т |  |  |
| U                   | v | w | х | Y | z |  |  |
|                     |   |   |   |   |   |  |  |
|                     |   |   |   |   |   |  |  |

#### 7) Input other periodical passwords

The setting of other periodical password is the same with that in step  $\bigcirc$ . Please make reference to that.

**\*** The next activation date shall be later than the previous date.

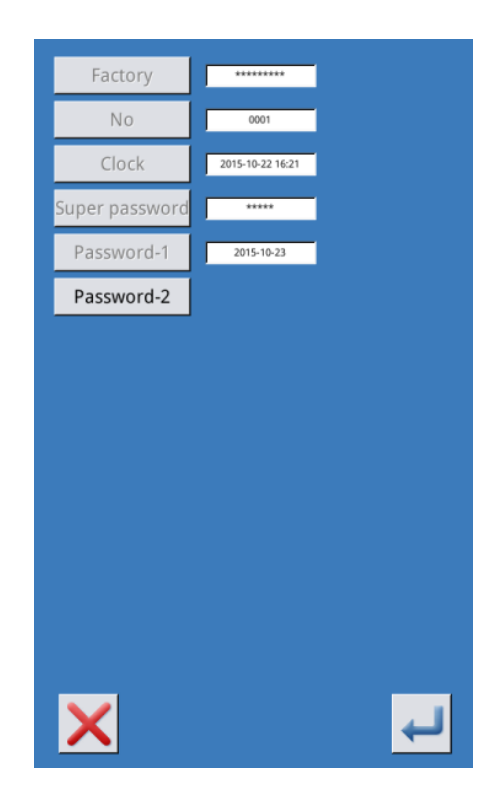

#### 8) Save Password

After inputting the password, please press

to save it. After the password is saved, the system will display "Save the password successfully", as shown in right figure.

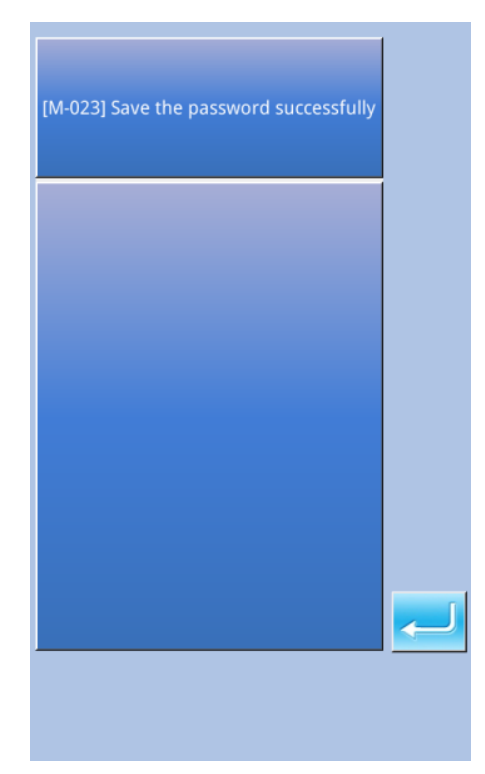

#### 9) Clear Password before Activation

It is to clear the passwords before its activation.

A. The method for entering the password interface is same to that of the password setting.

B. Input the right manufacturer ID to activate the right interface.

C. The system will display current clock and the activation dates.

D. Press to delete the password orderly.

Input the right periodical password to clear the current password. If the super password is input, all passwords will be cleared;

After the deletion of the password, the date of that password will be displayed in red.

If all the passwords are cleared, the system will automatically quit to the main interface of information.

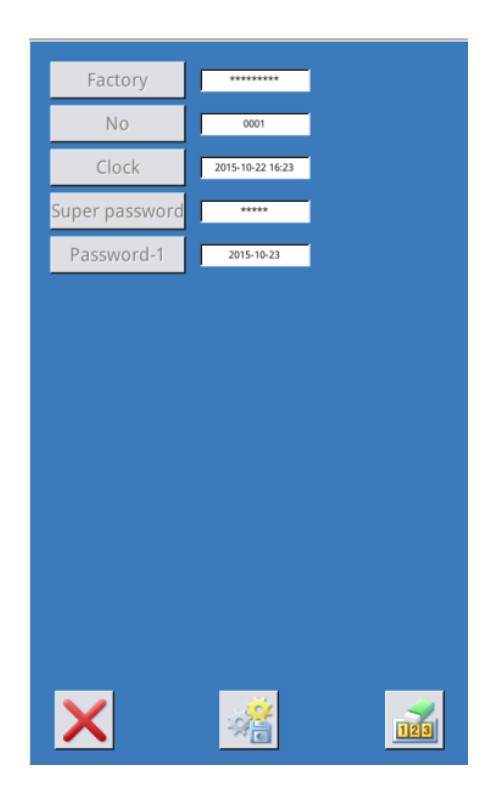

| Clear password1 |   |   |   |   |   |  |  |
|-----------------|---|---|---|---|---|--|--|
|                 |   |   |   |   |   |  |  |
|                 |   |   |   |   |   |  |  |
| 1               | 2 | 3 | 4 | 5 | 6 |  |  |
| 7               | 8 | 9 | 0 | A | В |  |  |
| с               | D | E | F | G | н |  |  |
| Ι               | J | к | L | м | N |  |  |
| ο               | Р | Q | R | s | т |  |  |
| U               | v | w | х | Y | z |  |  |
|                 |   |   |   |   |   |  |  |
|                 |   |   |   |   |   |  |  |

#### 10) Clear Password at Activation

If the system has password and that password is still effective, it will be activated at the activation day.

If user wants to use the machine he should input the right password.

A. The effective passwords include current password and super password

B. If the current password is input, the current password will be deleted. After user clears the current password, if it is the last password in machine, no more activation of password will happen in future.

C. If the super password is input, all the periodical passwords will be deleted.

#### 6.10 Intelligent Attendance Check

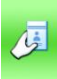

In the information interface, press

to enter the interface for the intelligent attendance check of the workers, as shown in right picture.

If the internet is available, workers can input their employee identification number and press Enter to send their information to the server.

If the information of workers has been stored in the server for intelligent factory, the attendance check information sent by the employees will be recorded into the work statistics.

The management personnel can use the mobile app of the intelligent factory to easily calculate the production and wages of the workers according to the work statistics.

Note: only operation panels with WIFI function can enable this function.

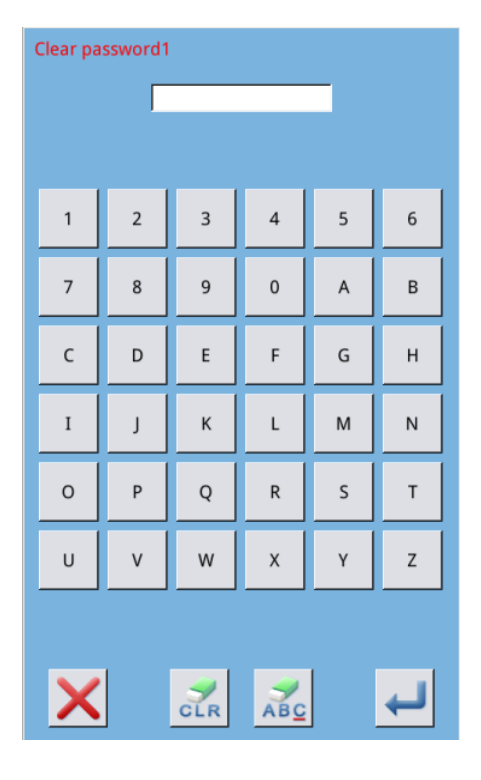

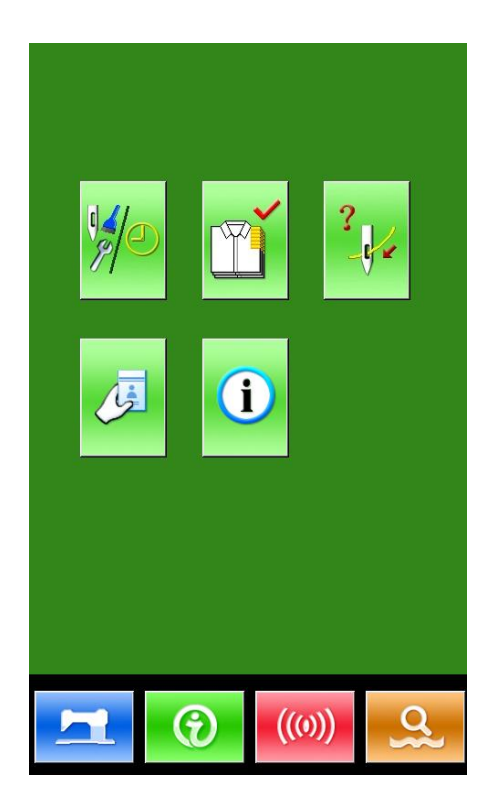

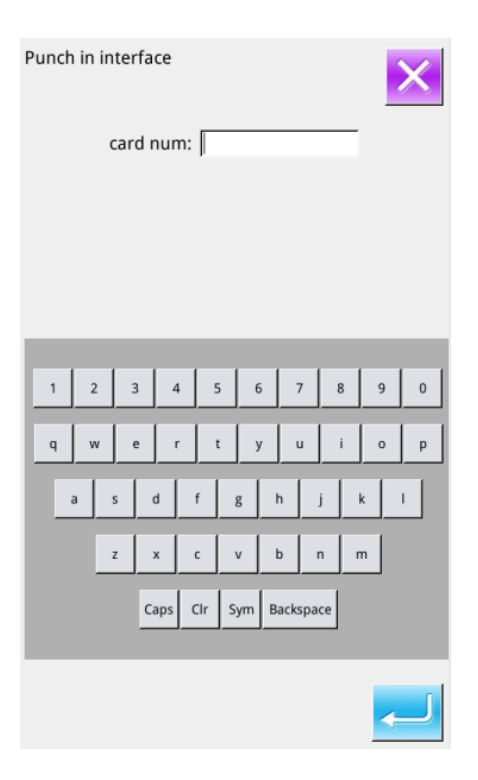

#### **6.11 Information Push**

For qualified maintenance personnel,

i

press to enter the interface for information push, as shown in right picture.

If the management personnel have sent information from the mobile app of the intelligent factory, the interface will display the latest information.

Press "Previous", "Next", or "Delete" keys to turn page or delete information.

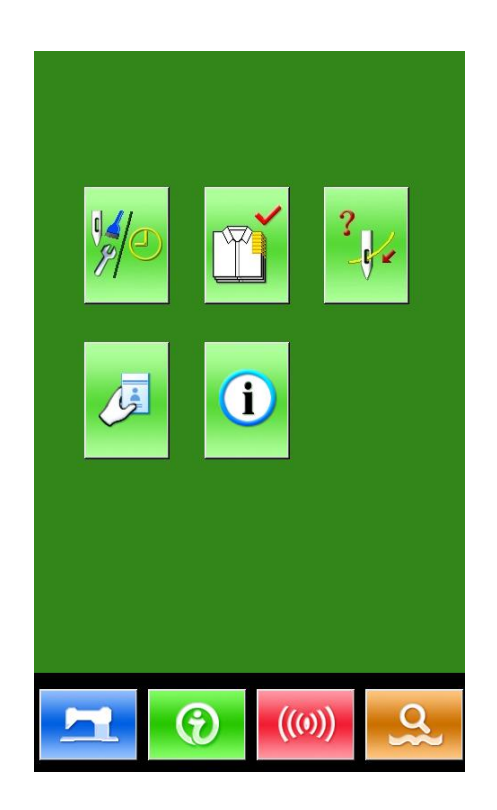
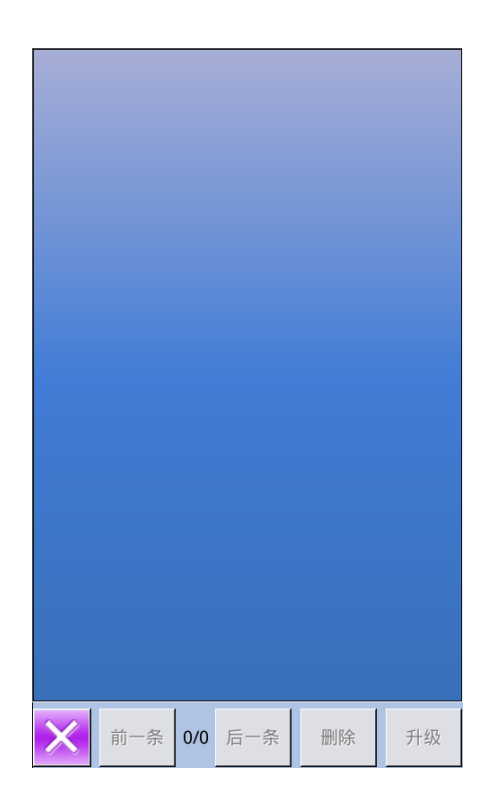

## 7 Communication Functions

At Communication, user can perform the following functions:

Download the sewing data made at other sewing machines or produced by the pattern-designing software to the sewing machine;

- Load sewing data to U disk or computer
- Load parameters from U disk
- > Input the parameters within the operation panel to U disk
- > Update the software within the operation panel

#### 7.1 About the Available Data

The available data is shown at below, as well as the data type:

| Data Type Standard Type |                           |  |
|-------------------------|---------------------------|--|
| VDT [0-9][0-9][1-9].vd  |                           |  |
| DXF                     | [0-9][0-9][1-9].dxf       |  |
|                         | [0-9][0-9][1-9].dst/      |  |
| D21/D2B                 | [0-9][0-9][1-9].dsb       |  |
| D/D A                   | [0-9][0-9][1-9].(1-599)/  |  |
| D/DA                    | [0-9][0-9][1-9].(600-999) |  |
| PAT [0-9][0-9][1-9].pat |                           |  |

When saving data to the U disk, user needs save it to the DH\_PAT folder. Otherwise, the file is unable to be read.

#### 7.2 Operations

#### **(1)** Display the Communication Interface

In the data input interface, press to display the communication interface.

#### **②** Select the relating operations

The following three kinds of functions can be selected in this interface:

- Pattern Transfer
- Parameter Transfer
- Software Update

Click the corresponding figure to perform the operations.

**③** Press **(())** to quit the Communication

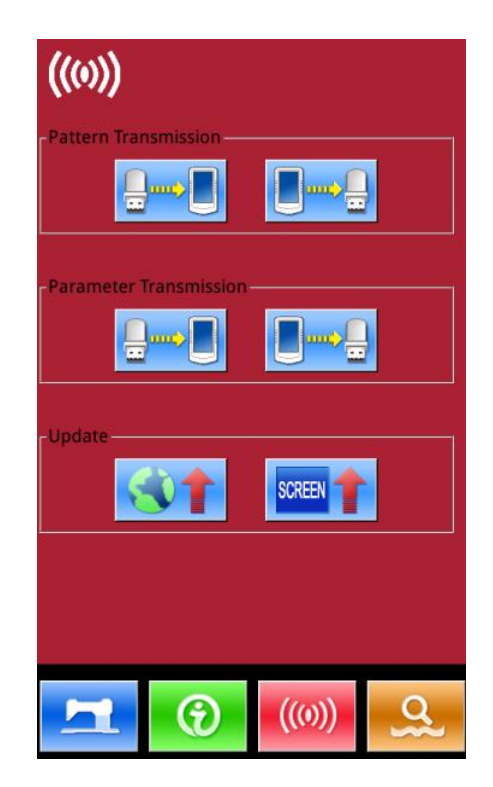

#### 7.3 Pattern Transfer

#### 1 Display the Communication Interface

A: Input patterns from U Disk to Operation Panel

B: Output patterns from Operation Panel to U Disk

- When inputting patterns from U disk, user has to save the pattern into the DH\_PAT in the U disk.
- When outputting patterns from operation panel, user has to save the pattern into the DH\_PAT in the U disk

Naming Method of Patterns within U Disk:

When inputting patterns from U disk, user need follow the naming rule at below::

File Name: 3 figures, 001~999

#### For Example:

Right Names: 100.vdt, 102.dst

Other naming methods are wrong, which cannot be recognized by machine

In default condition, the file name is the storage position after the file is copied to operation panel.

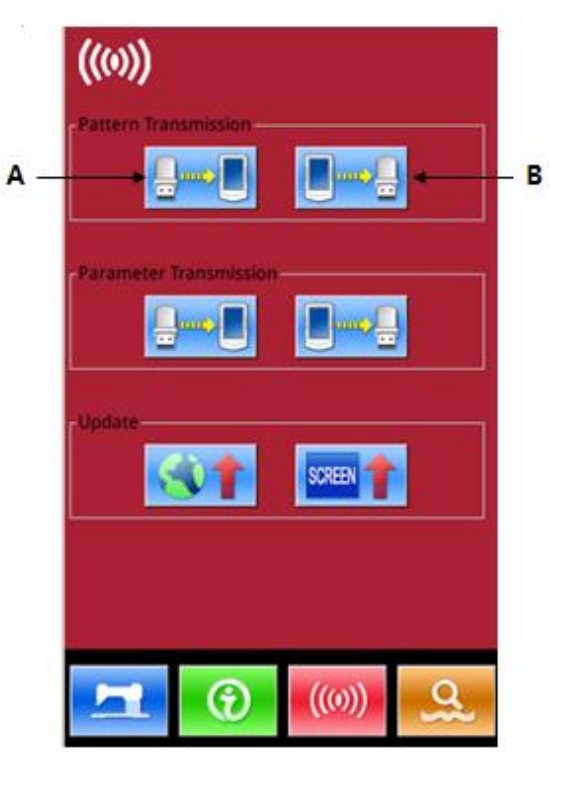

#### 7.3.1 Input Pattern from U Disk

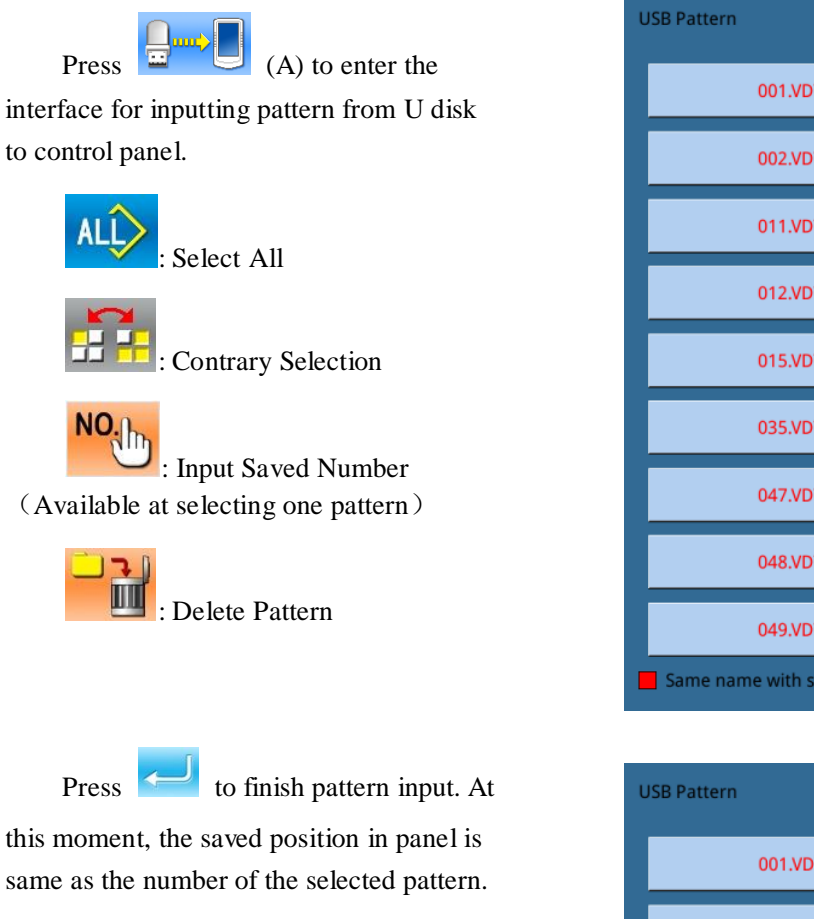

Note: the saved pattern cannot be replaced.

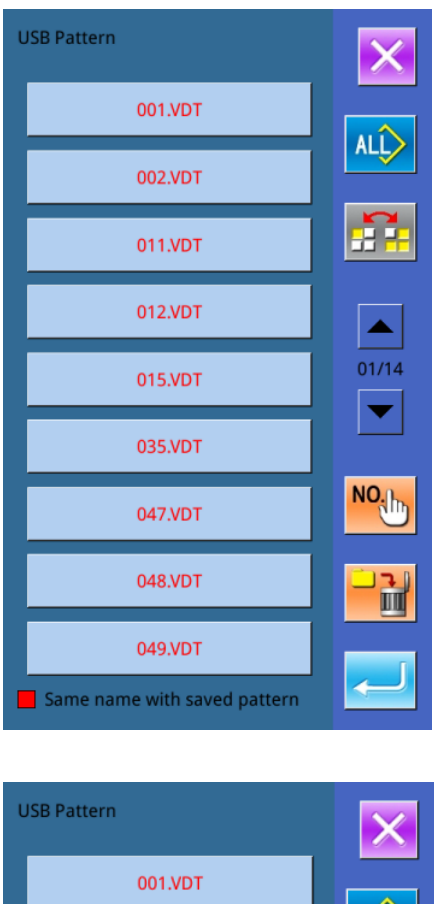

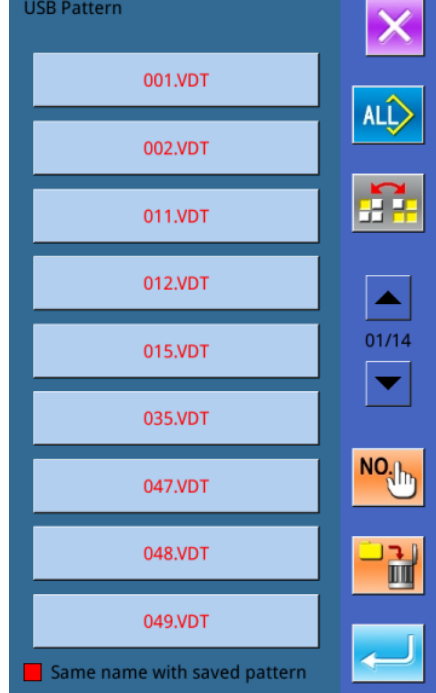

The pattern with name in red cannot be input, because its name is same to the existing pattern with the panel. User has to input number manually.

Press to enter the number input interface. The default number is the current empty number. User can also input number manually. Press ENTER to finish the operation.

Note: For the patterns with same name, user has to input it one by one. At selecting several patterns, user can not

use NO. key.

#### 7.3.2 Output Pattern to U Disk

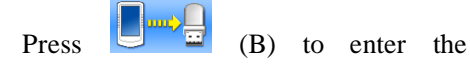

interface for outputting pattern to U disk.

Select the number and press to

finish the operation.

User can also delete patterns in batch at current interface.

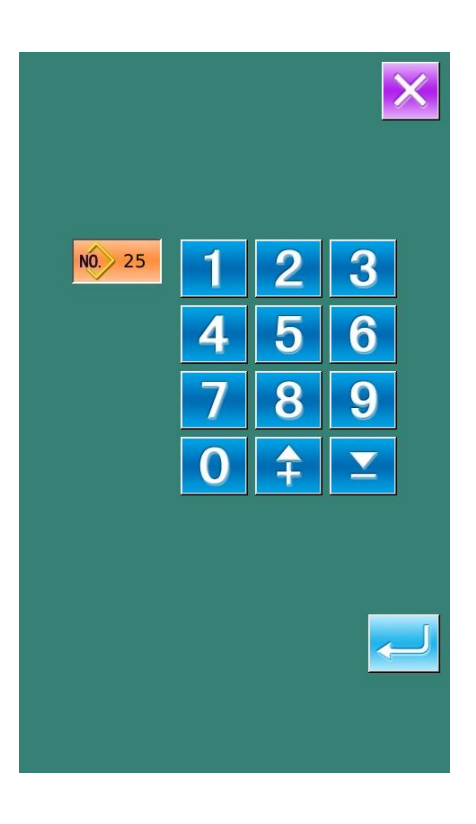

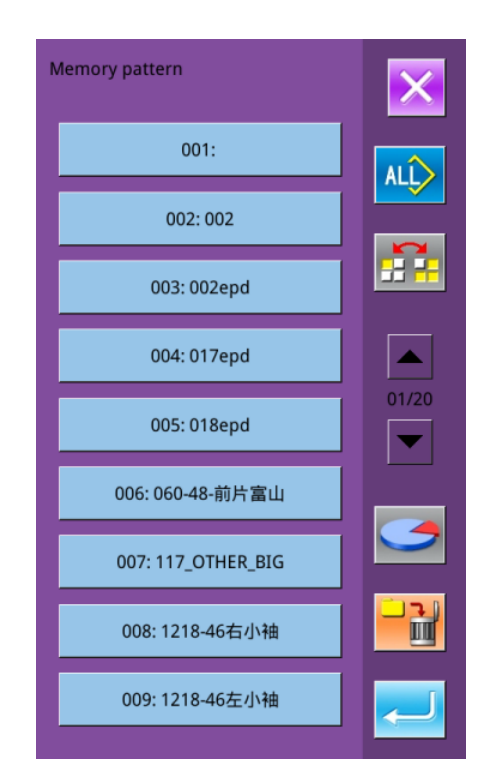

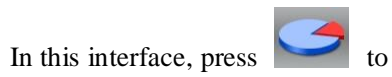

display the free room of the memory

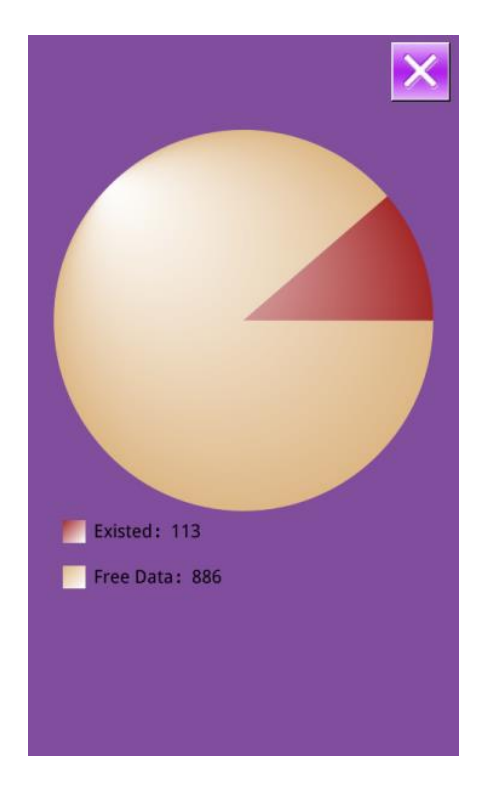

#### 7.4 Parameter Transfer

## 1 Display the Communication Interface

A: Input parameters from U Disk toOperation PanelB: Output parameters from OperationPanel to U Disk

- When inputting patterns from U disk, user has to save the parameters into the DH\_PARA in the U disk with name ukParam.
- When outputting patterns from operation panel, user has to save the parameters into the DH\_PARA in the U disk with name ukParam.
- \* The parameter file is the binary file, which is operated on the control panel. User can ot change that file manually, or the file may be damaged
- ② Press Button A to Input Parameters from U Disk to Operation Panel

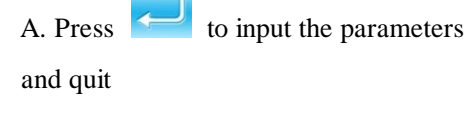

B. Press 🔀 to quit directly

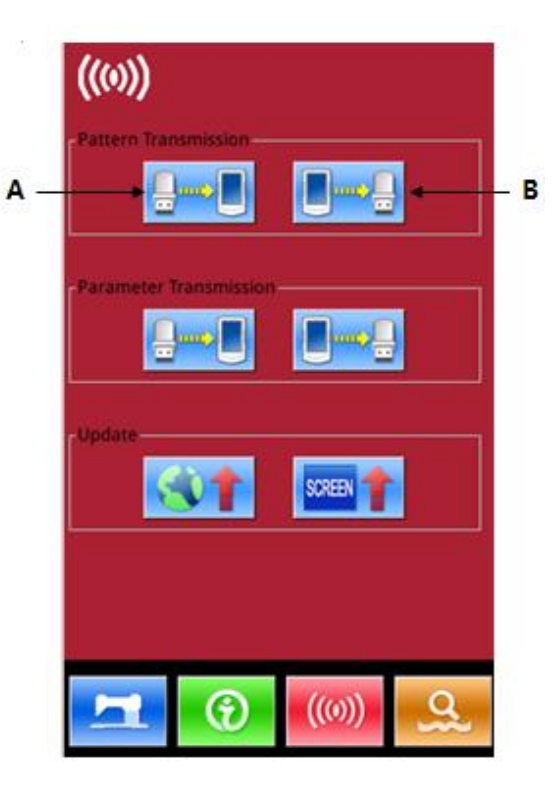

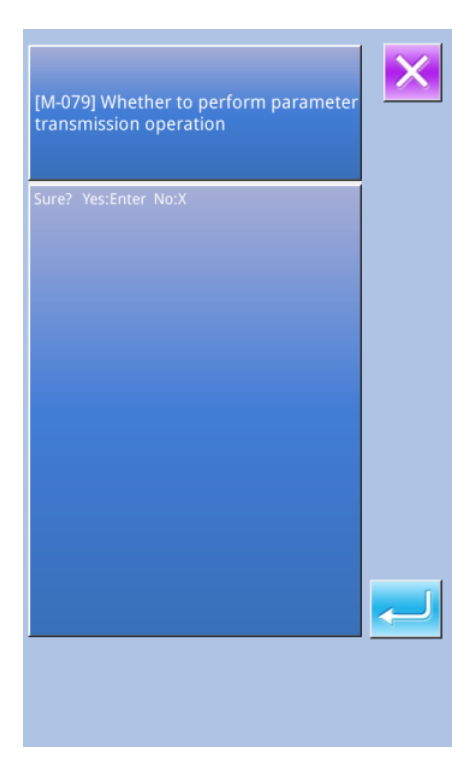

# Press Button B to Output Parameters to Operation Panel A. Press to output parameters from operation panel to U disk and quit. B. Press to quit directly.

#### 7.5 Software Update

#### 1) Display the Interface

In Communication interface, press

to enter Software Update Interface.

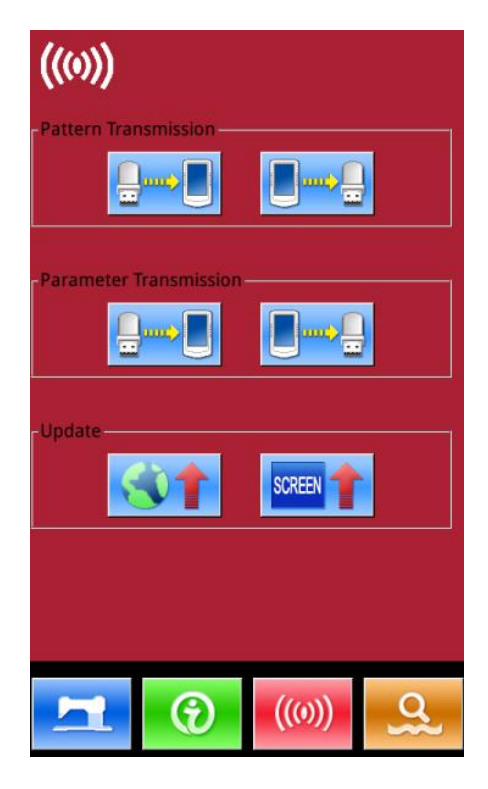

#### 2) **Update Selection** The software update contains: **Operation Panel Software** ٠ Icon Font Power-on Screen Video File Player Press **I** and **I** to turn the page. A: Press to finish the selected update and quit B: press K to quit directly C: User can select several items for update at the same time. The system will perform the update according

D. After the update, please restart the machine.

to the order

|        | ×                                                                                                    |
|--------|----------------------------------------------------------------------------------------------------|
| Panel  | Update panel program,please<br>name the file 400Machine,and<br>place under update in the U disk<br>directory |
| Icon   | Update icon file,please name the<br>file icon,and place under update<br>in the U disk directory              |
| Font   | Update font library,please name<br>the file font,and place under<br>update in the U disk directory           |
| Screen | Update boot screen,please name<br>the file screen.bin,and place<br>under update in the U disk<br>directory   |
| Main   | Update main program,please<br>name the file mControl,and place<br>under update in the U disk<br>directory    |
|        |                                                                                                    |

## 8 Mode & Parameter Setting

#### 8.1 Enter Mode and Parameter Setting

Press to shift between the data input interface and the mode interface (as shown in right picture), where the detailed settings and editions can be performed.

Hold for 3 seconds to enter the Mode Setting Level 2 status; hold that key for 6 seconds to enter the Mode Setting Level 3 status.

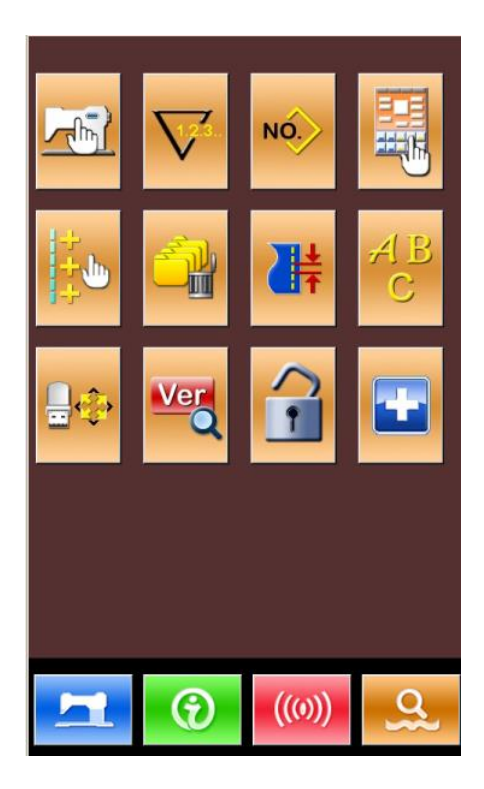

Mode Setting Level 2

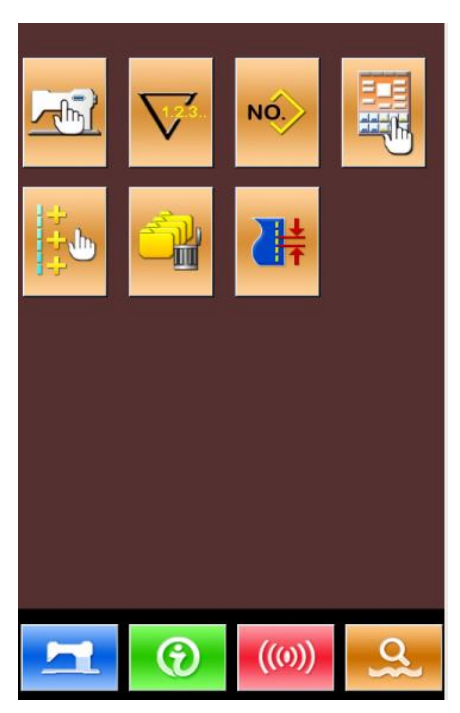

Mode Setting Level 1

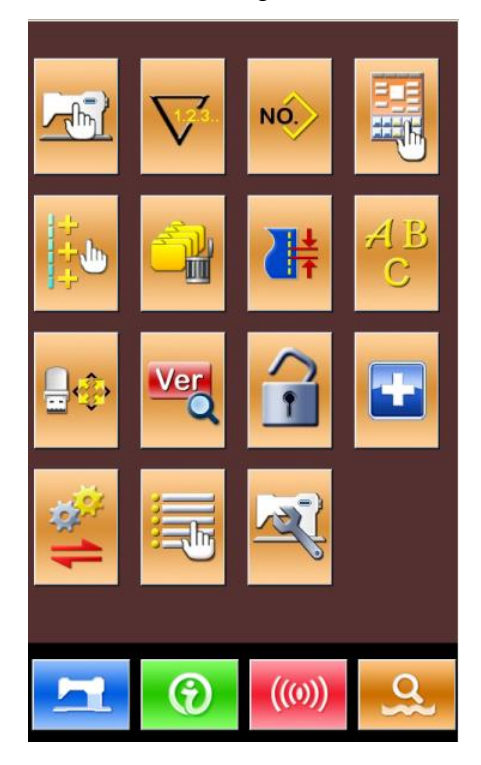

Mode Setting Level 3

| No. | Figure                                                  | Functions                                     | Description                                                             |
|-----|---------------------------------------------------------|-----------------------------------------------|-------------------------------------------------------------------------|
| 1   |                                                         | Level 1 Parameter Setting                     | Set parameters at level 1 (U)                                           |
| 2   | 2 Counter Setting                                       |                                               | Set type of counter, counting value and default value                   |
| 3   | NO.                                                     | Sewing Type Setting                           | Shift between the normal pattern sewing and combination pattern sewing. |
| 4   |                                                         | Pattern Edition                               | Enter pattern edition status                                            |
| 5   | 5 Parameter Setting Hotkeys Set the commonly used param |                                               | Set the commonly used parameters                                        |
| 6   |                                                         | Delete Patterns in Batch                      | Delete patterns in batch                                                |
| 7   | Stitch Length Setting                                   |                                               | Change the length of stitches                                           |
| 8   | ABC                                                     | Letter Sewing Edition                         | Set letter sewing                                                       |
| 9   | <b>.</b>                                                | Initialization                                | Initialize the system                                                   |
| 10  | Ver                                                     | Software Version Inquiry                      | Inquire the versions of the current panel                               |
| 11  | •                                                       | Keyboard Lock Lock some functions that can be |                                                                         |
| 12  | -                                                       | Test Mode                                     | Set the mechanical devices and LCD                                      |

## **Function List:**

| No. | Figure               | Functions                     | Description                                      |  |  |
|-----|----------------------|-------------------------------|--------------------------------------------------|--|--|
| 13  | 13 Parameter Back-up |                               | Backup or recover the current parameters         |  |  |
| 14  |                      | Activate Parameter<br>Edition | Activate or deactivate the edition of parameters |  |  |
| 15  | Mar.                 | Level 2 Parameters Setting    | Set the Level 2 (K) parameters                   |  |  |

### 8.2 Level 1 Parameters Setting

#### 1) Set Parameter

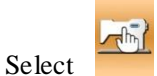

to enter the interface for

Level 1 parameter setting (shown in right picture).

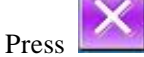

to quit the setting interface.

When some parameters are changed, the system will display the "Modified" in the parameter setting interface.

Select the parameter for changing; Then the system will enter the setting status. The parameters are separated as "Input Type" and "Selection Type". Please refer to the example at below:

| 01/09 | Encrypt                                             | ×        |
|-------|-----------------------------------------------------|----------|
| U01   | Max. Speed                                          | 2500     |
| U02   | Start speed of 1st stitch(with thread clamp)        | 800      |
| U03   | Start speed of 2nd stitch(with thread clamp)        | 1500     |
| U04   | Start speed of 3rd stitch(with thread clamp)        | 2000     |
| U05   | Start speed of 4th stitch(with thread clamp)        | 2500     |
| U06   | Start speed of 5th stitch(with thread clamp)        | 2500     |
| U07   | Thread tension of 1st stitch(with thread clamp)     | 200      |
| U08   | Thread tension setting at thead trimming            | 0        |
| U09   | Thread tension changeover timing at thread trimming | 0        |
| Modi  | fied                                                |          |
|       |                                                     | <u>Q</u> |

#### Select U191 and enter the interface below (Input)

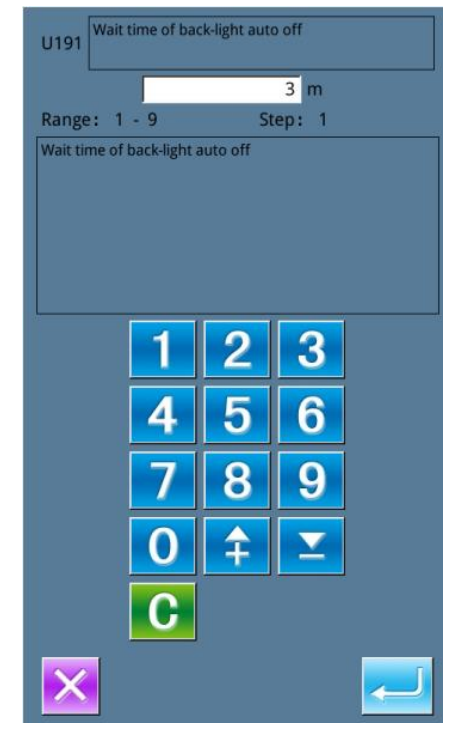

#### **2** Parameter Encryption

Press "Encryption" to enter the password input interface.

- \* Press **T** to clear all the content
- \* Press *key* to erase one figure at each pressing
- % the default password is the manufacturer ID

Select U190 and enter the interface below (Selection)

| U190 | Back-Light auto off | 01/01 |
|------|---------------------|-------|
| OFF  | Disable auto off    |       |
| ON   | Auto off            |       |
|      |                     |       |
|      |                     |       |
|      |                     |       |
|      |                     |       |
|      |                     |       |
| ×    |                     |       |

| Input Password |   |   |     |   |   |
|----------------|---|---|-----|---|---|
|                | Γ |   |     |   |   |
|                |   |   |     |   |   |
| 1              | 2 | 3 | 4   | 5 | 6 |
| 7              | 8 | 9 | 0   | A | В |
| с              | D | E | F   | G | н |
| I              | J | к | L   | М | N |
| ο              | Ρ | Q | R   | S | т |
| U              | v | w | х   | Y | z |
|                |   |   |     |   |   |
| X              |   |   | АВС |   | ł |

Input the right password to enter the interface for parameter encryption Select the parameter for encryption.

- ※ Press [Select All] to attach password to all the parameters
- \* Press [ Reverse ] to select parameter for encryption in reverse way
- % Press【Change】 to change the password, the default is the manufacturer ID

Press **1** to quit the encrypting function

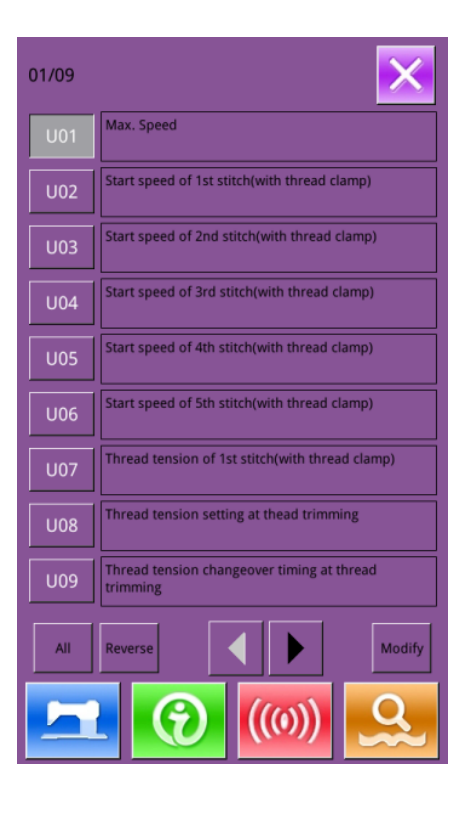

#### **③** Check the changed parameter

When parameter is changed, the system will display "Modified" key at parameter setting interface.

In the parameter setting interface, press [Modified] to check the changed parameters.

- A. At first, the system will ask user to input the password. After inputting the right password, user can enter the interface for inquiring changed parameters.
- B. Under the interface of changed parameter inquiry, user can find the list containing all the changed parameters. In that interface:
- ※ Press 【All Rest. 】 will restore all the changed parameters to their default values
- Click Parameter Name, like [ Back Light Auto Off] and then press [Select Rest.] to restore this parameter to the default value. User can select several parameters' name in the interface.
- Press Parameter Number, like [U190] to enter the parameter setting interface, where user can reset the parameter value.

\* Press to quit the interface

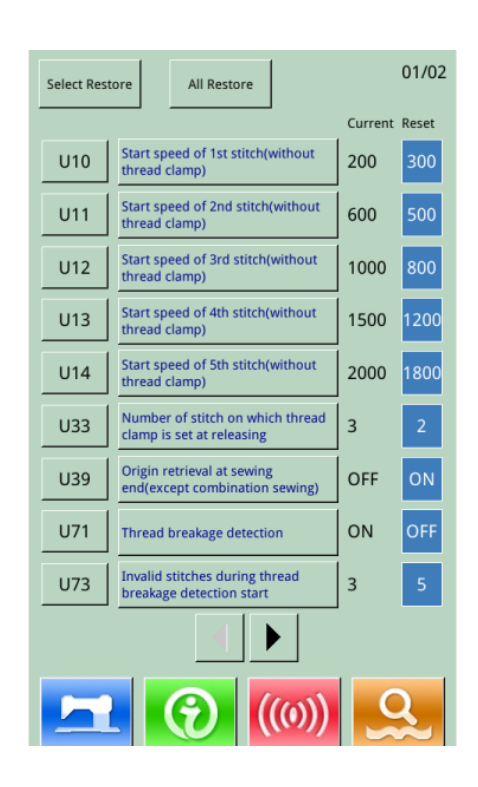

| No. | Parameter                                   | Range                       | Unit  | Default value |
|-----|---------------------------------------------|-----------------------------|-------|---------------|
| U01 | Max. Speed                                  | 200~2800                    | 100rp | 2500rpm       |
|     |                                             |                             | m     |               |
| U02 | Start Speed of 1st Stitch (with             | 200~2800                    | 100rp | 800rpm        |
|     | thread clamp)                               |                             | m     |               |
| U03 | Start Speed of 2 <sup>nd</sup> Stitch (with | 200~2800                    | 100rp | 1500rpm       |
|     | thread clamp)                               |                             | m     |               |
| U04 | Start Speed of 3 <sup>rd</sup> Stitch (with | 200~2800                    | 100rp | 2000rpm       |
|     | thread clamp)                               |                             | m     |               |
| U05 | Start Speed of 4th Stitch (with             | 200~2800                    | 100rp | 2500rpm       |
|     | thread clamp)                               |                             | m     |               |
| U06 | Start Speed of 5 <sup>th</sup> Stitch (with | 200~2800                    | 100rp | 2500rpm       |
|     | thread clamp)                               |                             | m     |               |
| U07 | Thread Tension of 1st Stitch                | 0~200                       | 1     | 200           |
|     | (with thread-catching function)             |                             |       |               |
| U08 | Thread-tension at                           | 0~200                       | 1     | 0             |
|     | Thread-trimming                             |                             |       |               |
| U09 | Thread Tension Changeover                   | -6~4                        | 1(4°) | 0             |
|     | Timing at Thread-trimming                   |                             |       |               |
| U10 | Start Speed of 1st Stitch (No               | 200~1500rpm                 | 100rp | 300rpm        |
|     | Thread-catching)                            |                             | m     |               |
| U11 | Start Speed of 2 <sup>nd</sup> Stitch (No   | 200~2700rpm                 | 100rp | 500rpm        |
|     | Thread-catching)                            |                             | m     |               |
| U12 | Start Speed of 3 <sup>rd</sup> Stitch (No   | 200~2700rpm                 | 100rp | 800rpm        |
|     | Thread-catching)                            |                             | m     |               |
| U13 | Start Speed of 4th Stitch (No               | 200~2700rpm                 | 100rp | 1200rpm       |
|     | Thread-catching)                            |                             | m     |               |
| U14 | Start Speed of 5 <sup>th</sup> Stitch (No   | 200~2700rpm                 | 100rp | 1800rpm       |
|     | Thread-catching)                            |                             | m     |               |
| U15 | Thread Tension of 1st Stitch                | 0~200                       | 1     | 0             |
|     | (No thread-catching function)               |                             |       |               |
| U16 | Thread Tension Changeover                   | -5~2                        | 1     | -5            |
|     | Phase at Sewing Start (No                   |                             |       |               |
|     | thread-catching function)                   |                             |       |               |
| U25 | Sewing Counter Unit                         | 1~30                        | 1     | 1             |
| U26 | Presser Height at 2 step                    | 50~90                       | 1     | 70            |
|     | scrolling                                   |                             |       |               |
| U32 | Buzzer Setting                              | 0: OFF: NBuzzer off         |       | 2             |
|     |                                             | 1: PAN: Control Panel Voice |       |               |
|     |                                             | available                   |       |               |

## 8.2.1 List of Level 1 Parameters

| No. | Parameter                        | Range                            | Unit  | Default value |
|-----|----------------------------------|----------------------------------|-------|---------------|
|     |                                  | 2: ALL:Voice Control Panel and   |       |               |
|     |                                  | buzzer available                 |       |               |
| U33 | Number of stitch on which        | 1~7                              | 1     | 4             |
|     | thread clamp is set at releasing |                                  |       |               |
| U34 | Thread Clamp Delay Timing        | -10~0                            | 1(4°) | 0             |
| U35 | Thread clamp control is          | 0: Permitted                     |       | 0             |
|     | forbidden?                       | 1: Forbidden                     |       |               |
|     | ON : Permitted                   |                                  |       |               |
|     | OFF: Forbidden                   |                                  |       |               |
| U36 | Selection of feeding Action      | 4~12                             | 1(4°) | 4             |
|     | Timing                           |                                  |       |               |
|     | Set the timing in "-" direction  |                                  |       |               |
|     | when the thread is not           |                                  |       |               |
|     | well-tightened                   |                                  |       |               |
| U37 | Presser status after sewing      | 0: Presser goes up after sewing  |       | 0             |
|     |                                  | starts                           |       |               |
|     |                                  | 1: Presser goes up immediately   |       |               |
|     |                                  | after sewing ends                |       |               |
|     |                                  | 2: Pedal goes up after sewing    |       |               |
|     |                                  | starts.                          |       |               |
| U38 | Presser goes up when sewing      | 0: ON:                           |       | 0             |
|     | is ended.                        | Permitted rising                 |       |               |
|     |                                  | 1:OFF:Prohibit presser rising    |       |               |
| U39 | Origin retrieval at sewing       | 0: OFF: Don't have origin        |       | 0             |
|     | end(except combination           | retrieval                        |       |               |
|     | sewing)                          | 1: ON:origin retrieval           |       |               |
|     |                                  |                                  |       |               |
| U40 | Set origin search at             | 0: OFF: Don't have origin        |       | 0             |
|     | combination sewing.              | retrieval                        |       |               |
|     |                                  | 1: PAT: after a per pattern      |       |               |
|     |                                  | 2: CLC: after a loop             |       |               |
| U41 | Presser status at Order of       | 0: Presser goes up automatically |       | 0             |
|     | Pause                            | 1: Presser goes up with pedal    |       |               |
|     |                                  | pressed.                         |       |               |
| U42 | Needle Stop Position             | 0: UP: Up Position               |       | 0             |
|     |                                  | 1: DEAD: Up Dead-Point           |       |               |
| U46 | Trimming forbidden               | 0: ON: Permitted                 |       | 0             |
|     |                                  | 1: OFF: Forbidden                |       |               |
| U48 | Set Route for Returning Start    | 0: Linear Return                 |       | 0             |
|     | Sewing Point                     | 1: Reverse Return of Pattern     |       |               |
|     |                                  | 2: Original Retrieval            |       |               |
| U49 | The robbinning-speed setting     | 200~2800                         | 100rp | 1600rpm       |
|     |                                  |                                  | m     |               |

| No. | Parameter                                                                    | Range                               | Unit | Default value |
|-----|------------------------------------------------------------------------------|-------------------------------------|------|---------------|
| U51 | Motlon-wipper forbidden                                                      | 0: OFF: Off                         |      | 1             |
|     |                                                                              | 1: ON: On                           |      |               |
| U64 | Select Unit in Changing Size                                                 | 0: %: Input Percentage              |      | 0             |
|     |                                                                              | 1: SIZ: Input Actual Size           |      |               |
| U68 | Thread Tension Output Time                                                   | 0~20s                               | 1    | 0             |
|     | at Setting Thread Tension                                                    | (0: No Tension Output)              |      |               |
| U69 | Bend position of thread clamp                                                | -10~10                              | 1    | 0             |
| U70 | Thread-catching position                                                     | 0: Standard (Front Position)        |      | 0             |
|     |                                                                              | 1: Rear Position                    |      |               |
| U71 | Thread –breakage detection                                                   | 0: OFF: Invalid                     |      | 0             |
|     |                                                                              | 1: ON: Valid                        |      |               |
| U72 | The number of stitch without<br>thread-breakage detecting at<br>sewing start | 0~15                                | 1    | 8             |
| U73 | The number of stitch without                                                 | 0~15                                | 1    | 3             |
|     | thread-breakage detecting at                                                 |                                     |      |               |
|     | midway of sewing                                                             |                                     |      |               |
| U81 | Frame control – pedal on/ off                                                | 0~99                                | 1    | 0             |
|     |                                                                              | (Solenoid Presser)                  |      |               |
|     |                                                                              | 0: 1-step                           |      |               |
|     |                                                                              | 1: 2-step stroke (Use the presser   |      |               |
|     |                                                                              | switch to lower the presser         |      |               |
|     |                                                                              | further)                            |      |               |
|     |                                                                              | 2: 2-step stroke (Re-lowering       |      |               |
|     |                                                                              | the presser with the start switch)  |      |               |
|     |                                                                              | 3: 2-step stroke(With presser       |      |               |
|     |                                                                              | switch 1, control presser to        |      |               |
|     |                                                                              | intermediate, lowest and up         |      |               |
|     |                                                                              | position)                           |      |               |
|     |                                                                              | 4~99: 1-step                        |      |               |
|     |                                                                              | (Air-control Presser)               |      |               |
|     |                                                                              | 0: Solid Presser                    |      |               |
|     |                                                                              | 1: Left/right separated presser     |      |               |
|     |                                                                              | (Without priority of right or left) |      |               |
|     |                                                                              | 2: Left/right separated presser(In  |      |               |
|     |                                                                              | the order of right to left)         |      |               |
|     |                                                                              | 3: Left/right separated presser(in  |      |               |
|     |                                                                              | the order of left to right)         |      |               |
|     |                                                                              | 4: Solid Stroke                     |      |               |
|     |                                                                              | 5: Lett/right separated left        |      |               |
|     |                                                                              | stroke (Without priority of         |      |               |
|     |                                                                              | right or left)                      |      |               |
|     |                                                                              | 6: Left/right separated left        |      |               |

| No. | Parameter                    | Range                               | Unit | Default value |
|-----|------------------------------|-------------------------------------|------|---------------|
|     |                              | stroke (in the order of right to    |      |               |
|     |                              | left)                               |      |               |
|     |                              | 7: Left/right separated left        |      |               |
|     |                              | stroke (in the order of left to     |      |               |
|     |                              | right)                              |      |               |
|     |                              | 8~99: Solid Presser                 |      |               |
| U82 | Frame Control- On/off at     | 0~99                                | 1    | 0             |
|     | Midway Stop                  | (Solenoid Presser)                  |      |               |
|     |                              | 0:1 Stroke                          |      |               |
|     |                              | 1: 2-step stroke (Use the presser   |      |               |
|     |                              | switch to lower the presser         |      |               |
|     |                              | further).                           |      |               |
|     |                              | 2: 2-step stroke (Re-lowering       |      |               |
|     |                              | the presser with the start switch)  |      |               |
|     |                              | 3: 2-step stroke (With presser      |      |               |
|     |                              | switch 1, control presser to        |      |               |
|     |                              | intermediate, lowest and up         |      |               |
|     |                              | position)                           |      |               |
|     |                              | 4~99: 1-step                        |      |               |
|     |                              | (Air-control Presser)               |      |               |
|     |                              | 0: Solid Presser                    |      |               |
|     |                              | 1: Left/right separated presser     |      |               |
|     |                              | (Without priority of right or left) |      |               |
|     |                              | 2: Left/right separated presser(In  |      |               |
|     |                              | the order of right to left)         |      |               |
|     |                              | 3: Left/right separated presser(in  |      |               |
|     |                              | the order of left to right)         |      |               |
|     |                              | 4: Solid Stroke                     |      |               |
|     |                              | 5: Left/right separated left        |      |               |
|     |                              | stroke (Without priority of right   |      |               |
|     |                              | or left)                            |      |               |
|     |                              | 6: Left/right separated left        |      |               |
|     |                              | stroke (in the order of right to    |      |               |
|     |                              | left)                               |      |               |
|     |                              | 7: Left/right separated left        |      |               |
|     |                              | stroke (in the order of left to     |      |               |
|     |                              | right)                              |      |               |
|     |                              | 8~99: Solid Presser                 |      |               |
| U84 | Pedal SW1 with/without latch | 0: OFF: Off                         |      | 1             |
|     |                              | 1: ON: On                           |      |               |
| U85 | Pedal SW2 with/without latch | 0: OFF: Off                         |      | 1             |
|     |                              | 1: ON: On                           |      |               |
| U86 | Pedal SW3 with/without latch | 0: OFF: Off                         |      | 1             |

| No.  | Parameter                     | Range                                | Unit | Default value |
|------|-------------------------------|--------------------------------------|------|---------------|
|      |                               | 1: ON: On                            |      |               |
| U87  | Pedal SW4 with/without latch  | 0: OFF: Off                          |      | 1             |
|      |                               | 1: ON: On                            |      |               |
| U88  | Scale Mode                    | 0: OFF: Forbidden                    |      | 1             |
|      |                               | 1: PIT: Change at Interval           |      |               |
|      |                               | 2: STI: Change at Stitch             |      |               |
|      |                               | Number                               |      |               |
| U89  | Motion Mode                   | 0: Forbidden                         |      | 2             |
|      |                               | 1: Parallel Motion                   |      |               |
|      |                               | 2: Set 2 <sup>nd</sup> Origin        |      |               |
| U91  | Retainer Compensation         | 0: OFF: Off                          |      | 0             |
|      | Motion:selection of motion    | 1: ON: On                            |      |               |
|      |                               |                                      |      |               |
| U94  | Select the highest point at   | 0: OFF: No                           |      | 0             |
|      | origin retrieval              | 1: ON: Yes                           |      |               |
|      |                               |                                      |      |               |
| U97  | Pause–Thread-trimming         | 0: AUT: Auto Thread-trimming         |      | 1             |
|      | Operation                     | 1: MAN: Manual trim thread           |      |               |
|      |                               |                                      |      |               |
| U101 | Main Motor X/Y Feeding        | 0: 2700rpm                           |      | 0             |
|      | Synchronized Control          | /3.0mm                               |      |               |
|      |                               | 1: 2200rpm                           |      |               |
|      |                               | 3.0mm                                |      |               |
|      |                               | 2: 1800rpm                           |      |               |
|      |                               | /3.0mm                               |      |               |
|      |                               | 3: 1400rpm                           |      |               |
|      |                               | /3.0mm                               |      |               |
| U103 | Intermediate Presser Control  | 0: No (Lowering is fixed)            |      | 1             |
|      |                               | 1: Yes (Lowering with sewing         |      |               |
|      |                               | data during the operation)           |      |               |
|      |                               | 2: Yes (Lowering even at the         |      |               |
|      |                               | time of feeding                      |      |               |
|      |                               | forward/backward)                    |      |               |
| U104 | Intermediate Presser Lowering | 0: Before the start of the sewing    |      | 0             |
|      | Timing                        | machine head                         |      |               |
|      |                               | 1: Synchronized with the last        |      |               |
|      |                               | frame                                |      |               |
| U105 | Middle presser/thread-wipper  | 0: Sweeping above the middle         |      | 0             |
|      | device sweeping position      | presser                              |      |               |
|      |                               | 1: Sweeping above the middle         |      |               |
|      |                               | presser, this will get to the lowest |      |               |
|      |                               | position                             |      |               |
|      |                               | 2: Sweeping below the middle         |      |               |

| No.  | Parameter                       | Range                           | Unit | Default value |
|------|---------------------------------|---------------------------------|------|---------------|
|      |                                 | presser                         |      |               |
| U108 | With/ without Air Pressure      | 0: OFF: Off                     |      | 0             |
|      | Detection                       | 1: ON:On                        |      |               |
|      |                                 |                                 |      |               |
| U129 | With/without Needle Cooler      | 0: OFF: Off                     |      | 0             |
|      | Control                         | 1: ON:On                        |      |               |
| U132 | Oil immitint space time         | 0~65535                         | 1    | 5             |
| U133 | Oil immitint working time       | 0~65535                         | 1    | 600           |
| U190 | Back Light Auto Off             | 0: OFF: Disable auto off        |      | 0             |
|      |                                 | 1: ON: Auto Off                 |      |               |
| U191 | Back Light Off Wait Time        | 1~9 min                         | 1    | 3             |
| U192 | Back Light Adjustment           | 20~100                          | 1    | 100           |
| U193 | Profibit to change counter      | 0: OFF: Permit modify           |      | 0             |
|      |                                 | 1: ON: Forbid modify            |      |               |
| U194 | Operation of sewing machine     | 0: OFF: Stop Sewing             |      | 0             |
|      | after counter reach setting     | 1: ON: sewing operation can     |      |               |
|      | value                           | continued                       |      |               |
| U195 | Volume                          | 30~63                           | 1    | 50            |
| U200 | Language                        | 0: ZH:Chinese                   |      | 0             |
|      |                                 | 1: EN:English                   |      |               |
|      |                                 | 3:TU:Türk                       |      |               |
|      |                                 | 4:HAN:한국어                       |      |               |
| U201 | Whether to select languge       | 0: OFF: No                      |      | 0             |
|      | when power on                   | 1: ON: Yes                      |      |               |
| U203 | Big stitch pattern is effective | 0: OFF: No                      |      | 1             |
|      | or not                          | 1: ON: Yes                      |      |               |
| U204 | Main Control Loading Address    | 655360~917504                   | 1    | 3             |
|      |                                 | 0:0XA0000: 655360               |      |               |
|      |                                 | 1:0XB0000: 720896               |      |               |
|      |                                 | 2:0XC0000: 786432               |      |               |
|      |                                 | 3:0XD0000: 851968               |      |               |
|      |                                 | 4:0XE0000: 917504               |      |               |
| U205 | Word and icon exchange in       | 0: ICON :Icon                   |      | 0             |
|      | simple window                   | 1: WORD:Word                    |      |               |
| U206 | Thread breakage detection       | NO: No                          |      | 0             |
|      | warning is clear automatically  | YES: Yes                        |      |               |
|      | or not                          |                                 |      |               |
| U207 | P Pattern Setting Interface     | 0:NO                            |      | 0             |
|      | Display                         | 1:YES                           |      |               |
| U208 | Templet Identify Occasion       | 0: Identify freely without      |      | 0             |
|      |                                 | presser status                  |      |               |
|      |                                 | 1: Identify after presser going |      |               |
|      |                                 | down                            |      |               |

| No.  | Parameter              | Range      | Unit | Default value |
|------|------------------------|------------|------|---------------|
| U209 | Internet Setting       | 0:OFF: Off |      | 0             |
|      |                        | 1:ON: On   |      |               |
| U210 | Time of oil inject box | 0~9000     | 1    | 84            |

#### 8.3 Level 2 Parameters Setting

In the interface of Mode Setting Level

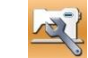

3, press to enter the interface for

setting Level 2 parameters (as shown in right picture). For the operation, please refer to Level 1 Parameter Setting.

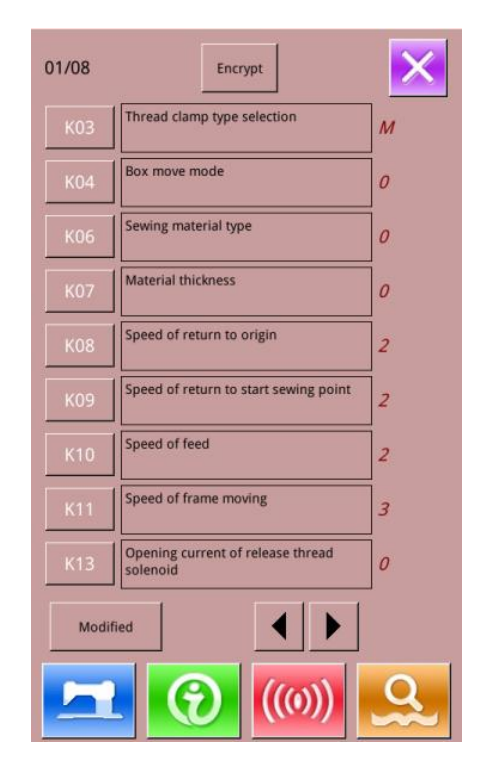

#### 8.3.1 List of Level 2 Parameters

| No. | Parameter                    | Range                  | Unit | Default |
|-----|------------------------------|------------------------|------|---------|
|     |                              |                        |      | value   |
| K03 | Thread clamp type selection  | 0: M: Mechanical       |      | 0       |
|     |                              | 1: E: Electronic       |      |         |
| K04 | Box move mode                | 0~9                    | 1    | 0       |
| K06 | Sewing material; type        | 0: Thin;               | 1    | 0       |
|     |                              | 1: Middle;             |      |         |
|     |                              | 2: Thick               |      |         |
| K07 | Material Thickness Selection | 0~15                   | 1    | 0       |
| K08 | Origin-returning Speed       | 0~9                    | 1    | 2       |
| K09 | Start Point Return Speed     | 0~9                    | 1    | 2       |
| K10 | Idling Speed                 | 0~9                    | 1    | 2       |
| K11 | Speed of frame moving        | 1~3                    | 1    | 3       |
| K13 | Thread-loosing Solenoid Open | 0~255                  | 1    | 0       |
|     | Current                      |                        |      |         |
| K14 | X-axis Sensor Installation   | 0: L: at the left side |      | 0       |

| No. | Parameter                    | Range                               | Unit | Default |
|-----|------------------------------|-------------------------------------|------|---------|
|     |                              |                                     |      | value   |
|     | Position                     | 1: R: at the right side             |      |         |
| K18 | Fixation mode in the start   | 0: Forbid fixaction                 |      | 2       |
|     |                              | 1: Fixaction in the first stitch    |      |         |
|     |                              | 2: Fixaction before several stitchs |      |         |
|     |                              | 3: Fixaction in zigzag              |      |         |
| K19 | Fixaction stitch count       | -4~4                                | 1    | -2      |
| K20 | Fixation mode in the end     | 0: Forbid fixation                  |      | 3       |
|     |                              | 1:Fix one stitch before end stitch  |      |         |
|     |                              | about 0.1mm                         |      |         |
|     |                              | 2: Fix two same stitch before the   |      |         |
|     |                              | end stitch                          |      |         |
|     |                              | 3:Fix three same stitch before the  |      |         |
|     |                              | end stitch                          |      |         |
|     |                              | 4:Fix four same stitch before the   |      |         |
|     |                              | end stitch                          |      |         |
| K21 | K1_Box move of X axis        | -120-120                            | 1    | 0       |
|     | adjust in start              |                                     |      |         |
| K22 | K1_Box move of Y axis adjust | -120-120                            | 1    | 0       |
|     | in start                     |                                     |      |         |
| K23 | K1_Box move of Xaxis adjust  | -120-120                            | 1    | 0       |
| K24 | K1_Box move of Y axis adjust | -120-120                            | 1    | 0       |
| K25 | K0_Box move adjust in start  | -120-120                            | 1    | 0       |
| K26 | K0_Box move adjust           | -120-120                            | 1    | 0       |
| K27 | Box move time of axis        | -20-20                              | 1    | 0       |
| K28 | Box move time of Y axis      | -20-20                              | 1    | 0       |
| K29 | Thread clamp setting before  | 0:OFF: Off                          |      | 0       |
|     | two stitch in start sewing   | 1:ON: On                            |      |         |
| K30 | Thread Clamp is ON or OFF    | 0:OFF: Off                          |      | 0       |
|     | before empty jump            | 1:ON: On                            |      |         |
| K31 | Selection of Pause Inputting | 0: invalid                          |      | 1       |
|     |                              | 1: Valid                            |      |         |
|     |                              | 2: Use Pause Switch to trim thread  |      |         |
|     |                              | or start machine when the machine   |      |         |
|     |                              | is paused                           |      |         |
| K42 | Position Trim of searching   | -500~500                            | 10   | 0       |
|     | origin                       |                                     |      |         |
| K43 | Thread-trimming speed        | 200~400rpm                          | 10   | 240     |
|     |                              |                                     |      |         |
| K52 | Solenoid Sweeper : Time for  | 10~500ms                            | 10ms | 50ms    |
|     | Turning on                   |                                     |      |         |
| K53 | Solenoid Sweeper :Time for   | 10~500ms                            | 10ms | 80ms    |
|     | Turning off                  |                                     |      |         |

| No.  | Parameter                      | Range                          | Unit   | Default<br>value |
|------|--------------------------------|--------------------------------|--------|------------------|
| K54  | Time phase of thread wipper    | 0: UP: Upper Position          |        | 0                |
|      | at up dead point               | 1: DEAD: Highest Position      |        |                  |
| K56  | Positive limit of direction X  | 0~2000mm                       | 1      | 1500             |
| K57  | Negetive limit of direction X  | 0~2000mm                       | 1      | 1500             |
| K58  | Positive limit of direction Y  | 0~1000mm                       | 1      | 0                |
| K59  | Negative limit of direction Y  | 0~1000mm                       | 1      | 750              |
| K60  | Three step pedal enable        | 0: OFF: Invalid                |        | 0                |
|      |                                | 1: ON: Valid                   |        |                  |
| K61  | Main Motor Stop Angle          | 30~80                          | 1      | 53               |
| K67  | Thread Tension Output of       | 0: OFF: No Output (Keep the    |        | 0                |
|      | Thread Sweeper                 | tension at thread-trimming)    |        |                  |
|      |                                | 1: MAX: Max Output             |        |                  |
| K74  | Operation of Moto/pneumatic    | 0: MAG: Moto Presser           |        | 0                |
|      |                                | 1: AIR: Pneumatic presser      |        |                  |
| K75  | Time Postponement at           | 0~1000ms                       | 10ms   | 100              |
| 1175 | Lowering the Air-control       |                                | 101115 | 100              |
|      | Presser                        |                                |        |                  |
| K92  | Selection of Path for Origin   | 0: STD: Standard               |        |                  |
| 11/2 | Retrieval/Origin Search at     | 1: REV: Reverse                |        |                  |
|      | Normal                         | 2: Y2X: Y Axis→X Axis          |        | 0                |
|      |                                | 3: X2Y: X Axis→Y Axis          |        | -                |
|      |                                | 4:2Y:Just move Y axis          |        |                  |
| K93  | Selection of Path for Origin   | 0: STD: Standard               |        |                  |
|      | Retrieval/ Origin Search at    | 1: REV: Reverse                |        |                  |
|      | Reverse                        | 2: Y2X: Y Axis→X Axis          |        | 0                |
|      |                                | 3: X2Y: X Axis→Y Axis          |        |                  |
| K95  | Positive time phase of         | -2~2                           | 1      | 0                |
|      | trimming                       |                                |        |                  |
| K98  | Empty Feeding order:sleep      | 0~100ms                        | 10ms   | 20               |
|      | time in peak                   |                                |        |                  |
| K110 | Reverse Device and Stretching  | 0: OFF: reverse device off     |        | 0                |
|      | Presser Control                | 1: ON1: reverse device on      |        |                  |
|      |                                | 2: ON2: Stretch Presser extend |        |                  |
| K112 | Delay of Stresser Presser      | 0~255ms                        | 1      | 25               |
|      | extend                         |                                |        |                  |
| K113 | Delay of Stretch Presser up    | 0~255 ms                       | 1      | 0                |
| K114 | Delay of Stretch Presser down  | 0~255 ms                       | 1      | 0                |
| K115 | Position of Stretch Presser in | 0: Up                          |        | 0                |
|      | Sewing                         | 1: Down                        |        | ļ                |
| K122 | Mark Pen offset in X-Axis      | -500~500                       | 1      | 0                |

| No.   | Parameter                       | Range                    | Unit | Default |
|-------|---------------------------------|--------------------------|------|---------|
|       |                                 |                          |      | value   |
| K123  | Mark Pen Offset In Y-Axis       | -500~500                 | 1    | 0       |
| K124  | Pen Moving Speed                | 1~9                      | 1    | 1       |
| K125  | Templet Identify Setting        | 0: Off                   |      | 1       |
|       |                                 | 1: On                    |      |         |
| K127  | Motor Direction In X-Axis       | 0:POS:Postive            |      | 1       |
|       |                                 | 1: NEG:Negative          |      |         |
| K128  | Motor Direction In Y-Axis       | 0: POS:Postive           |      | 0       |
|       |                                 | 1: NEG:Negative          |      |         |
| K129  | Template identity device        | 0: SEN5: Sensor 5        |      | 2       |
|       |                                 | 1: SEN8: Sensor 8        |      |         |
|       |                                 | 2: BAR: Bar code scanner |      |         |
| K130  | Brightness of light setting     | 0~100                    | 1    | 50      |
| K131  | Presser control in pause error  | 0: OFF: off              |      | 0       |
|       |                                 | 1: ON: on                |      | -       |
| K132  | Motor Working Method            | 0: Close                 |      | 0       |
| 11102 | inotor working method           | 1: Open                  |      | Ŭ       |
| K135  | Burst mode Thread breakage      | 0. L.: Low Level         |      | 1       |
| 11100 | sensor                          | 1: H: High Level         |      | -       |
| K136  | Bottom warnning Setting         | 0: In Sewing             |      | 0       |
|       |                                 | 1: Before Sewing         |      | -       |
| K137  | Enter into ready status after   | 0: No                    |      | 1       |
|       | power on                        | 1: Yes                   |      |         |
| K138  | The second start-up             | 0: Off                   |      | 1       |
|       |                                 | 1: On                    |      |         |
| K140  | Stop in empty jump setting      | 0:OFF:off                |      | 1       |
|       |                                 | 1:ON: on                 |      |         |
| K141  | Signal of error input           | 0:OFF: Don't output      |      | 0       |
|       |                                 | 1:Output 1 way           |      |         |
|       |                                 | 2:Output 3 way           |      |         |
| K142  | Middle Presser Motor            | 0:X21                    |      | 0       |
|       | interface                       | 1:X23                    |      |         |
| K143  | Position of Clamp Thread        | 0~100                    | 1    | 26      |
| K144  | Angle adjust per step in X axis | -30~30                   | 1    | 0       |
| K145  | Angle adjust per step in Y axis | -30~30                   | 1    | 0       |
| K146  | Middle presser type             | 0:MOTO1: Motor 1         |      | 0       |
|       |                                 | 1:AIR: Air               |      |         |

| No.  | Parameter                                       | Range                                 | Unit | Default |
|------|-------------------------------------------------|---------------------------------------|------|---------|
|      |                                                 |                                       |      | value   |
|      |                                                 | 2:MOTO2:Motor 2                       |      |         |
| K147 | Repair gear clearance in Y                      | 0~30                                  | 1    | 0       |
| K148 | Speed In Knee Speed                             | 200~2000                              | 100  | 1000    |
|      | Reduction Setting                               |                                       |      |         |
| K149 | Repair gear clearance in X axis                 | 0~30                                  | 1    | 0       |
| K165 | Huff function setting                           | 0:OFF                                 |      | 0       |
|      | _                                               | 1:ON                                  |      |         |
| K166 | Huff time                                       | 10~200                                | 1    | 10      |
| K167 | Assistant presser action after                  | 0:UP:Assistant presser up             |      | 0       |
|      | thread break                                    | 1:DOWN:Assistant presser down         |      |         |
| K168 | Start fixaction speed setting                   | 0:The first stitch speed              |      | 1       |
|      |                                                 | 1:Before five stitches speed in start |      |         |
|      |                                                 | sewing                                |      |         |
| K169 | Maching type setting                            | 0~4                                   | 1    | 1       |
|      |                                                 | 0:Standard configuration type         |      |         |
|      |                                                 | 1:Middle configuration type           |      |         |
|      |                                                 | 2:Advanced configuration type         |      |         |
|      |                                                 | 3:Anto type                           |      |         |
|      |                                                 | 4:10070 type                          |      |         |
| K171 | Machine board CZ137 setting                     | 0:PEN:Mark pen                        |      | 0       |
|      |                                                 | 1:BLOW:Needle blow                    |      |         |
| K172 | Fixed stitch counts in start sewing position    | 0~2                                   | 1    | 0       |
| K173 | The height of moving middle presser             | 0~255                                 | 1    | 2       |
| K174 | Start angle when middle<br>presser falling down | 0~359                                 | 1    | 54      |
| K175 | End angle when middle<br>presser falling down   | 0~359                                 | 1    | 126     |
| K176 | Start angle when middle                         | 0~359                                 | 1    | 270     |
| K177 | End angle when middle<br>presser going up       | 0~359                                 | 1    | 18      |
| K178 | Attract wind whit thread clamp                  | 0~30                                  | 0    | 3       |
| K179 | Speed of the firest stitch in the end           | 200~2800                              | 100  | 1800    |

| No.  | Parameter                        | Range    | Unit | Default |
|------|----------------------------------|----------|------|---------|
|      |                                  |          |      | value   |
| K180 | Speed of the second stitch in    | 200~2800 | 100  | 1200    |
|      | the end                          |          |      |         |
| K181 | Speed of the third stitch in the | 200~2800 | 100  | 800     |
|      | end                              |          |      |         |
| K182 | Speed of the fourth stitch in    | 200~2800 | 100  | 400     |
|      | the end                          |          |      |         |
| K183 | Delay of knife synchroniclly     | 0~255    | 1    | 4       |
| K200 | Restore Default Parameters       |          |      |         |

#### **8.4** Counter Setting

to enter the Counter Setting Press Interface (as shown in right picture).

Sewing Counter: The counter adds/ decreases 1 at sewing one piece.

No.of Pcs Counter: The counter adds/ decreases 1 ar sewing one cycle.

The No. of Pcs Counter is mainly for counting the C Pattern. For any other sewing types, the function of sewing counter and No. of Pcs counter are same.

#### 1) Counter Setting

Current

: Press it to set the Current Value of counter.

Setting : Press it to set the Setting Value of counter. When the Setting Value is 0, the counter can not be used.

#### 3) Counter Type Setting

Add

: Set the counter as Up Counter. When current value reaches the setting value, the system will give alarm.

Sub

Off

: Set the counter as the Down Counter. When the current value is 0, the system will give alarm.

: Turn off Counter

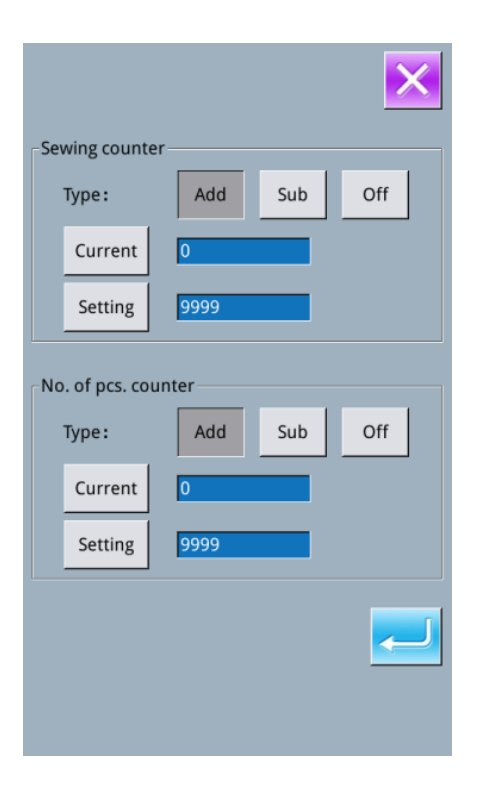

Note 1: When parameter [U193] is set at "Forbid", user cannot enter this interface. Note 2: When parameter [U194] is set at "Continue Sewing", the system will not give alarm when the current value is over the setting value. The current value will return to the target value automatically (Up Counter will return to 0 while down counter will return to the set value).

#### **8.5 Change Sewing Type**

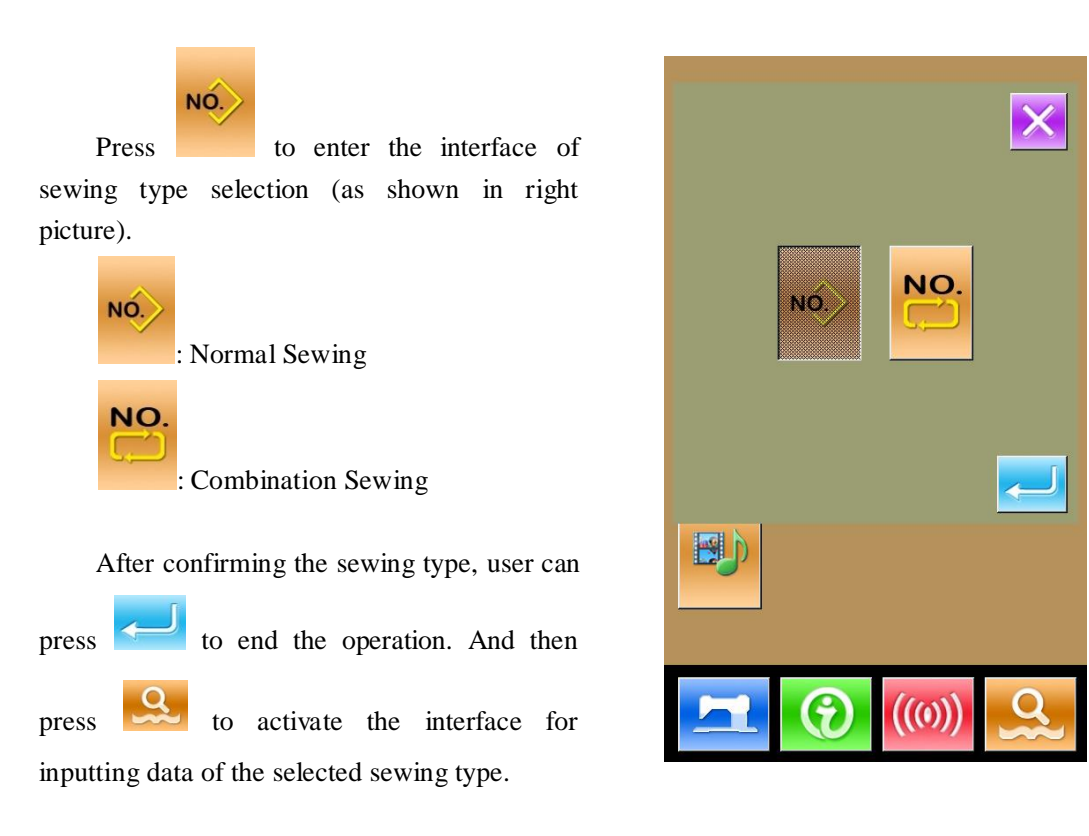

#### 8.6 Entry to Pattern Edition

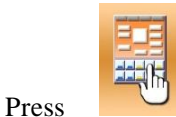

shift between the

to following two figures. Select the corresponding

Q mode and then press to enter the pattern edition mode.

For the specific operation, please refer to [5] Pattern Edition

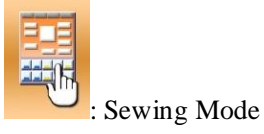

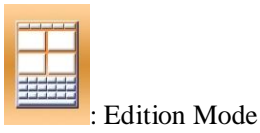

#### 8.7 Stitch Length

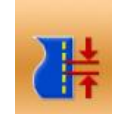

Press to enter the interface for

setting stitch length, and user can set the stitch length ranging from (0.1~12.7.7) mm. After pressing "Enter" key, a new pattern will be generated according to the set value.

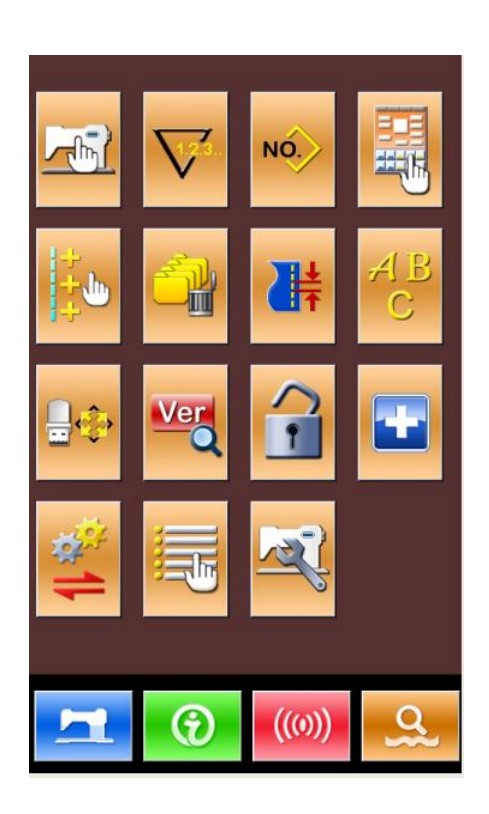

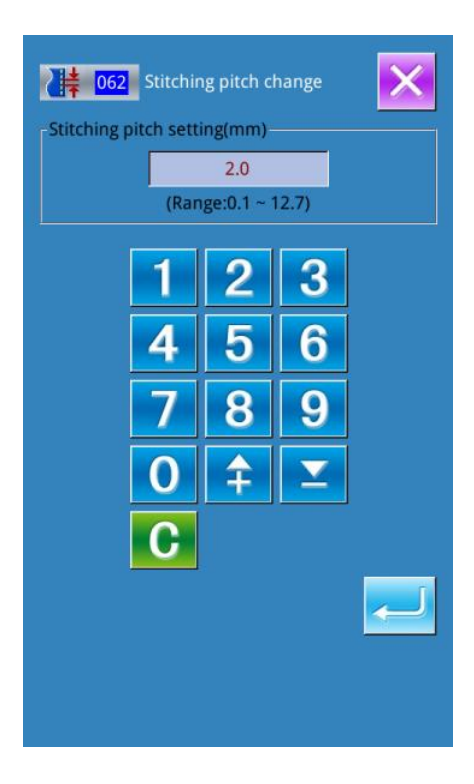

#### 8.8 Initialization

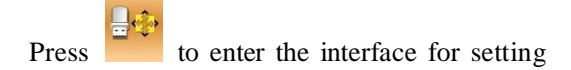

the initialization, where user can do the following operations:

- A. U Disk Initialization
- B. Memory Initialization
- C. P and C Pattern Initialization

Press the related function keys and enter the corresponding interface.

#### 1) Press "USB" to Initialize U Disk File

Press to initialize all the U disk

files; press 🔀 to quit.

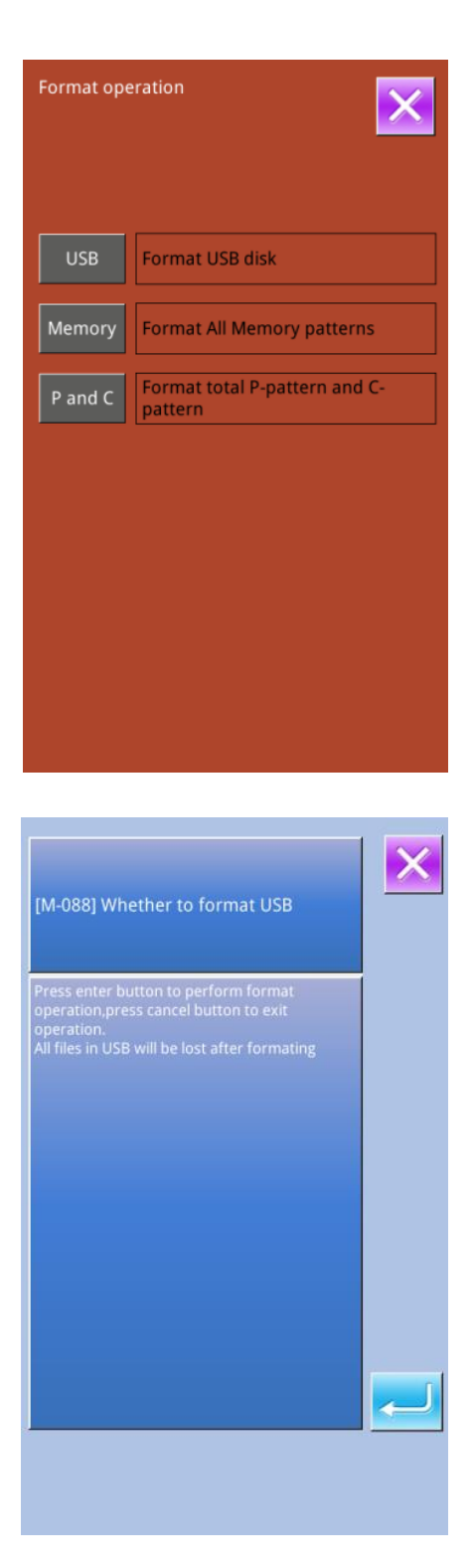

#### 2) Press "Memory" to initialize memory patterns

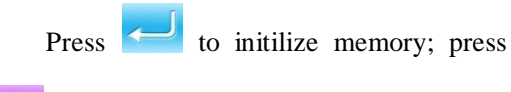

## to quit.

After the initialization of memory, the entire patterns will be deleted, including the C patterns and P patterns. Then the system will load the default patterns again.

#### **\***Caution! This operation will delete all the patterns within the memory!

#### 3) Perform the batch deletion

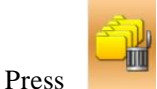

to enter batch deletion

interface, where the system will display all the normal patterns within the memory and their relation with P patterns. Click the corresponding button to perform the batch deletion.

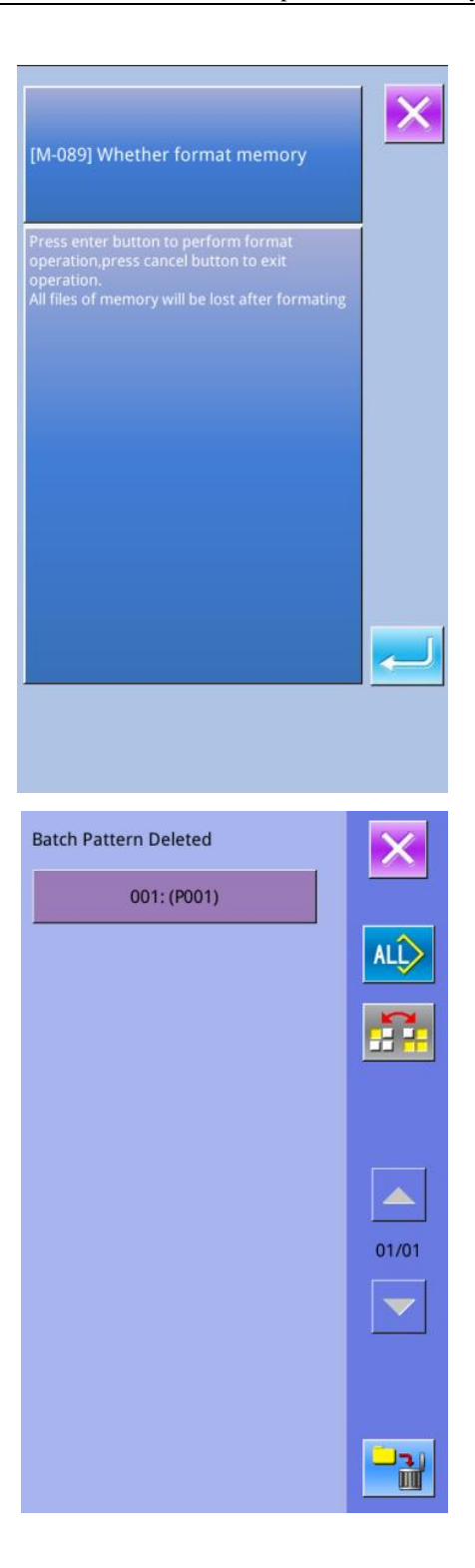

4) Press "P&C" to delete the entire P patterns and C patterns
Press to delete the entire P patterns and C patterns; press to quit.

#### 8.9 Software Version Inquiry

At Mode Setting Level 2 interface, press

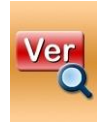

to check the software version of

system.

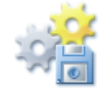

: Save the Current version

information to the root directory of U disk.

|                    | ×                     |
|--------------------|-----------------------|
| Panel Ver.:        | SC400E-KD3-B-v4.0.329 |
| Main-Control Ver.: | ****-MC-A-            |
| Main-Motor Ver.:   | ****-MM-A-            |
| Step-Motor-1 Ver.: | ****-MD-A-            |
| Step-Motor-2 Ver.: | ****-MD-A-            |
| Fs Ver.:           | SC400E-FS-B-v1.0.57   |
| Os Ver.:           | SC400E-OS-B-v1.0.47   |
| Compiling Time:    | 2015-09-21            |
|                    |                       |

#### 8.10 Keyboard Lock

At Mode Setting Level 2 interface, press

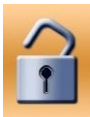

to enter the interface for keyboard

lock setting.

#### 1) Operation for Locking Keyboard

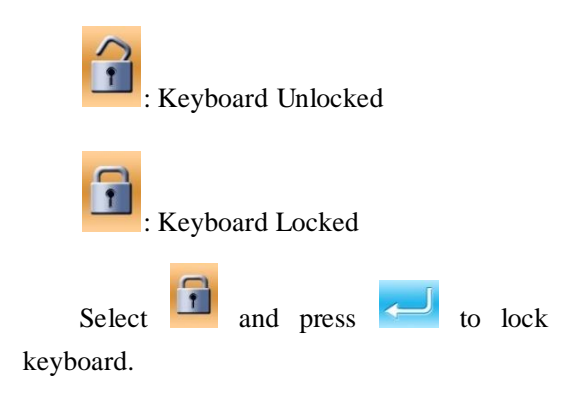

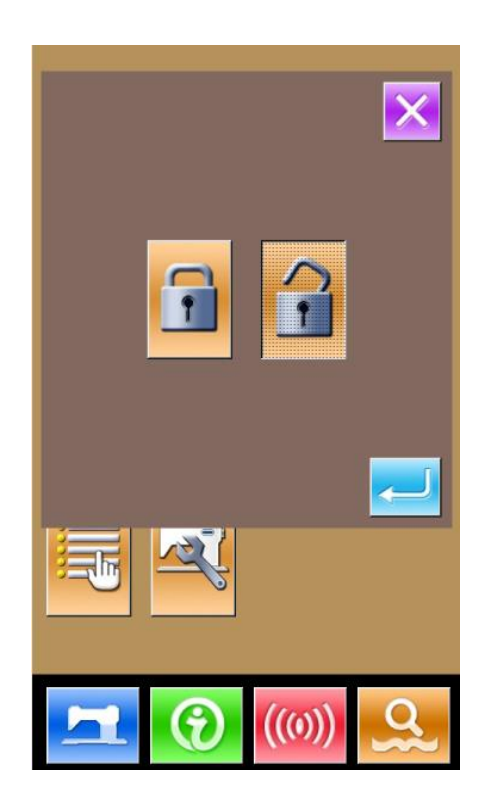

#### 2) Display of Keyboard Lock Status

Close parameter setting mode interface and return to data input interface (as shown in right picture). We can see a small figure

" under the pattern number, which means the keyboard is locked.

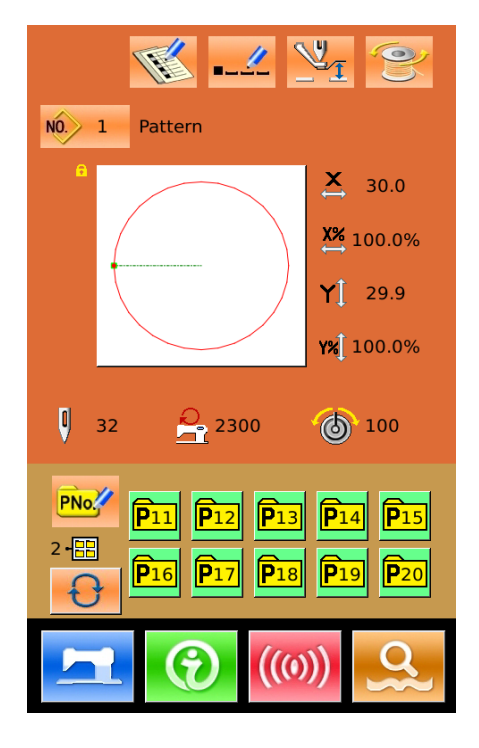

|                                           | ·Pattern Registration   |
|-------------------------------------------|-------------------------|
|                                           | ·Pattern Naming         |
| 1. Interface of Normal Sewing Data Input: | ·Scale Rate Setting     |
|                                           | ·Max Speed Limitation   |
|                                           | ·P Pattern Registration |
| 2. Normal Sewing Interface:               | ·Counter Setting        |
|                                           | ·Thread-tension Setting |
|                                           | ·P Pattern Edition      |
| 3. P Pattern Input Interface:             | ·P Pattern Copy         |
|                                           | ·P Pattern Naming       |
| 4. P Pattern Sewing Interface:            | ·Counter Setting        |
|                                           | ·C Pattern Registration |
| 5. C Pattern Data Input Interface:        | ·C Pattern Copy         |
|                                           | ·C Pattern Naming       |
|                                           | ·C Pattern Edition      |
| 6. C Pattern Sewing Interface:            | ·Counter Setting        |
|                                           | ·Parameter Level 1      |
| 7. Parameter Setting Mode:                | ·Parameter Level 2      |
|                                           | ·Counter Edition        |
| 8. Test Mode                              | ·Test Mode              |

#### 3) Range of Keyboard Lock

#### 8.11 Parameter Back-up & Recovery

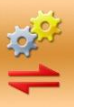

At setting mode level 3, press to enter the interface of parameter back-up & restoration, as shown in right picture:

Clear: Clear all the customized parameters that are saved.

Save: Save current parameters

Restore: Restore the current parameters

#### ① Click any key among

自定参数08(无)

自定参数01(无)

to set the position for saving

the parameter. And then press "Save" to save that parameter.

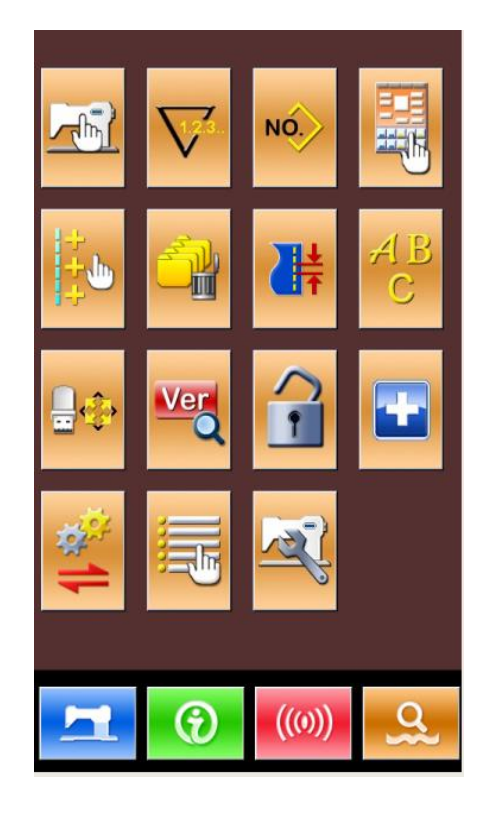

② Check the content on "Custom xx (On/Off)". If "On" is displayed in bracket, that means this position has the user parameter,

| for an example | 自定参数02(有) |  |
|----------------|-----------|--|
|----------------|-----------|--|

\_

③ Select the button with parameters, press "Restore" to reload the corresponding parameter values

④ Press "Clear" to delete all the saved parameters

| UK pa<br>and re | ×           |             |         |  |
|-----------------|-------------|-------------|---------|--|
|                 | -           |             |         |  |
|                 | User02(Off) |             |         |  |
|                 | -           | User03(Off) |         |  |
|                 | User04(Off) |             |         |  |
|                 | User05(Off) |             |         |  |
|                 | User        |             |         |  |
|                 |             | User07(Off) |         |  |
|                 | Clear       | Save        | Restore |  |
|                 | Clear All   | Name        |         |  |
|                 |             |             |         |  |

#### 8.12 Test Mode

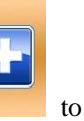

At setting mode level 2, press

enter the interface for test mode (as shown in

the right picture). Use to turn the page.

Detailed function of the figures:

| No. | Name                                              |
|-----|---------------------------------------------------|
| Α   | I01 Touching Panel Correction                     |
| В   | I02 LCD Test                                      |
| С   | I03 Input Test                                    |
| D   | I04 Speed Measurement                             |
| Е   | I05 Output Test                                   |
| F   | 106 Continuous Running                            |
| G   | I07 X/Y Motor Origin Test                         |
| Н   | I08 Main-shaft Motor<br>Correction                |
| I   | I10 Thread-catching Motor/<br>Origin Sensor Test  |
| J   | Intermediate Presser Motor/<br>Origin Sensor Test |
| K   | Stepping Motor Current Test                       |
| L   | Main-shaft Correction                             |
| М   | Auto Rotating Shuttle/Cutter<br>Parameters        |
| Ν   | Servo Parameters                                  |
| 0   | Internet Setting                                  |

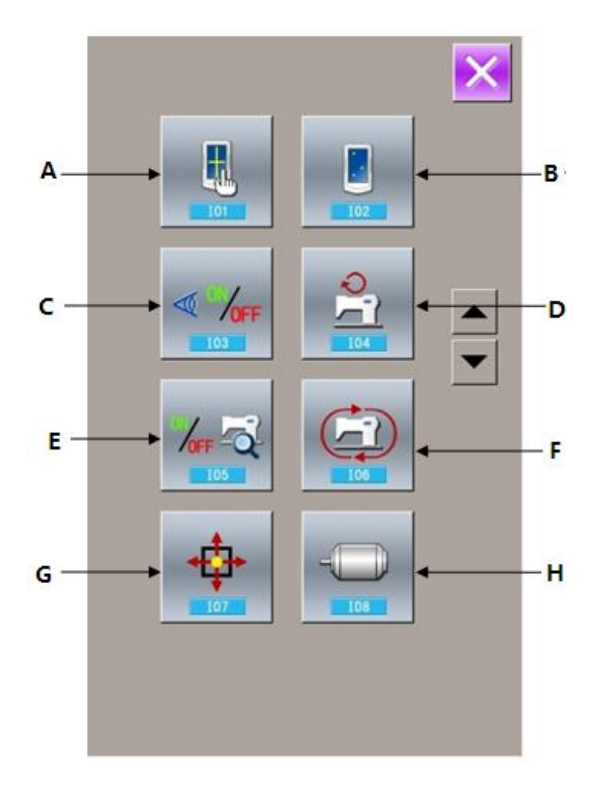

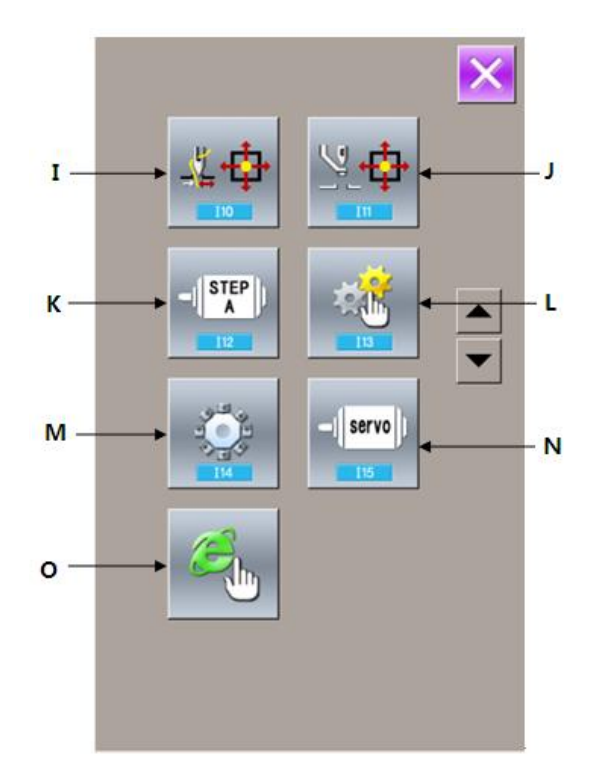

#### 1) Touching Panel Correction

In the test mode interface, press (I01Touching Panel Correction). At this moment, the system will display "Sure to enter the touch panel calibration mode?" Press

to enter the touching panel correction interface.

| [M-031] Sure to enter the touch panel calibration mode | × |
|--------------------------------------------------------|---|
| Sure? Yes:Enter No:X                                   |   |
|                                                        |   |
|                                                        |   |
|                                                        |   |

Because the corrections at five spots are needed, the user had better click the cross icon on the screen with tools like touching pen. After the correction, the system will tell user that this operation is successful or not.

**(**Note **)** During the correction, please do perform the operation according to the positions of crosses. Otherwise, the touching panel will be unable to work normally after the correction.

| TSLIB calibration utility    |
|------------------------------|
| Touch crosshair to calibrate |
|                              |
|                              |
|                              |
|                              |
|                              |
|                              |
|                              |
|                              |
|                              |
|                              |
## 2) LCD Test

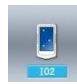

In the test mode interface, press (102 LCD Test) to enter the interface for testing LCD (as shown in the right picture), where user can test whether the LCD is OK.

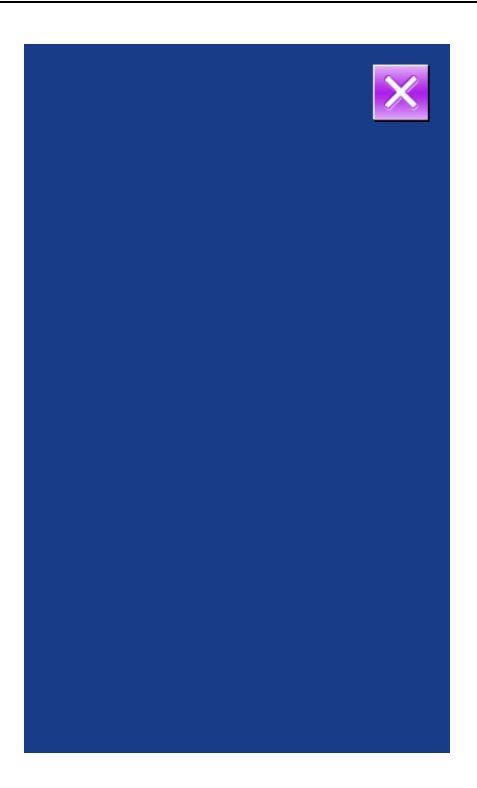

#### 3) Test Method on Inputted Signal

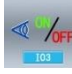

In the test mode interface, press (103 Input Test) to enter the interface of input test (as shown in the right picture). User can confirm the input status of the various sensors and switches in that interface.

## **ON: Turn On**

## **OFF: Turn Off**

- (1) Start Switch (Pedal)
- (2) Presser Switch (Pedal)
- (3) Pause Switch
- (4) Thread-breakage Detection
- (5) X Motor Sensor
- (6) Y Motor Sensor
- (7) Presser Motor Origin Sensor
- (8) Presser Motor Sensor
- (9) Thread-catching Motor Origin Sensor
- (10) Thread-catching Motor Sensor
- (11) Intermediate Presser Motor Origin Sensor
- (12) Head Tilting Switch

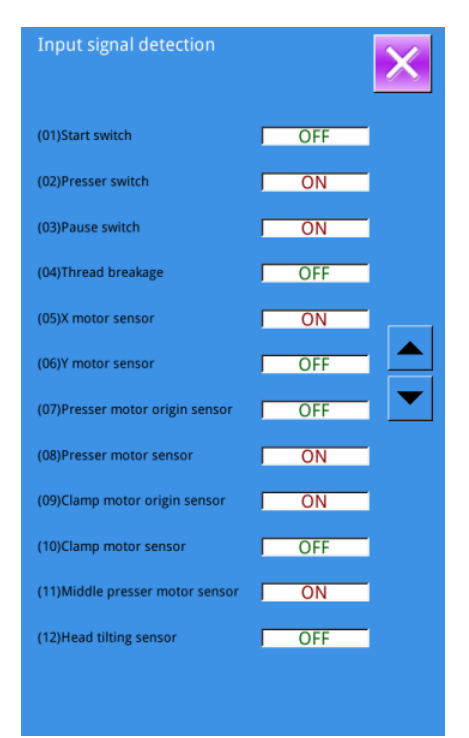

#### 4) Speed Measurement

#### **(1)** Display of Speed Measurement Interface

In the test mode interface, press (IO4 Speed Measurement) to enter the interface of speed measurement (as shown in the right picture). Users can test the main motor speed in this interface.

#### **2** Speed Measurement Setting

main motor speed. After user presses  $\bigcirc$ , the main motor will run in the set speed. At this moment, the actually measured speed will be displayed at the input column.

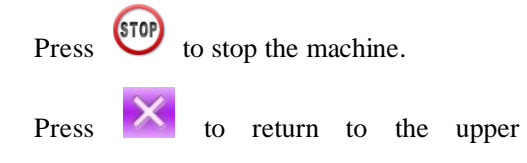

interface.

## 5) Output Test

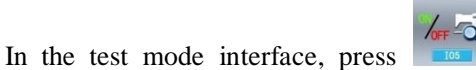

(I05 Output Test) to enter the interface of Output Test (as shown in the right picture). In this interface, the output status of the solenoid can be tested.

- (1) Thread-stirring
- (2) Thread-trimming
- (3) Outer Presser
- (4) Intermediate Presser
- (5) Thread-loosing
- (6) Reverse Presser
- (7) Valve Output 1
- (8) Valve Output 2

Press the corresponding figures to test the output of each external device.

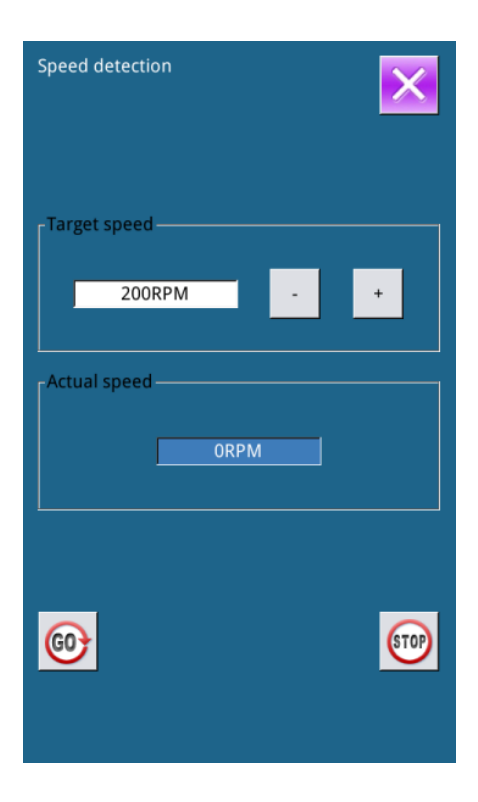

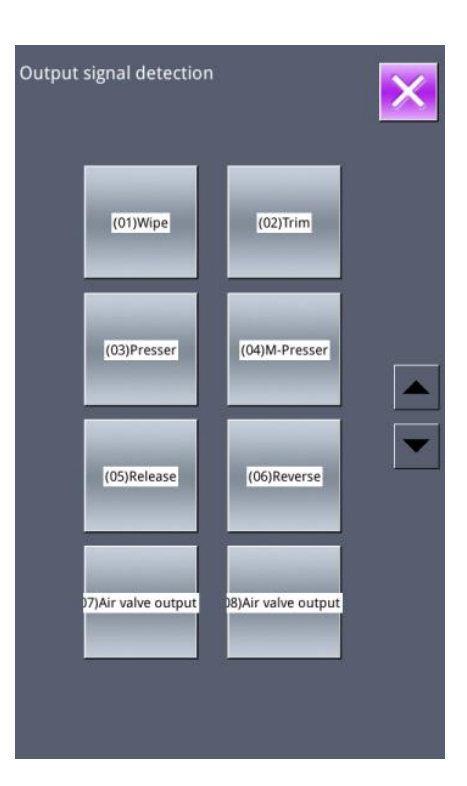

## 6) Continuous Running

#### **(1)** Display of Continuous Running Interface

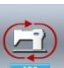

In the test mode interface, press (106 Continuous Running) to enter the continuous running interface (as shown in the right picture).

## **(2)** Continuous Running Setting

In the interface of continuous running, press the setting figure to set the action interval

and gusseting origin test. Press 🛃 to return

to the interface for inputting data. Then press

and step the pedal to allow machine to run continuously.

## 7) XY Motor Origin Sensor Test

In the interface of testing mode, press (I07 XY Motor Origin Test) to enter the

output test interface (as shown in the right picture). In this interface, user can drive motor to move by using the direction keys, and the ON/OFF status of sensor can be displayed.

|                                                                                                    | ×  |
|----------------------------------------------------------------------------------------------------|----|
| Action Interval: 20 x100r                                                                                   | ns |
| (0~99)<br>Origin Detetion: 0                                                                                |    |
| (0~2)                                                                                                    |    |
|                                                                                                    |    |
| 1 2 3                                                                                                    |    |
| 4 5 6                                                                                                    |    |
|                                                                                                    |    |
| 789                                                                                                    |    |
| 0 ‡ ≚                                                                                                    |    |
|                                                                                                    |    |
|                                                                                                    | Ļ  |
| -                                                                                                    |    |
|                                                                                                    |    |
|                                                                                                    |    |
|                                                                                                    |    |
| Xy motor/origin detection                                                                                   | ×  |
| Xy motor/origin detection                                                                                   | ×  |
| Xy motor/origin detection<br>_ origin detecting                                                             | ×  |
| Xy motor/origin detection<br>origin detecting                                                               | ×  |
| Xy motor/origin detection<br>origin detecting<br>X origin: OFF                                              | ×  |
| Xy motor/origin detection          origin detecting         X origin:       OFF         X origin:       OFF | ×  |
| Xy motor/origin detection          origin detecting         X origin:       OFF         Y origin:       OFF | ×  |
| Xy motor/origin detection          origin detecting         X origin:       OFF         Y origin:       OFF |    |
| Xy motor/origin detection          origin detecting         X origin:       OFF         Y origin:       OFF |    |
| Xy motor/origin detection origin detecting X origin: OFF Y origin: OFF                                      |    |
| Xy motor/origin detection          origin detecting         X origin:       OFF         Y origin:       OFF |    |
| Xy motor/origin detection          origin detecting         X origin:       OFF         Y origin:       OFF |    |
| Xy motor/origin detection          origin detecting         X origin:       OFF         Y origin:       OFF |    |
| Xy motor/origin detection          origin detecting         X origin:       OFF         Y origin:       OFF |    |

## 8) Main-shaft Motor Correction

In the test mode interface, press

to enter the interface of main-shaft motor correction (as shown in the right picture).

In this interface, remove the main motor. Turn the hand wheel on the machine to move the needle bar to the highest position. Then turn the joint linkage of the main shaft to have the electronic angle displayed within 30 degree.

Install the main motor again and press

## 9) Thread-catching Motor/Origin Sensor Test

According to the status of thread-catching origin sensor, position A will indicate ON/OFF.

According to the status of thread-catching sensor, position B will indicate ON/OFF.

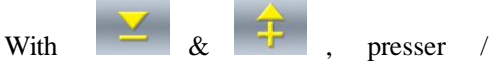

thread-cutting motor will drive 1 pulse by 1

pulse. If user presses , user can drive the presser/thread-cutting motor to the following appointed position, whose icon will become in dark:

C: Standby Position (Front)

D: Thread Bending Position

E: Thread Holding Position

F: Withdraw Position (Back)

Search the origin of the thread-catching motor by start SW.

Note: After searching the origin of the thread-catching motor by start switch, the

| Main Motor Setting Angle                                     |   | ×                    |
|--------------------------------------------------------------|---|----------------------|
| Electrical value:<br>Calibration value:<br>Mechanical value: | 0 | deg.<br>deg.<br>deg. |
|                                                              |   | _                    |

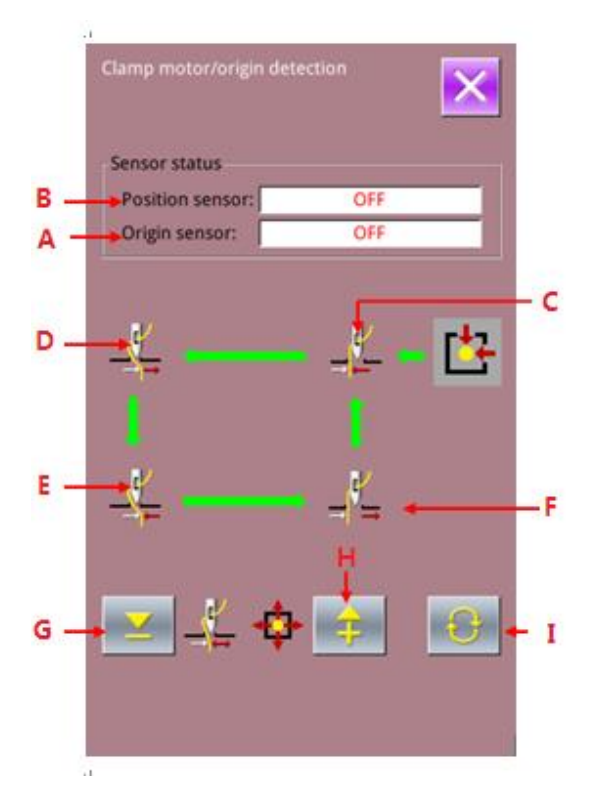

#### status of the origin sensor will become ON.

## 10) Intermediate Presser Motor/ Origin Sensor Test

According to the status of the intermediate presser origin sensor, position A will indicate ON/OFF.

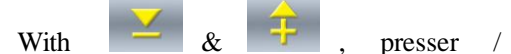

thread-cutting motor will drive 1 pulse by 1

pulse. If user presses , user can drive the presser/thread-cutting motor to the following appointed position, whose icon will become in dark:

B: Adjusted position of intermediate presser bar

C: Position where height of the lower part is 0mm when presser goes down

D: Confirmed phase position

E: Position where height of the lower part is 7mm when the presser goes down

Search the origin of the thread-catching motor by starting SW.

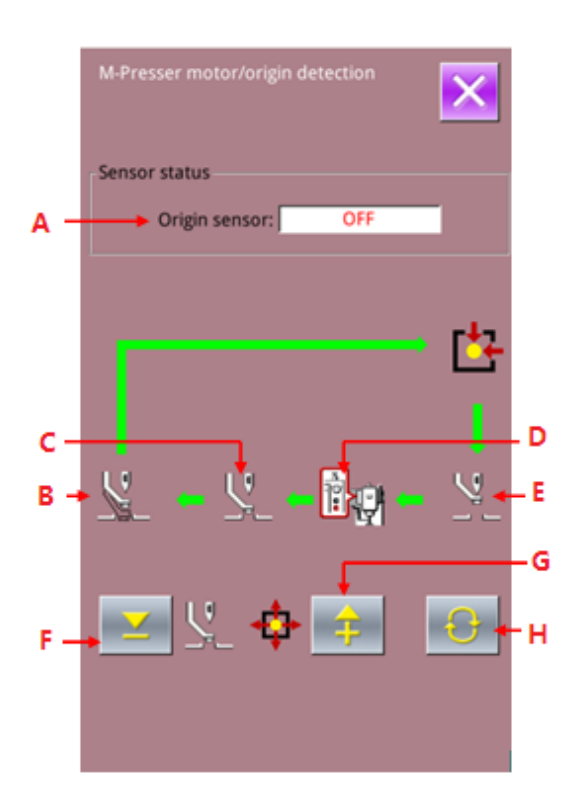

## 11) Current Setting

After entering the current setting test, user need first input user ID to enter current setting interface

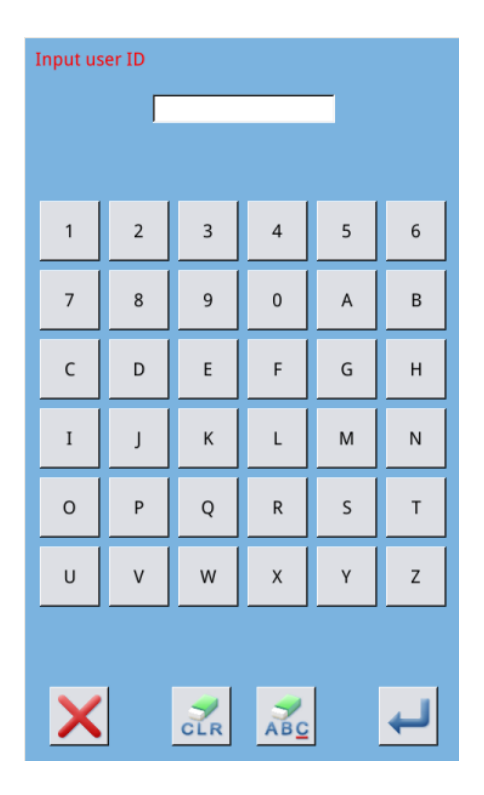

Current setting will display the responding set value of the several motors. Click the button for each motor to enter the interface for setting the motor value.

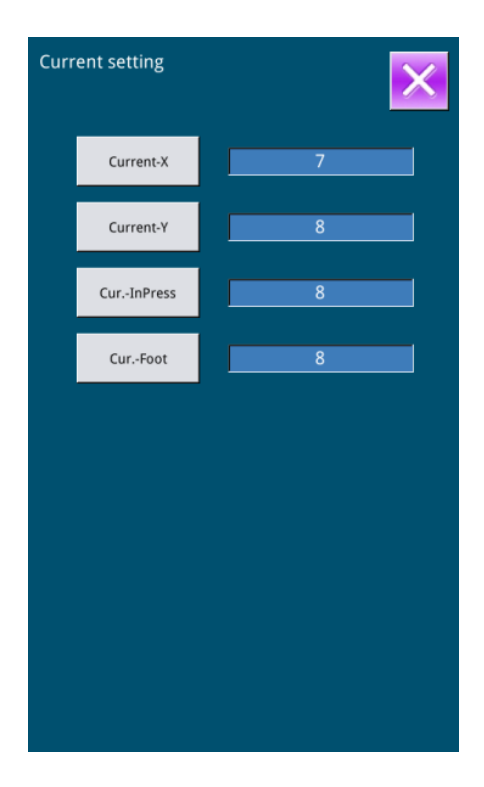

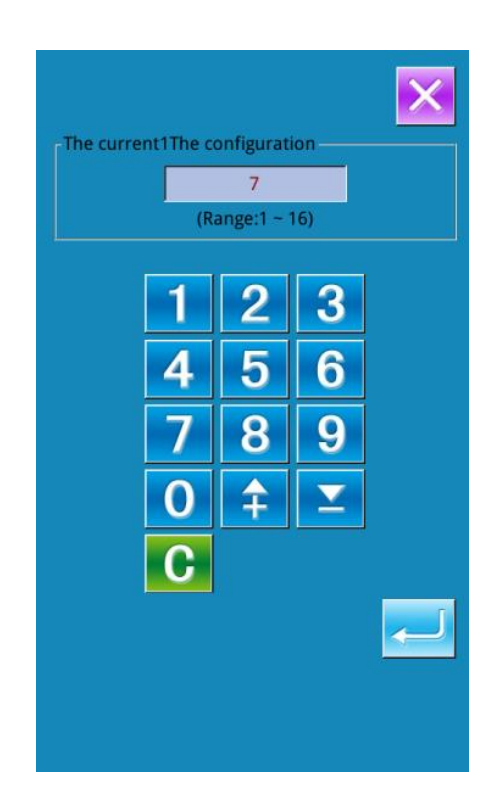

15

10

15

10

0

0

9

0

4

0

Main motor setting

Para-1

Para-2

Para-3

Para-4

Para-5

Para-6

Para-7

Para-8

Para-9

Para-10

## 12) Main-shaft Parameter Setting

User can enter the interface for setting the main-shaft parameters to set the corresponding parameters. Press "Para-1" to enter the setting interface, and then user can set the value of the main-shaft parameter.

| No.          | Parameter                                                       | <b>Range of Setting</b>                                                                      | Unit | Default |
|--------------|-----------------------------------------------------------------|----------------------------------------------------------------------------------------------|------|---------|
| ****         | Availability of the rotating                                    | OFF: turn off                                                                                |      |         |
| K150         | cutter                                                          | ON: turn on                                                                                  |      |         |
| <b>V</b> 151 | Availability of auto shuttle                                    | OFF: turn off                                                                                |      |         |
| K151         | changing                                                        | ON: turn on                                                                                  |      |         |
| K152         | Waiting time after the rotation of cutter                       | 0~20000                                                                                      | 1    | 10000   |
| K153         | Waiting time after the lift of cutter                           | 0~20001                                                                                      | 1    | 3000    |
| K154         | Speed level of cutter                                           | 1~10                                                                                         | 1    | 3       |
| K155         | Current level of cutter motor                                   | 1~10                                                                                         | 1    | 4       |
| K156         | Head joint position correction adjustment                       | -127~127                                                                                     | 1    | 0       |
| K157         | Joint position correction<br>adjustment for shuttle<br>changing | -127~127                                                                                     | 1    | 0       |
| K158         | The front and back holding cylinder delayed in position         | 0~20000                                                                                      | 1    | 2000    |
| K159         | Clamp cylinder delayed in position                              | 0~20000                                                                                      | 1    | 500     |
| K160         | Working current level of the catching arm motor                 | 1~10                                                                                         | 1    | 5       |
| K161         | Shuttle changing stop position                                  | 0: at the side of the<br>shuttle disk<br>1: at the side of the head                          |      |         |
| K162         | Shuttle changing method                                         | 0: manual change after<br>bobbin thread alarm<br>1: auto change after<br>bobbin thread alarm |      |         |
| K163         | Sewing start method after shuttle changing                      | 0: manual start<br>1: auto start                                                             |      |         |
| K164         | Empty shuttle handling method                                   | od 0: put in shuttle disk<br>1: put in storage box                                           |      |         |
| K184         | Rotate knife angle of zero                                      | 0~360                                                                                        | 1    | 0       |
| K185         | Line knife setting                                              | 0: OFF: Off<br>1: ON: Enable                                                                 |      | 0       |
| K186         | Height of line knife fall off                                   | 0~360                                                                                        | 1    | 230     |
| K187         | Range of line knife waved                                       | 10~100                                                                                       | 1    | 31      |
| K188         | Delay synchronically of line<br>knife                           | 0~50                                                                                         | 1    | 0       |

## 13) Auto Rotating Shuttle/Cutter Parameter

## **Auto Rotating Shuttle Test**

In the test mode interface, press

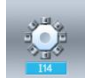

to enter the interface of auto

rotating shuttle interface, as shown in the right picture.

First set the special parameters of auto rotating shuttle, and then click Enter to enter the rotating shuttle test interface.

Auto rotating shuttle test covers:

- · rotating cutter
- · lifting cylinder
- · material pressing cylinder
- $\cdot$  cutter switch
- $\cdot$  shuttle changing motor
- · catching arm motor
- · holding cylinder
- · catching arm cylinder
- · shuttle core signal
- · shuttle changing single-step debug
- $\cdot$  shuttle changing action reset
- · rotating cutter reset

As for the items concerning motors, press the item key and then press + or - to test the motor action.

As for cylinder and reset actions, press the item key to test the action.

| Auto shu<br>special p | ittle / knife<br>arameter        | ×    |
|-----------------------|----------------------------------|------|
| К150                  | Rotate knife setting             | OFF  |
| K151                  | Auto change shuttle setting      | OFF  |
| K152                  | Waiting time after knife rotate  | 1000 |
| К153                  | Waiting time after knife rise up | 3000 |
| K154                  | Knife speed grade                | 3    |
| K155                  | Knife motor working current      | 4    |
| K156                  | Machine head position revise     | 0    |
| K157                  | Shuttle change position revise   | 0    |
| K158                  | Catch air cylinder delay time    | 2000 |
| К159                  | Nip air cylinder delay time      | 500  |
| Encrypt               | 01/02                            |      |

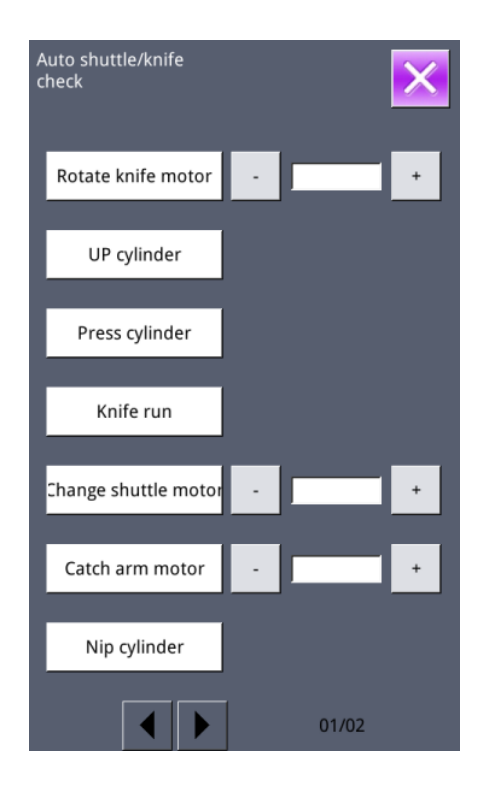

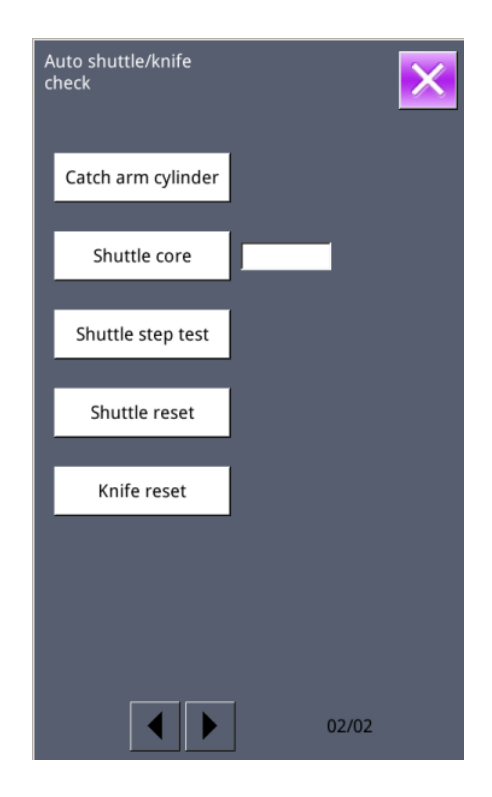

| No.      | Parameter       | Current Value | <b>Reset Value</b> |
|----------|-----------------|---------------|--------------------|
| Servo 01 | xy_br_x_7_Kpp   | 0             | 40                 |
| Servo 02 | xy_br_x_7_Kps   | 0             | 5                  |
| Servo 03 | xy_br_x_7_Kis   | 0             | 5                  |
| Servo 04 | xy_br_x_7_UiMax | 0             | 120                |
| Servo 05 | xy_br_x_7_Kff   | 0             | 127                |
| Servo 06 | xy_br_x_6_Kpp   | 0             | 40                 |
| Servo 07 | xy_br_x_6_Kps   | 0             | 5                  |
| Servo 08 | xy_br_x_6_Kis   | 0             | 5                  |
| Servo 09 | xy_br_x_6_UiMax | 0             | 80                 |
| Servo 10 | xy_br_x_6_Kff   | 0             | 120                |
| Servo 11 | xy_br_x_5_Kpp   | 0             | 40                 |
| Servo 12 | xy_br_x_5_Kps   | 0             | 5                  |
| Servo 13 | xy_br_x_5_Kis   | 0             | 5                  |
| Servo 14 | xy_br_x_5_UiMax | 0             | 120                |
| Servo 15 | xy_br_x_5_Kff   | 0             | 125                |
| Servo 16 | xy_br_x_4_Kpp   | 0             | 30                 |
| Servo 17 | xy_br_x_4_Kps   | 0             | 5                  |
| Servo 18 | xy_br_x_4_Kis   | 0             | 5                  |
| Servo 19 | xy_br_x_4_UiMax | 0             | 90                 |
| Servo 20 | xy_br_x_4_Kff   | 0             | 127                |

# 14) Servo Parameters

| Servo 21 | xy_br_x_3_Kpp   | 0 | 50  |
|----------|-----------------|---|-----|
| Servo 22 | xy_br_x_3_Kps   | 0 | 5   |
| Servo 23 | xy_br_x_3_Kis   | 0 | 5   |
| Servo 24 | xy_br_x_3_UiMax | 0 | 40  |
| Servo 25 | xy_br_x_3_Kff   | 0 | 127 |
| Servo 26 | xy_br_x_2_Kpp   | 0 | 50  |
| Servo 27 | xy_br_x_2_Kps   | 0 | 7   |
| Servo 28 | xy_br_x_2_Kis   | 0 | 5   |
| Servo 29 | xy_br_x_2_UiMax | 0 | 20  |
| Servo 30 | xy_br_x_2_Kff   | 0 | 100 |
| Servo 31 | xy_br_x_1_Kpp   | 0 | 50  |
| Servo 32 | xy_br_x_1_Kps   | 0 | 7   |
| Servo 33 | xy_br_x_1_Kis   | 0 | 5   |
| Servo 34 | xy_br_x_1_UiMax | 0 | 20  |
| Servo 35 | xy_br_x_1_Kff   | 0 | 80  |
| Servo 36 | xy_br_x_0_Kpp   | 0 | 20  |
| Servo 37 | xy_br_x_0_Kps   | 0 | 3   |
| Servo 38 | xy_br_x_0_Kis   | 0 | 5   |
| Servo 39 | xy_br_x_0_UiMax | 0 | 20  |
| Servo 40 | xy_br_x_0_Kff   | 0 | 0   |
| Servo 41 | xy_br_x_7_Kpp   | 0 | 50  |
| Servo 42 | xy_br_x_7_Kps   | 0 | 5   |
| Servo 43 | xy_br_x_7_Kis   | 0 | 5   |
| Servo 44 | xy_br_x_7_UiMax | 0 | 20  |
| Servo 45 | xy_br_x_7_Kff   | 0 | 127 |
| Servo 46 | xy_br_x_6_Kpp   | 0 | 40  |
| Servo 47 | xy_br_x_6_Kps   | 0 | 5   |
| Servo 48 | xy_br_x_6_Kis   | 0 | 5   |
| Servo 49 | xy_br_x_6_UiMax | 0 | 50  |
| Servo 50 | xy_br_x_6_Kff   | 0 | 127 |
| Servo 51 | xy_br_x_5_Kpp   | 0 | 40  |
| Servo 52 | xy_br_x_5_Kps   | 0 | 5   |
| Servo 53 | xy_br_x_5_Kis   | 0 | 5   |
| Servo 54 | xy_br_x_5_UiMax | 0 | 50  |
| Servo 55 | xy_br_x_5_Kff   | 0 | 125 |
| Servo 56 | xy_br_x_4_Kpp   | 0 | 50  |
| Servo 57 | xy_br_x_4_Kps   | 0 | 5   |
| Servo 58 | xy_br_x_4_Kis   | 0 | 5   |
| Servo 59 | xy_br_x_4_UiMax | 0 | 50  |
| Servo 60 | xy_br_x_4_Kff   | 0 | 120 |
| Servo 61 | xy_br_x_3_Kpp   | 0 | 40  |
| Servo 62 | xy_br_x_3_Kps   | 0 | 7   |
| Servo 63 | xy_br_x_3_Kis   | 0 | 5   |

| Servo 64 | xy_br_x_3_UiMax | 0 | 80  |
|----------|-----------------|---|-----|
| Servo 65 | xy_br_x_3_Kff   | 0 | 127 |
| Servo 66 | xy_br_x_2_Kpp   | 0 | 40  |
| Servo 67 | xy_br_x_2_Kps   | 0 | 5   |
| Servo 68 | xy_br_x_2_Kis   | 0 | 5   |
| Servo 69 | xy_br_x_2_UiMax | 0 | 50  |
| Servo 70 | xy_br_x_2_Kff   | 0 | 120 |
| Servo 71 | xy_br_x_1_Kpp   | 0 | 50  |
| Servo 72 | xy_br_x_1_Kps   | 0 | 7   |
| Servo 73 | xy_br_x_1_Kis   | 0 | 5   |
| Servo 74 | xy_br_x_1_UiMax | 0 | 60  |
| Servo 75 | xy_br_x_1_Kff   | 0 | 80  |
| Servo 76 | xy_br_x_0_Kpp   | 0 | 20  |
| Servo 77 | xy_br_x_0_Kps   | 0 | 3   |
| Servo 78 | xy_br_x_0_Kis   | 0 | 5   |
| Servo 79 | xy_br_x_0_UiMax | 0 | 20  |
| Servo 80 | xy_br_x_0_Kff   | 0 | 0   |
| Servo 81 | xy_bl_Kpp       | 0 | 10  |
| Servo 82 | xy_bl_Kps       | 0 | 3   |
| Servo 83 | xy_bl_Kis       | 0 | 5   |
| Servo 84 | xy_bl_UiMax     | 0 | 20  |
| Servo 85 | xlyr_Kpp        | 0 | 50  |
| Servo 86 | xlyr_Kps        | 0 | 5   |
| Servo 87 | xlyr_Kis        | 0 | 5   |
| Servo 88 | xlyr_UiMax      | 0 | 20  |
| Servo 89 | xlyr_Kpp        | 0 | 50  |
| Servo 90 | xryl_Kps        | 0 | 5   |
| Servo 91 | xryl_Kis        | 0 | 5   |
| Servo 92 | xryl_UiMax      | 0 | 20  |
| Servo 93 | xryl_time       | 0 | 10  |

## **Servo Parameter Setting**

In the test mode interface, press

-I servo

interface, as shown in the right picture.

There are 93 servo parameters. After modifying any of the parameters, press "Send" to send to the main control.

Or user can press "Load" to load main control parameter values to the operation panel.

#### **15) Internet Setting**

In the test mode interface, press

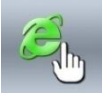

to enter the internet setting interface, as shown in the second right picture.

After opening the internet parameter, user can connect the server by the following operations:

Input the IP address at the server IP, obtain the machine IP from the manufacturer, and click "Enter" to save the information.

Press "Scan" to enter the hotspot scanning interface, as shown in the third right picture. If the hotspot is found, click it and input the WIFI password to make the connection.

When the system returns to the IP setting interface, the communication status bar will display the connection status, such as connecting, verified successfully, etc.

| Servo parameter All Restore 01/1 |                 |         | 01/10 |
|----------------------------------|-----------------|---------|-------|
|                                  |                 | Current | Reset |
| Servo01                          | xy_br_x_7_Kpp   | 0       | 50    |
| Servo02                          | xy_br_x_7_Kps   | 0       | 40    |
| Servo03                          | xy_br_x_7_Kis   | 0       | 8     |
| Servo04                          | xy_br_x_7_UiMax | 0       | 0     |
| Servo05                          | xy_br_x_7_Kff   | 0       | 0     |
| Servo06                          | xy_br_x_6_Kpp   | 0       | 50    |
| Servo07                          | xy_br_x_6_Kps   | 0       | 40    |
| Servo08                          | xy_br_x_6_Kis   | 0       | 8     |
| Servo09                          | xy_br_x_6_UiMax | 0       | 0     |
| Servo10                          | xy_br_x_6_Kff   | 0       | 0     |
| ×                                | Send Read       |         |       |

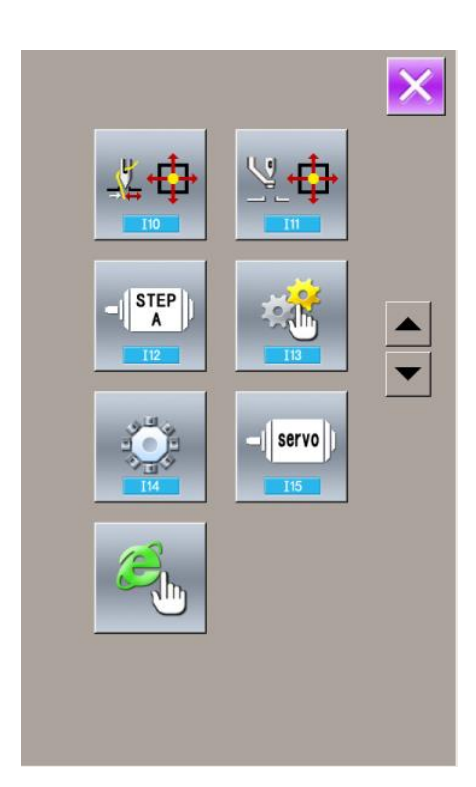

User should take heed that only after the intelligent factory management personnel input the relevant information can the machine ID become effective. Only after the machine ID becomes effective can the server record the production and pattern information of the machine.

If the connection with the server is established, the IP address, AP address and mac address will display the corresponding information, and the communication status will indicates "verified".

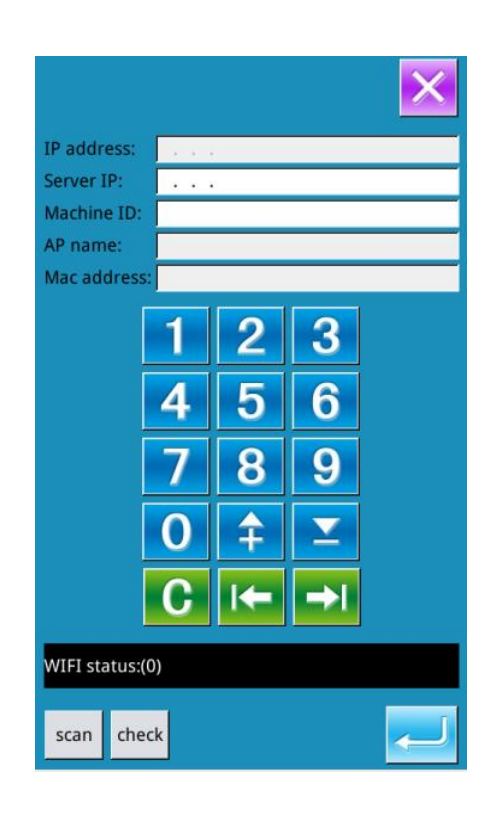

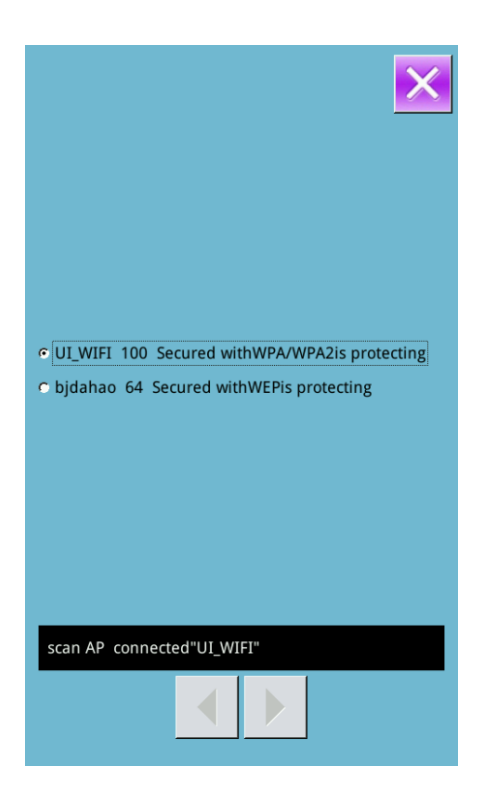

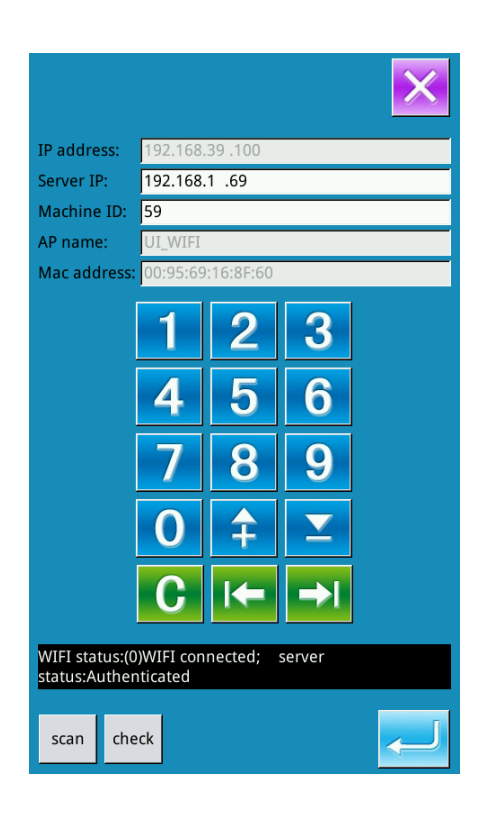

## 8.13 Pattern Edition Parameter Setting

In the interface of Setting Mode Level 3,

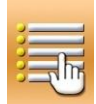

press to enter the interface for

setting pattern edition parameters.

The figures in dark are the available functions, while the figures in bright are the functions forbidden.

Set the edition parameters according to

the needs, press **c** to finish the settings.

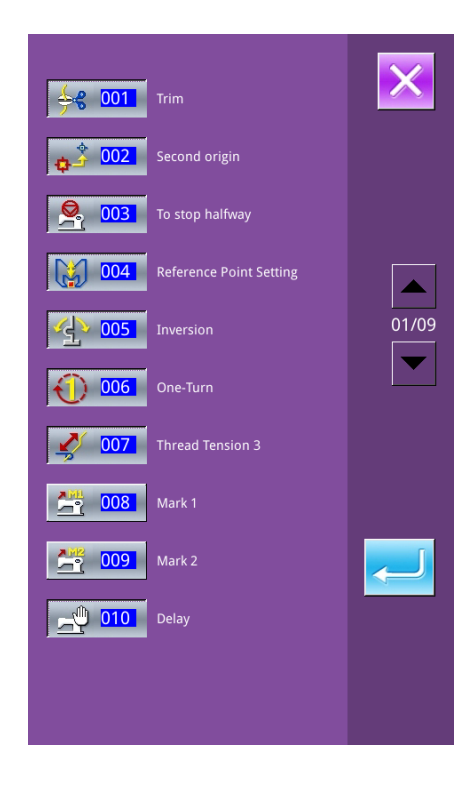

# 9 Appendix 1

# 9.1 Warning List

| No.  | Name                                                        | Method of Release |
|------|-------------------------------------------------------------|-------------------|
| E001 | Pedal is not at the middle position.                        | Self-recovery     |
| E002 | Machine is in emergency stop                                | Press //          |
| E004 | Main voltage is too low(300V)                               | Turn Off Machine  |
| E005 | Main voltage is too high(300V)                              | Self-recovery     |
| E007 | IPM is over-voltage or over-current                         | Turn Off Machine  |
| E008 | Voltage of assistant device(24V) is too high                | Turn off Machine  |
| E009 | Voltage of assistant device(24V) is too low                 | Turn off Machine  |
| E010 | Valve short connection or fan blocks                        | Turn off Machine  |
| E011 | X motor over-speed error                                    | Turn off Machine  |
| E012 | X motor over-distance error                                 | Turn off Machine  |
| E013 | Encoder is error or unconnected.                            | Turn off Machine  |
| E014 | Motor running abnormal                                      | Turn off Machine  |
| E015 | Exceeds sewing area                                         | Turn off Machine  |
| E016 | Needle bar upper position abnormal                          | Press             |
| E017 | Thread breakage detection error                             | Press             |
| E018 | Knife position abnormal                                     | Turn off Machine  |
| E019 | Emergency switch is not at the right position               | Self-recovery     |
| E020 | Stepping version error                                      | Turn off Machine  |
| E023 | Thread-catching position abnormal                           | Turn off Machine  |
| E024 | Wrong connection between operation panel and sewing machine | Turn off Machine  |
| E025 | X origin detection abnormal                                 | Turn off Machine  |
| E026 | Y origin detection abnormal                                 | Turn off Machine  |
| E027 | Presser origin detection abnormal                           | Turn off Machine  |
| E028 | Thread-catching origin detection abnormal                   | Turn off Machine  |
| E029 | Intermediate presser origin detection abnormal              | Turn off Machine  |
| E030 | Stepping driver communication abnormal                      | Turn off Machine  |
| E031 | Stepping motor over-current                                 | Turn off Machine  |
| E032 | Stepping driver power supply abnormal                       | Turn off Machine  |
| E034 | Abnormal current                                            | Turn off Machine  |
| E035 | IPM over-current 1                                          | Turn off Machine  |
| E036 | IPM over-current 2                                          | Turn off Machine  |
| E037 | Motor blockage 1                                            | Turn off Machine  |
| E038 | Motor blockage 2                                            | Turn off Machine  |
| E039 | Motor over speed                                            | Turn off Machine  |

| No.  | Name                                        | Method of Release     |
|------|---------------------------------------------|-----------------------|
| E040 | Over-current at stop                        | Turn off Machine      |
| E041 | Motor overload                              | Turn off Machine      |
| E042 | Bus Voltage Abnormal                        | Turn off Machine      |
| E043 | X motor over-speed error                    | Turn off Machine      |
| E044 | X motor over-distance error                 | Turn off Machine      |
|      |                                             | Reach the bottom      |
| F045 | Bottom Thread Low                           | thread replacement    |
| E04J | Bottom Thread Low                           | value, please replace |
|      |                                             | bottom thread         |
| E052 | Write driver program error                  | Turn                  |
| E053 | X motor big current                         | Turn                  |
| E054 | Y motor big current                         | Turn                  |
| E055 | Curve move quickly calculated error         | Turn                  |
| E056 | SPI communication end code error            | Turn                  |
| E057 | SPI communication revify error              | Turn                  |
| E058 | Received data of move quickly error         | Turn                  |
| E059 | X motor block running                       | Turn                  |
| E060 | Y motor block running                       | Turn                  |
| E061 | X motor command cover                       | Turn                  |
| E062 | Y motor command cover                       | Turn                  |
| E063 | X motor move fast command cover             | Turn                  |
| E064 | Y motor move fast command cover             | Turn                  |
| E065 | Frame move curve calcutate                  | Turn                  |
| E066 | X Motor over current                        | Turn                  |
| E067 | Clamp motor over current                    | Turn                  |
| E068 | Origin position of rotate knife motor error | Turn                  |
| E069 | Stop position error                         | Turn                  |
| E070 | Wait over time when stopped                 | Turn                  |
| E071 | Knife motor lower speed                     | Turn                  |
| E254 | Undefined Error                             | Press                 |

# 9.2 Hint List

| No.    | Name                                                | Content                                     |  |
|--------|-----------------------------------------------------|---------------------------------------------|--|
| M-001  | Can not find pattern data                           | Please reload or input from design software |  |
| M-002  | Set value too large Please input value within range |                                             |  |
| M-003  | Set value too small                                 | Please input value within range             |  |
| M-004  | Parameter save error                                | Press Enter to recover default setting      |  |
| M 005  | Communication officer                               | Communication error between operation       |  |
| MI-003 | Communication error                                 | panel and control box                       |  |

| M-006 | Fail to load letter sewing file                     |                                                                         |
|-------|-----------------------------------------------------|-------------------------------------------------------------------------|
| M-007 | Operation head not match to control box             | Please check the model and the software version                         |
| M-008 | Over Max stitch pitch                               |                                                                         |
| M-009 | Wrong password                                      | Input again                                                             |
| M-010 | Clock error                                         | The hardware clock is down, please contact                              |
|       |                                                     | manufacturer for repair                                                 |
| M-011 | Letter sewing pattern saved successfully            | Enter the pattern selection interface and                               |
|       |                                                     | Clear all the data within SRAM please turn                              |
| M-012 | SRAM initialization                                 | off machine and restore the DIP switch                                  |
| M-013 | Turning off                                         |                                                                         |
| M-014 | USB is pulled out                                   |                                                                         |
| M-015 | Can not find pattern in U disk                      |                                                                         |
| M-016 | At least input one letter                           | Periodical password has been set, can not<br>change system time         |
| M-017 | No warning record                                   |                                                                         |
| M-018 | Wrong user ID                                       | Input again                                                             |
| M-019 | Fail to confirm password                            | Input password again                                                    |
| M-020 | Can not change system time                          | Periodical password has been set, can not<br>change system time         |
| M-021 | Password file input error                           |                                                                         |
| M-022 | Password file load error                            |                                                                         |
| M-023 | Password save successful                            |                                                                         |
| M-024 | Clear all password failed                           | Can not delete password file                                            |
| M-025 | Fail to clear password                              | After clearance of password, the input of file has problem              |
| M-026 | Password file is deleted without authorization      | Password file is deleted without authorization, please turn off machine |
| M-027 | User ID file damaged                                |                                                                         |
| M-028 | Can not input blank                                 | Input password again                                                    |
| M-029 | Current password not match                          | Input current password again                                            |
| M-030 | New password not match                              | Input new password again                                                |
| M-031 | Enter touching panel correction mode                | Are You Sure? Yes: enter No: X                                          |
| M-032 | Correction successful                               | Correction is successful, please restart<br>machine                     |
| M-033 | Correction failed                                   | Please perform correction again                                         |
| M-034 | Clear warning record                                | Are You Sure? Yes: enter No: X                                          |
| M-035 | Periodical password is same to super password error | Input password again                                                    |
| M-036 | Pattern data error                                  | Current pattern data error, it will be replaced<br>by default patterns  |
| M-037 | Pattern information file open failed                | Restore to default pattern configuration                                |
| M-038 | Memory full                                         | Please delete the unused patterns                                       |

| M-039 | Cover the pattern                      | Are You Sure? Yes: enter No: X                                    |
|-------|----------------------------------------|-------------------------------------------------------------------|
| M-040 | P pattern open error                   | Pattern file has mistake, it will be deleted                      |
| M-041 | C pattern open error                   | Pattern file has mistake, it will be deleted                      |
| M-042 | Pattern is existed                     | Can not replace the pattern                                       |
| M-043 | Delete pattern data                    | Press Enter to delete; Press ESC to quit                          |
| M-044 | Delete the selected pattern            | Are You Sure? Yes: enter No: X                                    |
| M-045 | Pattern is used, can not delete        | Please release the quotation at P or C pattern                    |
| M-046 | Save at least one pattern              | Can not delete last pattern                                       |
| M-047 | Load default patterns                  | No pattern in memory, please load default patterns                |
| M-048 | No pattern in memory                   | Press Enter to load default patterns                              |
| M-049 | Pattern number not exist               | Please input again                                                |
| M-050 | P pattern not exist                    | Please create P pattern                                           |
| M-051 | Save software version successful       | Software version is saved to the root<br>directory of U disk      |
| M-052 | Replace needle                         | Needle replacement set value is reached,<br>please replace needle |
| M-053 | Replace oil                            | Oil replacement set value is reached, please replace oil          |
| M-054 | Clean machine                          | Cleaning machine set value is reached, please clean machine       |
| M-055 | Clear needle replacement set value     | Are You Sure? Yes: enter No: X                                    |
| M-056 | Clear oil replacement set value        | Are You Sure? Yes: enter No: X                                    |
| M-057 | Clear cleaning time value              | Are You Sure? Yes: enter No: X                                    |
| M-058 | Clear production control value         | Are You Sure? Yes: enter No: X                                    |
| M-059 | Clear calculated running time          | Are You Sure? Yes: enter No: X                                    |
| M-060 | Clear calculated sewing number?        | Are You Sure? Yes: enter No: X                                    |
| M-061 | Clear calculated power-on time?        | Are You Sure? Yes: enter No: X                                    |
| M-062 | Clear calculated sewing stitch number? | Are You Sure? Yes: enter No: X                                    |
| M-063 | Clear calculated over-current times?   | Are You Sure? Yes: enter No: X                                    |
| M-064 | Clear calculated stop times?           | Are You Sure? Yes: enter No: X                                    |
| M-065 | Edit new pattern?                      | Are You Sure? Yes: enter No: X                                    |
| M-066 | Return to sewing mode?                 | Are You Sure? Yes: enter No: X                                    |
| M-067 | Restore all the settings               | Are You Sure? Yes: enter No: X                                    |
| M-068 | Restore the selected items             | Are You Sure? Yes: enter No: X                                    |
| M-069 | Not select an item                     | Please select one or several parameters                           |
| M-070 | Sewing counter reaches set value       | Please pres Enter to clear it                                     |
| M-071 | No.of pcs counter reaches set value    | Please pres Enter to clear it                                     |
| M-072 | Successful                             | Current operation is successful                                   |
| M-073 | Failed                                 | Current operation is failed                                       |
| M-074 | Copy failed                            | Check the room of memory                                          |
| M-075 | Copy failed                            | Check whether the U disk is pulled out                            |

| 10000   |                                               |                                                                                                    |
|---------|-----------------------------------------------|----------------------------------------------------------------------------------------------------|
| M-076   | File I/O error                                | File I/O error                                                                                                    |
| M-077   | Verification failed at updating main software |                                                                                                    |
| M-078   | Cannot delete pattern data                    | The selected sewing data is in use                                                                                                 |
| M-079   | Perform parameter transfer                    | Are You Sure? Yes: enter No: X                                                                                                    |
| M-080   | Cannot open changed pattern                   | Please confirm pattern file                                                                                                    |
| M-081   | Changed pattern format error                  | Please confirm pattern file                                                                                                    |
| M-082   | Changed pattern data is too long              | Please confirm pattern file                                                                                                    |
| M-083   | Update successful                             | Update successful, please restart machine                                                                                          |
| M-084   | Fail to open file                             | Fail to open file                                                                                                    |
| M-085   | Parameter restoration successful              | Parameter restoration successful, please restart machine                                                                           |
| M-086   | Not select update item                        | Please select at least one item for update                                                                                         |
| M-087   | Selected item for update is not existed       | If the item has no update file, the system<br>will cancel the selection. If user wants to<br>update the rest, please confirm again |
| M-088   | Initialize U disk                             | Press Enter to perform operation; Press ESC<br>to quit. The initialization will delete all the<br>files in U disk                  |
| M-089   | Initialize memory                             | Press Enter to perform operation; Press ESC<br>to quit. The initialization will delete all the<br>files in memory                  |
| M-090   | Low memory                                    |                                                                                                    |
| M-091   | Fail to select the function                   |                                                                                                    |
| M-092   | Shape point repeated error                    |                                                                                                    |
| M-093   | Can not return                                |                                                                                                    |
| M-094   | Can not find next stitch sewing data          |                                                                                                    |
| M-095   | Can not find previous stitch sewing data      |                                                                                                    |
| M-096   | Pattern data is too big                       |                                                                                                    |
| M-097   | Calculation error                             |                                                                                                    |
| M-098   | Pattern-designing error                       |                                                                                                    |
| M-099   | Cannot find the pattern                       |                                                                                                    |
| M-100   | Over moving range                             |                                                                                                    |
| M-101   | Over sewing range                             | Make sure pattern within sewing range                                                                                              |
| M-102   | Stitch number over range                      | Reduce stitch number                                                                                                    |
| M-103   | Pattern file error                            |                                                                                                    |
| M-104   | Confirm to change point                       |                                                                                                    |
| M-105   | Confirm to insert auto trimming code          |                                                                                                    |
| M-106   | Delete new nattern?                           | Press Enter to confirm: Press ESC to auit                                                                                          |
| M-107   | Delete elements?                              | Press Enter to confirm: Press ESC to quit                                                                                          |
| M-108   | Confirm to perform?                           | Press Enter to confirm: Press ESC to quit                                                                                          |
| M-100   | Delete mechanical control order?              | Press Enter to confirm: Press ESC to quit                                                                                          |
| M-110   | Delete needle entry point                     | Press Enter to confirm: Press ESC to quit                                                                                          |
| 111 110 | Dente needle entry point                      | r ress Enter to commin, r ress Esc to quit                                                                                         |

| M-111 | Are you sure to move presser?                              | Press Enter to confirm; Press ESC to quit                                                                                       |
|-------|------------------------------------------------------------|----------------------------------------------------------------------------------------------------|
| M-112 | Delete shape point                                         | Press Enter to confirm; Press ESC to quit                                                                                       |
| M-113 | Warning: Initialization will delete entire data in memory! | Press Enter to confirm; Press ESC to quit                                                                                       |
| M-114 | Turn off machine.                                          | Current operation is finished, please restart<br>machine                                                                        |
| M-115 | Can not modify counter                                     | At modification, please turn off setting                                                                                        |
| M-116 | Restore to default setting?                                | Press Enter to confirm; Press ESC to quit                                                                                       |
| M-117 | Clear entire custom parameters?                            | Are You Sure? Yes: enter No: X                                                                                                  |
| M-118 | Pattern calculation error                                  |                                                                                                    |
| M-119 | Delete all the P and C patterns                            | Press Enter to confirm; Press ESC to quit                                                                                       |
| M-120 | Over setting range                                         |                                                                                                    |
| M-121 | Frame is at up position                                    | Please lower the frame first!                                                                                                   |
| M-122 | Can not perform right operation                            |                                                                                                    |
| M-123 | Can not find USB                                           | Pleas insert U disk containing mp3 file                                                                                         |
| M-124 | No video files in vid.avi                                  | Please put vid.avi file into pdat directory in<br>U disk and then enter the update interface to<br>update video files           |
| M-125 | Change bottom thread                                       | The setting value of bottom thread<br>replacement is reached, please replace the<br>thread                                      |
| M-126 | Clear bottom thread count value?                           | Are You Sure? Yes: enter No: X                                                                                                  |
| M-127 | Bottom Thread Low                                          | Please replace the bottom thread. Press<br>Enter to count again.                                                                |
| M-128 | Patterm not exist                                          | Quit, then press Origin button and change pattern                                                                               |
| M-129 | Pattern file and pattern not match                         | Press Enter and then reload pattern; the more the patterns, the longer time it takes.                                           |
| M-130 | Main control update file length error                      |                                                                                                    |
| M-131 | Main control update erase check error                      |                                                                                                    |
| M-132 | Main control update write check error                      |                                                                                                    |
| M-133 | Main control update finish check error                     |                                                                                                    |
| M-134 | Saved as a new pattern?                                    | Press Enter to confirm and press Exit to quit<br>the operation. If saved as a new pattern, the<br>original pattern will remain. |
| M-135 | Network connection failed                                  |                                                                                                    |
| M-136 | Punch in successfully                                      |                                                                                                    |
| M-137 | Punch in unsuccessfully                                    |                                                                                                    |
| M-138 | To confirm network function modification, please turn      | The network function will be loaded after                                                                                       |
|       | off the power and restart                                  | system restart.                                                                                                    |
| M-139 | Oil box alarm                                              | Please check the oil volume of the oil box<br>and add oil accordingly                                                           |

| M-140 | Grease alarm                              | Please check parts under maintenance and<br>add grease accordingly (refer to instructions<br>of maintenance manual) |
|-------|-------------------------------------------|----------------------------------------------------------------------------------------------------|
| M-141 | Stepping update finish check unsuccessful |                                                                                                    |

# 10 Appendix 2

## **10.1 Installation Size of Control Box**

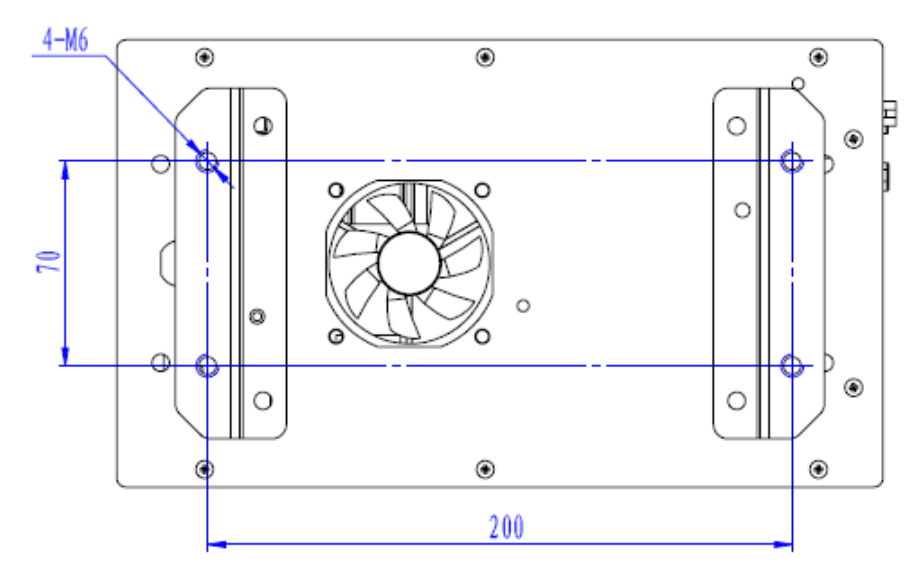

Figure 1 4-hole Installation

## **10.2 Installation Size of Operation Panel**

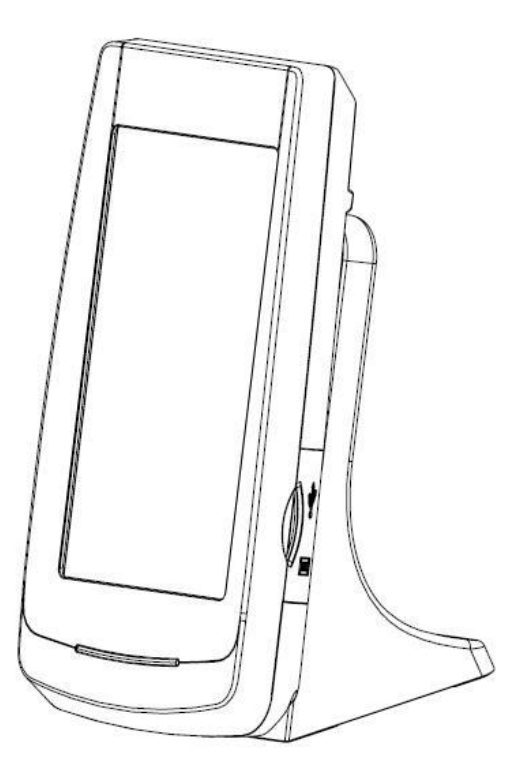

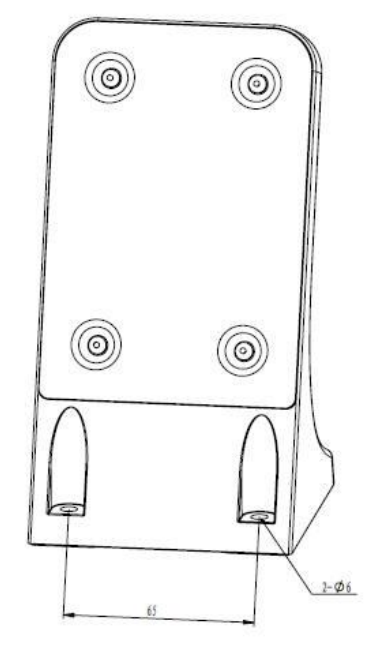

Figure 2 Installation Size of Operation Panel

## 10.3 Diagram of ZOJE ASC400-2E-B-MBJ

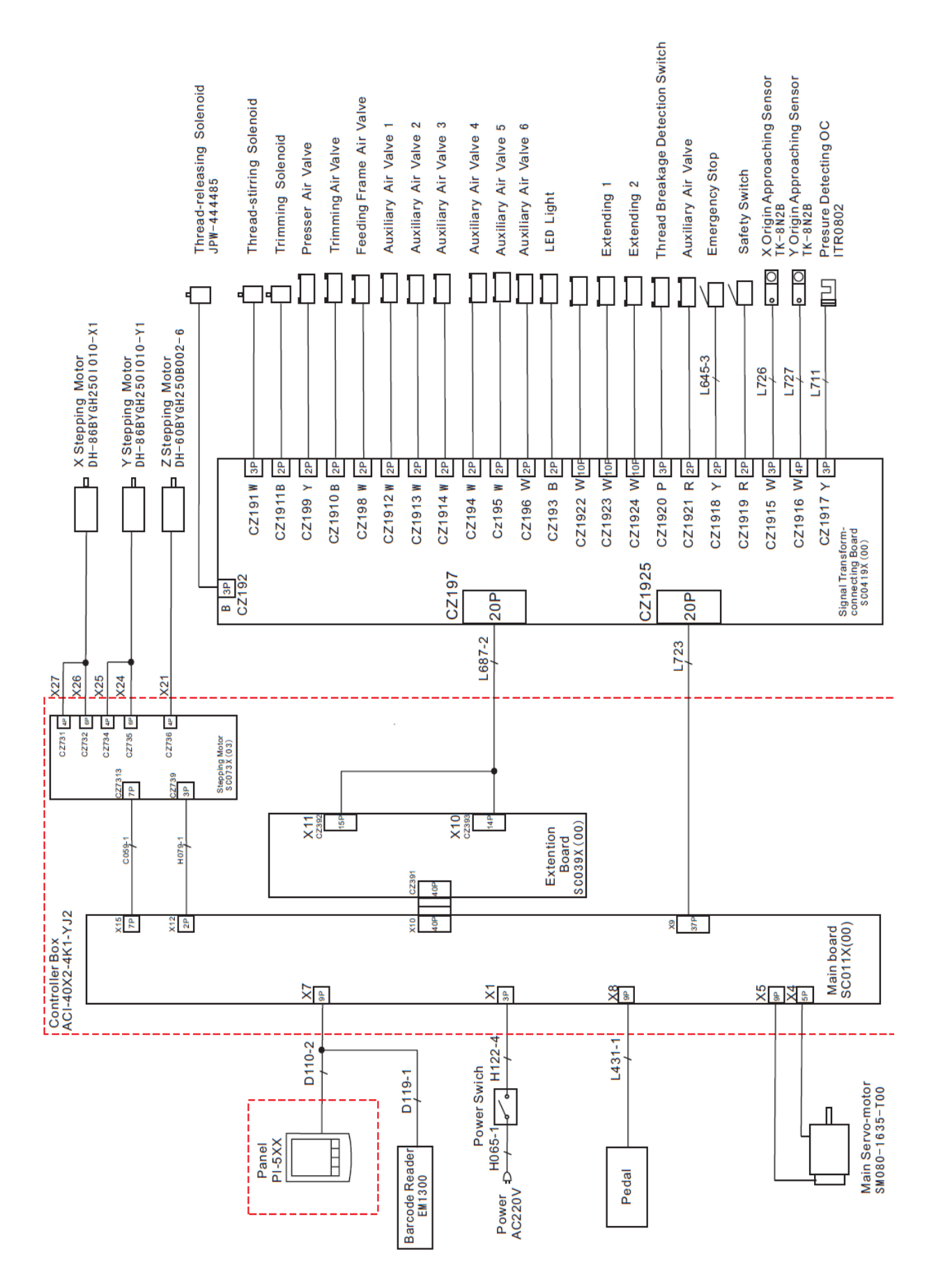